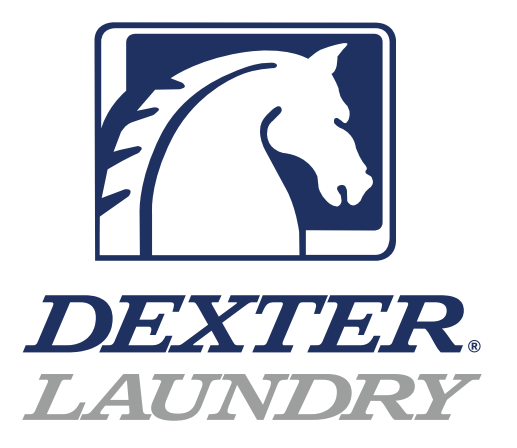

## USE THE BLUE TABS LOCATED ON THE RIGHT AND LEFT SIDES OF THE FOLLOWING DOCUMENT TO ADVANCE TO EACH SECTION.

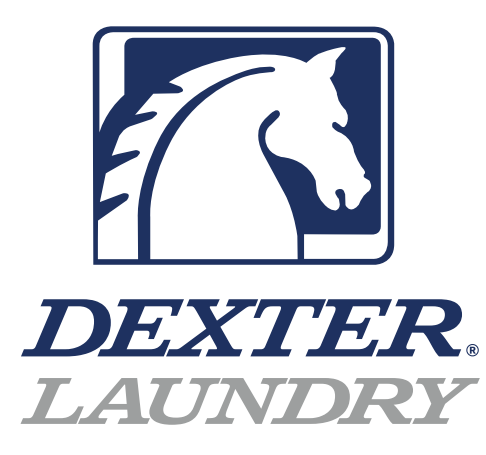

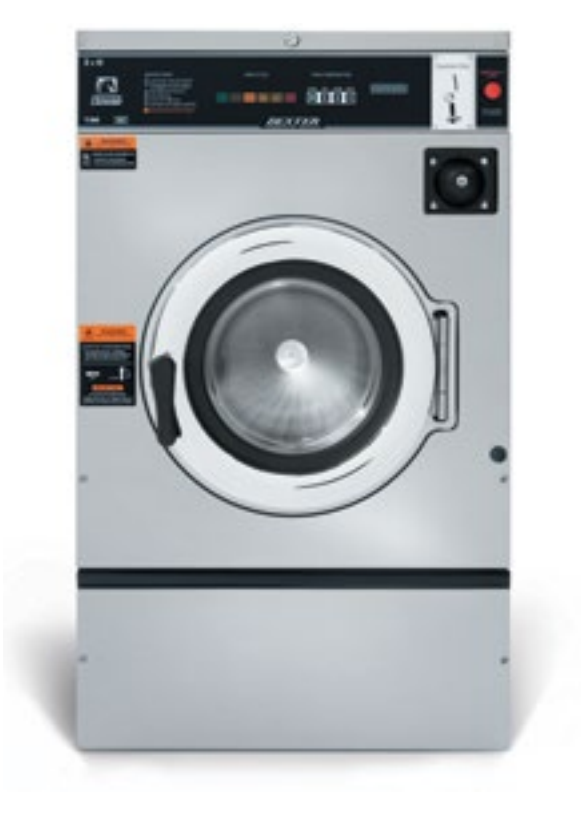

## **C-Series Vended Washers** WC0 00XA-1 EC4X

WC0300XA-10EC4X WC0300XA-12EC4X WC0400XA-12EC4X WC0600XA-12EC4X

After Serial # W1.19213.001 After Serial # W1.19211.025 After Serial # W1.19219.027 After Serial # W1.19220.051

Non-Express (100G)

## **Equipment Safety Warnings** Symbols and Terminology Used in this Equipment

Indicates an imminently hazardous situation, which if A DANGER not avoided, will result in death or serious injury. Indicates a potentially hazardous situation, which if not **A** WARNING avoided could result in death or serious injury. Indicates a potentially hazardous situation which, if not avoided, may result in minor or moderate injury. It may **A** CAUTION also be used to alert against unsafe practices. Minor burns, pinch points that result in bruises and minor chemical irritation. Indicates information or a company policy that relates NOTICE directly or indirectly to the safety of personnel or protection of property. This is the user caution symbol. It indicates a condition where damage to the equipment resulting in injury to the operator could occur if operational procedures are not followed. TO REDUCE THE RISK OF DAMAGE OR INJURY, refer to accompanying documents; follow all steps or procedures as instructed.

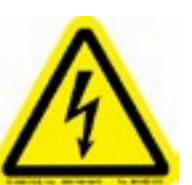

This is the electrical hazard symbol. It indicates that there are DANGEROUS HIGH VOLTAGES PRESENT inside the enclosure of this product. TO REDUCE THE RISK OF FIRE OR ELECTRIC SHOCK, do not attempt to open the enclosure or gain access to areas where you are not instructed to do so. REFER SERVICING TO QUALIFIED SERVICE PERSONEL ONLY

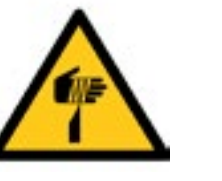

Caution! To reduce the risk of fire or explosion, do not operate this equipment in any hazardous classified (ATEX) environment.

8533-114-001 2/24

Caution! There are sharp edges on various sheet metal parts internal to the enclosure. Use safety consciousness when placing or moving your hands while working in the interior of this equipment.

Caution! To reduce the risk of damage to the Water Inlet Valve, do not supply inlet water with a temperature that exceeds 70° C.

## Equipment Safety Warnings Symbols and Terminology Used in this Equipment

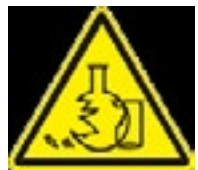

Warning! Do not operate equipment if door glass is damaged in any way.

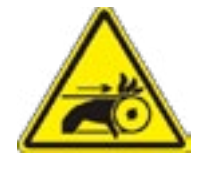

Warning! Keep clear of rotating parts.

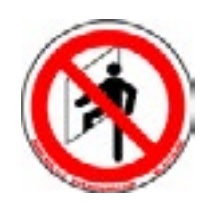

Prohibited! Do not enter this equipment or space.

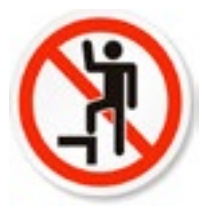

Prohibited! Do not step or stand on this equipment.

Prohibited! Do not operate without all guards and covers in place.

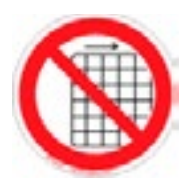

Prohibited! Do not operate without all guards and covers in place.

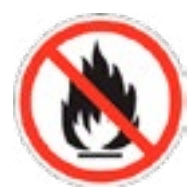

Prohibited! Do not wash clothing impregnated with flammable liquids (petrochemical).

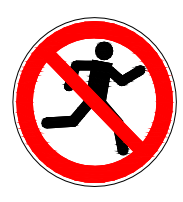

Prohibited! Do not allow children to play in or around equipment.

|               | Indicates a   |
|---------------|---------------|
|               | which if not  |
|               | ous injury.   |
|               | Indicates a   |
|               | which if not  |
|               | serious inju  |
|               | Indicates a   |
|               | which, if no  |
|               | moderate in   |
|               | against uns   |
|               | irritation    |
|               | Indicatos in  |
| NOTICE        | relates dire  |
|               | sonnel or p   |
|               | This is the u |
| ^             | condition w   |
|               | sulting in in |
|               | operational   |
|               | TO REDUCE     |
|               | refer to acc  |
|               | steps or pro  |
|               | This is the e |
| ^             | that there a  |
| 14            | PRESENT in    |
|               | TO REDUCE     |
| Tente and the | SHOCK, do     |
|               | gain access   |
|               |               |
|               | SERVICE PE    |
| <b>A</b>      | do not oper   |
|               | classified () |
| /EX           |               |
| <u>م</u>      |               |
|               |               |
|               |               |
|               |               |

n imminently hazardous situation, t avoided, <u>will result</u> in death or seri-

potentially hazardous situation, t avoided <u>could result</u> in death or Iry.

potentially hazardous situation ot avoided, <u>may result</u> in minor or njury. It may also be used to alert safe practices. Minor burns, pinch result in bruises and minor chemical

nformation or a company policy that ectly or indirectly to the safety of perrotection of property.

user caution symbol. It indicates a where damage to the equipment renjury to the operator could occur if procedures are not followed. THE RISK OF DAMAGE OR INJURY, companying documents; follow all

ocedures as instructed.

electrical hazard symbol. It indicates are DANGEROUS HIGH VOLTAGES hside the enclosure of this product. THE RISK OF FIRE OR ELECTRIC not attempt to open the enclosure or to areas where you are not instruct-. REFER SERVICING TO QUALIFIED

ERSONEL ONLY

reduce the risk of fire or explosion, rate this equipment in any hazardous ATEX) environment.

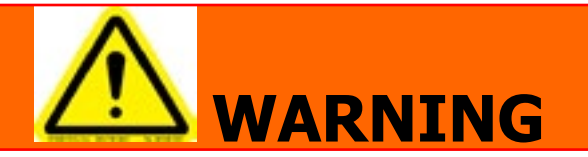

|    | <ul> <li>All washers must be installed in accordance to<br/>all applicable electrical, plumbing and all other local<br/>codes.</li> </ul>                                                                                                    |
|----|----------------------------------------------------------------------------------------------------|
|    | • These installation and operation instructions are<br>for use by qualified personnel only. To avoid injury<br>and electrical shock, do not perform any servicing<br>other than that contained in the installation and op-<br>eration instructions, unless qualified. |
| EX | Do not install washers in an explosive atmosphere.                                                                                                    |
|    | •Care must be stressed with all foundation work to<br>ensure a stable unit installation, eliminating pos-<br>sibilities of excessive vibration.                                                                                                    |
|    | •Foundation must be level within 13 mm to ensure<br>proper washer operation.                                                                                                    |
|    | Do not operate washer if door glass is damaged in any way.                                                                                                    |
|    | Do not wash clothing impregnated with flammable liquids (petrochemical).                                                                                                    |

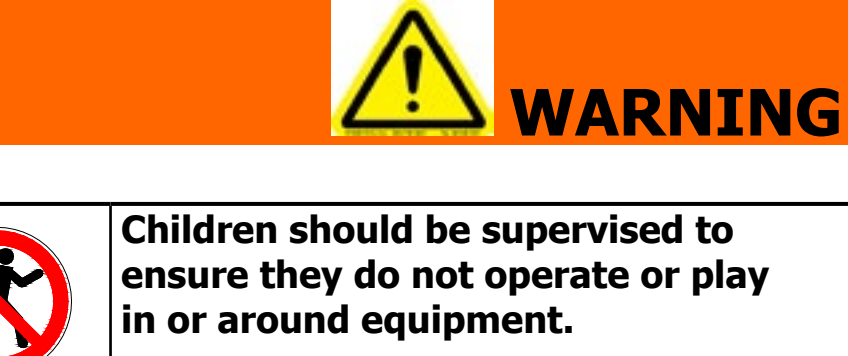

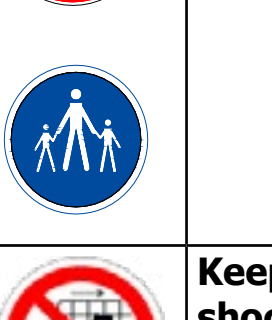

This appliance is not intended for use by persons (including children) with reduced physical, sensory or mental capabilities, or lack of experience and knowledge, unless they have been given supervision or instruction concerning use of the appliance by a person responsible for their safety.

A washer should not be allowed to operate if any of the following occur:

- Excessive high water level.
- •

6

### Keep all panels in place to protect against electrical shock and injury and add rigidity to washer.

Machine is not connected to a properly earthed circuit. Door does not remain securely locked during the entire cycle. Vibration or shaking from an inadequate mounting or foundation

| Warning! Do not operate equipment if door glass is damaged in any way.               |
|--------------------------------------------------------------------------------------|
| Warning! Keep clear of rotating parts.                                               |
| Prohibited! Do not enter this equipment or space.                                    |
| Prohibited! Do not step or stand on this equip-<br>ment.                             |
| Prohibited! Do not operate without all guards and covers in place.                   |
| Prohibited! Do not operate without all guards and covers in place.                   |
| Prohibited! Do not wash clothing impregnated with flammable liquids (petrochemical). |
| Prohibited! Do not allow children to play in or around equipment.                    |

|      | Prohibited! Do not<br>ceed before referr<br>fied. |
|------|---------------------------------------------------|
|      | Mandatory! Read a fore operating or i             |
|      | Mandatory! Discor<br>equipment.                   |
| e b  | Mandatory! Lock o<br>this equipment.              |
|      | Mandatory! Discor<br>ing equipment.               |
| x Ax | Mandatory! Childreithey do not opera              |

8

t attempt to open, touch, or proring to the manual or unless quali-

all supporting documentation bemaintaining equipment.

nnect power before servicing

out and tag out before servicing

nnect water supply before servic-

ren should be supervised to ensure ate equipment.

## **Dexter Safety** Guidelines

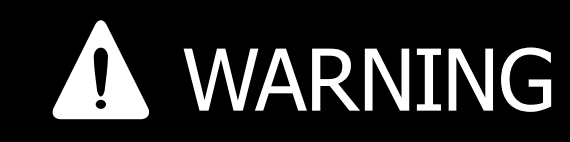

These washers are equipped with device features relating to their safe operatio avoid injury or electrical shock, do not per and service, unless qualified to do so.

## FOR SAFETY

- 1. Always shut off power and water supply and also discharge capacitors before servicing.
- 2. Do not overload the washer.
- 3. Do not attempt to open door if cylinder is in motion or contains water.
- 4. Do not mechanically force or override door lock in any way.
- 5. Do not bypass any safety devices of this washer.
- 6. Do not use volatile or flammable substances in or near this washer.
- 7. Keep all panels in place. They prote against shock and injury and add rigidity to the washer.

#### A machine should not be allowed operated if any of the following oc

- Excessively high water level.
- Machine is not connected to a properly ground circuit.
- Loading door does not remain securely locked during the entire cycle.
- · Vibration or shaking from an inadequate mount or foundation.

To activate your warranty, be sure to retur your red warranty form to the factory. Pleas have serial number and model ready whe calling for assistance.

10

Notes

## **Table of Contents**

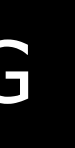

| es | а | nd |
|----|---|----|
| on |   | То |
| rf | 0 | rm |

| Section 1:<br>Machine Mounting & Installation                                        |
|--------------------------------------------------------------------------------------|
| Т-30016                                                                              |
| T-40017                                                                              |
| T-60017                                                                              |
| T-300 Installation18                                                                 |
| T-400 Installation19                                                                 |
| T-600 Installation20                                                                 |
|                                                                                      |
| Section 2:<br>Machine Installation & Operating<br>Instructions                       |
| Section 2:<br>Machine Installation & Operating<br>Instructions<br>Basic Installation |
| Section 2:<br>Machine Installation & Operating<br>Instructions<br>Basic Installation |
| Section 2:<br>Machine Installation & Operating<br>Instructions<br>Basic Installation |
| Section 2:<br>Machine Installation & Operating<br>Instructions<br>Basic Installation |
| Section 2:<br>Machine Installation & Operating<br>Instructions<br>Basic Installation |

| ue   |                                                |
|------|------------------------------------------------|
| of   | Section 3:<br>Machine Programming Instructions |
|      | Dexter Live: Register and manage equipment     |
|      |                                                |
| ect  | Manual Programming Instructions                |
|      | Programing mode & menu40-41                    |
|      | Opitional Cycles                               |
|      | Error Codes43                                  |
|      | Pricing Options44                              |
| d to | Temp Pricing45                                 |
| cur: | Cycle Options46-47                             |
|      | Plus Cycle Features48-49                       |
|      | Settings50-51                                  |
| ea   | Usage52-53                                     |
|      | Control54                                      |
|      | USB Menu55                                     |
|      |                                                |
| ting | Section 4:                                     |
|      | Trouble Shooting                               |
|      | Common Troubleshooting Solutions Pages58-60    |

| rn       | Troubleshooting Machine Fault |
|----------|-------------------------------|
| se<br>en | Errors Pages61-69             |
|          | Motor Resistence Chart70      |

#### Section 5: Machine Service Procedures

| Top Panel Removal74                       |
|-------------------------------------------|
| Front Panel Removal74                     |
| Back Panel Removal74                      |
| Drain Valve Access                        |
| Drain Valve Cleaning74                    |
| Detergent Dispenser75                     |
| Vaccuum Breaker/                          |
| Air Gap75                                 |
| Water Valves75                            |
| Door Lock Assembly Operation76            |
| Adjustment for the Door Lock              |
| Assembly                                  |
| Adjusting the Loading Door                |
| Loading Door Removal78                    |
| Loading Door Hinge Removal                |
| Loading Door Disassembly                  |
| Loading Door Reassembly                   |
| Control Panel Name Plate Decal            |
| Name Plate Removal79                      |
| Re-Installation of Name Plate79           |
| Outer Cabinet Removal80                   |
| Door Locking Gear Motor81                 |
| Thermoactuators81                         |
| Lock Thermoactuator81                     |
| Unlock Thermoactuator81                   |
| Drive Belt Removal81                      |
| Tub Back, Bearing and Cylinder Assembly82 |
| Basket Pulley, Bearing Housing,           |
| Water Seals & Tub Back                    |
| Drive Motor Removal84                     |

#### Section 6:

| Control Mounting Trough          | 88 |
|----------------------------------|----|
| Controls Transformer             | 88 |
| Circuit Breaker/Fuse             | 88 |
| Power Connection Terminal Block  | 88 |
| PCB Transformer Step Down        | 89 |
| Main Relay Printed Circuit Board | 89 |
|                                  |    |

T-300, T-400, & T-600 Bolt Torque Chart ......85

| Main Control Printed Circuit Board             |
|------------------------------------------------|
| LED Printed Circuit Board Temperature & Start/ |
| Display Push Button89                          |
| Emergency Stop Button & Switch Assembly89      |
| Electronic Pressure Switch                     |
| Main Data Communication Cable92                |
| Delta Variable Frequency Drive92               |
| Delta VFD Motor Leads92                        |
| Delta VFD Dynamic Braking                      |
| Resistors92                                    |
| Delta VFD Cooling Fan92                        |

### Section 7:

| Machine Electrical & Wiring Schematics     |
|--------------------------------------------|
| Start Circuit96                            |
| Fill Circuit96-97                          |
| Wash Circuit97                             |
| Drain, Rinse 1 & 2 & Final Rinse Circuit97 |
| Extract Circuit97                          |
| Thermoactuator and Shake Out Circuit98     |
| End of Cycle Circuit98                     |
| Machine Electrical & Wiring Schematics     |
|                                            |

## Section 8:

### Parts Data

| C-Series Accessories110                   |
|-------------------------------------------|
| Harness by Model111                       |
| Cabinet and Front Panel Group Part #      |
| by Model112-114                           |
| Rear View Access Part # by Model116-117   |
| Cylinder, Seals & Bearings Part #         |
| by Model118-119                           |
| Door Lock Part # by Model 120-121         |
| Gear Motor Door Lock122                   |
| Loading Door Part # by Model 124-126      |
| Water Inlet Valve Breakdown127            |
| Drain Valve Group Part # by Model128      |
| Chassis and Drain Part # by Model 130-131 |
| Water Inlet Part # by Model132-133        |

#### Electrical Components -

| Top Compartment                     | 134 |
|-------------------------------------|-----|
| Control Panel Part # by Model       | 136 |
| Labels and Diagrams All WCAD Models |     |

#### Section 9:

#### **Coin Handling**

| Coin Drop Acceptor Optical switch            |
|----------------------------------------------|
| Kit Electronic Accecptor                     |
| Electronic Drop Switch Settings (U.S. & Cana |
|                                              |

| Maintenance Electronic Drop14 | 18 |
|-------------------------------|----|
| Schematics & Diagrams150-15   | 57 |

#### Section 10:

| 50 Hz Models |         |
|--------------|---------|
| Parts        | 160-163 |

Wiring Diagrams & Schematics ......164-169

### Section 12: Maintenance

12

I-135 5-137 .138 .....142 ....143 ada). .....147 ....148

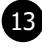

| Notes |  |
|-------|--|
|       |  |
|       |  |
|       |  |
|       |  |
|       |  |
|       |  |
|       |  |
|       |  |
|       |  |
|       |  |
|       |  |
|       |  |
|       |  |
|       |  |
|       |  |
|       |  |
|       |  |
|       |  |
|       |  |
|       |  |
|       |  |
|       |  |
|       |  |
|       |  |
|       |  |
|       |  |
|       |  |
|       |  |
|       |  |
|       |  |
|       |  |
|       |  |
|       |  |
|       |  |

14

## Notes

| <br> |
|------|
|      |
|      |
|      |
|      |
|      |
|      |
|      |
|      |
|      |
| <br> |
|      |
|      |
|      |
|      |
| <br> |
|      |
| <br> |
|      |
|      |
|      |
|      |
|      |
|      |
|      |
|      |
|      |
|      |
|      |
|      |
|      |
|      |
|      |
|      |
|      |
|      |
|      |
|      |
|      |
|      |
|      |
|      |
|      |
|      |
|      |
|      |
|      |
|      |
|      |
|      |
|      |
|      |
|      |
|      |
|      |
|      |
|      |
|      |
|      |
|      |
|      |
|      |
|      |
|      |
|      |

# Specifications for below models are outlined in this book:

| WC0300XA-10EC4X | 120 volts     |
|-----------------|---------------|
| WC0300XA-12EC4X | 208-240 volts |
| WC0400XA-12EC4X | 208-240 volts |
| WC0600XA-12EC4X | 208-240 volts |

## T-300 Mounting Dimensions

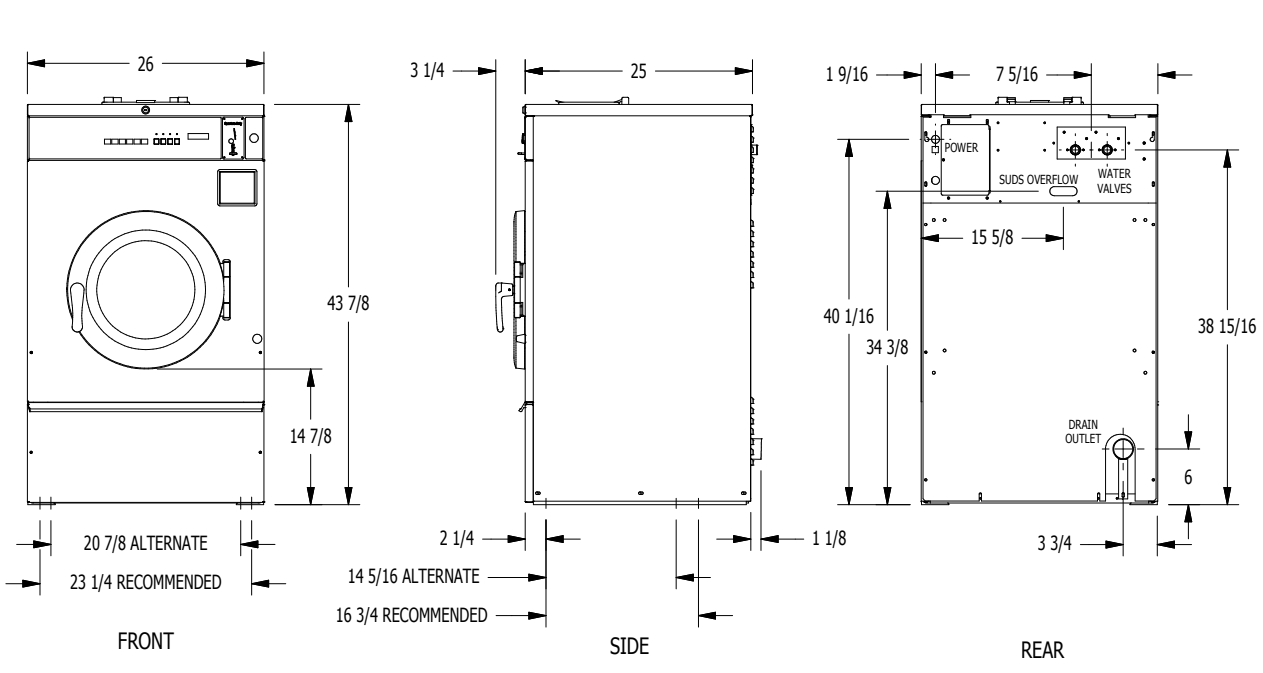

## **Section 1:**

Machine Mounting

- 60hz. Single Phase
- 60hz. Single Phase or Three Phase
- 60hz Single Phase or Three Phase
- 60hz Single Phase or Three Phase

## T-300 Mounting Dimensions

## T-400 Mounting Dimensions

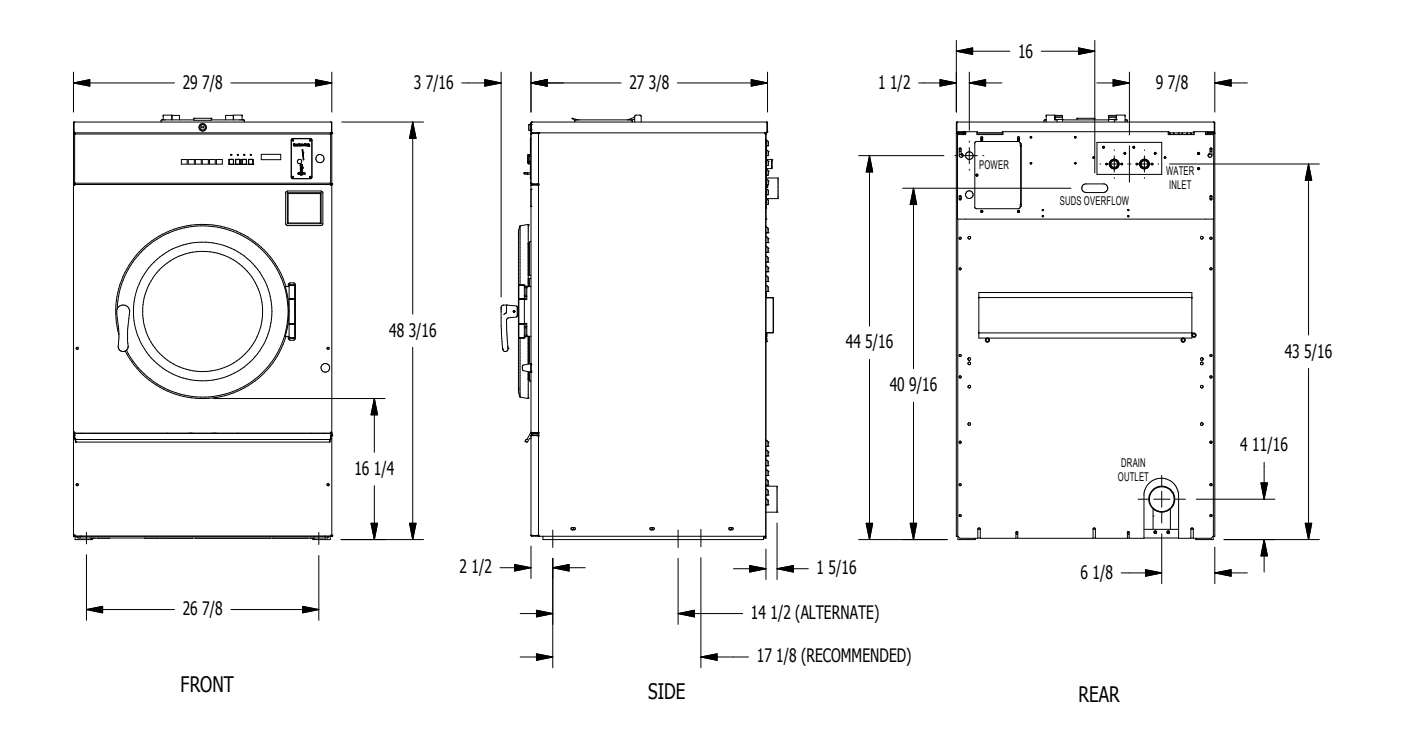

T-600 Mounting Dimensions

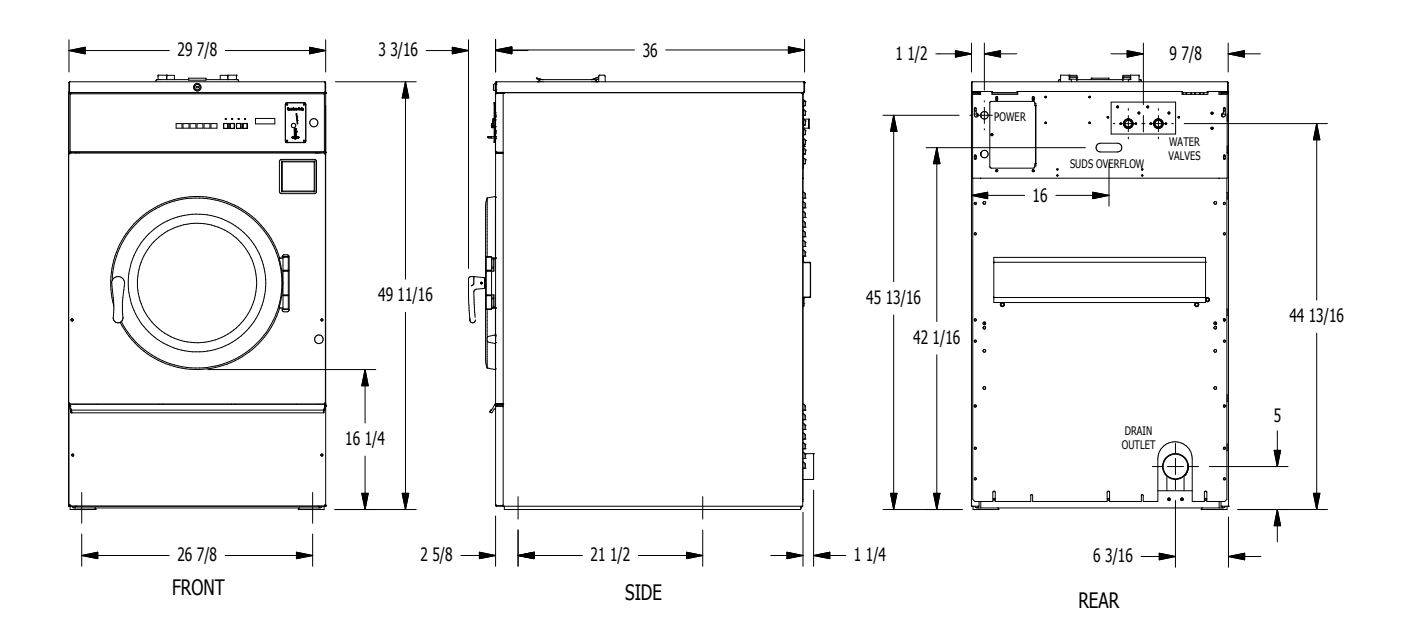

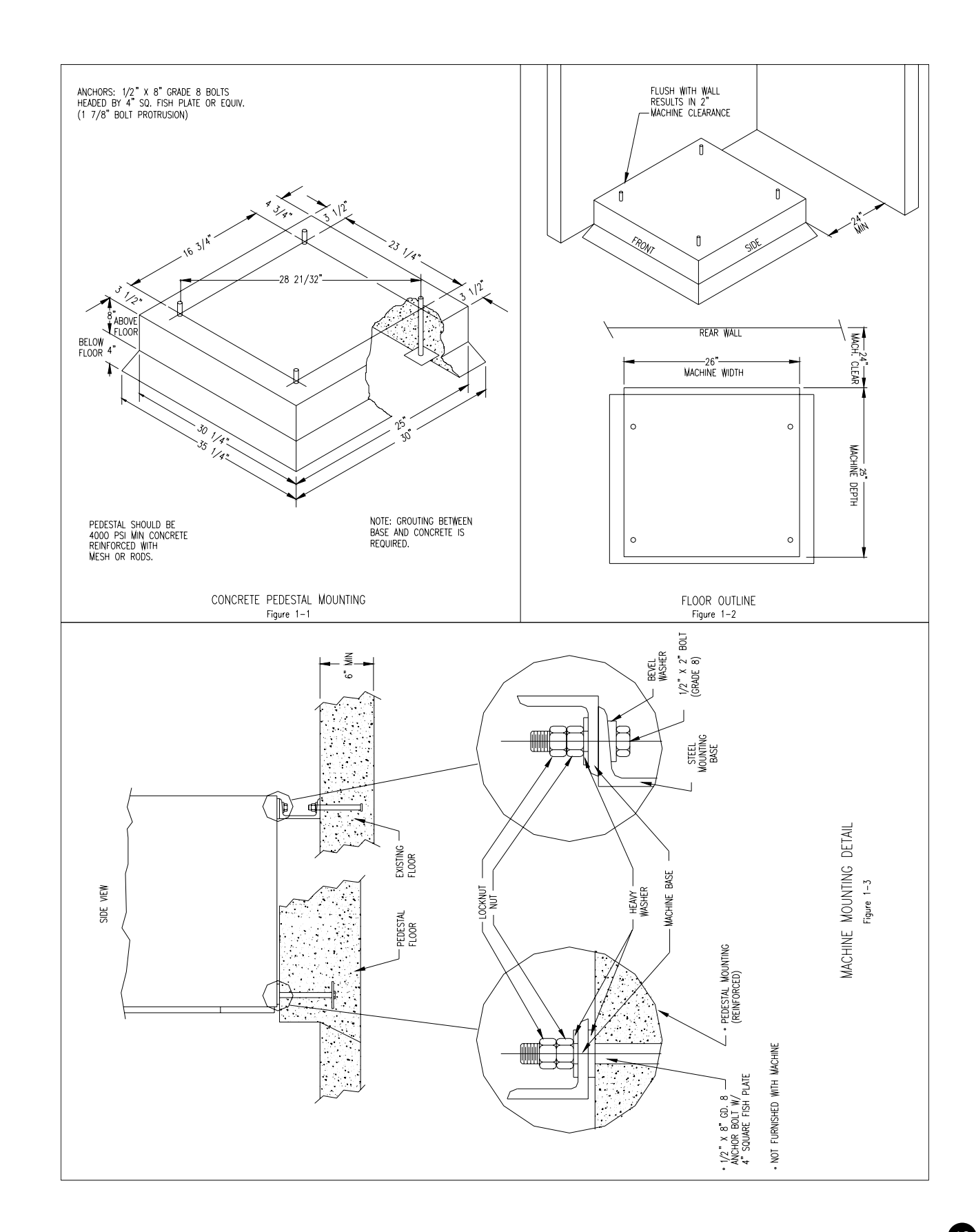

18

## T-400 Mounting Dimensions

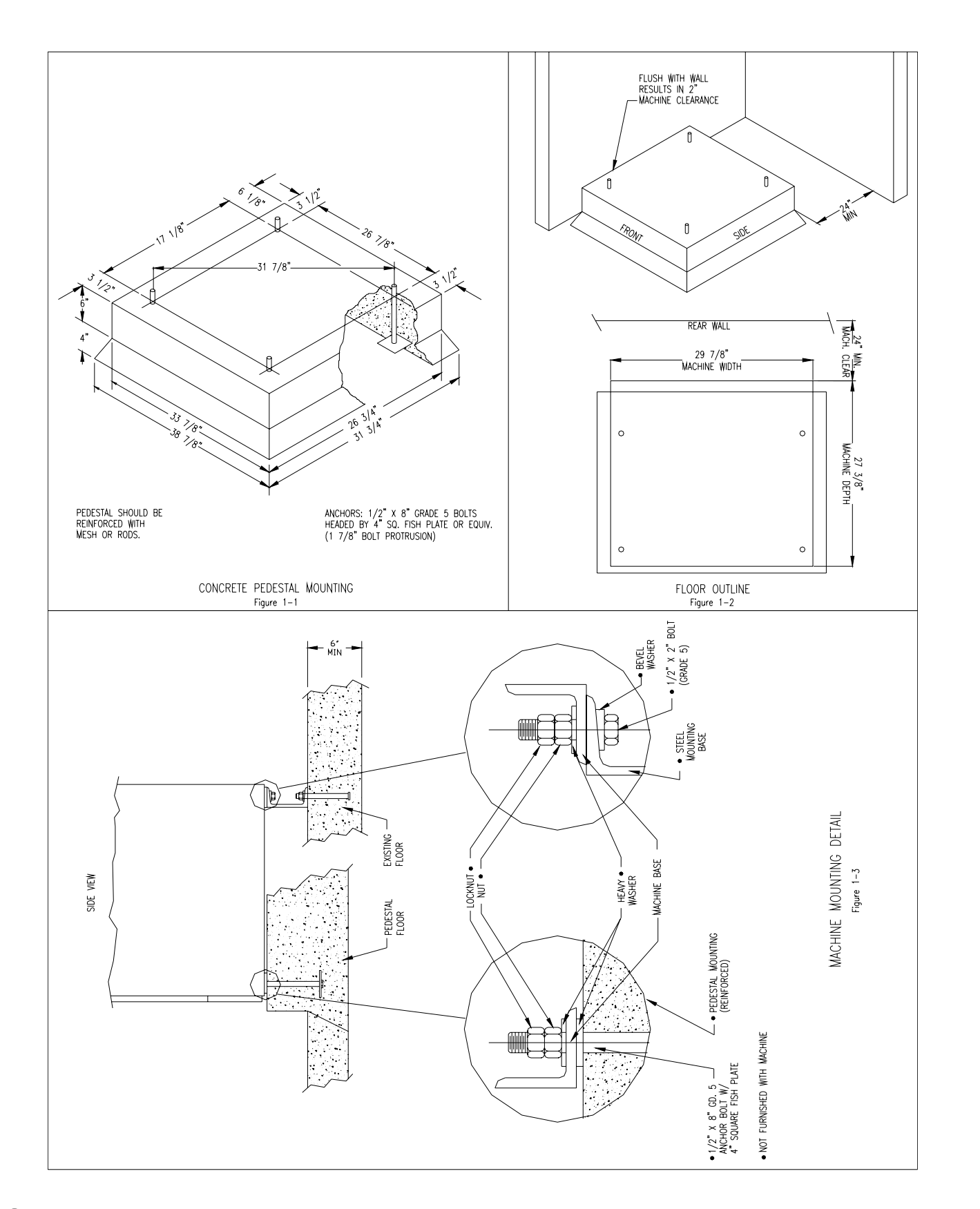

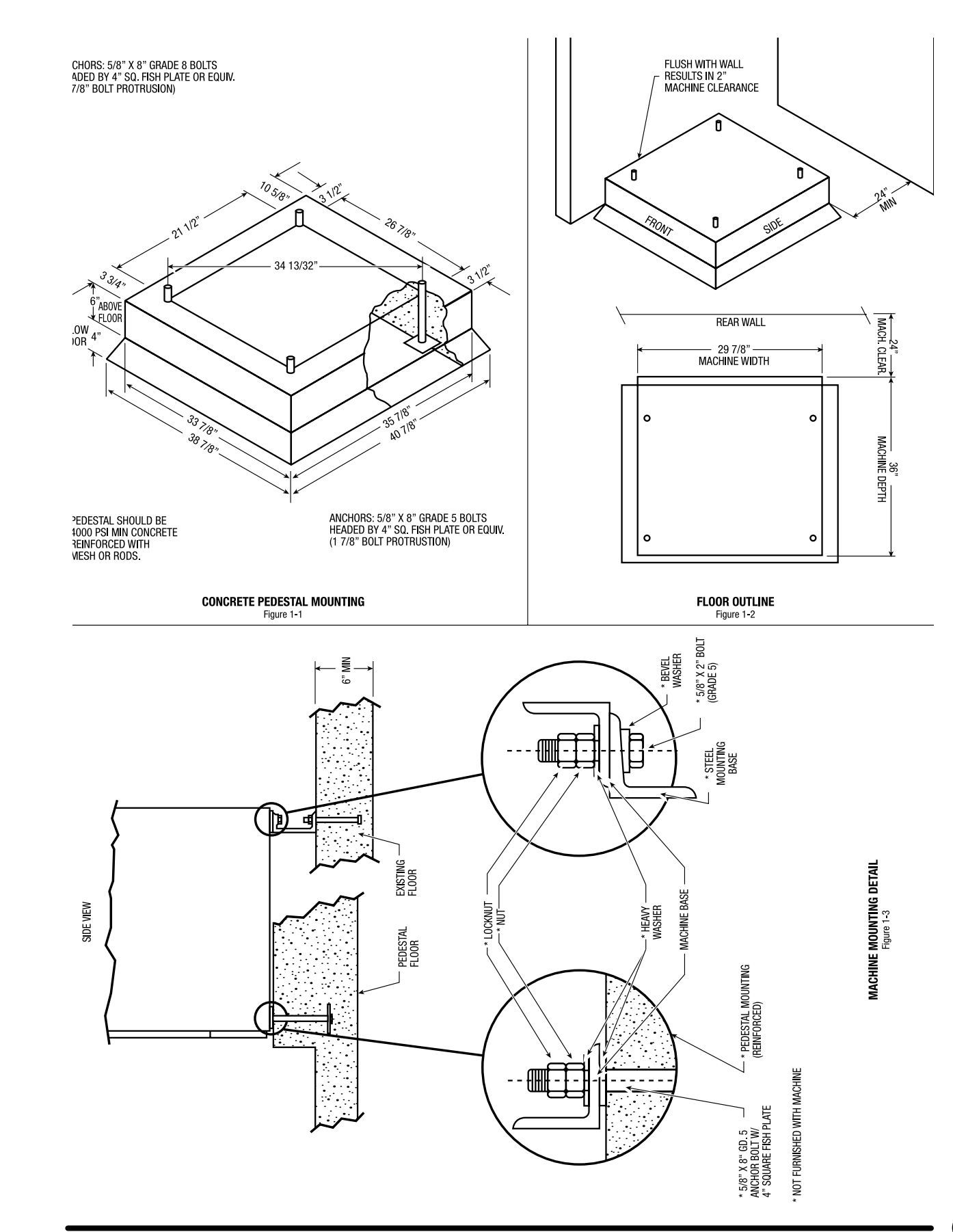

20

## T-600 Mounting Pad Dimensions

| Notes |  |
|-------|--|
|       |  |
|       |  |
|       |  |
|       |  |
|       |  |
|       |  |
|       |  |
|       |  |
|       |  |
|       |  |
|       |  |
|       |  |
|       |  |
|       |  |
|       |  |
|       |  |
|       |  |
|       |  |
|       |  |
|       |  |
|       |  |
|       |  |
|       |  |
|       |  |
|       |  |
|       |  |
|       |  |
|       |  |
|       |  |
|       |  |

22

## Notes

| <br> |
|------|
|      |
|      |
|      |
|      |
|      |
|      |
|      |
|      |
|      |
|      |
|      |
|      |
|      |
|      |
|      |
|      |
|      |
|      |
|      |
|      |
|      |
|      |
|      |
|      |
|      |
|      |
|      |
|      |
|      |
|      |
|      |
|      |
|      |
|      |
|      |
|      |
|      |
|      |
|      |
|      |
|      |
|      |
|      |
|      |
|      |
|      |
|      |
|      |
|      |
|      |
|      |
|      |
|      |
|      |
|      |
|      |
|      |
|      |
|      |

## Installation & Operation

electrical, and plumbing codes in effect in the area.

#### **Foundation Requirements**

The washer must be securely bolted to a substantial concrete floor, or mounted upon a suitable base which is in turn securely bolted to a substantial concrete floor. Care must be stressed with all foundation work to insure a stable unit, eliminating vibration. All installations must be made on sound concrete floors. See mounting dimensions for each model being installed.

#### Mounting

A concrete pad or steel base which elevates the machine 4 to 6 inches above the floor level. To provide easy access to the loading door, it is recommended to allow a minimum of 24" of clearance behind the rear of the machine for service as is shown. Dexter highly recommends the use of a dry expansion grout mix.

#### **Proper Machine Grout Installation**

Grout should be installed between base (if used) and concrete floor on all side rails and crossmembers. If using a base you should grout between base top and machine frame and all side rails and crossmembers.

#### **Mounting Holes**

See mounting dimensions for the machine model you are installing in previous section. They also show a typical concrete pad arrangement. It is highly recommended that you use all mounting holes supplied with each model. Note: Mounting bolts should be checked frequently to insure that they remain tight. The machine should be checked with a spinning load to be sure there is no unusual vibration or movement between the machine and the base or floor. Please note: Machine grouting is highly recommended as grouting insures stability and longevity.

#### Plumbing

Water supply hoses are furnished with each machine. The threaded connections on the hoses are standard garden hose type thread. Separate hot and cold water lines with shut off valves or faucets for inlet hose connections must be provided, maintaining 30 to 120 p.s.i. water flow pressure. Maximum water temperature is 180 degrees.

#### Drain

The drain outlet tube at the rear of the machine is 3" in outside diameter on models T-400 & T-600. The drain outlet tube at the rear of the machine is 2 1/4" outside diameter on a T-300. All Drains are gravity Drain. Adequate fall must be maintained for proper drainage.

#### **Protective Film**

The machine may have protective adhesive film on the front escutcheon area and the front and side stainless steel panels. The film may be peeled off before putting the machine into service.

#### Electrical

Dexter single/three-phase 208-240VAC 60 Hz washing machines are intended to be permanently installed appliances. No power cord is provided. The machine should be connected to an individual branch circuit not shared by lighting or other equipment. The connection should be sheathed in liquid tight flexible conduit, or equivalent, with conductors of the proper size and insulation. A qualified technician should make such connections in accordance with the wiring diagram.

Each unit should be connected to an individual branch circuit not shared by lighting or other equipment. Conductors of the proper size and insulation (suggested size on the next page) should be used.

# Section 2:

Machine Installation & Operating Instructions

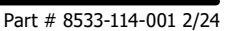

## All washers must be installed in accordance with all local, state and national building,

#### To Make Electrical Connections

Disconnect all power to the washer. Remove screw and lift out the cover located in the upper left corner of the machine (as viewed from the back).

- If power is 208-240-3PH-60Hz, connect L1, L2, L3 and ground. If there is a high leg it must be connected to L3. It is highly recommended to use a TVSS.
- If power is 208-240-1PH-60Hz, connect L1, L2 and Ground. If power is 120 -1PH-60Hz. Use a UL approved receptacle with proper external ground.

NOTE: It is important that the grounding screw next to the power terminal block TB-1 be connected to a good external ground.

#### **Controls Transformer**

The controls transformer is located inside the control trough and steps a range of 208 to 240 volts down to 115 volts. There are two terminals on the controls transformer for the primary (incoming) power. Use the terminal marked "208V" for power supplies between 200 and 219 volts. Use the terminal marked "240V" for power supplies between 220 and 240 volts.

NOTE: transformer must be set at proper tap for proper operation.

## **Electrical Connections**

Electrical power connections are made to the small terminal block located in the rear of the control trough. The terminal block is accessed by opening the top panel of the machine.

- 1 Phase or 3 Phase connections
- 208-240Vac, 60 Hz.
- 3 wire plus ground
- Suggested Minimum Wire Size 12 Ga.

#### **Fusing Requirements:**

Dual element time delay fuse or equivalent breaker of amperage specified below.

- 1 Phase or 3 Phase, 15 amp , 208-240Vac
- WC0300XA-12, WC0400XA-12, & WC0600XA-12
- 1 Phase, 20 amp, 120Vac
- WC0300XA-10

Rotation in extract as viewed through glass door at front of washer, all models will be counter- clockwise.

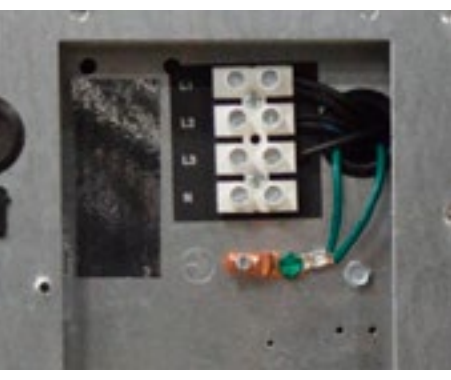

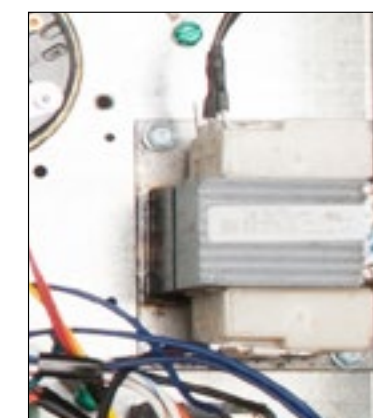

# WARNING

Always disconnect electrical power to the machine before performing any adjustments or service.

## Emergency Stop / Safety Door Lock

This machine is equipped with a Safety Door Lock that locks the door closed from when the cycle is started until the cycle is complete. The door lock prevents opening the door for up to 3 minutes if the power is interrupted during the cycle.

The Emergency Stop button pauses the washer and allows the door to be opened during the cycle after the Safety Door Lock releases. When the Emergency Stop button is pressed an alarm will sound and the display will begin counting down from "3". If the button is released before 3 seconds elapse, the alarm will stop and the cycle will continue normally. If the Emergency Stop is held down for 3 seconds, the display will count down to "0" and the washer will begin stopping movement and water flow and begin draining water from inside the washer. Though the machine may stop wash movement quickly, it may take up to 3 minutes for the door to unlock. During that time the alarm will continue to sound. When the alarm stops, the door may be opened. The washer may be restarted by closing and latching the door, and pressing the Start button. If the washer was stopped during final extract, the cycle will be ended. If the washer is stopped for more than 1 hour, the cycle will be terminated. If the emergency stop is triggered a second time during the cycle, the cycle will be terminated.

## **Operating Instructions**

#### Microprocessor

Prior to operation, the micro computer should be set to display the amount of vend price being offered and the cycle to be given to the user.

#### **Starting the Washer**

- caught between the door gasket and tub front when closing the door.
- shown on the dispenser lid.

NOTE: To close the door the handle must be in the horizontal position and then moved to the vertical position . After moving the door to the closed position, the handle must be turned down to the vertical position to latch the door for machine operation.

С

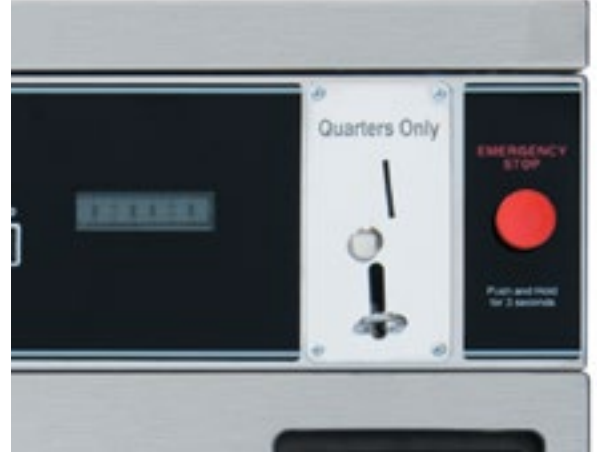

A. Load the clothes loosely in the cylinder and latch the door securely. Be sure clothing does not get

B. Pour low-sudsing powdered detergent in the amount shown below into the detergent dispenser on top of the machine. Rinse conditioners may also be added to the dispenser. The correct location is

Once the door is closed and latched, the display will scroll "SELECT TEMP" and the temperature lights will flash. Using the TEMPERATURE SELECT buttons on the front, select the desired temperature. If temperature pricing is being used you will display price changes as you push the desired temperature selection. This selection must be made before inserting coins to satisfy temperature price selected. If coins or value are added after extended plus cycle vend price is met it will be lost without credit. If water temperature pricing feature is active and vend price met and machine started the customer may change temperature selections of equal to or lower

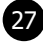

priced temperature selections already inserted into machine.

- D. Insert coins, tokens or activate card reader to meet displayed vending price. The washer display will read "PUSH START" and the green "on" led will glow. The green start pushbutton must be pushed to start cycle time countdown and machine starting to run.
- E. At the correct time in the wash bath cycle the display will scroll "ADD BLEACH" indicating the time for adding bleach if desired. The timing is 2 1/2 minutes after start of wash bath the light will come on and stay on for 2 1/2 minutes or end of wash bath.

#### **End of Cycle**

When the cycle is completed, the end of cycle enunciator will sound for 3 seconds, the "on" light will go off and "CYCLE DONE THANK YOU" will scroll on the screen until the door is opened. The loading door can now be opened by turning the door handle to the indicated position and pulling. Leave the clothes door open when the machine is not in use. Also, at the end of cycle the display will reset to the original amount required to start.

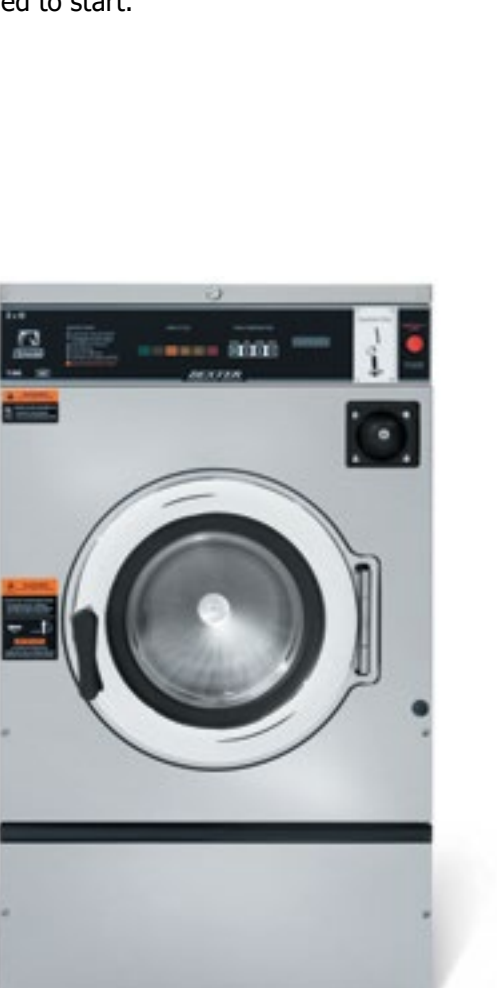

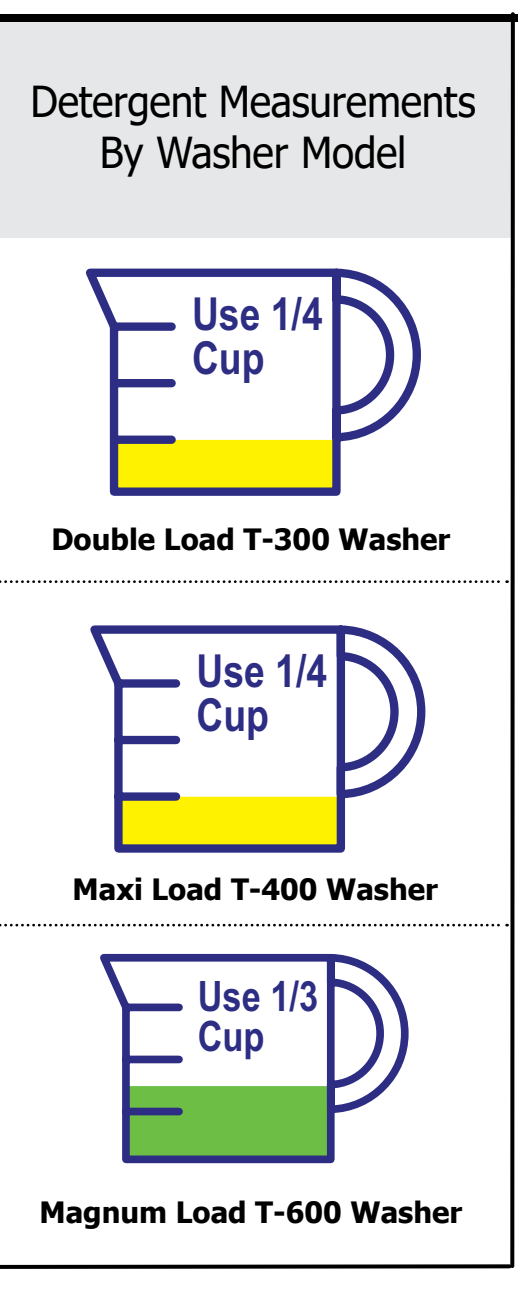

### TRANSIENT VOLTAGE SURGE SUPPRESSORS

Like most electrical equipment your new machine can be damaged or have its life shortened by voltage surges due to lightning strikes which are not covered by factory warranty. Local power distribution problems also can be detrimental to the life of electrical components. We recommend the installation of transient voltage surge suppressors for your new equipment. These devices may be placed at the power supply panel for the complete installation and don't require and individual device for each machine.

These surge protectors help to protect equipment from large spikes and also from small ongoing spikes in the power that occur on a day to day basis. These smaller surges can shorten overall life of electrical components of all types and cause their failure at a later date. Although they can't protect against all events, these protective devices have a good reputation for significantly lengthening the useful life of electronic components.

Electronic Components are helped to have a longer useful life when they are supplied with the clean stable electrical power they like.

We are including the following names and links to a few suppliers of these devices for those who don't currenty have a source.

#### MANUFACTURER

MCG Surge Protection

Eaton Corporation

Schneider Electric

Asco Power Technolgies

Emerson Electric Co.

Part # 8533-114-001 2/24

LINK mcgsurge.com eaton.com/us/en-us se.com/us/en ascopower.com/us/en emerson.com/en-us

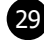

| Notes |  |
|-------|--|
|       |  |
|       |  |
|       |  |
|       |  |
|       |  |
|       |  |
|       |  |
|       |  |
|       |  |
|       |  |
|       |  |
|       |  |
|       |  |
|       |  |
|       |  |
|       |  |
|       |  |
|       |  |
|       |  |
|       |  |
|       |  |
|       |  |
|       |  |
|       |  |
|       |  |
|       |  |
|       |  |
|       |  |
|       |  |
|       |  |
|       |  |
|       |  |
|       |  |
|       |  |

30

## Notes

| <br> |
|------|
|      |
|      |
|      |
|      |
|      |
|      |
|      |
|      |
|      |
|      |
| <br> |
|      |
|      |
|      |
|      |
|      |
|      |
|      |
| <br> |
|      |
|      |
|      |
|      |
|      |
|      |
|      |
|      |
|      |
|      |
|      |
|      |
|      |
|      |
|      |
|      |
|      |
|      |
|      |
|      |
|      |
|      |
|      |
|      |
|      |
|      |
|      |
|      |
|      |
|      |
|      |
|      |
|      |
|      |
|      |
|      |
|      |
|      |
|      |
|      |

#### DexterLive

The new DexterLive controls were created for you to be able to interface easier with your equipment and create variable pricing cycles to increase your profitibility in the same floor space.

First, log into DexterLive, create your location and equipment list and then create your cycle and pricing information by the particular type of washer and dryer at the location. Once the information is saved, download the "AllUser.xml" file to a USB device which will be used to program the machines from the USB port.

Keep it simple or use the marketing features such as temperture pricing, plus cycle or an additional final rinse that the customer can select for a value added wash. Utilize time of day pricing to help move people from heavy use periods to special value times of day or days of the week.

Through the easy to use USB programing so you can download all special pricing and cycles from DexterLive to set up your store quickly and easily.

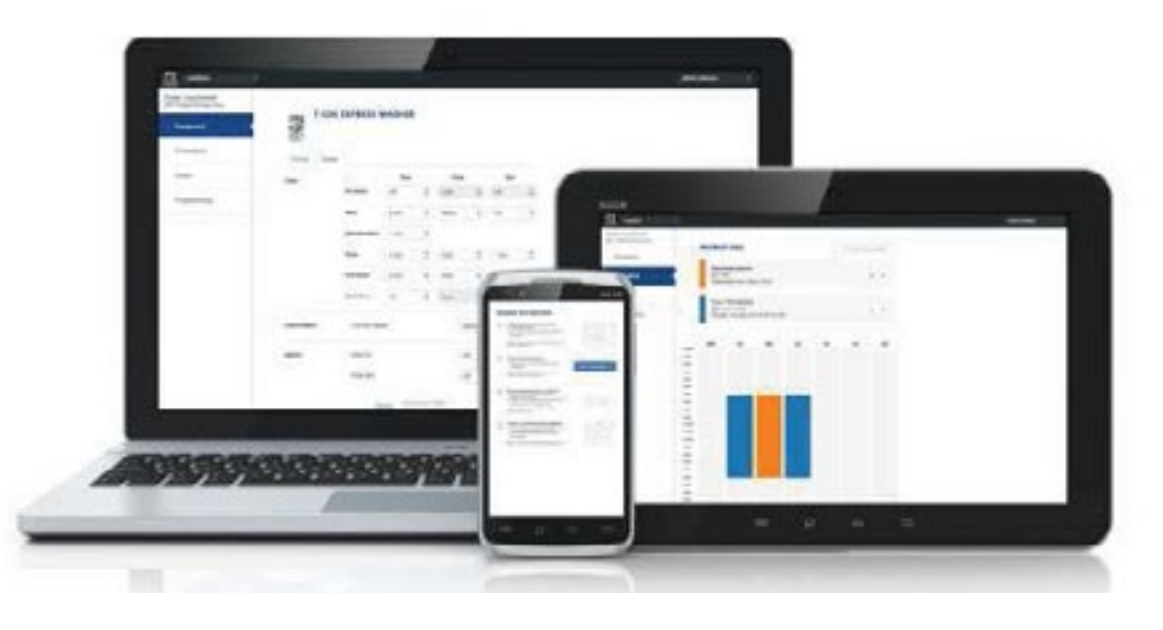

## **Section 3:**

Machine Programming Instructions

#### Accessible

Available anytime, anywhere, on any internet capable device. Once you have set up your free account all of your custom settings and store information are saved making it quick and easy to make future changes.

#### Simple

View and customize equipment settings to fit your business model. Download your unique user file and quickly transfer it to your equipment via USB.

#### Profitable

Create exciting promotions to attract new customers. Offer extra prewash, plus cycles, extra rinse and temperature pricing to drive more revenue in your store.

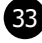

#### First Time Creating an Account at Dexter Live

Log into DexterLive. 1) At the bottom, select "Create your DexterLive account."

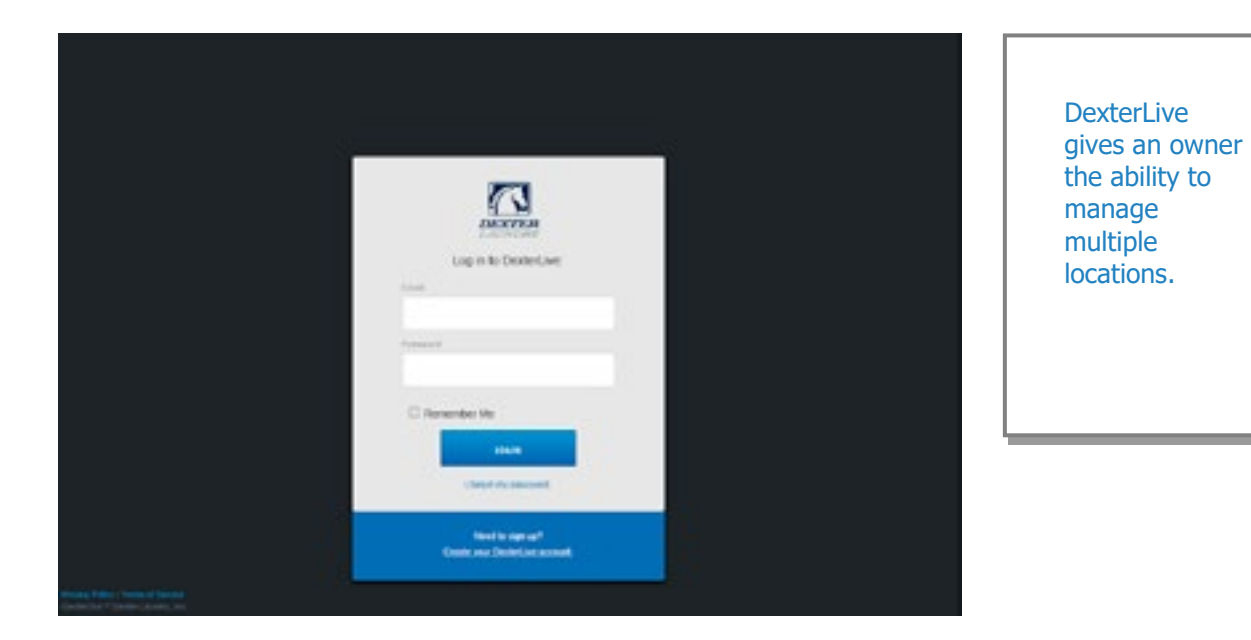

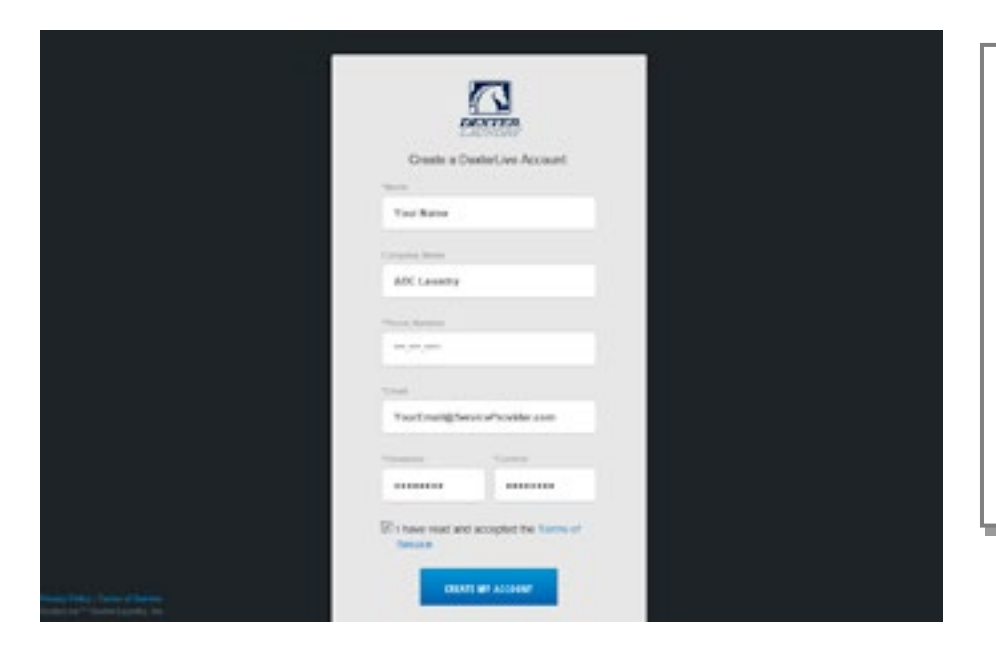

At the "Create a DexterLive Account" screen. 2) Α. First time users must create an account.

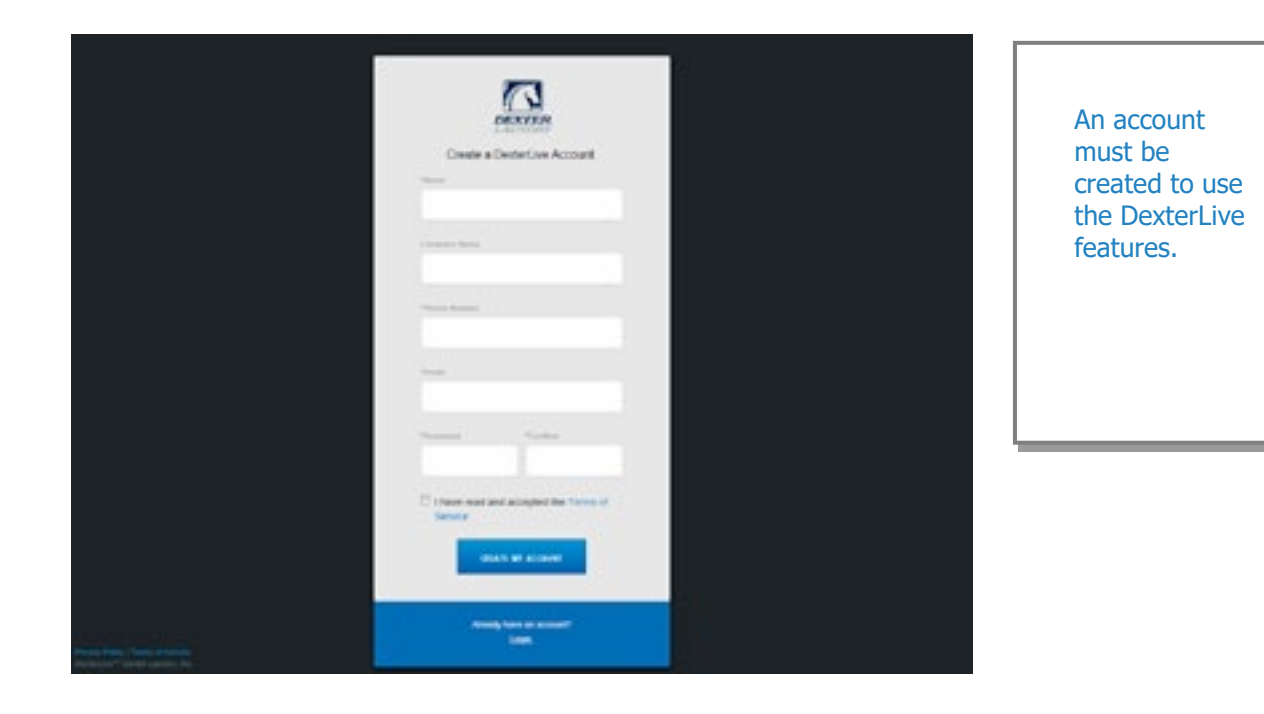

С. your e-mail and activate your account.

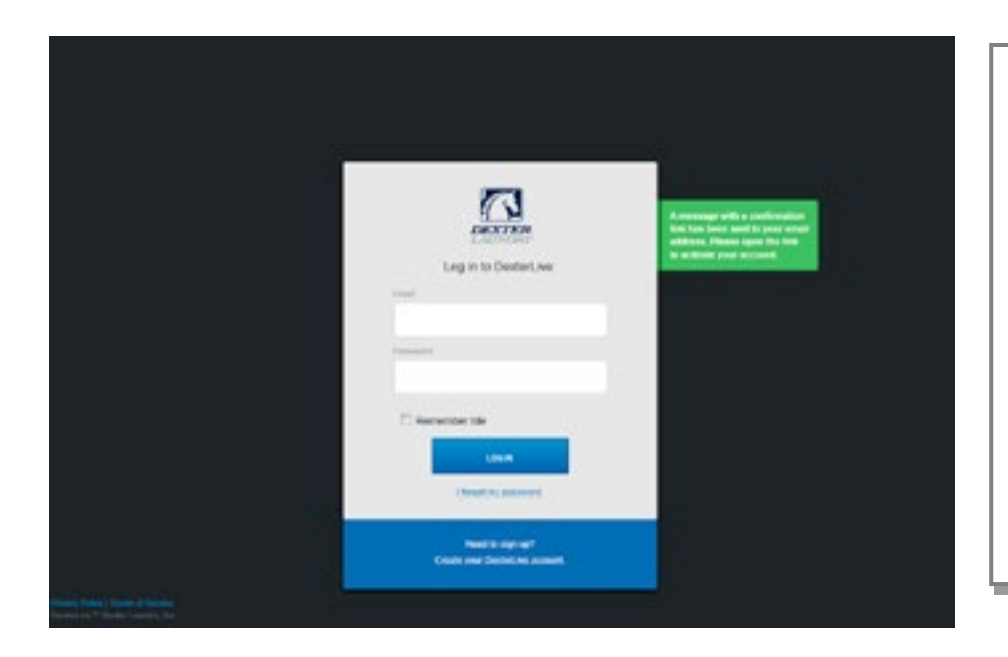

Fill in the required fields and click on "Create My Account". В.

34

When creating a new user account make sure to fill in all fields marked with asterisks and check the "Terms of Service" box.

After selecting to "Create My Account", you will see the log in screen advising you to go to

After creating your account you will need to use the email link to gain first access. The account will not be active until you confirm your account.

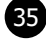

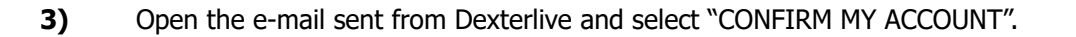

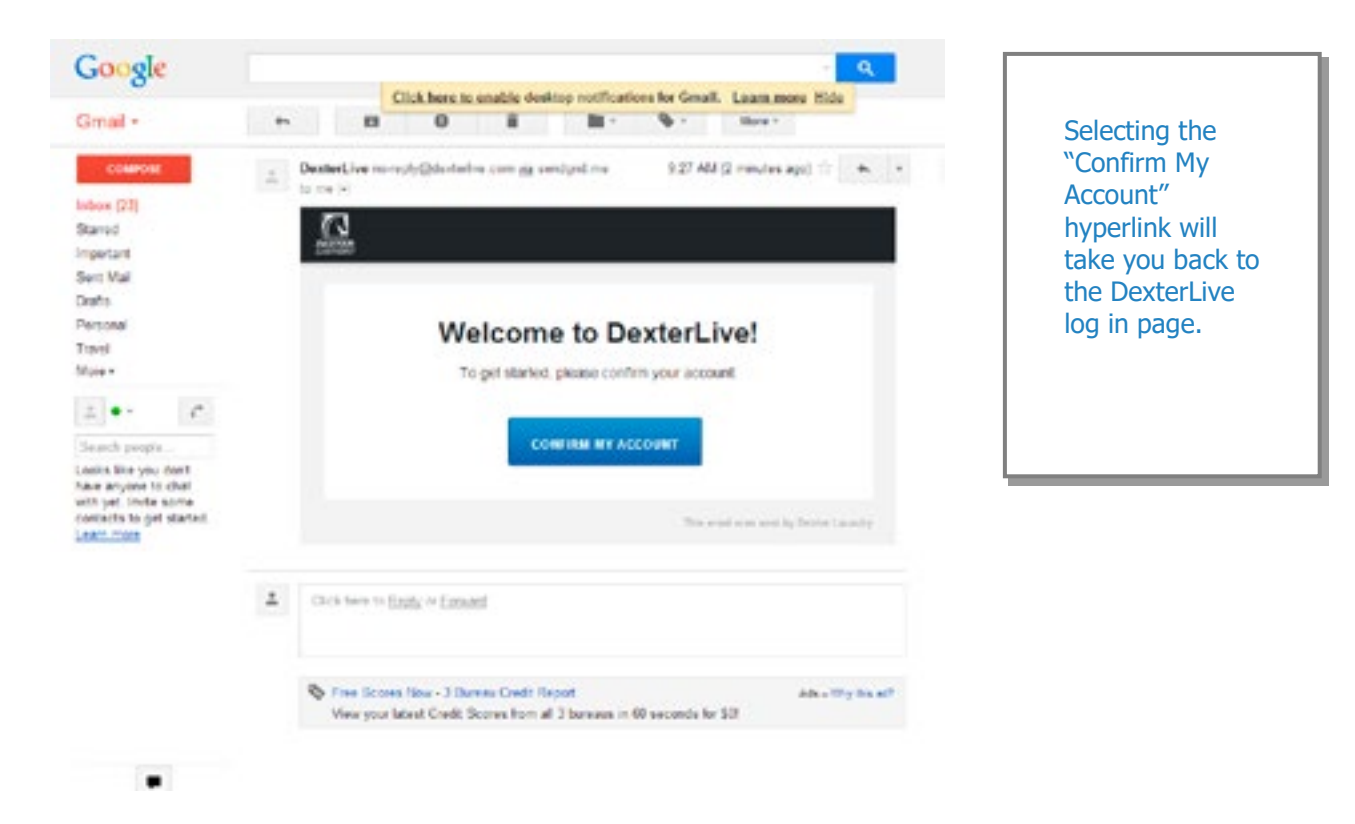

#### Programming

To configure your settings with DexterLive.com. 5) Add or select a location to program. Α.

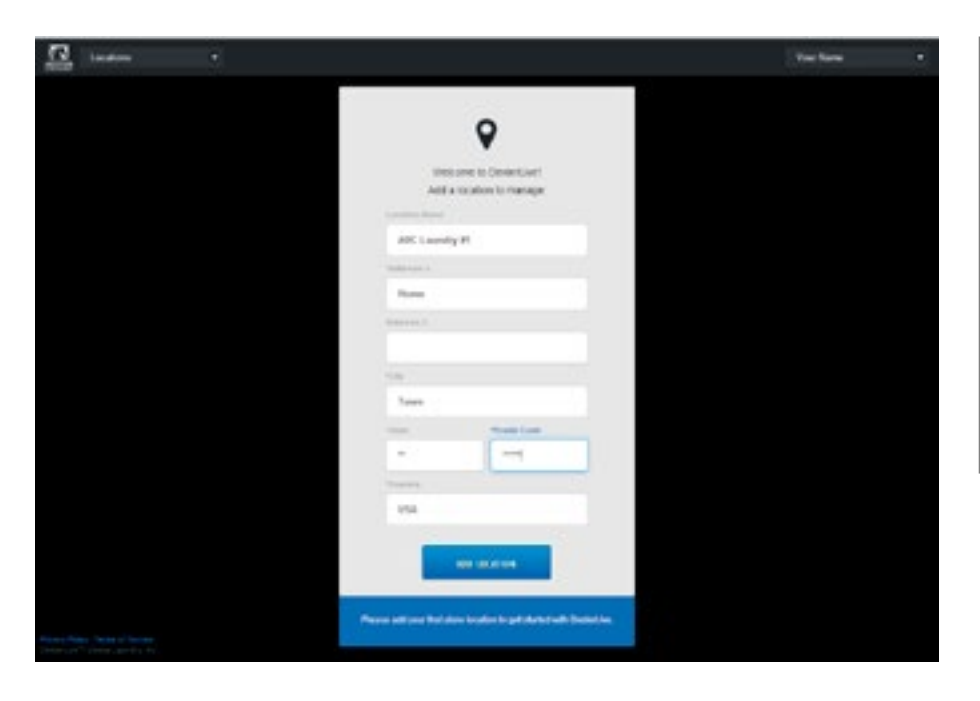

At the "Log into DexterLive" screen, enter your e-mail/user name and password to access 4) DexterLive.

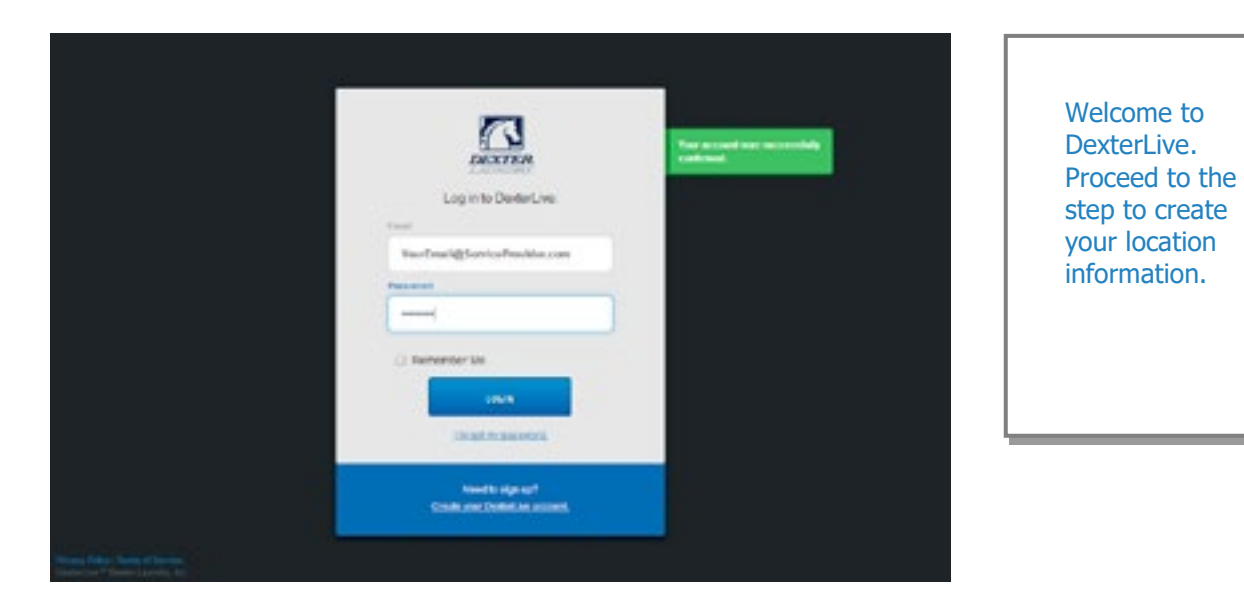

В.

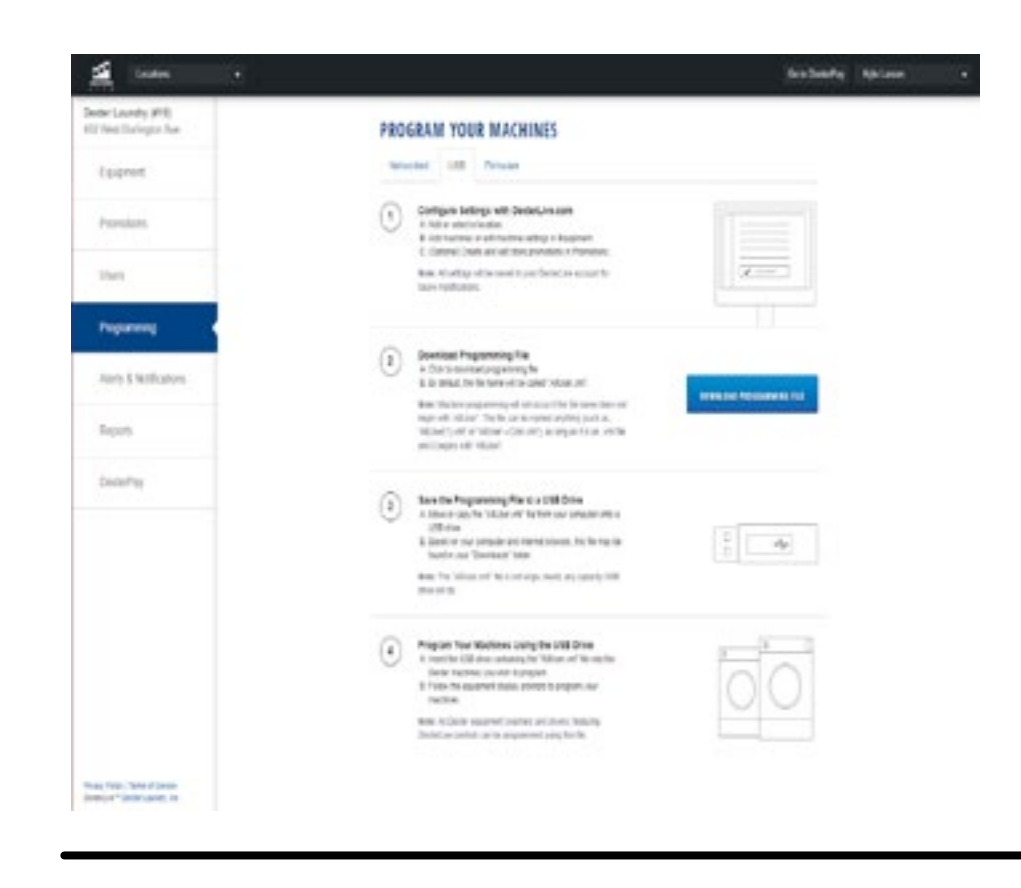

36

DexterLive gives an owner the ability to manage multiple locations and machines.

On the left side of the screen, select the "Programming" tab.

Follow instructions in the programming tab.

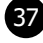

Ε.

Edit the "General Settings" (Equipment Tab). С.

| Dexter Loundry (MIS)<br>402 Next Durington Rep | EQUIPMENT                |                          | + Accfue                  | land . | and offset time  |
|------------------------------------------------|--------------------------|--------------------------|---------------------------|--------|------------------|
| Epoperant                                      | Trachers. Crywn          | Gereral Settings         |                           |        | to match your    |
| Promotores                                     | General Settings - All S | востите Турит            |                           |        | (Time is set for |
| Chans                                          | Robers and Dryms         | Machine Depthy Language  | topos.                    | \$     | Central          |
|                                                |                          | Pain Greek               | United Dialest Dollar - 8 | \$     | Standard Time    |
| Programming                                    |                          | Display Georgia Parts    | 01                        |        |                  |
| Alarts & Notifications                         |                          | biarts .                 | de .                      | \$     |                  |
| Reports                                        |                          | Pasevert                 | oaia                      |        |                  |
| DecterPay                                      | Readers, Conty           | the fun Otca Leve        | 0#                        |        |                  |
|                                                | Dyers Only               | District Terrentian Date | Ŧ                         | :      |                  |
|                                                |                          | Distan Time              | Minutes ons dopreses      | 0      |                  |
|                                                |                          | Certra Pop. 0            | 07                        | \$     |                  |
|                                                |                          | and article              |                           |        |                  |
|                                                |                          | Carvar                   |                           |        |                  |
| tion have been a been                          |                          |                          |                           |        |                  |

Next select the "+Add Equipment" (Equipment Tab), located in the upper right D. hand corner.

| A lasta C.                     | Subary (provide) () |                                                                                                    |
|--------------------------------|---------------------|----------------------------------------------------------------------------------------------------|
|                                |                     | Name of the<br>machine.<br>(Example:<br>Dryer 1)<br>Enter serial<br>number and<br>machine type<br>then select<br>"Save and<br>Continue." |
| Representation and a first the |                     |                                                                                                    |

| a later (*                                                                                                    |                  |                                                                                                    |     | balante Anton e |
|----------------------------------------------------------------------------------------------------|------------------|----------------------------------------------------------------------------------------------------|-----|-----------------|
| er Landey (HT)<br>Interfactorgen Aut                                                                                                   | 🖉 1-359 E        | PRESS WASHER                                                                                                    |     |                 |
| Tagent .                                                                                                    | Party Gebe       |                                                                                                    |     |                 |
| Pandon.                                                                                                    |                  |                                                                                                    |     |                 |
| inn.                                                                                                    | Promp            | Sar Inchia                                                                                                    | 18  |                 |
| hipaning                                                                                                    |                  | tart bes unter                                                                                                    | 125 |                 |
| and a later days                                                                                                    |                  | An Tang Labo                                                                                                    | 10  |                 |
|                                                                                                    |                  | Issuitan one                                                                                                    | 102 |                 |
| apon                                                                                                    |                  | Techal site                                                                                                    | 19  |                 |
| proving                                                                                                    |                  | last fut tax                                                                                                    | 13  |                 |
|                                                                                                    |                  | tro-insi ana                                                                                                    | 11  |                 |
|                                                                                                    | Provident Printy | ten inclue ()                                                                                                    | 146 |                 |
|                                                                                                    |                  | ******************* <b>0</b>                                                                                                    | Pet |                 |
|                                                                                                    | fur then         | other law                                                                                                    | 13  |                 |
|                                                                                                    |                  | Aprilation                                                                                                    | 18  |                 |
|                                                                                                    |                  |                                                                                                    | -   |                 |
|                                                                                                    |                  | and the second second s |     |                 |
| a Tana Tanàna Itana<br>Ang Tanàna amin' Tanàna amin' Tanàna amin' Tanàna amin' Tanàna amin' Tanàna amin' dia kaominina dia kaominina d |                  | Caryot                                                                                                    |     |                 |

#### F.

| á                                |            |                 |     |    |      |    |    |     | 11100 | ( Normalia |  |
|----------------------------------|------------|-----------------|-----|----|------|----|----|-----|-------|------------|--|
| de Landy (PR)<br>Text Turtyph An | 2 149 D    | PRESS MAGNE     | 1   |    |      |    |    |     |       |            |  |
| Taxant 4                         |            |                 |     |    |      |    |    |     |       |            |  |
| Porstere                         |            |                 |     |    |      |    |    |     |       |            |  |
| ini .                            | -          |                 | 59  |    | 54   |    | -  |     |       |            |  |
| 22.0277                          |            | tarter          | π.  | :  |      |    |    |     |       |            |  |
| - denoted                        |            | 1.14            | 110 | 1  | 14   | 1  |    | 1   |       |            |  |
| den it tullaten.                 |            | -               | +== | \$ |      |    | 10 | #   |       |            |  |
| figers .                         |            | -               | 100 | ÷  |      |    |    |     |       |            |  |
| Searly .                         |            |                 | 140 | 1  | 14   | 1  |    | 1   |       |            |  |
|                                  |            | inte            | 1mm | 1  | 14   | 1  | iw | 1   |       |            |  |
|                                  |            | 21.04           | 110 | ;  | 18   | \$ |    | 4   |       |            |  |
|                                  | Land (peri | 14.00           |     |    | 141  |    |    | 1   |       |            |  |
|                                  | -          | inclusion in pr |     |    | tar. |    |    | - 2 |       |            |  |
|                                  |            | 100             |     |    | π.   |    |    | 2   |       |            |  |
|                                  |            | 34,54           |     |    | 19   |    |    | 1   |       |            |  |
|                                  |            | 1               |     | -  |      |    |    |     |       |            |  |
|                                  |            |                 | 100 |    |      |    |    |     |       |            |  |
|                                  |            |                 |     |    |      |    |    |     |       |            |  |
| ective features and the          |            |                 |     |    |      |    |    |     |       |            |  |

38

When all of the equipment has been added, select "Edit" on the machine type you wish to modify, and then select "Pricing". (Equipment Tab and Machine Settings Tab)

Program the price of the machine and the extra pricing adders.

Cycle changes can be made by selecting the "Cycles" tab.

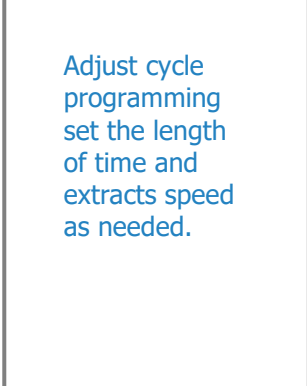

If desired, you may create and edit optional store promotions from the "Promo-G. tions" tab.

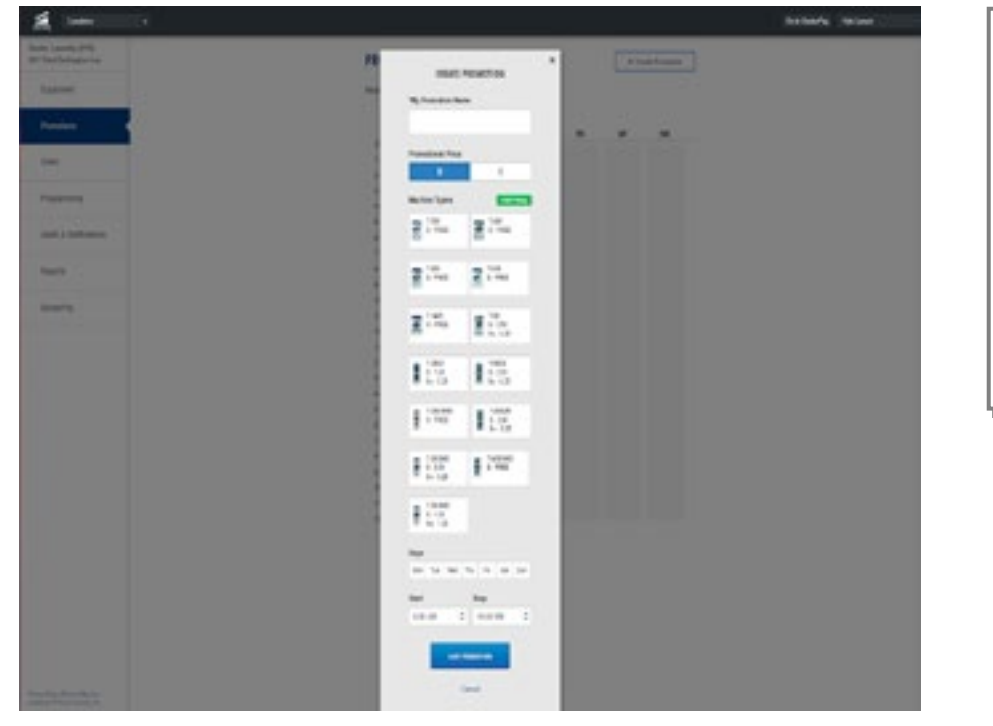

| Select "Sav<br>Promotion"<br>once your<br>changes ha | re<br>'<br>ave |
|------------------------------------------------------|----------------|
| been made                                            | 2.             |

- В.
- machine to recognize the file.
- 7) To save the Programming File to a USB Drive:
  - Α. В.

Note: The "AllUser.xml" file size is small, nearly any capacity USB drive will do.

0 ۵

- Create and download Programming File. 6)
  - Once all preferred prices, cycles and promotions have been modified and saved, Α. select "DOWNLOAD PROGRAMMING FILE".

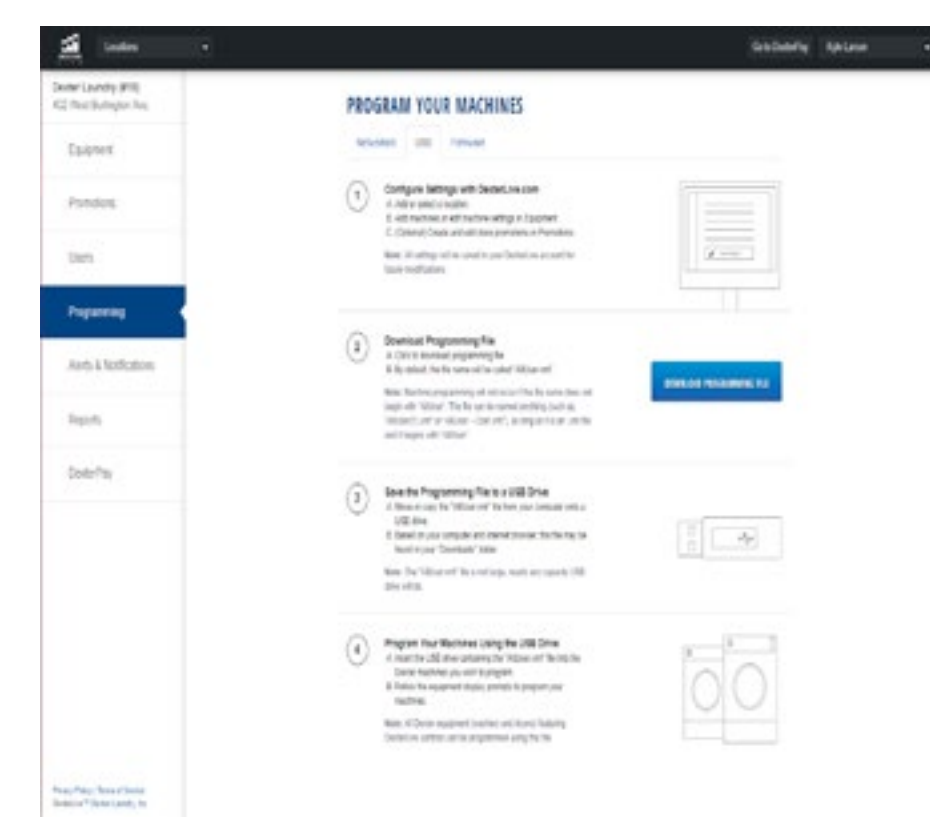

- 8) Program Your Machines Using the USB Drive.
  - with the control board.
  - Α.

40

Based on your internet browser the file needs to be saved as "AllUser.xml". Depending on your Internet browser you may need to retrieve the file from your "Downloads" folder, which is locater under "Computer".

Note: The newly created programing file may have changed from the proper "AllUsers.xml". Machine programming will not occur using a different file name than "AllUser.xml". Any extra extension names will require the file to be renamed back to "AllUser.xml" for the

Move or Copy the "AllUser.xml" file from your computer onto a USB drive. Based on your computer and internet browser, this file may be found in your "Down loads" folder, which is located under the "Computer" area.

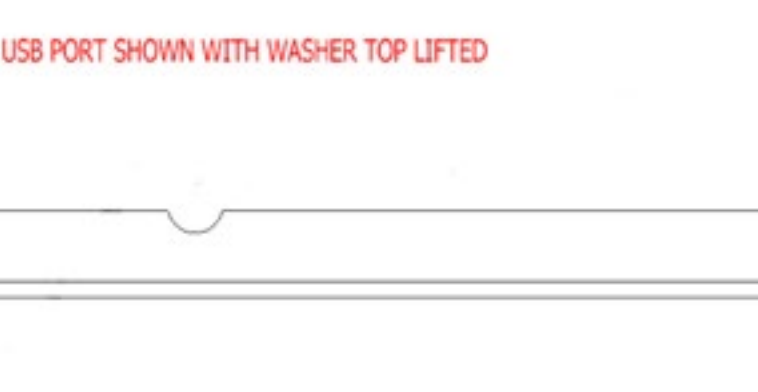

| 0        | 0    |
|----------|------|
| Quarters | Only |
|          | 0    |

CAUTION!!! Be sure that any loose keys or other items that are connected to the USB device are removed from the USB stick to prevent any possible metal contact

Insert the USB drive containing the "AllUser.xml" file into the Dexter machines you wish to program. The control will scroll "....." while identifying the program on the USB. Once identified, the display will scroll "INSTALL USER FILE FROM USB". At this prompt press the green start button on the front panel.

**B.** The machine will scroll "TO INSTALL – PRESS START". At this prompt, press the green "Start" again.

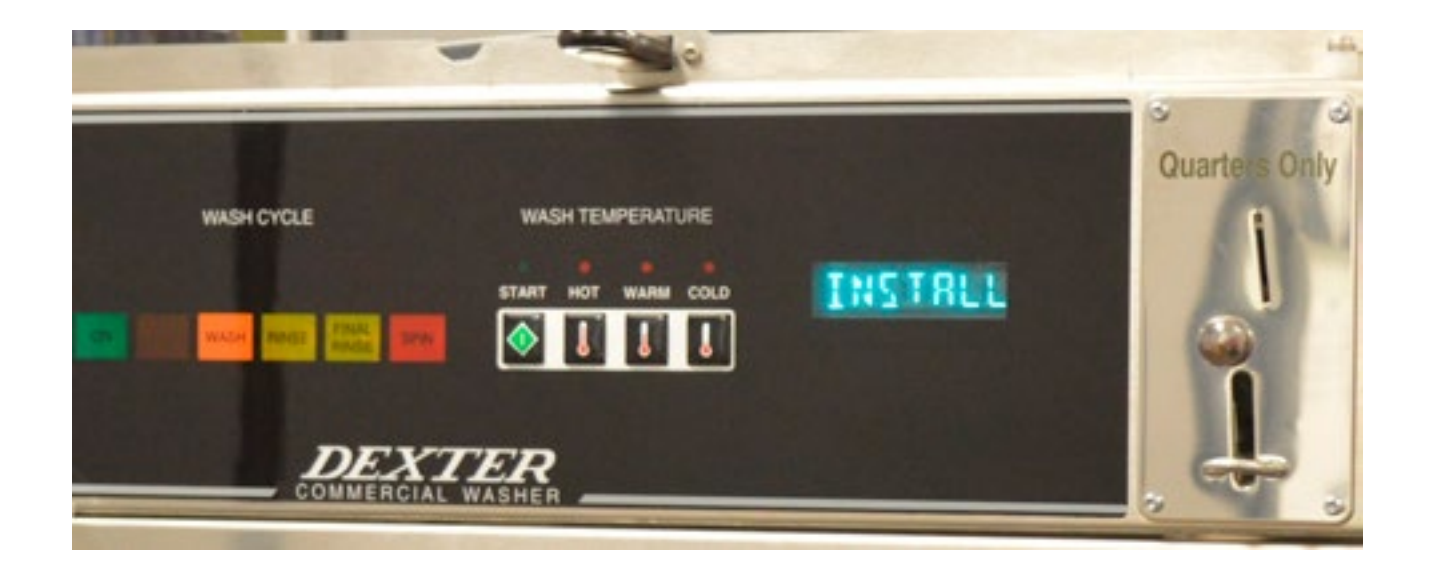

**C.** Once the program is uploaded successfully the control will scroll "DONE REMOVE USB". The USB drive can be safely removed at this point.

**Note:** All Dexter equipment (washers and dryers) featuring DexterLive controls can be programmed using this file once the equipment has been configured.

#### **PROGRAMMING INSTRUCTIONS:**

The washer control can be programmed to prompt the user for alternate vend prices, change washer cycle times, temperatures and many other options. This can be accomplished in two ways: 1. Manual programming utilizing the "Start", "Hot", "Warm" and "Cold" buttons. 2. USB download. For instructions on using the USB download feature, please contact your local Dexter distributor.

#### MANUAL PROGRAMMING:

The washer must be in idle mode for the manual programming menus to be accessed. Idle mode is when the washer is not actively running a wash cycle and the vend price is displayed on the screen.

To enter the manual programming mode, the top of the washer must be unlocked and lifted slightly (it should not be necessary to remove the screws for the soap box). The programming button is then pressed for 1 second. The control should display "PROGRAMMING".

See Figure 1 for the location of the programming button in relation to the USB port (The USB port is exposed when the washer top is lifted).

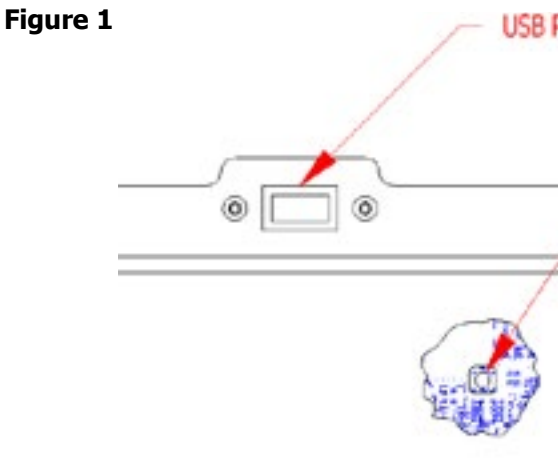

When manual programming mode is entered, the "Start", "Hot", "Warm" and "Cold" buttons perform alternate functions.

| <b>Button Name</b> | <b>Alternate Function</b>                     |
|--------------------|-----------------------------------------------|
| Start              | Becomes the action t                          |
| Hot                | Becomes the action to for accelerated scrolli |
| Warm               | Becomes the action to hold for accelerated s  |
| Cold               | Becomes the action to programming mode (      |

| PORT SHOW | IN WITH WASHER TOP LIFTED                                                                              |
|-----------|----------------------------------------------------------------------------------------------------|
| [         | CONTROL PROGRAMMING BUTTON<br>(SHOWN IN CUT-AWAY VIEW,<br>ACTUAL LOCATION IS INSIDE THE CONTROL PANEL) |
|           |                                                                                                    |

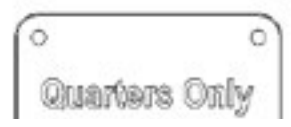

#### in Programming Mode

o accept the displayed option or the "Enter" key o move UP through displayed options (Press & hold ng)

o move DOWN through displayed options (Press & scrolling)

o move back a step (1 press) or EXIT from press for 3 seconds)

#### **Programing Selection:**

These alternate functions allow the user to move through a menu of options to choose various programmable settings. Figure 2, shown below, shows the top level menu. Choosing an option from the top level menu will then display the next level of options (the sub menu).

### **Optional Cycles Option:**

This option allows the user to select the different test and short-cycle options.

OPTIONAL\_ CYCLES

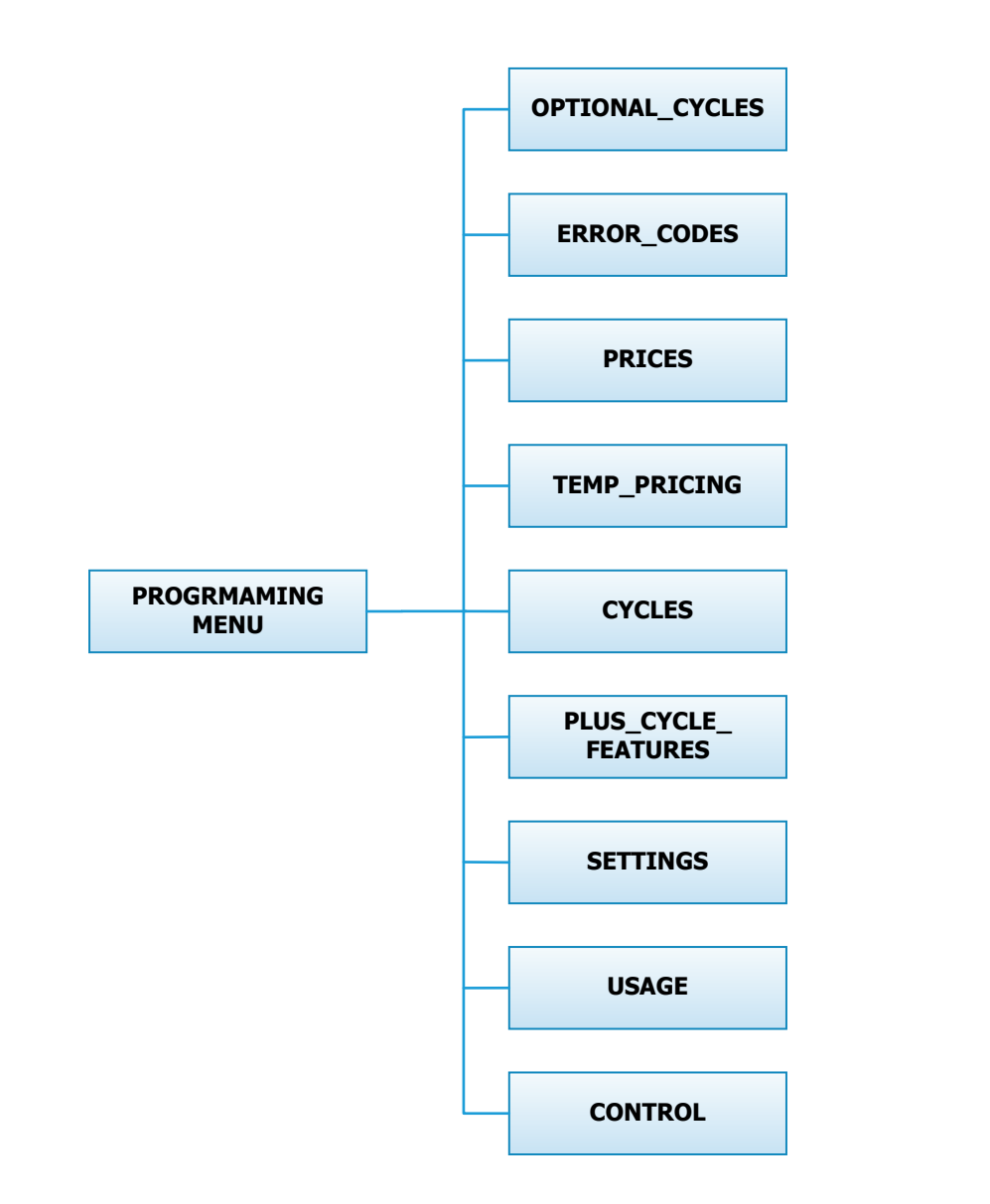

#### **Quick Test Option:**

When the Quick Test Option is chosen, the washer will begin a shortened wash cycle without the displayed vend price being met. The purpose of this shortened cycle is to test all major components for proper operation.

Error Codes should all function normally during this test. The display will show customer prompts in a similar way to a normal wash cycle. Exceptions to this are that the "ADD BLEACH" prompt will not occur because of reduced cycle time. Final Extract speed is specific to the customer's programming.

| Bath               | Bath Cycle<br>Time (min.) | Water Temp | Delay Fill | Spin Time (min.) |
|--------------------|---------------------------|------------|------------|------------------|
| Prewash            | 0                         | n/a        | n/a        | 0                |
| Wash               | 1                         | Hot        | On         | 2                |
| Extended Wash      | 0                         | n/a        | n/a        | n/a              |
| Rinse              | 1                         | Cold       | On         | 0                |
| Final Rinse        | 0                         | Cold       | On         | n/a              |
|                    | n/a                       | n/a        | n/a        | 0                |
| Extra Rinse Bath   | 0                         | n/a        | n/a        | n/a              |
| Final Extract Spin | n/a                       | n/a        | n/a        | 4                |

#### **Rapid Advance Option:**

Similar to the Quick Test, when the Rapid Advance Option is chosen, the washer will begin a wash cycle without the displayed vend price being met. However, in this case, it will be a normal default cycle with an additional feature available. The "Start" button LED will flash, prompting the user that, when pressed, the washer shall rapid advance to the next step in the cycle. The display will show "ADVANCE" when the cycle is advancing. The water level needs to be empty before this advance occurs. During the time waiting for the tub to empty, the "ADVANCE" prompt will be held on the display and the start pushbutton LED stops flashing. The Rapid Advance shall allow the tub to empty of water and the tub to stop before beginning either spin or the next bath.

The Rapid Advance mode can be exited by pressing the programming button. This will end the cycle.

When the Rapid Advance mode is used, the cycle time will no longer be correct. By skipping steps with Rapid Advance, the door may not open immediately at the end of the cycle.

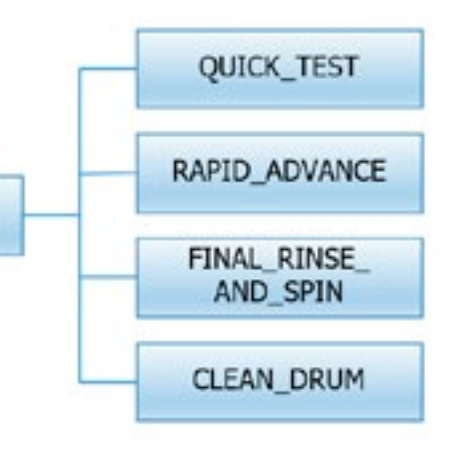

#### **Final Rinse and Spin Option:**

"Final Rinse and Spin" will begin only the Final Rinse Bath and Final Spin portions of the cycle without the displayed vend price being met. The configured temperature, cycle times, and spin speed for the Final Rinse Bath and Final Spin settings will be used when this option is selected.

#### Note:Error Codes should all function normally during this test.

#### **Clean Drum Option:**

"Clean Drum" will begin a shortened cycle without the displayed vend price being met. The cycle will be a 3-minute cycle (no spin). Hot water fill will be used and the detergent and softener compartments will both be flushed. Error Codes should all function normally during this cycle.

#### **Error Code Historical Log:**

The last five occurring error codes will be stored in the control with a time and date stamp. The purpose of this option is only to observe the history of these code occurrences (no changes can be made).

The time is based off the Real Time Clock, but potentially shifted by the user's manual programming changes (Shift Hours option) and/or network time override. As additional error codes occur, the oldest of the five logged codes is cleared from memory.

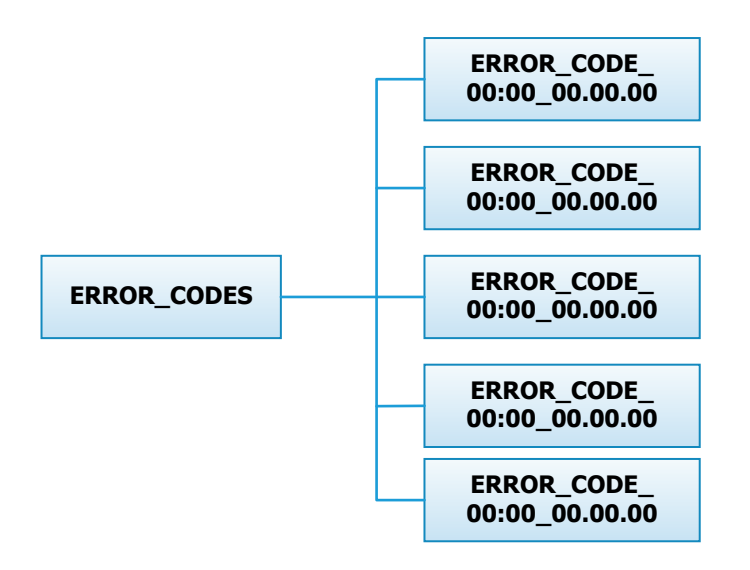

#### **Prices Option:**

This option allows the user to set values for coin acceptor inputs and to set the vend price. It also allows the user to return the values to factory defaults. "RIGHT COIN" and "LEFT COIN" are the two possible inputs from coin acceptors.

"SET VEND" is the actual Base Vend Price (or Vend Price A) that is shown on the control display. After changing prices using the "Up" or "Down" buttons, the "Enter" button must be pressed again for the control to store the changes that have been made.

To reset either the coin acceptor inputs or the vend price to factory default, press "Enter" when the "DE-FAULT" prompt is shown. Press "Enter" again when the "RESET" prompt is shown to confirm the action.

Figure 3, shown below, shows the sub menu options for Prices:

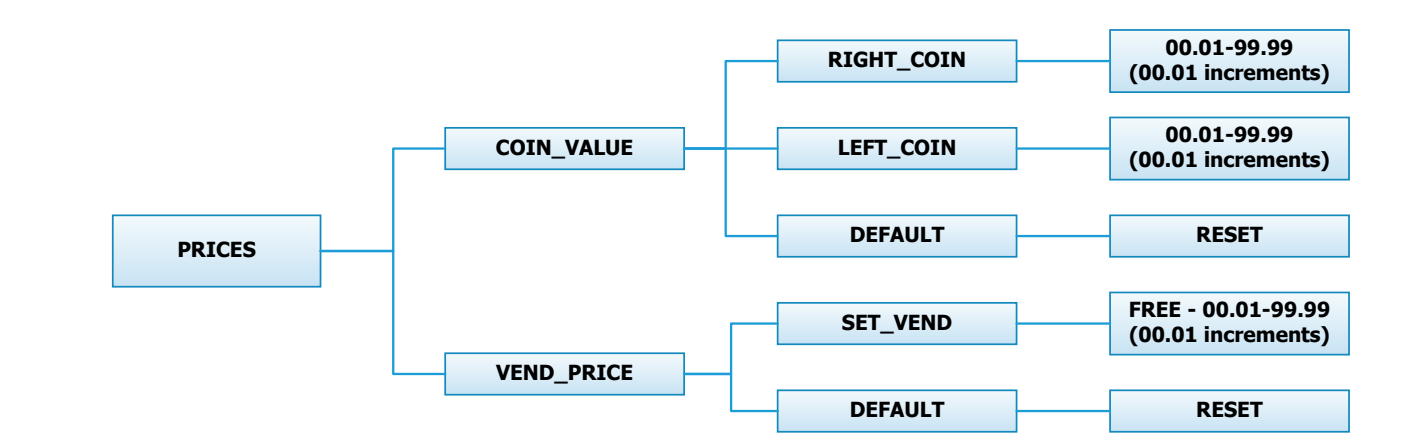

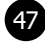

#### **Temp Pricing Option:**

The Temperature Pricing option allows for the user to prompt the customer for varying vend prices based on the water temperature the customer selects. If a value other then 0 is programmed for either the "WARM ADDER" or "HOT ADDER", the feature becomes active. The programmed value is added to the base vend price when that particular water temperature is chosen.

When the customer adds coins to meet the adjusted vend price and starts the washer, the temperature selections available to the customer are limited to those with vend prices equal to or less than the amount entered.

Figure 4, shown below, shows the sub menu options for Temp Pricing:

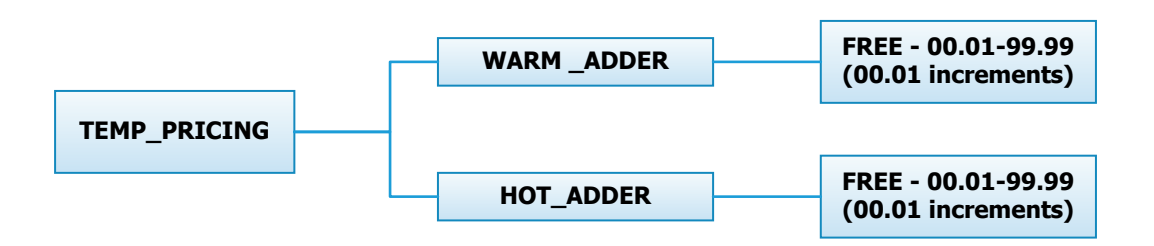

#### **Cycles Option:**

This option allows the user to set the bath time and spin time for the "Wash" bath. It also allows the user to set bath time, water temperature and spin time for "Rinse" and "Final rinse" baths. (Water temperature for the "Wash" bath is chosen by the customer using the "Hot", "Warm" and "Cold" buttons on the front of the machine). For the "Final Spin" it also allows the user to set the spin speed (see additional description below).

It also allows the user to return the values to factory defaults. To reset all values in the Cycles option to factory default, press "Enter" when the "DEFAULT" prompt is shown. Press "Enter" again when the "RE-SET" prompt is shown to confirm the action.

Figure 5, shown below, shows the sub menu options for Cycles:

CYCLES

| Bath               | Bath Cycle Time (min.) | Water Temp | Delay Fill | Spin Time (min.) |
|--------------------|------------------------|------------|------------|------------------|
| Prewash            | 0                      | Cold       | Off        | 0                |
| Wash               | 9                      | Warm       | Off        | 0                |
| Extended Wash      | 0                      | n/a        | n/a        | n/a              |
| Rinse              | 4                      | Cold       | Off        | 1                |
| Final Rinse        | 5                      | Cold       | Off        | n/a              |
| Extra Rinse Spin   | n/a                    | n/a        | n/a        | 0                |
| Extra Rinse Bath   | 0                      | Cold       | Off        | n/a              |
| Final Extract Spin | n/a                    | n/a        | n/a        | 6                |

48

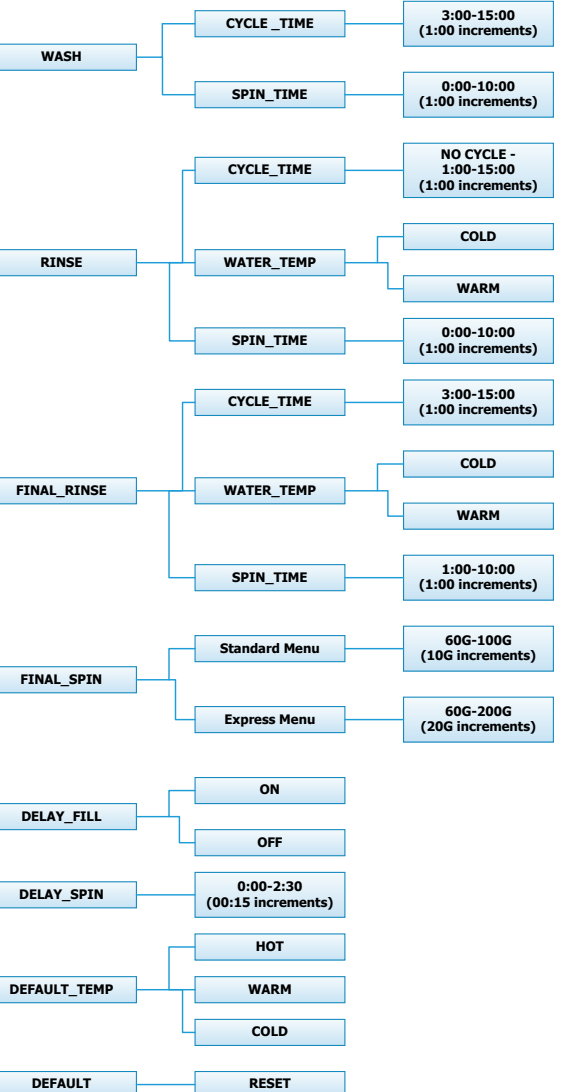

#### **Final Spin:**

The washer "Final Spin" is the spin that occurs after all selected baths & intermediate spins have been completed. It is a higher spin speed then previously occurring intermediate spins. The benefit of this higher spin speed is that more water is extracted from the wash load, which minimizes the drying time needed. However, in some cases, if the Dexter installation guidelines are not followed properly, it may be necessary to reduce the spin speed of the "Final Spin". The control allows for this to occur, based on the menu shown above.

The Final Spin can be adjusted in increments of 10 G for washers with a 100G maximum spin speed and increments of 20 G for washers with a 200G maximum spin speed. The factory default final spin speeds are the maximum values.

| Model            | Adjustable Final Spin Range |
|------------------|-----------------------------|
| Т300             | 60G to 100G                 |
| T350             | 60G to 200G                 |
| T400             | 60G to 100G                 |
| T450 or T450 SWD | 60G to 200G                 |
| Т600             | 60G to 100G                 |
| T750             | 60G to 200G                 |
| Т900             | 60G to 100G                 |
| Т950             | 60G to 200G                 |
| T1200            | 60G to 100G                 |
| T1450            | 60G to 200G                 |

#### **Delay Fill:**

In some applications, the amount of available water pressure is limited. In these cases, the washer may not be able to fill the tub in sufficient time to allow for effective washing performance. For this situation, the control has a "Delay Fill" option that can be chosen based on the menus above.

When the Delay Fill option is "On", the water valves shall be turned on, the washer shall agitate, but the cycle time shall be paused. The washer shall continue in this state until the proper water level is reached. Once the proper water level is reached, the cycle shall continue. A single selection of "On" or "Off" shall apply to all baths in the cycle. The factory default setting is "Off".

#### **Delay Spin:**

In some applications, the amount of drain capacity is limited. In these cases the washer cannot empty the tub in sufficient time to allow for a spin cycle to occur. For this situation, the control has a "Delay Spin" option that can be chosen based on the menus above.

When a time value (other than 0) is programmed for the Delay Spin option, the end of each bath will be extended by the selected time. Therefore, extra time will be allowed for the drain value to be open and compensate for slow drain capacity. The factory default setting is 0 seconds.

#### **Default Temp:**

The "Default Temp" option allows the user to choose which water temperature ("Hot", "Warm", or "Cold") will be active during Idle mode. The customer can, of course, choose other temperatures for the wash bath based on other options described in this manual.

#### **Plus Cycle Options:**

The Plus Cycle options allow for the user to prompt the customer for varying vend prices based on additional wash baths chosen. In general, the user can program the additional wash baths in a similar manner to what was described in the "Cycles" Options section.

It also allows the user to return the programmable values to the factory default setting. No plus cycle options are active using the factory default. To reset all values in the Plus Cycles option to factory default, press "Enter" when the "DEFAULT" prompt is shown. Press "Enter" again when the "RESET" prompt is shown to confirm the action.

Figure 6, shown below, shows the next level options for Plus Cycle Options:

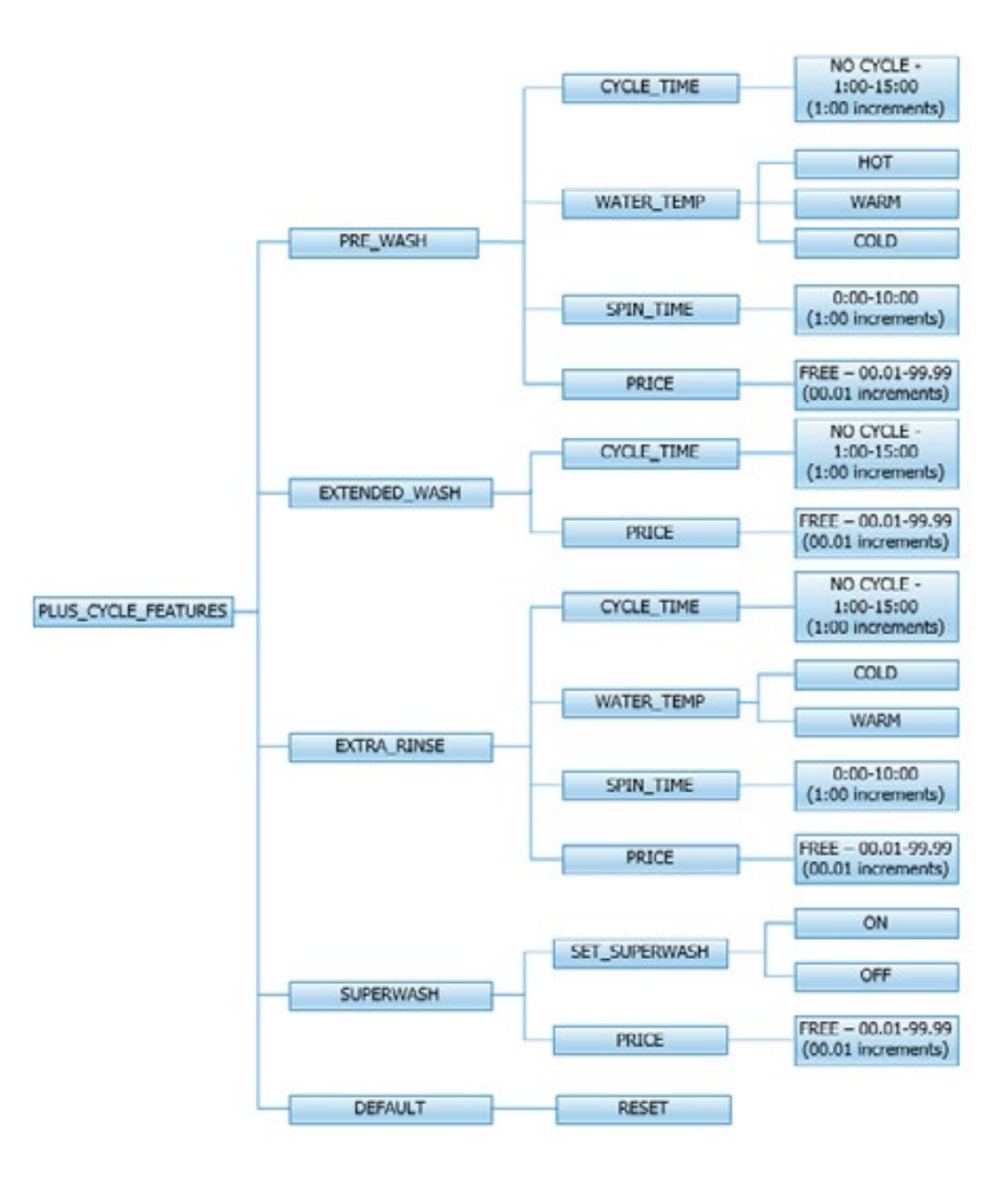

#### **Pre-Wash:**

If the user programs a "CYCLE TIME" for Pre-Wash other then 0 ("NO CYCLE"), the feature becomes active. However, the customer will not be prompted to pay an additional vend price for Pre-Wash unless the user programs the Price to a value other then 0 ("FREE").

With the Pre-Wash feature active, an additional bath and, optionally, an additional spin, will occur before the standard Wash bath described in the Cycles Options section.

With the Pre-Wash feature active and a Price value programmed, the customer will be prompted to add additional coins if they wish to purchase the Pre-Wash feature. This will occur after they have entered coins to meet the Base Vend price. If the customer does not meet the vend price of the Pre-Wash feature, the prompt will time out and the Pre-Wash bath will not occur.

#### **Extend Wash:**

If the user programs an "EXTEND TIME" for Extend Wash other then 0, the feature becomes active. However, the customer will not be prompted to pay an additional vend price for Extend Wash unless the user programs the Price to a value other then 0 ("FREE").

With the Extend Wash feature active, the standard Wash bath described in the Cycles section will be extended for the additional time selected.

With the Extend Wash feature active and a Price value programmed, the customer will be prompted to add additional coins if they wish to purchase the Extend Wash feature. This will occur after they have pressed the "Start" button to begin the normal Wash cycle. If the customer does not meet the vend price of the Extend Wash feature, the prompt will time out and the additional time will not be added to the Wash bath.

#### **Extra Rinse:**

If the user programs a "CYCLE TIME" for Extra Rinse other then 0 ("NO CYCLE"), the feature becomes active. However, the customer will not be prompted to pay an additional vend price for Extra Rinse unless the user programs the Price to a value other then 0 ("FREE").

With the Extra Rinse feature active, an additional bath and, optionally, an additional spin, will occur after the standard Final Rinse bath described in the Cycles Options section.

With the Extra Rinse feature active and a Price value programmed, the customer will be prompted to add additional coins if they wish to purchase the Extra Rinse feature. This prompt will occur during the standard Final Rinse bath. If the customer does not meet the vend price of the Extra Rinse feature, the prompt will time out and the Extra Rinse bath will not occur.

#### SuperWash:

If the user programs SuperWash to "On", the feature becomes active. However, the customer will not be prompted to pay an additional vend price for "SuperWash" unless the user programs the Price to a value other than 0 ("Free"). With the "SuperWash" feature active, any combination of the "Pre-Wash", "Extend Wash", or "Extra Rinse" features, of which that are also active, will be automatically implemented during the cycle. No additional prompting for vend will occur for the individual features during the cycle. For example, if "Pre-Wash", "Extra Rinse", and "SuperWash" options are active and "SuperWash" price is met, the "Pre-Wash" and "Extra Rinse" features will automatically occur during the cycle. The control will not prompt for "Extra Rinse" vend at the normal prompting time of the cycle.

With the "SuperWash" feature active and "Price" value programmed, the customer will be prompted to add additional coins if they wish to purchase the "SuperWash" feature. This will occur after they have entered coins to meet the Base Vend price. If the customer does not meet the "SuperWash" vend price, the prompt will time out and the configured combination of "Pre-Wash", "Extend Wash", or "Extra Rinse" features that make up SuperWash will not occur. The "SuperWash" price will take priority over the individual pricing of the "Pre-Wash", "Extend Wash", and "Extra Rinse" features that are active.

#### **Settings Options:**

The Settings options allow for the user to make various programming changes to change how the control operation affects the customer. See below for detailed information on each next level option.

It also allows the user to return the programmable values to the factory default setting. To reset all values in the Settings options to factory default, press "Enter" when the "DEFAULT" prompt is shown. Press "Enter" again when the "RESET" prompt is shown to confirm the action.

Figure 7, shown below, shows the next level options for Settings Options:

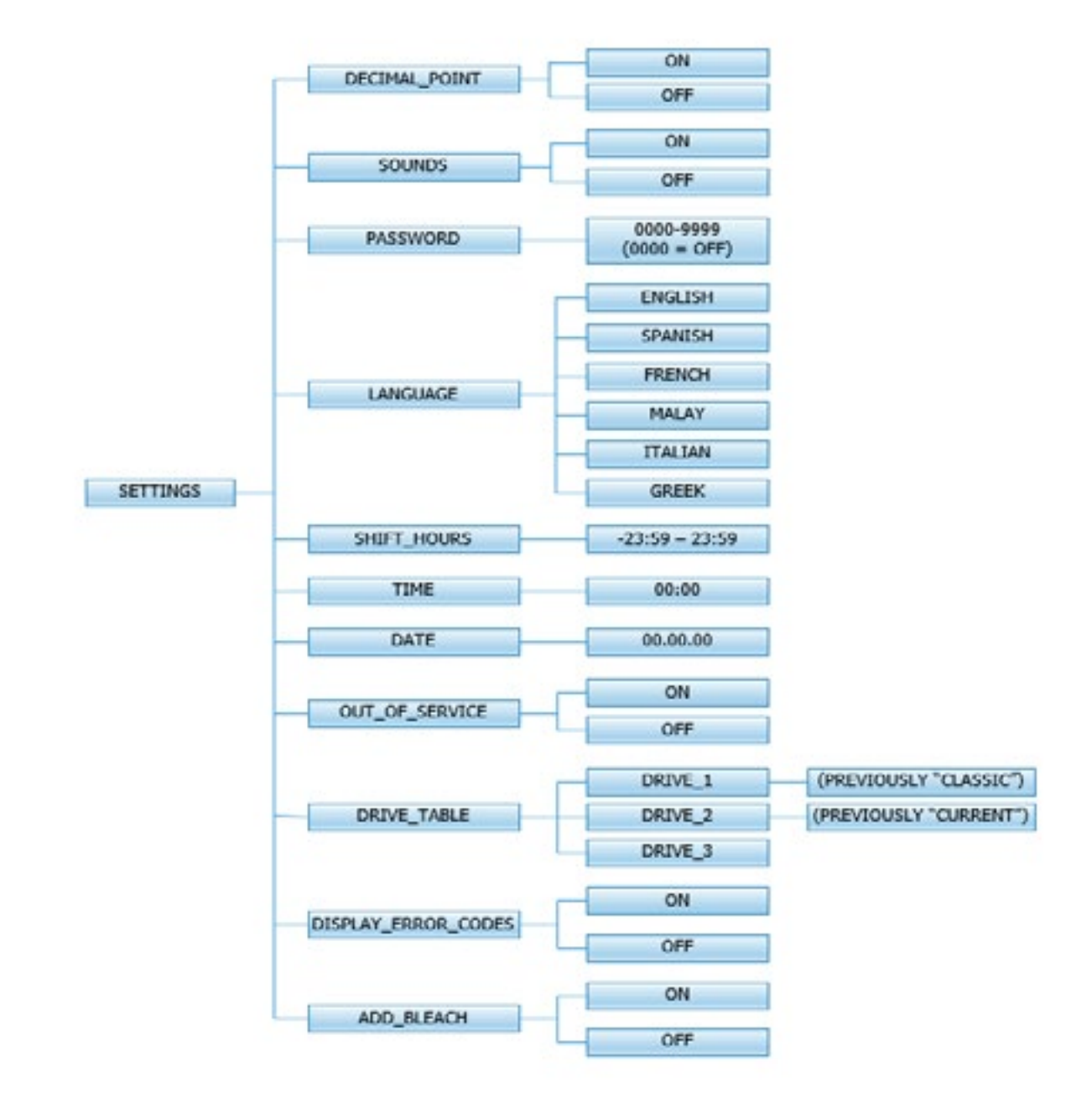

#### **Decimal Point:**

If the user programs the Decimal Point to "OFF", control display will not show a decimal point on any vend price values. The factory default is "ON".

52

#### Sounds:

If the user programs the Sounds to "OFF", the control will not sound the enunciator at the end of a wash cycle. The factory default is "ON".

#### Password:

If the user programs the Password to any value other then 0000, the control will prompt the user to enter a password (the programmed value) before manual programming can be accessed. The factory default is "0000" (no password).

Note that if the user forgets the Password, it can be reset to factory default (no password), by performing a soft reset on the control. Please refer to the appropriate section of this manual to understand how to perform a hard reset.

The individual digits of the Password can be set by using the "Up" or "Down" buttons to change the number that is flashing. Once the desired number is chosen for a single digit, press the "Enter" button to move to the next one. Once all four desired digits are chosen, the "Enter" button must be held down for 3 seconds to confirm that the complete password should be set.

#### Language:

The control uses English for the default language of the customer prompts. Alternatively, the user can choose Spanish, French, Malay, or Italian for the customer display prompts. However, all other prompts, such as Manual Programming, USB Programming and any Error Codes will still display in English.

#### **Shift Hours:**

The control uses a Real Time Clock (RTC) to internally track the time and date. The RTC continues operation even if the control loses external power. The RTC is set for Central Standard Time and no daylight savings.

Because the machine may be located in another time zone, the user can choose to create an alternate time & date that tracks in parallel to the RTC. When this alternate time is chosen, or shifted from the RTC, the alternate time will be used to, for example, track error code occurrences and set time-of-day pricing changes.

The hours in "SHIFT HOURS" can be set by using the "Up" or "Down" buttons to change the number that is flashing. Once the desired hour shift is chosen, press the "Enter" button to move to the minutes. Once the hours and minute shift are both chosen, the "Enter" button must be held down for 3 seconds to confirm that the complete shifted time is set.

#### Time:

The control uses a Real Time Clock (RTC) to internally track the time and date. The RTC continues operation even if the control loses external power. The RTC is set for Central Standard Time and no daylight savings. However, if a problem occurs and the RTC time is not accurate, it can be reset to the current time using this option.

The hours in "TIME" can be set by using the "Up" or "Down" buttons to change the number that is flashing. Once the desired hour is chosen, press the "Enter" button to move to the minutes. Once the hours and minute are both chosen, the "Enter" button must be held down for 3 seconds to confirm that RTC is meant to be reset to the complete entry.

#### Date:

The control uses a Real Time Clock (RTC) to internally track the time and date. The RTC continues operation even if the control loses external power. The RTC is set for the current date. However, if a problem occurs and the RTC date is not accurate, it can be reset to the current date using this option.

The day of the month in "DATE" can be set by using the "Up" or "Down" buttons to change the number that is flashing. Once the desired day of the month is chosen, press the "Enter" button to move to the month of the year. Once the desired month of the year is chosen, press the "Enter" button to move to the year. Once the day, month and year are all chosen, the "Enter" button must be held down for 3 seconds to confirm that RTC is meant to be reset to the complete entry.

#### **Out of Service:**

The control can be put into an Out-of-Service mode via manual programming. When the mode is "ON", the control will scroll "OUT OF SERVICE" on the display. The machine will not react to any vend input and will not operate when in this mode. The factory default is "OFF".

#### **Drive Table:**

The control knows what model of washer it is installed in based on various inputs including information it receives from the Variable Frequency Drive (VFD). However, because multiple VFD's can be used on the same model, depending on when it was manufactured, the "DRIVE TABLE" option is available. "DRIVE ER-ROR 1" will display on the control when the Drive Table setting does not match the appropriate VFD in the washer.

- a. Choose "Drive 3" for C4 models (ex. WC0600XA-12EC4X-)
- b. Choose "Drive 2" for C1, C2, or C3 models (ex. WC0600XA-12EC2X-)
- c. Choose "Drive 1" for WCAD models (ex. WCAD40KCS)

#### **Usage Menu:**

The Usage menu allows for the user to track data about machine usage. See below for detailed information on each sub menu option.

Figure 8, shown below, shows the sub menu options for Usage:

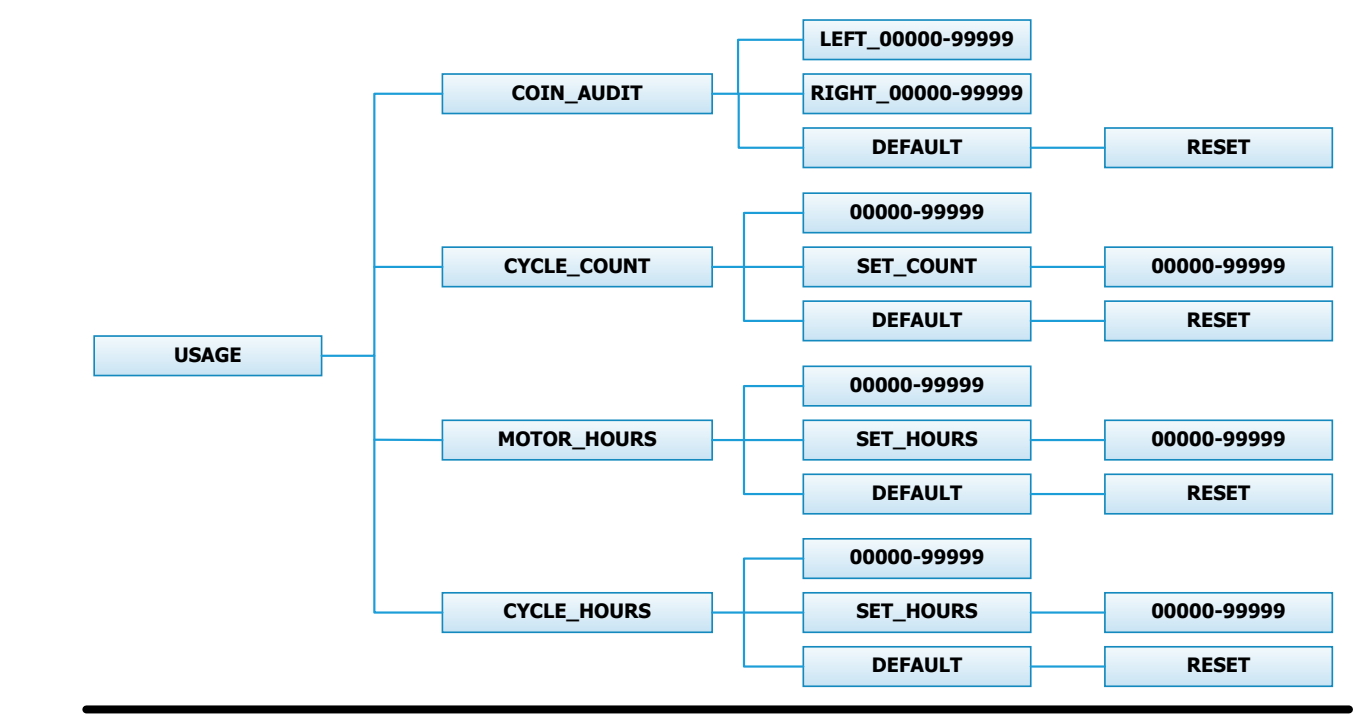

C0600XA-12EC4X-) dels (ex. WC0600XA-12EC2X-) «. WCAD40KCS)

#### **Coin Audit:**

The coin audit field shows the accumulation of coin pulses that were sent to the control over each of the left and right coin inputs. Note that this is a count of coin pulses, not an accumulated report of vend value. The user can also return the coin audit amounts to the factory default setting (zero). To reset all coin audit values, press "Enter" when the "DEFAULT" prompt is shown. Press "Enter" again when the "RESET" prompt is shown to confirm the action.

#### **Cycle Count:**

The cycle count field shows the accumulation of wash cycles that have occurred. Note that this is a count of cycles, not of hours accumulated.

The user can also set the count value to a designated number. For example, if it is necessary to replace the control on a machine, the new control could be programmed to show the cycle count value that was recorded by the previously installed control. The individual digits of the count can be set by using the "Up" or "Down" buttons to change the number that is flashing. Once the desired digit of the count is chosen, press the "Enter" button to move to the next digit. Once the complete count is chosen, the "Enter" button must be held down for 3 seconds to confirm the action.

The user can also return the cycle count to the factory default setting (zero). To reset the cycle count, press "Enter" when the "DEFAULT" prompt is shown. Press "Enter" again when the "RESET" prompt is shown to confirm the action.

#### **Motor Hours:**

The motor hours field shows the accumulated hours of operation for the motor. In many cases, it will match the cycle hours of the machine. However, separate fields are provided in the event that a motor is replaced on a machine.

The user can set the motor hours to a designated number. For example, if it is necessary to replace the control on a machine, the new control could be programmed to show the motor hours that were recorded by the previously installed control. The individual digits of the hours count can be set by using the "Up" or "Down" buttons to change the number that is flashing. Once the desired digit of the hours is chosen, press the "Enter" button to move to the next digit. Once the complete hours are chosen, the "Enter" button must be held down for 3 seconds to confirm the action.

The user can also return the motor hours to the factory default setting (zero). To reset the motor hours, press "Enter" when the "DEFAULT" prompt is shown. Press "Enter" again when the "RESET" prompt is shown to confirm the action.

#### **Cycle Hours:**

The cycle hours field shows the accumulated hours of operation for the washer. In many cases, it will match the motor hours of the machine. However, separate fields are provided in the event that a motor is replaced on a machine. See the Motor Hours description for more information.

#### **Control Menu:**

The Control menu allows for the user to observe important technical information for the control and Variable Frequency Drive system. No changes can be made at this menu. See below for detailed information on each sub menu.

Figure 9, shown below, shows the sub menu options for Control:

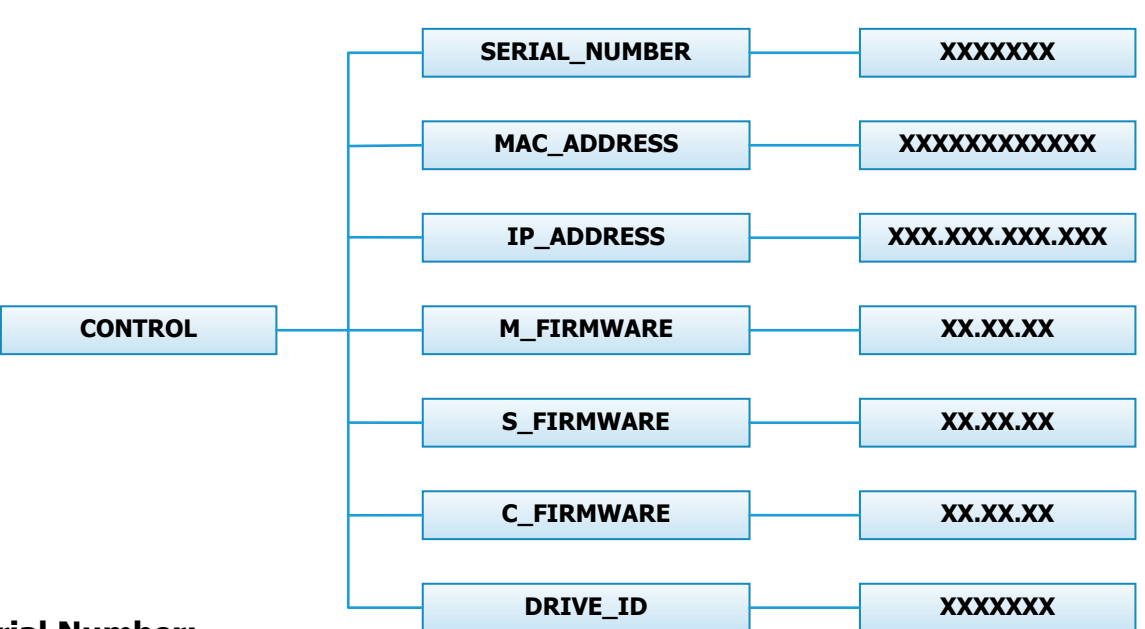

#### **Serial Number:**

The serial number is the control serial number.

#### MAC Address:

The MAC Address is a unique identifier designated to the control by the manufacturer. It allows the control to be recognized by network routers.

#### **IP Address:**

The IP Address is the identifier given to the control by a network system.

#### **M Firmware:**

The M Firmware is the Main Firmware currently loaded onto the control.

#### **S** Firmware:

The S Firmware is the Secondary Firmware currently loaded onto the control.

#### **C Firmware:**

The C Firmware is the Communications Firmware currently loaded onto the control.

#### **Drive ID:**

The Drive ID is the code that represents the size of the Variable Frequency Drive and parameters loaded into it, corresponding with the washer model.

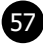

#### **USB Menu:**

The USB menu allows for the user to move programming files back and forth from a common USB memory stick.

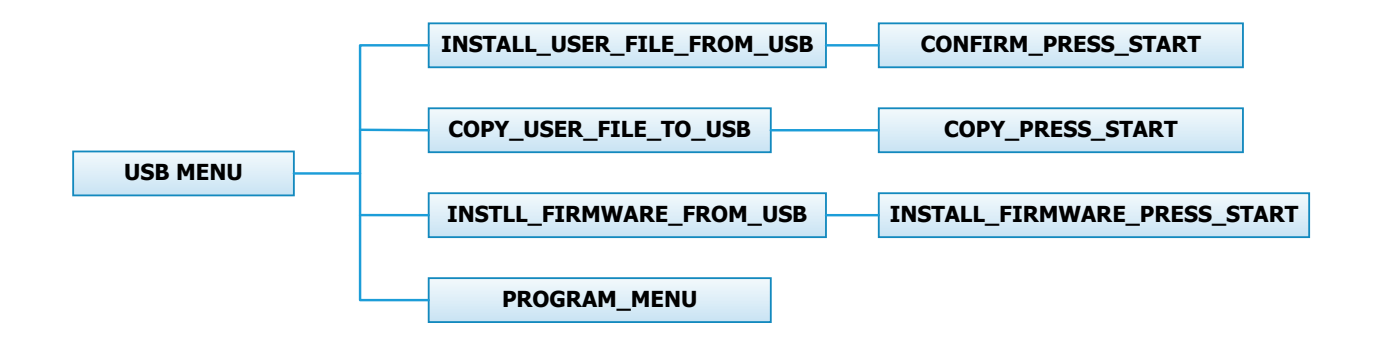

#### 2.11.5 MAXIMUM SPIN SPEED ADJUSTMENT (All washers except T-950)

for all wash cycles.

To make this adjustment, a jumper wire must either be installed or removed on the Variable Frequency Drive (VFD), depending on the washer model and desired speed. This Dexter jumper part number 8220-057-036 (qty 1) is factory supplied on terminal points "10V" and "RC". Remove this jumper to make new jumper connections if necessary. Refer to figure below for the approximate location of the control terminations on the Variable Frequency Drive (VFD) and for appropriate jumper connection points indicated with an "X" for the desired maximum spin speed setting. If no adjustment to the default spin speed is desired, do not remove or add any wires on VFD.

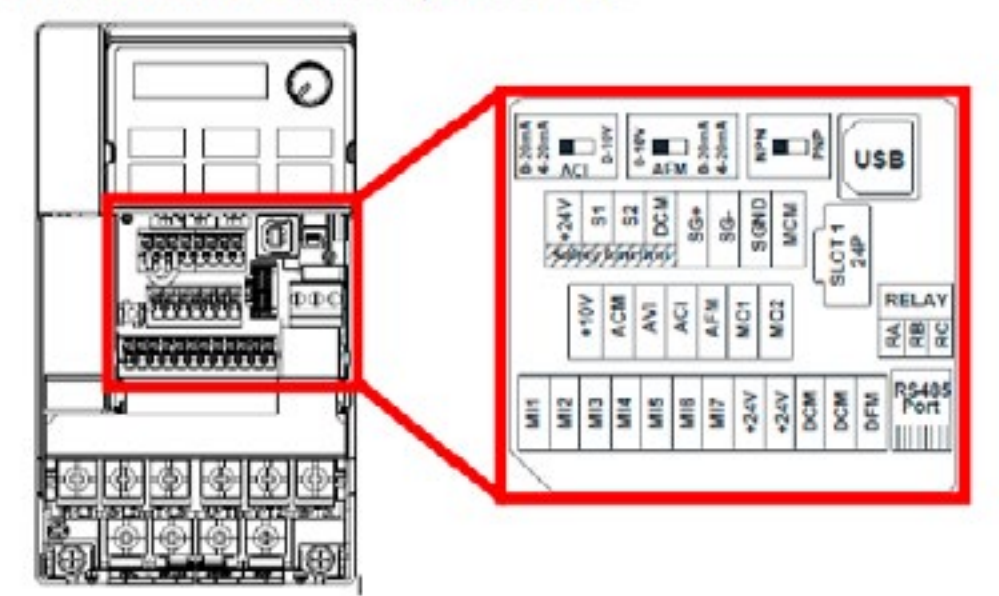

#### **Control Terminations on Variable Frequency Drive**

| V Series        | Max           |      | Jumper Terminal Locations on Variable Frequency Drive (VFD) |       |     |     |       |               |                |       |         |        |     |     |     |
|-----------------|---------------|------|-------------------------------------------------------------|-------|-----|-----|-------|---------------|----------------|-------|---------|--------|-----|-----|-----|
| Washer<br>Model | Spin<br>Speed | MI   | MI2                                                         | MI3   | MIA | MIS | MIG   | DCM<br>(Left) | DCM<br>(Right) | 24V   | ACM     | AVI    | ACI | 101 | M01 |
| T-300, T-400,   | 60 G          |      |                                                             |       |     |     |       | Test of       | 1              |       |         | X      |     | X   |     |
| T-600, T-900,   | 80 G          |      |                                                             | St. 1 | х   |     |       | Х             |                |       |         | 80 M 8 |     |     |     |
| T-1200          | 100 G         |      | Default Setting (No Jumper Required)                        |       |     |     |       |               |                |       |         |        |     |     |     |
|                 | 60 G          |      |                                                             | -     |     |     |       |               |                | _     |         | X      |     | х   |     |
| T-350, T-450,   | 100 G         | 2.12 |                                                             | 1.1   | х   |     |       | X             | 8              |       |         | 8 - 3  |     |     |     |
| T-750           | 140 G         |      |                                                             |       |     | х   |       | X             |                |       |         |        |     |     |     |
| 1 N N S I       | 200 G         |      | Default Setting (No Jumper Required)                        |       |     |     |       |               |                |       |         |        |     |     |     |
|                 | 100 G         |      |                                                             |       |     |     |       |               |                |       |         | Х      |     | х   |     |
| T-650, T-1450   | 140 G         |      |                                                             |       | -   | RET | NOVE  | Brown         | Jumper         | Betwe | en MI5/ | M01    |     |     |     |
|                 | 200 G         |      |                                                             |       |     | 1   | Defau | It Setti      | ing (No Ju     | umper | Require | d)     |     |     |     |

58

If desired, the washer can be adjusted to limit the maximum extract spin speed

Spin Speed Adjustment Jumper Locations

#### MAXIMUM SPIN SPEED ADJUSTMENT (T-950 Only)

The variable frequency drive allows for varying acceleration during Final Spin on T-950 models. It is important to utilize a decreased acceleration rate when the application power is low. This acceleration rate is determined by a white wire jumper installed on the drive terminal block from +10V to AVI.

Remove the wire jumper when input power is between 208 and 219 volts. Keep the jumper installed when input power is between 220 and 240 volts. Reference the drawing below for the jumper location.

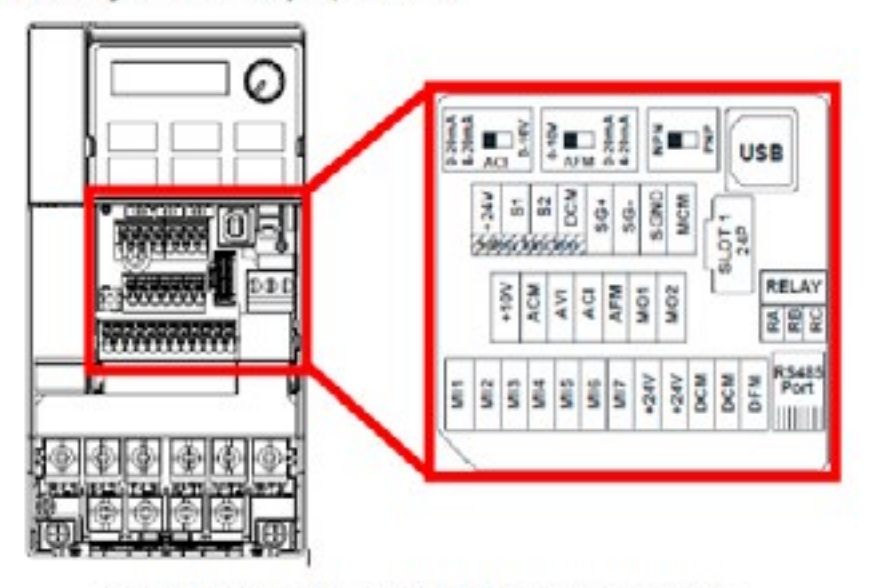

**Control Terminations on Variable Frequency Drive** 

| V Series<br>Washer<br>Model | Input<br>Voltage | Max           | Jumper Terminal Locations on Variable Frequency Drive (VFD) |                                     |       |     |     |               |                |        |     |     |     |     |     |
|-----------------------------|------------------|---------------|-------------------------------------------------------------|-------------------------------------|-------|-----|-----|---------------|----------------|--------|-----|-----|-----|-----|-----|
|                             |                  | Spin<br>Speed | MI1 N                                                       | 12 MI                               | 3 MI4 | MI5 | MIG | DCM<br>(Left) | DCM<br>(Right) | 24V    | ACM | AVI | ACI | 10V | M01 |
|                             | 240V<br>208V     | 140 G         |                                                             | REMOVE Brown Jumper Between MI5/M01 |       |     |     |               |                |        |     |     |     |     |     |
| T.050                       |                  | 200G          | I:                                                          |                                     |       |     | 1   |               |                |        |     | X   |     | Х   | 3   |
| 1-950                       |                  | 140 G         |                                                             | REMOVE Brown Jumper Between MIS     |       |     |     |               |                | /M01   |     |     |     |     |     |
|                             |                  | 200G          |                                                             |                                     |       |     |     | No.           | lumper r       | equire | d   |     |     |     |     |

T-950 Spin Speed Adjustment Jumper Locations

60

## Notes

| <br> |  |
|------|--|
|      |  |
|      |  |
|      |  |
|      |  |
|      |  |
|      |  |
|      |  |
| <br> |  |
|      |  |
|      |  |
|      |  |
|      |  |
| <br> |  |
|      |  |
|      |  |
|      |  |
|      |  |
|      |  |
|      |  |
|      |  |
|      |  |
|      |  |
|      |  |
|      |  |
|      |  |
|      |  |
|      |  |
|      |  |
|      |  |
|      |  |
|      |  |
|      |  |
|      |  |
|      |  |
|      |  |
|      |  |
|      |  |
|      |  |
|      |  |
|      |  |
|      |  |
|      |  |
|      |  |
|      |  |
|      |  |
|      |  |
|      |  |
|      |  |
|      |  |

## **Common Troubleshooting Solutions**

| Symptom                      | Probable Cause                | Sugge                                                                                      |
|------------------------------|-------------------------------|--------------------------------------------------------------------------------------------|
| Machine<br>does not<br>start | Power Supply                  | Check<br>Power<br>amour                                                                    |
|                              | Door Switch                   | Check<br>closed                                                                            |
|                              | Control Breaker or<br>Fuse    | Check<br>fuse fo                                                                           |
|                              | Control Trans-<br>former      | Check<br>If volta                                                                          |
|                              | Coin Acceptor                 | Check<br>damag                                                                             |
|                              | Check PCB board               | Check                                                                                      |
|                              | Check wiring be-<br>tween PCB | Check<br>connec<br>power<br>retry v                                                        |
|                              | Check Relay PCB               | Check                                                                                      |
|                              | Check Door Motor              | Check<br>pushe                                                                             |
| Machine will<br>not accept   | Coin Acceptor                 | Check<br>age. C                                                                            |
| and count<br>coins           | Power Supply                  | Check<br>Power                                                                             |
|                              | Door Closed Safety<br>Switch  | Check                                                                                      |
|                              | Door Handle<br>Closed Switch  | Check<br>to clos                                                                           |
|                              | Control Breaker or<br>fuse    | Check<br>place b<br>amp fu                                                                 |
|                              | Main PCB                      | Replac                                                                                     |
| Door does<br>not lock        | Check display for fault code  | Does [<br>low te                                                                           |
|                              | Door locking Motor            | Check<br>relay F                                                                           |
|                              | Door Switch                   | Check<br>closed                                                                            |
| Door will<br>not open        | Thermoactuator                | Check<br>stuck of<br>to ope<br>is not<br>cycle.<br>is rece<br>the the<br>times,<br>rect, r |

# Section 4:

**Trouble Shooting** 

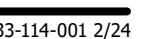

ested Remedy

these areas: Circuit breakers, Voltage, Power leads, connections. Is front display LED showing a dollar nt.

for continuity through door switch when door is I. If no continuity, adjust or replace door switch.

1.5 amp (T-950 and T-1200 use 2.5 amp) breaker or or continuity. If no continuity, replace breaker or fuse.

voltage output from control transformer for 120VAC. age is incorrect, replace transformer.

coin acceptor to make surethere is no blockage or ge. clean or replace acceptor.

all wire connections for sure contacts.

data cable. This is the cable with the phone type ctors on the main PCB control and the VFD. With the removed unplug and check for damage, replug and washer.

all wire connections for sure contact.

that 120 v power is at Motor after start button is

coin acceptor switch for any type of blockage or dam-Clean, adjust or replace the acceptor.

these areas: Circuit breakers, Voltage, Power leads, connection.

door closed switch at door hinge for proper operation.

single door closed switch at left side of door handle se when handle is vertical.

breaker or fuse for continuity. If no continuity, rebreaker or fuse. The T-300 through T-950 use the 1.5 use. The T-1200 and t-1450 uses A 2.5 amp fuse.

ce

Door Lock Error show on the front of display. If yes folsts described in fault code section.

to insure that Motor is receiving 120VAC from main PCB. If it is, replace gear motor.

for continuity through door latch switch when door I. If no continuity, adjust or replace door switch.

to see if thermoactuator(s) and/or its mechanism is or binding and not allowing the door lock gear motor en. Check to be sure that the locking thermoactuator receiving 120VAC during the last 1 1/2 minutes of the Also check to see that the unlocking thermoactuator eiving 120VAC during the last minute of the cycle. If ermoactuators do not receive voltage at the correct change the timer. If the timing and voltage are correplace the thermoactuator.

## **Common Troubleshooting Solutions**

| Symptom                                    | Probable Cause                                                               | Suggested Remedy                                                                                                    |  |  |  |  |
|--------------------------------------------|------------------------------------------------------------------------------|----------------------------------------------------------------------------------------------------|--|--|--|--|
| Door will<br>not open                      | Door Rod                                                                     | Check to see that door rod from gear motor to lock ass'y is long enough to allow lock ass'y to disengage. If not, adjust rod.                                                                                                    |  |  |  |  |
|                                            | Gear Motor                                                                   | Check the door lock motor. Make sure the motor is not stuck<br>or in a bind. If motor does not move freely, replace locking<br>motor.                                                                                                    |  |  |  |  |
| No hot<br>water in                         | Water Valve Coil                                                             | Check coil continuity at terminals and replace if no continu-<br>ity. 120 V power only on for 20 second in wash bath.                                                                                                    |  |  |  |  |
| detergent<br>dispenser                     | Water Inlet                                                                  | Check water inlet screens for blockage and clean screens if necessary.                                                                                                    |  |  |  |  |
|                                            | Water                                                                        | Check to insure that water is turned on and operating.                                                                                                    |  |  |  |  |
|                                            | P-20 Wire Harness                                                            | Check black & white harness.                                                                                                    |  |  |  |  |
| Hot water<br>does not                      | Water Valve Coil                                                             | Check coil continuity at terminals and replace if no continu-<br>ity. Check for 120 V power from main relay PCB                                                                                                    |  |  |  |  |
| enter tub in<br>wash                       | Water Inlet                                                                  | Check water inlet screens for blockage and clean if neces-<br>sary screens                                                                                                    |  |  |  |  |
|                                            | Nater Check to insure that water is turned on and operating.                 |                                                                                                    |  |  |  |  |
|                                            | Blk or Wht wire at main controller                                           | Check black or white wires at Molex plug on PCB at main controller and at relay PCB.                                                                                                    |  |  |  |  |
|                                            | Pressure Switch                                                              | Check pressure switch continuity between terminals . If no continuity, check pressure switch hose for obstruction. If hose okay, change pressure switch.                                                                                   |  |  |  |  |
| No cold<br>water to tub                    | Water Valve Coil                                                             | Check coil continuity at terminals and replace if no continu-<br>ity.                                                                                                    |  |  |  |  |
| in wash                                    | Water Inlet<br>Screens                                                       | Check water inlet screens for blockage and clean if neces-<br>sary.                                                                                                    |  |  |  |  |
|                                            | Water                                                                        | Check to insure that water is turned on and operating.                                                                                                    |  |  |  |  |
|                                            | Blk or whit wire<br>at controller and<br>main relay PCB                      | Check black or white wires at Molex plug on PCB at main controller and at relay PCB.                                                                                                    |  |  |  |  |
|                                            | Pressure Switch                                                              | Check pressure switch continuity between terminal contacts<br>If no continuity, check pressure switch hose for obstruction<br>If hose okay, change pressure switch.                                                                        |  |  |  |  |
| Water<br>comes in<br>but level<br>does not | Drain Valve (open)                                                           | Check these areas • Drain valve blockage • Drain valve mo-<br>tor and gear train. If power but drain valve does not close,<br>replace valve. • Power to the drain valve. If no power to<br>drain valve, check (brn/yel) circuit for power. |  |  |  |  |
| rise                                       | Blk or whit wire at controller                                               | Check black and white wires at molex plug on main PCB controller and at main relay PCB                                                                                                    |  |  |  |  |
| Water does<br>not flush                    | Water Valve Coil                                                             | Check coil continuity at terminals and replace if no continu-<br>ity.                                                                                                    |  |  |  |  |
| softener<br>compart-                       | Water InletCheck water inlet screens for blockage and clean if nece<br>sary. |                                                                                                    |  |  |  |  |
| ment.                                      | Water                                                                        | Check to insure that water is turned on and operating.                                                                                                    |  |  |  |  |

### **Common Troubleshooting Solutions**

| Symptom                                               | Probable Cause          | Sugge                                                                         |
|-------------------------------------------------------|-------------------------|-------------------------------------------------------------------------------|
| Water level<br>too high                               | Pressure Switch         | Check<br>pressu<br>switch                                                     |
| Water<br>drains<br>slowly                             | Drain System            | Check<br>equate                                                               |
| Machine<br>does not<br>turn                           | VFD                     | Check<br>lights<br>to mad<br>on to                                            |
| Machine<br>tumbles in<br>one direc-                   | VFD                     | Remov<br>display<br>section                                                   |
| tion                                                  | VFD                     | Inspec                                                                        |
| Excessive vibration                                   | Mounting System         | Check<br>crete o<br>tighter                                                   |
|                                                       | Drive Belt              | Worn                                                                          |
|                                                       | Loading                 | Note:<br>increa                                                               |
| Machine<br>does not<br>spin                           | Pressure Switch         | Check<br>#22 in<br>tion. If                                                   |
| Machine<br>starts and<br>does not<br>operate          | VFD                     | Check<br>P14to<br>fault c<br>Check                                            |
| Machine                                               | Main PCB                | Main F                                                                        |
| does not<br>stop                                      | Braking Resistors       | Check<br>tance                                                                |
| Water leak-<br>age around<br>loading door             | Door Adjustment         | Door r<br>tightne<br>to righ<br>import<br>ing do<br>to sho<br>worn,<br>gasket |
| Machine<br>Starts goes<br>Directly to<br>end of cycle | E-Stop buttor or switch | If mac<br>be bac                                                              |

### ested Remedy

for blockage in pressure switch hose. Check for re switch opening circuit across terminals . Replace if contacts do not open.

hoses and drain valve for blockage. Clean of inade size. if necessary. Check building drains for blockage

VFD by removing top panel and record power or fault are iluminated. If the fault light is on, turn power off chine at breaker for 2 minutes and turn poiwer back reset. If still no display replace VFD

ve Top cover record if power light of fault lights are yed, wee front control for related codes. See fault code n for more info.

t yellow enable wires from main relay PCB and at VFD

these areas: • Strength of mounting structure, conor base. • Mounting bolts may be loose and need ning.

drive belt can cause vibration and noise.

Small loads contribute to out of balance loading and se vibration.

pressure switch for continuity across terminals #21 & dicating pressure switch has reset to the empty posif no continuity, change pressure switch.

yellow enable wires from relay PCB P13 & motor VFD advances through cycle are connected. Check ode on VFD before removing power from the drive. orange P-15 wire for signal from door switches.

PCB controls time cycle at end of cycle

braking resistors for continuity. Verify ohms resisby Molex.

may need adjustment due to abuse or wear. Check ess around perimeter using a dollar bill. Adjust left t tightness by shims at door lock or hinge side. It is tant to center gasket to tub opening before tightenor to hinge bolts. Chalk may be used on tub front w point of contact with tub. If gasket is deformed, or damaged, replace. Refer to parts section for door expander kit.

thine says PUSH then goes directly to "0" or "00" may d stop Button or switch. Replace switch assembly.

## **Troubleshooting Machine Fault Errors**

Displayed on front of washer

The following pages are a description of fault codes that will appear on the front of the washer. There is a chart format that shows what fault code that will be displayed at washer front. These codes displayed may stop machine operation or may not stop machine Please check chart before removing power to reset. PLEASE NOTE: CHECK DRIVE FAULT CODE BEFORE POWERING MACHINE DOWN!

| Fault                 | Description                                                                                         |           | Customer Action                                                                                                    |  |  |
|-----------------------|----------------------------------------------------------------------------------------------------|-----------|----------------------------------------------------------------------------------------------------|--|--|
| DOOR<br>LOCK<br>ERROR | The door failed to<br>close and lock or<br>The door failed to<br>remain locked during<br>the cycle. | Condition | This error is when the Door Locked<br>signal is not received within one<br>second after the start of the cycle.<br>After three attempts to start the<br>washer.                                                                                                    |  |  |
|                       |                                                                                                    | Delay     | Immediate                                                                                                    |  |  |
|                       |                                                                                                    | Action    | When the error occurs, the Door Lock gear motor will be turned off; all other outputs will be turned off.                                                                                                    |  |  |
|                       |                                                                                                    | Solution  | Check VFD fault light. Check to hear<br>if door motor engaged. Turn off the<br>power to the washer. Check wire<br>connections to door /lock switches.<br>Check wire connections from switches<br>to controller. Check P-4 Door/Lock<br>wire connections at PCB controller.<br>Adjust the door lock mechanism. (See<br>on line service manual or video) |  |  |
| SLOW<br>FILL          | Slow Fill Error                                                                                     | Condition | This error is when a low water level is not reach within 7 minutes.                                                                                                    |  |  |
| ERROR                 |                                                                                                    | Delay     | Immediate                                                                                                    |  |  |
|                       |                                                                                                    | Action    | The washer cycle will continue                                                                                                    |  |  |
|                       |                                                                                                    | Solution  | Turn off the power to the washer.<br>Check the operation of the water<br>valves. Check the incoming water<br>pressure. Check for blocked or<br>restricted water flow. Check to ensure<br>the drain valve is functioning properly.                                                                                                    |  |  |
| MEMORY<br>ERROR       | Checksum or Out of<br>Range Error                                                                   | Condition | Memory error in the controller. The memory checksum is wrong or a parameter value is out of range.                                                                                                    |  |  |
|                       |                                                                                                    | Delay     | Immediate                                                                                                    |  |  |
|                       |                                                                                                    | Action    | Stop the washer and turn off all the outputs.                                                                                                    |  |  |
|                       |                                                                                                    | Solution  | Check VFD fault light before turning<br>off power. Try a soft Reset of the<br>controller with the white button. If<br>problem persist replace PCB controller.                                                                                                    |  |  |

| 1 |
|---|
|   |
|   |
|   |
|   |
|   |
|   |
|   |
|   |

#### **Customer Action**

Washer controller communication error on the I2C bus. Both the main slave micro and the master micro can be in this error state. The slave micro error is recoverable at any time, if I2C communication resumes. The master micro error is permanent.

The main slave starts displaying this error after 6 seconds of no (valid) I2C activity. The master micro goes into this permanent error state after 8 seconds of no (valid) I2C activity

Stop the washer and turn off all outputs.

Check VFD fault light before turning off power. Try the data cable first. Move around cable and remove any side loading tension from data cable connector ends. Check connection P23 to P15. Turn power back on to the washer. If the problem returns, replace the PCB washer controller.

Invalid washer size jumper (harness) configuration.

Immediate (after the wrong size jumper configuration is read). Washer size/type inputs are read only at power up, before starting a cycle, once every 24 hours, and in factory test mode.

Stop the washer.

Check VFD fault light before turning off power. If the controller was installed in a different size machine before being installed in this machine, a problem can occur. If someone has been doing repairs on the washer, check for the correct size drive. It can also be caused by pressure switch harness. Check to ensure the correct harness in installed. The control can be reset by holding program button on controller during startup (soft reset). Check orange wire at Molex connector on controller coming from pressure switch or replace pressure switch harness.

The washer size or washer type configuration has changed.

Immediate (after the size jumper configuration is read). Washer size/type inputs are read only at power up, before starting a cycle, once every 24 hours, and in factory test mode.

Stop the washer.

Check VFD fault light before turning off power. Check to ensure all the harnesses are properly connected to the controller. Check to ensure the VFD drive horsepower is proper for this size of washer. The control can be reset by holding program button on controller during startup (soft reset). Check orange wires at Molex connector on controller coming from pressure switch.

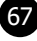

| Fault           | Description                             |           | Customer Action                                                                                                    |  |  |  |
|-----------------|-----------------------------------------|-----------|----------------------------------------------------------------------------------------------------|--|--|--|
| COMM<br>ERROR 4 | VFD Non<br>Existent or<br>communication | Condition | This error is when the washer controller cannot communicate with the drive.                                                                                                    |  |  |  |
|                 |                                         | Delay     | Delay time is 2 seconds                                                                                                    |  |  |  |
|                 | fault                                   | Action    | Stop the machine and clear the cycle. Keep<br>the door locked until the machine has stopped<br>moving and then unlock the door.                                                                                                    |  |  |  |
|                 |                                         | Solution  | Check the data communication<br>cable between the washer computer<br>and the variable frequency drive<br>(VFD). Step 1: Make sure the cable<br>did not become unplugged during operation.<br>Step 2: Make sure that the cable is not being<br>pulled sideways at either the washer controller,<br>or the VFD, plug end. If both ends of the<br>communications cable are plugged in the<br>washer computer and VFD and there is no<br>tension on the communications cable pulling<br>it from side to side, then replace the cable.<br>Step 3: Inspect both female connection points<br>at PCB controller and at VFD. These may need<br>replacement if they cannot be reset. |  |  |  |
| COMM<br>ERROR 5 | VFD<br>Communication                    | Condition | This error is a data error on communications between the controller and the VF drive                                                                                                    |  |  |  |
|                 | Fault                                   | Delay     | Delay time is 12 seconds.                                                                                                    |  |  |  |
|                 |                                         | Action    | Stop the machine and clear the cycle. Keep<br>the door locked until the machine has stopped<br>moving and then unlock the door.                                                                                                    |  |  |  |
|                 |                                         | Solution  | The CE errors are communications errors. Data<br>Cable noise can cause the majority of these<br>errors. Check VFD fault light before turning<br>off power. Check the data cable between the<br>controller and the drive. Replace data cable if<br>it appears damaged and fault appears again.<br>Please note that this fault will occur if you<br>turned main power off and on to quickly. (See<br>Note below)                                                                                                    |  |  |  |
| COMM<br>ERROR 6 | VFD<br>Communication                    | Condition | This error indicates that a VFD exception error is set                                                                                                    |  |  |  |
|                 | Fault                                   | Delay     | Occurs following the "DELAY" error (see corresponding detail)                                                                                                    |  |  |  |
|                 |                                         | Action    | Stop the machine and clear the cycle. Keep<br>the door locked until the machine has stopped<br>moving and then unlock the door.                                                                                                    |  |  |  |
|                 |                                         | Solution  | The washer will not restart until the power is removed and re-applied.                                                                                                    |  |  |  |

| Fault           | Description                   |           | Customer Action                                                                                                    |  |  |  |
|-----------------|-------------------------------|-----------|----------------------------------------------------------------------------------------------------|--|--|--|
| COMM<br>ERROR 7 | Communication<br>Bus Error    | Condition | If a state-of-health message reply is not seen<br>by the master microprocessor from the UC3<br>microprocessor after 10 minutes, the master will<br>reset the UC3 and restart the 10 minute timer.<br>Again, after 10 minutes, if a state-of-health<br>message is not received by the master, it will reset<br>the UC3 a second time. After 10 minutes, the<br>master will reset the UC3 a final time and post a<br>COMM ERROR 7.<br>Note: When the master resets the UC3, the control<br>will disconnect from the network. If the first reset<br>is not successful, the control will not be able to<br>reconnect to the network, USB or card reader<br>functions. |  |  |  |
|                 |                               | Delay     | 3 cycles of 10 minutes (see above)                                                                                                    |  |  |  |
|                 |                               | Action    | Stop the machine and clear the cycle. Keep the door locked until the machine has stopped moving and then unlock the door.                                                                                                    |  |  |  |
|                 |                               | Solution  | The washer will not restart until the power is removed and re-applied.                                                                                                    |  |  |  |
| COMM<br>ERROR 8 | VFD<br>Communication<br>Fault | Condition | This error is caused when the VFD reports a frequency value that is out of range                                                                                                    |  |  |  |
|                 |                               | Delay     | Delay time is 35 seconds                                                                                                    |  |  |  |
|                 |                               | Action    | Stop the machine and clear the cycle. Keep the door locked until the machine has stopped mov and then unlock the door.                                                                                                    |  |  |  |
|                 |                               | Solution  | The washer will not restart until the power is removed and re-applied.                                                                                                    |  |  |  |
| PCB<br>ERROR1   | Controller Internal<br>Fault  | Condition | This error is an internal failure of the washer controller electronics.                                                                                                    |  |  |  |
|                 |                               | Delay     | Immediate                                                                                                    |  |  |  |
|                 |                               | Action    | Stop the machine and clear the cycle. Keep the door locked until the machine has stopped moving and then unlock the door.                                                                                                    |  |  |  |
|                 |                               | Solution  | Check VFD fault light before turning off power. Try<br>a soft Reset of the controller with the white button.<br>If problem. Replace PCB controller.                                                                                                    |  |  |  |
| PCB<br>ERROR 2  | Controller Internal<br>Fault  | Condition | This error is an internal failure of the washer<br>controller related to inputs being matched between<br>the master and slave micros                                                                                                    |  |  |  |
|                 |                               | Delay     | Immediate                                                                                                    |  |  |  |
|                 |                               | Action    | Stop the machine and clear the cycle. Keep the door locked until the machine has stopped moving and then unlock the door.                                                                                                    |  |  |  |
|                 |                               | Solution  | The washer will not restart until the power is removed and re-applied.                                                                                                    |  |  |  |

68

| Fault                 | Description                       |                                              | Customer Action                                                                                                    |    | Fault | Description      |                                                                                                    | Customer Action                                                                                                    |
|-----------------------|-----------------------------------|----------------------------------------------|----------------------------------------------------------------------------------------------------|----|-------|------------------|----------------------------------------------------------------------------------------------------|----------------------------------------------------------------------------------------------------|
| SLOW                  | Drain Error                       | Condition                                    | This error is when an empty water level is not                                                                                                    |    | DRIVE | VFD Over-current | Condition                                                                                                    | This error is an over-current on the VF drive                                                                                                    |
| DRAIN                 |                                   |                                              | reach within 7 minutes.                                                                                                    |    | ос    | Fault            | Delay                                                                                                    | Delay time is 35 seconds                                                                                                    |
| ERRUR                 |                                   | Delay<br>Action                              | ImmediateThe washer cycle will continue. Do not spin<br>the tumbler with out reaching an empty water                                                                                                    |    |       |                  | Action                                                                                                    | Stop the machine and clear the cycle. Keep<br>the door locked until the machine has stopped<br>moving and then unlock the door.                                                                                                    |
|                       |                                   | level. If empty wate<br>agitate during the n | level. If empty water level is not reached, agitate during the normal spin time.                                                                                                    |    |       |                  | Solution                                                                                                    | Step 1: Check to make sure the washer cylinder turns freely by hand. If it turns                                                                                                    |
|                       |                                   | Solution                                     | Check VFD fault light before turning off power.<br>Check to ensure the drain valve is operating<br>properly (slow drain has potential to cause<br>this code). Check to ensure the pressure<br>switch tube is clear of any blockage, and the<br>pressure switch is operating properly. Check<br>the pressure switch harness.                                                                                                    |    |       |                  |                                                                                                    | freely, continue to step 2. If it does not,<br>remove the belt and see if the motor<br>turns freely by hand. If the motor turns<br>freely, then check for obstructions in the<br>cylinder or check the bearings. If the motor<br>does not turn freely, replace the motor.<br>Step 2: Check the motor wires for a short |
| SPIN<br>STOP<br>ERROR | Stop Error                        | Condition                                    | This error is when the washer does not stop<br>spinning within 150 seconds after receiving<br>the command.                                                                                                    |    |       |                  |                                                                                                    | circuit between leads. If there are motor leads<br>that have conductors touching, separate them<br>and insulate them. If the wires are broken,                                                                                                    |
|                       |                                   | Delay                                        | Immediate                                                                                                    |    |       |                  |                                                                                                    | Step 3: Check braking resistors to see if they                                                                                                    |
|                       |                                   | Action                                       | Keep the door locked until the machine has stopped moving and then unlock the door.                                                                                                    |    |       |                  |                                                                                                    | measure the correct resistance. If a resistor<br>does not measure the proper value, replace it.                                                                                                    |
|                       |                                   | Solution                                     | Check VFD fault light before turning off power.                                                                                                    |    | DRIVE | VFD Over-voltage | Condition                                                                                                    | This error is over-voltage on the VF drive                                                                                                    |
|                       |                                   |                                              | the resistance. Check connecting wiring from                                                                                                    | ov | Fault | Delay            | Delay time is 35 seconds.                                                                                                    |                                                                                                    |
|                       |                                   |                                              | braking resistor to the drive mounted in the<br>top of the washer. Reset the drive and try<br>again. Possibly incorrectly programmed drive.                                                                                                    |    |       |                  | Action                                                                                                    | Stop the machine and clear the cycle. Keep<br>the door locked until the machine has stopped<br>moving and then unlock the door.                                                                                                    |
| DRIVE<br>ERROR        | Washer size/ VFD<br>size mismatch | Condition                                    | This error is when the drive size does not match the washer size.                                                                                                    |    |       |                  | Solution                                                                                                    | "Step 1: Measure the supply voltage to the VFD<br>on the L1, L2 (or N), and L3 (if connected to                                                                                                    |
|                       |                                   | Delay                                        | Immediate. (after the size jumper<br>configuration is read). Washer size/type inputs<br>are read only at power up, before starting a<br>cycle, once every 24 hours and in factory test<br>mode                                                                                                    |    |       |                  |                                                                                                    | three phrase power), the supply voltage should<br>be from 187 to 264 VAC or 108 to 132 VAC<br>for a 120 VAC VFD. Also make sure the supply<br>wires on L1, L2 (or N) and L3 (if connected to<br>three phase power are securely connected.                                                                              |
|                       |                                   | Action                                       | Stop the machine and clear the cycle. Keep<br>the door locked until the machine has stopped<br>moving and then unlock the door                                                                                                    |    |       |                  |                                                                                                    | at the VFD. The terminal screws should be<br>tight. Once of the braking resistor wires should<br>be connected to terminal B2.                                                                                                    |
|                       |                                   | Solution                                     | Check VFD fault light before turning off power.<br>If the controller was installed in a different<br>size machine before being installed in this<br>machine, a problem can occur. If someone has<br>been doing repairs on the washer, check for<br>the correct size drive. It can also be caused by<br>pressure switch harness. Check to ensure the<br>correct harness in installed. The control can be<br>reset by holding program button on controller<br>during startup (soft reset). Check orange wire<br>at Molex connector on controller coming from<br>pressure switch or replace pressure switch |    |       |                  | Step 3: Measure each braking resistor<br>separately to make sure they are the correct<br>resistance. (200 for 1 and 2 Hp VFD and 160<br>for 3 Hp VFD).<br>Step 4: If you have a 240 VAC, high leg voltage<br>supply, try disconnecting the high leg. If this<br>cures the problem, either leave the high leg<br>disconnected, connect a transient voltage<br>surge suppressor (with some form of filtering)<br>at the voltage supply panel, connect a line<br>choke on the high leg or install a VFD filter. |                                                                                                    |
| Fault        | Description         |           | Customer Action                                                                                                    |
|--------------|---------------------|-----------|----------------------------------------------------------------------------------------------------|
| DRIVE        | VFD                 | Condition | This error is over-heating on the VF drive                                                                                      |
| ОН           | Overheat<br>Fault   | Delay     | Occurs following the "DELAY" error (see corresponding detail)                                                                   |
|              |                     | Action    | Stop the machine and clear the cycle. Keep<br>the door locked until the machine has stopped<br>moving and then unlock the door. |
|              |                     | Solution  | The washer will not restart until the power is removed and re-applied.                                                          |
| DRIVE OL     | VFD                 | Condition | This error is overload on the VF drive                                                                                          |
|              | Overload<br>Fault   | Delay     | Occurs following the "DELAY" error (see corresponding detail)                                                                   |
|              |                     | Action    | "DRIVE OL"                                                                                                    |
|              |                     | Solution  | The washer will not restart until the power is removed and re-applied.                                                          |
| DRIVE<br>GFI | VFD Ground<br>Fault | Condition | This error is a ground fault interruption on the VF drive                                                                       |
|              |                     | Delay     | Occurs following the "DELAY" error (see corresponding detail)                                                                   |
|              |                     | Action    | Stop the machine and clear the cycle. Keep the door locked until the machine has stopped moving and then unlock the door.       |
|              |                     | Solution  | The washer will not restart until the power is removed and re-applied.                                                          |
| DRIVE LV     | VFD Low             | Condition | This error is low voltage on the VF drive                                                                                       |
|              | Voltage             | Delay     | Occurs following the "DELAY" error (see corresponding detail)                                                                   |
|              |                     | Action    | Stop the machine and clear the cycle. Keep the door locked until the machine has stopped moving and then unlock the door.       |
|              |                     | Solution  | The washer will not restart until the power is removed and re-applied.                                                          |
| DRIVE IF     | VFD Internal        | Condition | This error is an internal VF drive error                                                                                        |
|              | Fault               | Delay     | Occurs following the "DELAY" error (see corresponding detail)                                                                   |
|              |                     | Action    | Stop the machine and clear the cycle. Keep the door locked until the machine has stopped moving and then unlock the door.       |
|              |                     | Solution  | The washer will not restart until the power is removed and re-applied.                                                          |

| Fault                   | Description                     |           | Customer Action                                                                                                    |
|-------------------------|---------------------------------|-----------|----------------------------------------------------------------------------------------------------|
| INVALID<br>DRIVE        | Drive is not the correct Dexter | Condition | The error indicates the VF drive is not a Dexter version of the Delta E-drive.                                                                                                    |
|                         | version of the<br>Delta E-drive | Delay     | Immediate (after the Dexter indication value is<br>read from drive). Drive indication value is read<br>only at power up, before starting a cycle, once<br>every 24 hours, and in factory test mode.                                                                             |
|                         |                                 | Action    | Stop the machine and clear the cycle. Keep<br>the door locked until the machine has stopped<br>moving and then unlock the door.                                                                                                    |
|                         |                                 | Solution  | The washer will not restart until the power is removed and re-applied.                                                                                                    |
| SECONDARY<br>FUSE ERROR | Factory<br>program error        | Condition | This error occurs when the fuse settings for<br>the Slave/Secondary microprocessor have not<br>been set correctly during factory programming                                                                                                    |
|                         |                                 | Delay     | None                                                                                                    |
|                         |                                 | Action    | When detected, the washer control shall not be operational.                                                                                                    |
|                         |                                 | Solution  | The control must be re-programmed with the factory programming tool.                                                                                                    |
| MAIN FUSE<br>ERROR      | Factory<br>program error        | Condition | This error occurs when the fuse settings for<br>the Master/Main microprocessor have not been<br>set correctly during factory programming                                                                                                    |
|                         |                                 | Delay     | None                                                                                                    |
|                         |                                 | Action    | When detected, the washer control shall not be operational.                                                                                                    |
|                         |                                 | Solution  | The control must be re-programmed with the factory programming tool.                                                                                                    |
| DELAY<br>F13            | Communication<br>loss           | Condition | This is an intermediate error code that displays<br>as the control is attempting to re-establish<br>communications with the variable frequency<br>drive. It is a condition of other specified Error<br>Codes (for example Comm Error6).                                         |
|                         |                                 | Delay     | 4 cycles of 10 seconds if during tumble portion of cycle                                                                                                    |
|                         |                                 |           | 4 cycles of 2 minutes if during spin portion of cycle                                                                                                    |
|                         |                                 | Action    | Prompt is displayed during each of the<br>specified 10 second or 2 minute periods. Error<br>condition (such as Comm Error4) occurs, but<br>Delay is shown instead of specific Error Code.<br>Action during this time is dependent on the<br>specific error code that caused it. |
|                         |                                 | Solution  | No exit strategy. Either communication is<br>re-established or the specific Error Code<br>eventually occurs.                                                                                                    |

| Drive    | Мо  |
|----------|-----|
| Motor-Wi | ndi |

### 20lb C-Series Washer (both voltages 115/208-240)

MotorWinding20lb 1ph or 3ph 60hzMain (wash & spin)Dexter #9376-307-001 Marathon

MotorWinding30lb 1ph or 3ph 60hzMain (wash & spin) Dexter #9376-305-001 A.O. Smith #19343600

MotorWinding40lb 1ph or 3ph 60hzMain (wash & spin)Dexter #9376-305-001 A.O. Smith #19343600

> NOTE: Resistance values are measured at the stator. Values at the end of the motor wiring harness may be slightly higher.

| Fault     | Description           |           | Customer Action                                                  |
|-----------|-----------------------|-----------|------------------------------------------------------------------|
| CRC ERROR | Firmware<br>corrupted | Condition | This error occurs the washer control firmware fails a CRC check. |
|           |                       | Delay     | None                                                             |
|           |                       | Action    | When detected, the dryer control shall not be operational.       |
|           |                       | Solution  | The error is fatal. The control must be replaced.                |

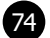

# otor Inverter Type ling Resistance Chart

|         | Resistance |         |  |
|---------|------------|---------|--|
| Wire #  | Minimum    | Maximum |  |
| T1 & T2 | 3.91       | 4.60    |  |
| T2 & T3 | 3.91       | 4.60    |  |
| T1 & T3 | 3.91       | 4.60    |  |
| T1 & T3 | 3.91       | 4.60    |  |

### **30lb C-Series Washer**

| Resistance |                                                          |  |
|------------|----------------------------------------------------------|--|
| Minimum    | Maximum                                                  |  |
| 2.45       | 2.71                                                     |  |
| 2.45       | 2.71                                                     |  |
| 2.45       | 2.71                                                     |  |
|            | Resist<br><u>Minimum</u><br>2.45<br>2.45<br>2.45<br>2.45 |  |

### **40lb C-Series Washer**

|         | Resistance |         |  |
|---------|------------|---------|--|
| Wire #  | Minimum    | Maximum |  |
| T1 & T2 | 2.45       | 2.71    |  |
| T2 & T3 | 2.45       | 2.71    |  |
| T1 & T3 | 2.45       | 2.71    |  |
|         |            |         |  |

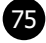

| Notes |  |
|-------|--|
|       |  |
|       |  |
|       |  |
|       |  |
|       |  |
|       |  |
|       |  |
|       |  |
|       |  |
|       |  |
|       |  |
|       |  |
|       |  |
|       |  |
|       |  |
|       |  |
|       |  |
|       |  |
|       |  |
|       |  |
|       |  |
|       |  |
|       |  |
|       |  |
|       |  |
|       |  |
|       |  |
|       |  |
|       |  |
|       |  |
|       |  |

| <br> |
|------|
|      |
|      |
|      |
|      |
|      |
|      |
|      |
|      |
|      |
|      |
|      |
|      |
|      |
|      |
|      |
|      |
|      |
|      |
|      |
|      |
|      |
|      |
|      |
|      |
|      |
|      |
|      |
|      |
|      |
|      |
|      |
|      |
|      |
|      |
|      |
|      |
|      |
|      |
|      |
|      |
|      |
|      |
|      |
|      |
|      |
|      |
|      |
|      |
|      |
|      |
|      |
|      |
|      |
|      |
|      |
|      |
|      |
|      |
|      |

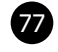

### **Top Panel Removal**

- **Step 1:** Remove 4 screws that hold detergent dispenser to top panel.
- **Step 2:** Unlock top panel lock with the 6324 key.
- **Step 3:** Raise top panel, slide to the rear to release from back clips and lift off.

### **Front Panel Removal**

- **Step 1:** Remove the loading door by first removing the two lower screws of the lower hinge clamp and lifting the door off of the hinge assembly.
- **Step 2:** Remove 2 screws between front panel top and front (located behind control panel).
- **Step 3:** Remove the two screws in the middle of the front panel.
- **Step 4:** Pull panel out at the bottom to about a 45 degree angle to detach the top lip and remove.

### **Back Panel Removal**

**Step 1:** Remove all screws holding back panel in position except the bottom row. Step 2: The bottom row of screws are slotted and only need to be loosened and to lift off panel.

NOTE: The back panel is not only a safety requirement but also contributes to the rigidity of the cabinet.

### **Drain Valve Access**

For access to drain valve, remove lower service panel. The drain valve is a ball type and is powered closed by the drain valve motor. It is mounted under the washer tub on the left side. It is spring loaded open. If power is interrupted to the washer, the motor releases the sealing ball, allowing the drive spring to open the valve. With the valve open, all water in the washer will drain out.

# Section 5:

Machine Service Procedures

### **Drain Valve Cleaning**

- Step 1: Loosen the clamp on the tub hose at the drain valve end and remove the hose from the drain valve.
- **Step 2:** Loosen the drain hose clamp on the back of the drain valve. Remove two drain valve mounting racket screws from the frame of the washer.
- Step 3: Disconnect red & black wire connection at clear connector.
  - from the washer.

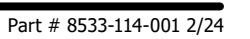

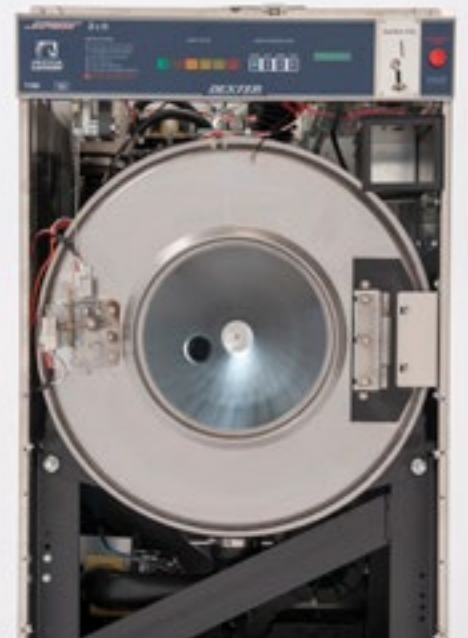

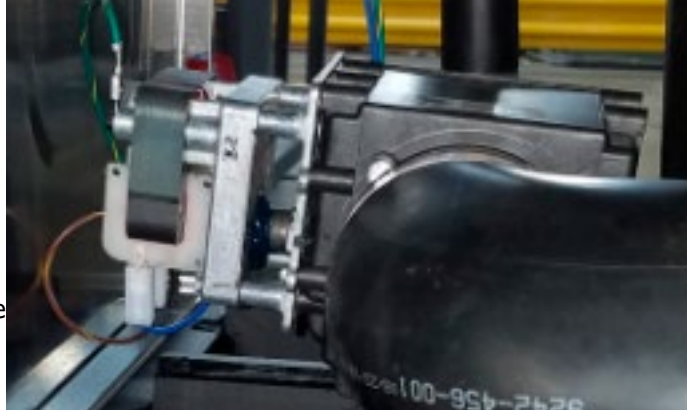

**Step 4:** Remove the drain valve and bracket assembly. Unplug the wiring after the drain valve is removed

### **Detergent Dispenser**

Remove top panel to access dispenser. (see Removing Top Panel) Detergent is flushed from the front of the compartment and fabric softener is flushed from the back. There will be a small amount of water left in the fabric softener compartment after each use.

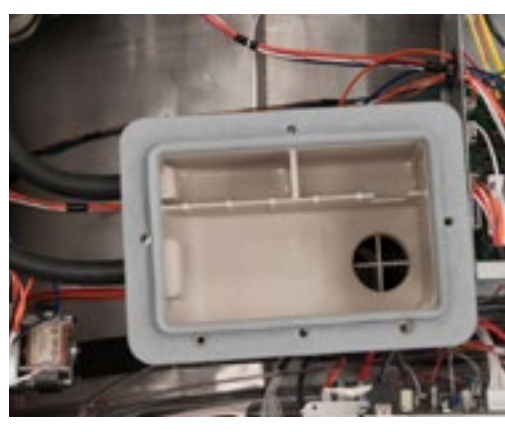

### Vacuum Breaker (also called an air gap)

In the left rear of the cabinet is the vacuum breaker. It guides the water to the tub and dispenser and prevents a back flow of water.

### Water Valves

Remove top panel to access water valves. (see Removing Top Panel) The two dual outlet water valves are mounted to the water valve mounting plate that is fastened to the rear channel. To remove the valves, loosen the 2 locking nuts on both sides of the mounting plate from the interior of the machine and then lift the plate and valves off of the back channel and pull the assembly into the machine. The valves can then be removed from the mounting plate by removing the 5/16 mounting screws.

Always check inlet screens to be sure that they are clean. Disassembly requires the removal of two solenoid screws and three valve body screws. Below the solenoid coil is a solenoid guide, armature, armature spring and diaphragm. All valve parts are available individually or as a complete unit.

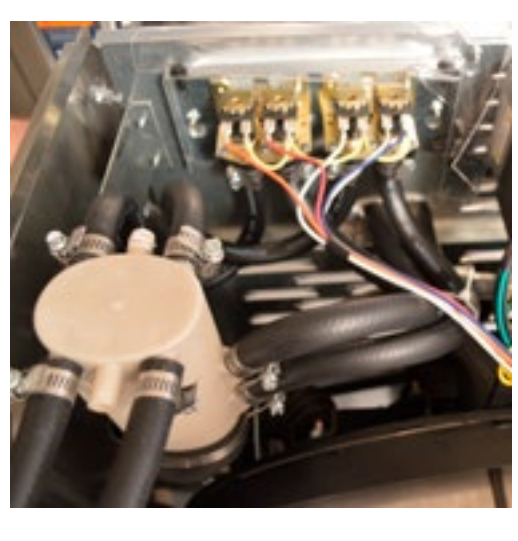

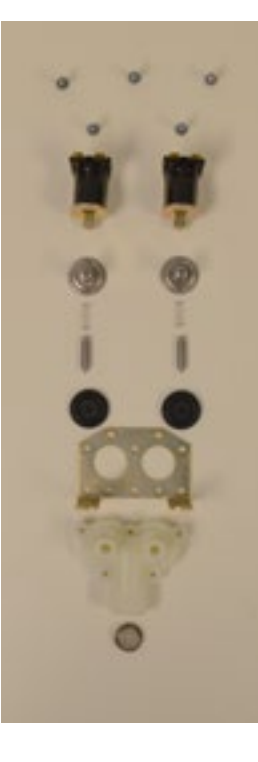

### Door Lock Assembly Operation

After loading the clothing, the door should be closed and latched. The locking cam on the door contacts the latching switch actuator which closes the latching switch. The specified number of coins should now be added to start the washer. The gear motor pulls up on the locking pawl by use of a linkage rod. The locking pawl has two jobs. The first is to lock the door. This is accomplished by blocking the locking cam on the door so that it can't rotate to unlock. The second job is to close the two piggyback lock sensing switches. These switches control power to all of the controls. If the door unlocks for any reason, these two switches will stop the machine. When the door handle is 1/4 to 1/2 of an inch from its fully closed position, the latching switch should close. The two piggyback lock sensing switches should be open when the door is unlocked and should be closed when the door is locked.

### Accessing the Door Lock Assembly

After removing the front panel and masking ring, the door lock assembly can now be accessed.

### **Adjustment for Door Lock Assembly**

The latching switch and the piggyback lock sensing switches all have slotted mounting for easy adjustment.

Just clear here

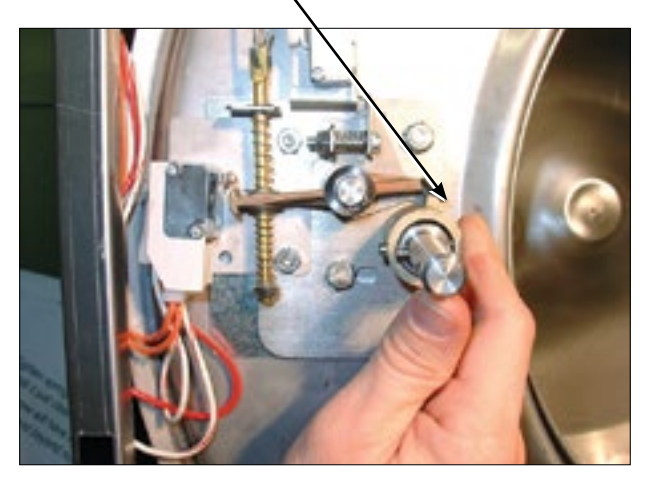

**Step 1:** Set door cam over pin. Here you can see the door cam away from the door lock assembly.

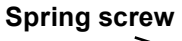

Switch actuator Door cam sample bracket

Step 2: Tighten spring screw on switch actuator bracket arm until it just clears cam OD. at base of door lock assembly.

### Adjustment to this bracket usually is not necessary as next step is used more in field.

Flat blade screw on door switch latching

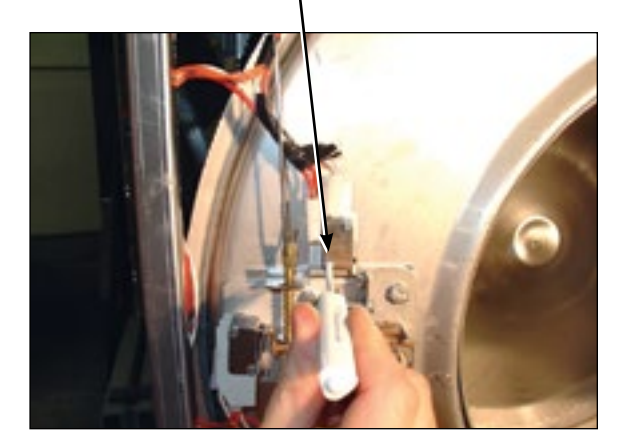

**Step 3:** With switch actuator bracket adjusted you will now need to adjust single switch by loosening 2 flat brade screws and allowing swivel of switch. Move switch towards above bracket until it actuates. Now tighten flat blade screws. Use a .040 thickness guage to insert between bracket and switch and the switch should close and open again upon removal of thickness guage.

Locking pawl blocking Door lock rod

Step 5: Check that lock pawl arm swings to cam lobe to lock position.

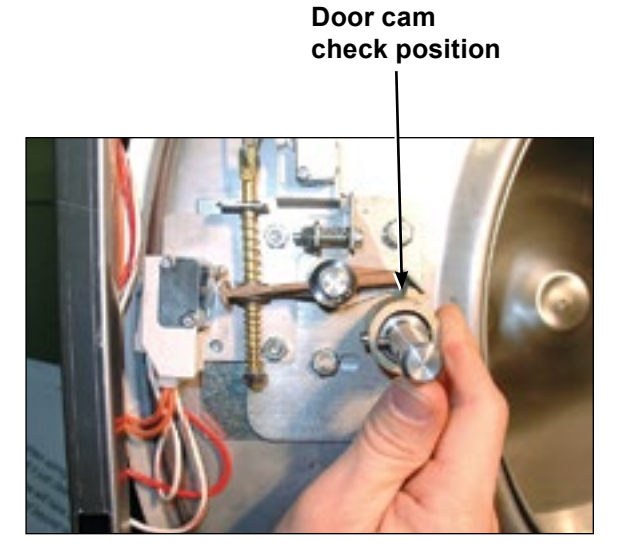

Step 4: Check for switch actuation at partial turn of cam as in operation above. Door handle goes from horizontal to six o'clock vertical.

Top flat end of

# locking pawl.

Adjustment screw for (piggyback switches)

> Step 6: The lock stacked switches (piggyback) must be adjusted as door lock solonoid pulls up on door rod and locking pawl is now blocking door cam from turning and is in full up position. The stacked swtiches (piggyback) have a single actuator arm and it must actuate when single actuator roller wheel rolls to flat side of locking pawl. You will also notice a .040 gap between actuator arm and switch bodies.

> > Note: Both stacked switches must operate together!

### Adjusting the Loading Door

The door can be adjusted by changing the number of shims behind the door hinge and the door lock assembly. The vertical fit of the door to the tub can be altered by loosening the door hinge bolts and raising or lowering the door before retightening. It is important for the door to be centered on the tub front. By chalking the front of the tub and closing the door to transfer that line to the gasket, the centering can be evaluated. It is also important for door pressure to be similar around the door perimeter. Door pressure can be evaluated by inserting a dollar bill in several positions and tugging on it. See Parts Section for kit to increase door sealing pressure.

### **Loading Door Removal**

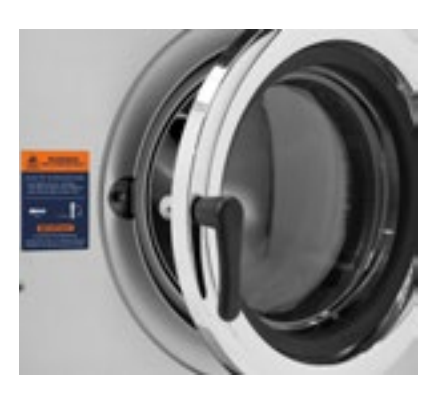

Step 1: Support door to prevent dropping.

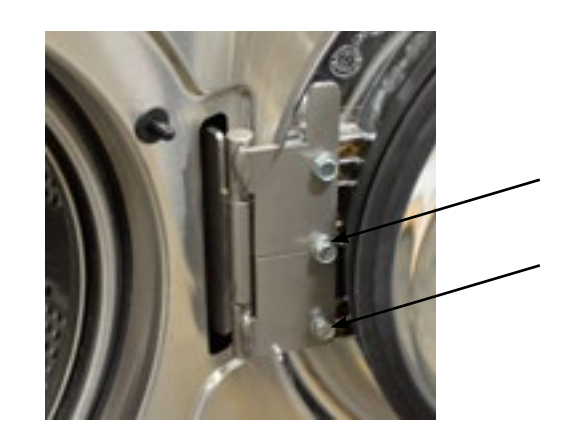

Step 2: Remove the bottom 2 bolts holding the lower leaf hinge and then remove it. The door can now be lifted from the upper post of the hinge assembly.

82

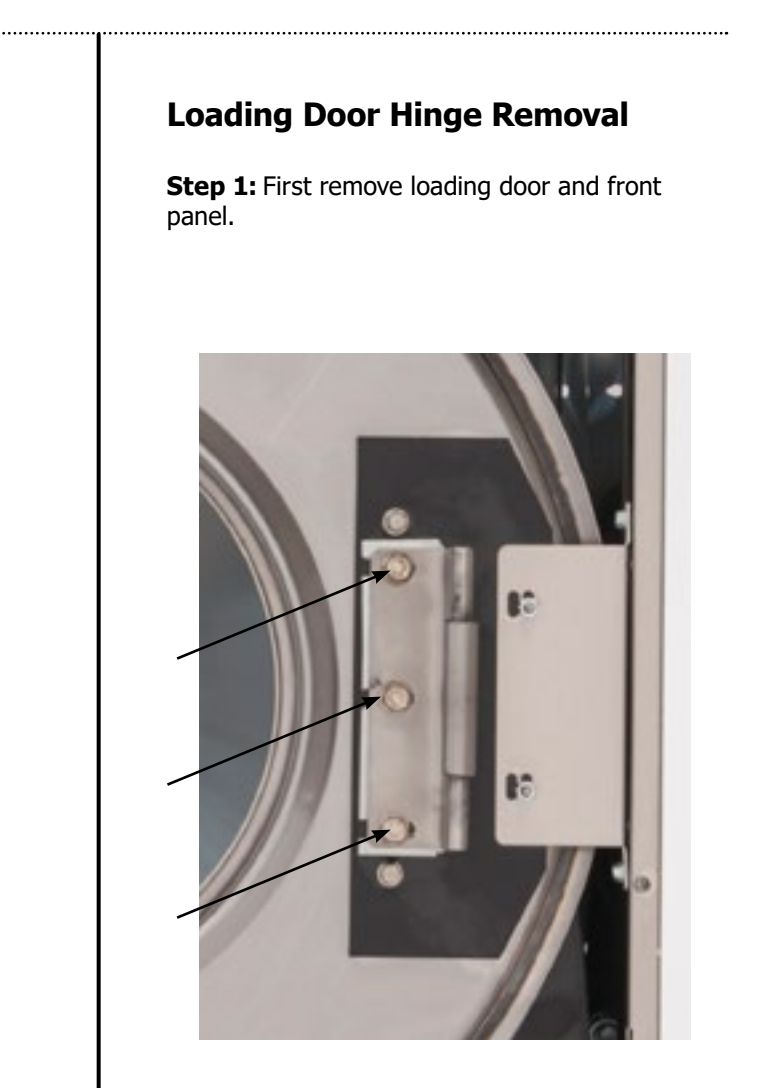

Step 2: Remove 3 screws holding door hinge. Shims may be present between hinge and tub front. The number may be increased or decreased to adjust right side door pressure.

### NOTE:

Door hinge mounting bolts penetrate tub front and require silicone sealer applied to holes when reinstalling.

### Loading Door Disassembly

**Step 1:** Remove the loading door as outlined above. Lav the door on a flat surface with the glass down.

### Loading Door Reassembly

**Step 1:** Lay the door ring face down on a flat surface. Start the glass into one side of the door gasket. Step 2: Use one hand underneath to push the gasket out and the other hand on the top pulling the gasket in place.

**Step 2:** While holding down on

the door glass, lift up

with your fingers.

on the door ring and roll

back the lip of the gasket

Step 3: Work all the way around the gasket and the glass is out.

Step 3: The front lip of the door gasket should be checked for proper seating.

### **Control Panel Name Plate Decal**

The name plate on washer front is adhesive backed.

### **Control Panel Name Plate Removal**

The name plate may be removed by simply peeling it off.

### **Re-Installation of Name Plate**

**Step 1:** Remove any remaining glue from the control panel.

- **Step 2:** Before removing the paper backing from the name plate, check fit to the control panel. The program push buttons are the locating guides.
- **Step 3:** Remove the paper backing from the right side of the name plate, position it on the panel and press right end into place. Peel the backing from the left end and press into place.

### **Outer Cabinet Removal** T-300, T-400, & T-600

### Removal of Cabinet T-300, T-400, & T-600

- with the disassembly.
- Step 2: Now remove the lower service panel and the top panel assembly.
- Step 3: Remove the left and right lower front panel screws that retain the panel to the chassis.
- **Step 3:** Remove the bottom row of back panel screws.
- **Step 4:** Remove the loading door.
- **Step 5:** Remove the screws along the bottom of each side panel. When reinstalling these screws do not overtighten.
- **Step 6:** Remove clamp and soap dispenser hose where it attaches to the tub inlet. Disconnect the door lock wires from all switches and the door lock gear motor.
- **Step 7:** Disconnect pull rod between gear motor and door lock assembly. Disconnect the wires to the dump valve at the bottom of the machine.
- Step 8: Disconnect the wires to the drive motor from the VFD T1, T2, T3.
- **Step 9:** Remove the clamp and the hose from the vacuum breaker where it connects to the inlet on the back of the tub. Step 10: Remove the pressure switch hose from the bottom of the
- switch.
- set it aside.

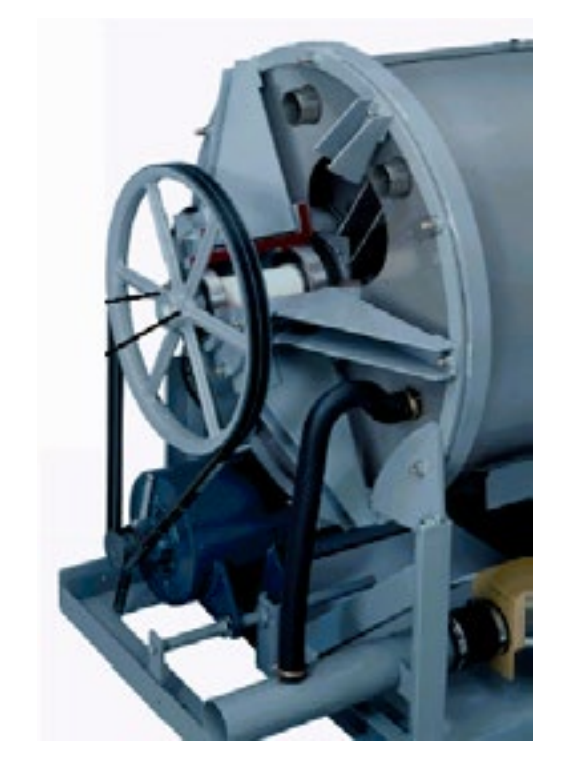

**Step 1:** The power supply, water hoses, and drain connection must all be disconnected before proceeding

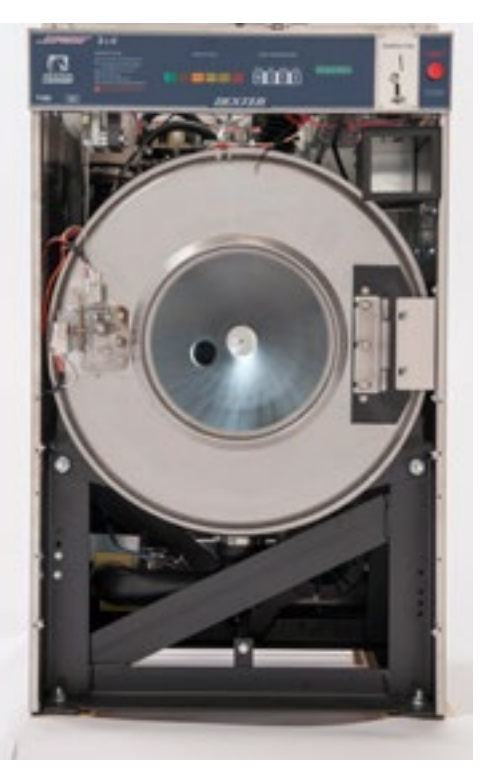

Step 11: It should now be possible for two people to lift the cabinet up and off of the front of the machine and

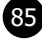

### **Door Locking Gear Motor Assembly**

The door locking gear motor is rotated shut with control voltage to lock the door and releases when voltage is removed. It is located in the left front corner of the washer. (Original locking solenoid models can be converted to the new assembly)

### Thermoactuators

The thermoactuators are a safety device that keeps the door from immediately unlocking if power is lost while the machine is operating. They are mounted under the door locking gear motor.

### Lock Thermoactuator

Control voltage is applied to the lock thermoactuator at the beginning of the cycle making it extend and block the door locking gear motor. This keeps the door locked for approximately two minutes after a power failure occurs. The lock thermoactuator does not delay the door opening at the end of a normal cycle.

### Unlock Thermoactuator

To insure that the lock thermoactuator has retracted by the end of the cycle, one minute prior to the end of the cycle, the unlock thermoactuator is powered with control voltage making it extend and unblock the door locking gear motor.

### **Drive Belt Removal**

Turn the drive pulley while applying pressure to the drive belt until it rolls off of the basket pulley first and then remove from the motor pulley. Be cautious not to drop the motor which could unhook the tension assembly.

Reverse this procedure for installation.

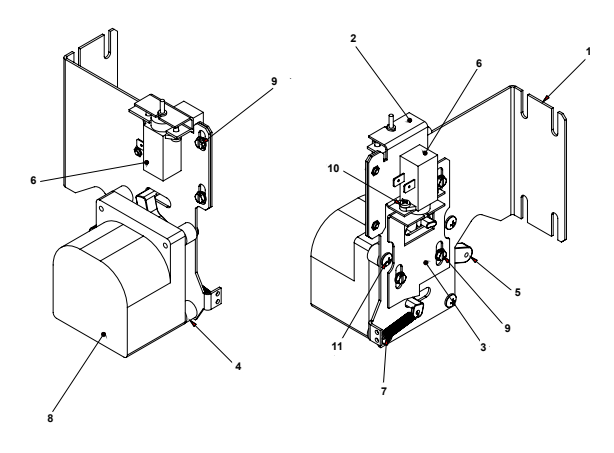

Door Lock Gear Motor

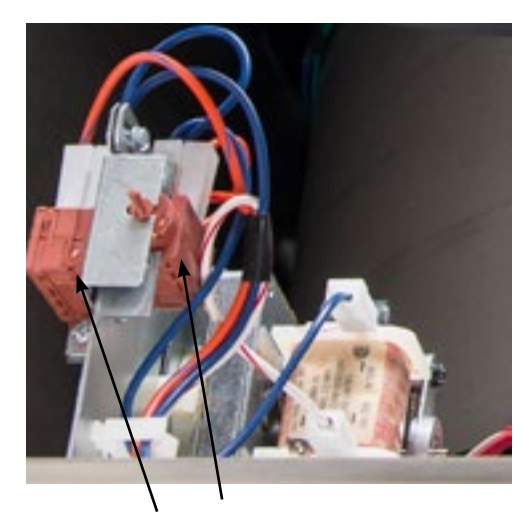

Thermoactuators

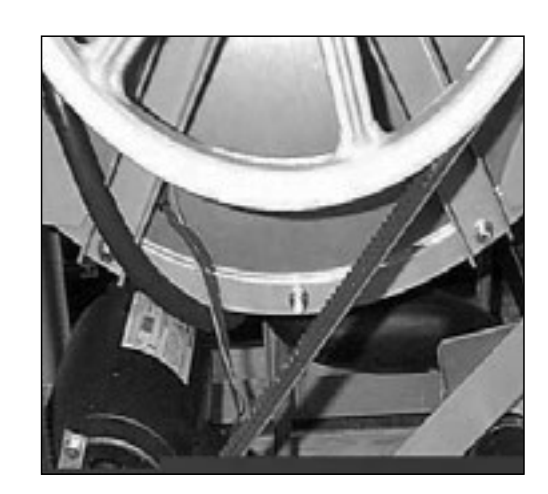

**Drive Belt** 

### Tub Back, Bearing and Cylinder Assembly Basket assembly T-300, T-400, & T-600

### Removal

Step 1: Remove the top and back panel as descr

Step 2: Move the rear channel, that the water valves mount to, forward by removing the five mounting screws.

Step 3: Remove the drive belt.

**Step 4:** Remove the overflow hose, tub fill hose and pressure switch hose from the back of the tub.

Step 5: Mark the tub back and bearing assembly for ease in assembly later. (see picture)

Step 6: Remove the 12 bolts and nuts from the perimeter of the tub back clamp ring. (Two of the twelve bolts are longer and go through the thicker part of the brace where it connects to the frame.)

**Step 7:** Remove the 2 bolts that fasten the clamp ring to the frame.

**Step 8:** The entire tub back and cylinder assembly may be lifted out of the tub (it may be necessary to break the adhesion of the silicone that seals the tub back to the tub). Blocks should be placed under the edges of the cylinder before setting it down to prevent damage to the cylinder flange.

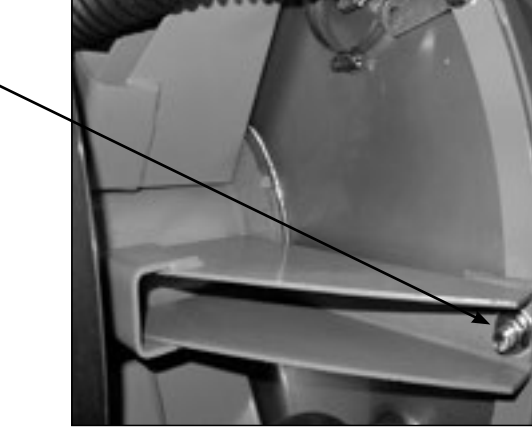

| ri | b | e | d |  |
|----|---|---|---|--|

### Reassembly

Reverse the procedures to the left paying attention to the following areas

- **Step 1:** Lay the washer on its front. Note: Put a thick pad across the front of the washer, above the door, to protect the handle and coin acceptor.
- **Step 2:** Make sure the bearing housing weep holes are located at 12 o'clock and 6 o'clock.
- Step 3: Clean the silicone rubber from the back of the outer tub and the perimeter of the tub back where the two meet. There is no gasket in this area.
- **Step 4:** Apply a new bead of silicone rubber around the back of the outer tub. (see picture)
- **Step 5:** Lower the tub back, bearing and cylinder assembly into the washer outer tub.
- Step 6: Torque all bolts according to the following charts.
- **Step 7:** Use a puller to remove the pulley from the shaft.

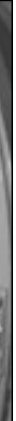

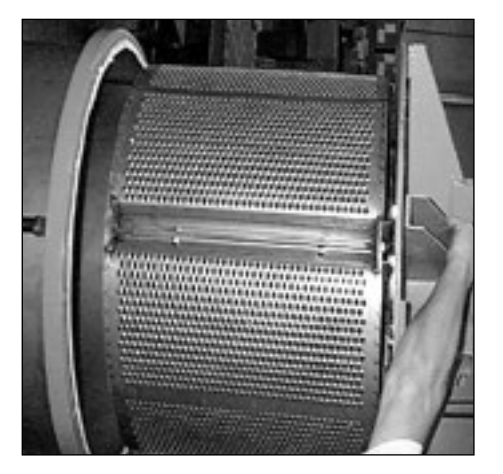

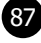

### Basket Pulley, Bearing Housing, Water Seals and Tub Back

The cast iron basket pulley is retained by a bolt, locking washer and a flat washer.

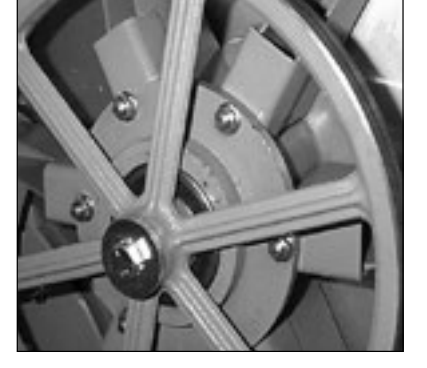

### Removal

- **Step 1:** Insert a large screw driver or punch through a spoke in the pulley into the bearing housing support. This keeps the pulley from turning.
- Step 2: Remove the retaining bolt, lockwasher and flat washer and reinstall just the bolt.
- Step 3: Use a puller to remove the pulley from the shaft. Watch for tolerance ring.

### Reassembly

- Step 1: Make sure that the tolerance ring is in place inside the pulley.
- Step 2: The shoulder inside the pulley that holds the tolerance ring should face the back of the washer when installed correctly.
- **Step 3:** Use a stack of flat washers and a longer bolt to press the pulley onto the basket shaft.
- **Step 4:** Reinstall the retaining bolt, lock washer and flat washer. The shaft end bolt with washer should be installed with a torque value listed in charts in this manual.

### **Removal of Bearing Housing From Basket Shaft, Bearings and Water Seals**

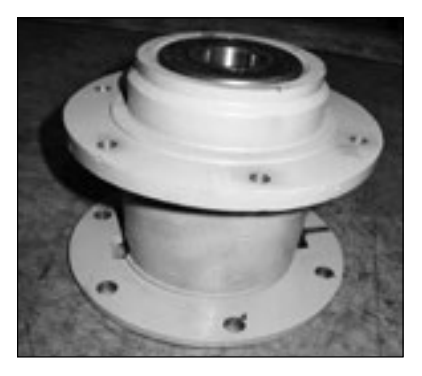

- Step 1: To remove the tub back assembly, the 6 bolts attaching it to the bearing housing must be removed.
- Step 2: Remove water seals from the seal mounting plate on the cylinder shaft. These are removed with your fingers.
- **Step 3:** The retaining ring next to the front bearing must also be removed.
- Step 4: The bearings are pressed into the housing and must be pressed back out.

### **Reinstallation onto Basket Shaft**

- **Step 1:** Carefully set the assembly over the shaft engaging the bearings and bearing spacer.
- Step 2: The tolerance ring that fits inside the pulley should be placed in position (see Basket Pulley Reassembly for correct positioning).
- Step 3: The pulley should then be started onto the shaft. A stack of flat washers and a longer pulley bolt will be required to pull the basket shaft through the bearings and pulley.
- **Step 4:** Install the shaft end bolt with washers and torque to specifications in Bolt Torque Chart.
- Step 5: See Tub Back, Bearing and Cylinder Assembly for installation of complete assembly back into washer.

### Reassembly

- **Step 1:** When installing new bearings into a bearing housing, first press the front (large) bearing into the housing until it bottoms. With the bearing spacer in place, press the rear bearing in until the spacer is snug between the two bearings. Be sure and reinstall the retaining ring in front of the front bearing (see picture).
- Step 2: The tub back assembly should be reattached to the bearing housing with the 6 mounting bolts and torqued according to the torque chart. Note: The bead of silicone that seals each bolt to the tub back. This must be cleaned and replaced upon reassembly (see picture).

If the 6 support assemblies have been removed from the bearing housing, the 6 rear bearing housing bolts should be torgued according to the chart also.

**Step 3:** The primary and secondary seals that mount on the sealing ring may be slid over the shaft and seated on the metal sealing ring. In the unlikely event that the metal ring that mounts these sealing rings were to be damaged or moved, a new one would need to be pressed on. The ring must be pushed against the stop on the shaft. Before installing the new sealing ring, a bead of silicone should be put on the basket shaft (see picture). After installing the seals, lubricate the faces of the seals with silicone grease (see picture).

### **Drive Motor Removal**

- **Step 1:** Remove the drive belt as explained in previous instructions.
- **Step 2:** Remove the tension spring and bracket.
- Step 4: Loosen the set screws on the motor support shaft.
- Step 5: Remove the retaining bolt from the front of the support shaft.
- Step 6: Remove the motor support shaft.
- and slide it out rather than lifting it.

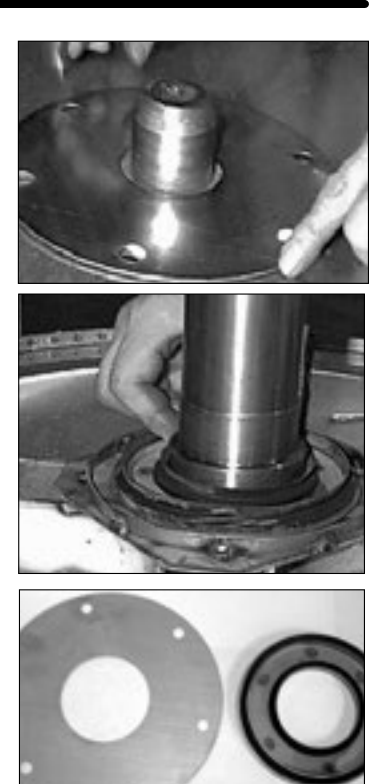

Step 3: Disconnect the motor wires at the variable frequency drive unit. The motor wire retaining clamp should be removed and reused. It is good to notate the location of the T1, T2, and T3. (It is nornmal in most cases that the T1 and T2 wires are swapped at the variable frequency drive.

Step 7: Lift motor out of machine. Note: On larger washers it is advisable to put a board under the motor

|              | T-300 Bolt Torque Chart           |         |
|--------------|-----------------------------------|---------|
| Bolt Size    | Where Used                        | Torque  |
| 9545-017-012 | Frt Ring Ends - Belly Band        | 20-30   |
| 9545-017-009 | Front/Rear Mtg Ring to Base       | 70-110  |
| 9545-029-003 | Rear Mtg Ring to Tub Back         | 45-80   |
| 9545-017-009 | Brg Hsg to Tub Back               | 70-110  |
| 9545-029-003 | Brg Hsg - Pulley End              | 45-80   |
| 9545-017-009 | Hub of Driven Pulley              | 45-80   |
| 9545-028-015 | Drive Pulley Set Screws (Loctite) | 190-200 |

|                 | T-400 Bolt Torque Chart           |         |
|-----------------|-----------------------------------|---------|
| Bolt Size       | Where Used                        | Torque  |
| 1/2-13 x 2 1/2" | Frt Ring Ends - Belly Band        | 30-40   |
| 5/8-11 x 1 1/2" | Front/Rear Mtg Ring to Base       | 120-150 |
| 7/16-14 x 2"    | Rear Mtg Ring to Tub Back         | 100-125 |
| 1/2-13 x 1 1/4" | Brg Hsg to Tub Back               | 70-110  |
| 3/8-16 x 1 1/2" | Brg Hsg - Pulley End              | 45-80   |
| 1/2-13 x 1 1/4" | Hub of Driven Pulley              | 45-80   |
| 5/16-18 x 7/8"  | Drive Pulley Set Screws (Loctite) | 190-200 |

|                  | T-600 Bolt Torque Chart           |         |
|------------------|-----------------------------------|---------|
| Bolt Size        | Where Used                        | Torque  |
| 1/2-13 x 2 1/2"  | Frt Ring Ends - Belly Band        | 30-40   |
| 5/8-11 x 1 1/2"  | Front/Rear Mtg Ring to Base       | 120-150 |
| 7/16-14 x 2"     | Rear Mtg Ring to Tub Back         | 100-125 |
| 5/8-11 x 1 1/2"  | Brg Hsg to Tub Back               | 120-150 |
| 7/16-14 x 1 1/2" | Brg Hsg - Pulley End              | 100-125 |
| 5/8-11 x 1 1/2"  | Hub of Driven Pulley              | 100-125 |
| 5/16-18 x 7/8"   | Drive Pulley Set Screws (Loctite) | 190-200 |

| <br> |
|------|
|      |
|      |
|      |
|      |
|      |
|      |
|      |
|      |
|      |
|      |
|      |
|      |
|      |
|      |
|      |
|      |
|      |
|      |
|      |
|      |
|      |
|      |
|      |
|      |
|      |
|      |
|      |
|      |
|      |
|      |
|      |
|      |
|      |
|      |
|      |
|      |
|      |
|      |
|      |
|      |
|      |
|      |
|      |
|      |
|      |
|      |
|      |
|      |
|      |
|      |

### **Control Mounting Trough**

Remove top panel to access control trough. (see Removing Top Panel) It sets on the right side of the machine and holds the control PCB's, transformers, and pressure switch.

### **Controls Transformer**

This transformer is mounted at the back of the control trough and steps a range of 208 to 240 volts down to 120 volts for the controls. There are two terminals on the controls transformer for incoming power. One terminal tap is marked for L1 208 volts use this tap for measured voltage of 200 volts - 219 volts. and the other tap is marked L1 240 volts for 220 volts - 240 volts. Note: All washers have a control transformer. Always check the incoming voltage and use the appropriate transformer terminal when installing ALL washers.

### **Circuit Breaker/Fuse**

The fuse (optional circuit breaker) mounts to the rear channel. It carries all of the controls in the machine but does not include the motor. To reset the circuit breaker just push in the button. If you have a fuse then remove fuseholder and fuse and replace with a 1 1/2 amp fast blow type fuse.

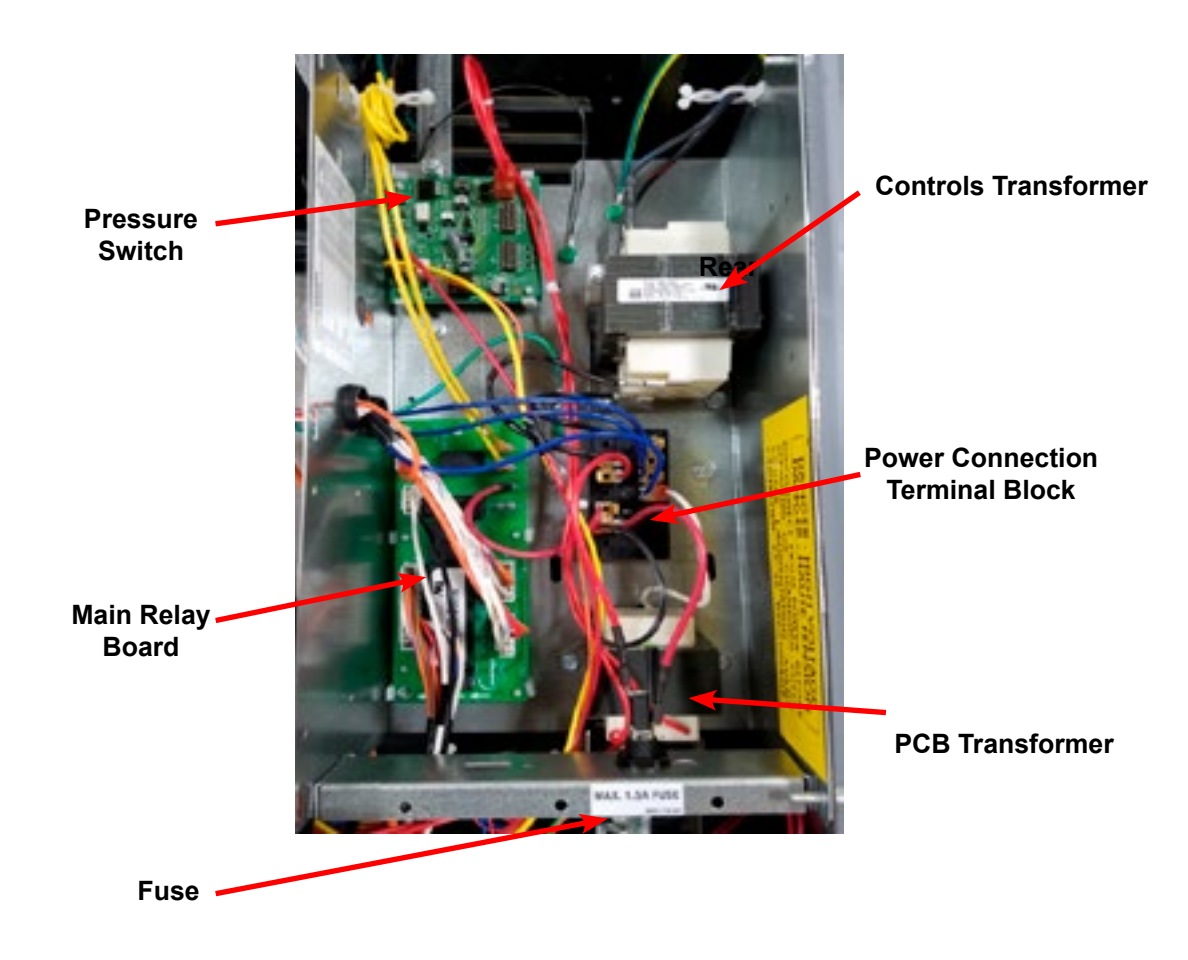

### **Power Connection Terminal Block**

This terminal block sets at the very back of the control trough on the T-300 models and is behind the removable electrical panel on the back of all other machines. Incoming power to the washer should connect here. (see Electrical under Installation and Operation Section for exact connections)

# **Section 6:**

Service Electrical Components

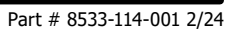

### **PCB Transformer Step-down**

Small transformer mounted at front of control trough that is powered with 120 VAC primary and 24VAC on the secondary side.

### **Main Relay Printed Circuit Board**

Please be sure to be grounded to machine before removal of this board. PCB mounting horizontal in control trough towards front of machine. Remove 4 mounting nuts.

### **Main Control Printed Circuit Board**

Please be sure to be grounded to machine before removal of this board from machine. PC board mounted vertically behind front control panel. Remove hold down nuts in 4 corners and 1 at bottom center.

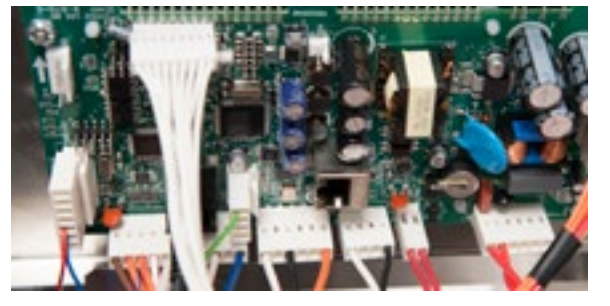

### Main LED Printed Circuit Board Temperature & Start Display/Push-Button

The selector switch is mounted in the center of the control panel and is held in place with five nuts. It allows the selection of hot, warm or cold water temperatures. Note: Do not over tighten on reinstallation as the switch can be damaged, stay pushed in and will cause erratic displays.

### **Emergency Stop Button Switch Assembly**

The stop button is mounted on right side of machine. Remove the top and access the rear of button. Remove the plastic retainer by unthreading CCW. The switch assembly will have to be removed by pressing down on the plastic clip while pulling the switch body away from the stop button.

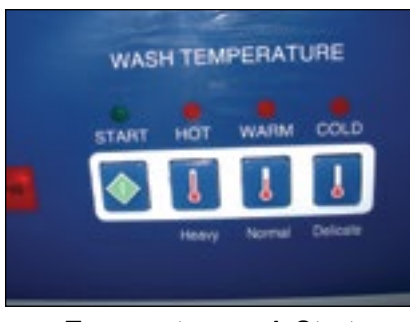

Temperature and Start Display

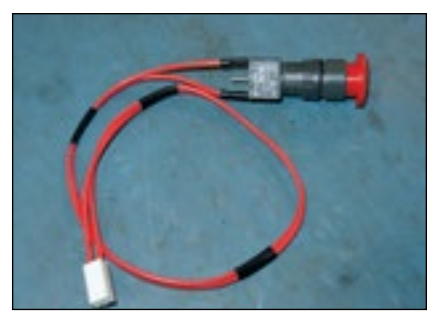

Stop Button Switch Assembly

### **Electronic Pressure Sensor**

The Electronic Pressure Sensor comes standard on all models starting September, 1st 2015. Machines manufactured before this date can be upgraded with Kit 9732-213-001. The Pressure Sensor is adjustable. The Factory settings chart will let you know the starting values for each machine and by following the switch position chart you can adjust the water levels in 1/4 inch increments from that starting value.

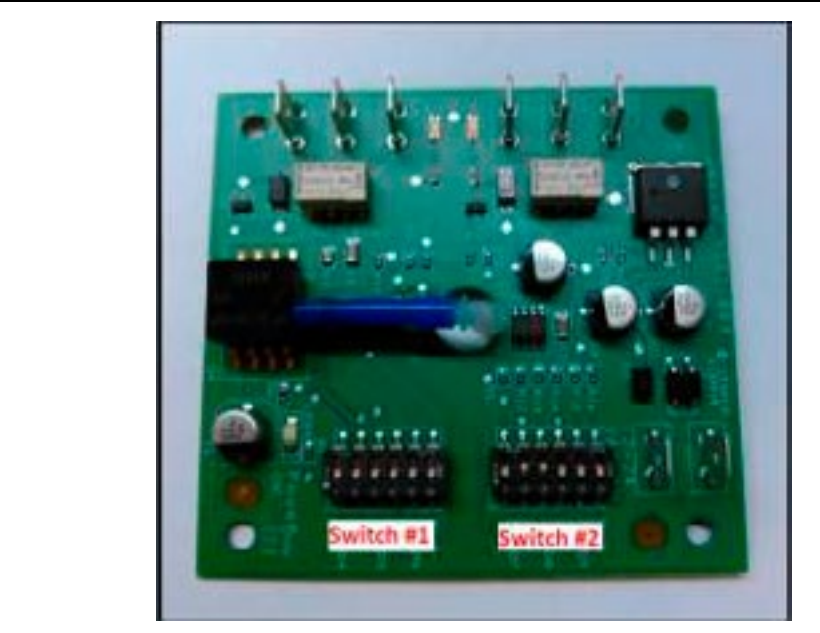

| Madal     | Vended                 |                      | Ven                    | ded  |                         | On-Pr | emise |
|-----------|------------------------|----------------------|------------------------|------|-------------------------|-------|-------|
| woder     | Switch #1<br>Efficient | Switch #2<br>Classic | Switch #1<br>Low Level |      | Switch #2<br>High Level |       |       |
| T-300     | 5.25                   | 7.00                 |                        | 6.00 | 6.75                    |       |       |
| T-350     | 5.25                   | 6.25                 |                        | 6.00 | 6.75                    |       |       |
| T-400     | 7.00                   | 9.00                 |                        | 8.00 | 11.00                   |       |       |
| T-450     | 6.00                   | 6.25                 |                        | 6.00 | 8.50                    |       |       |
| T-450 SWD | 5.00                   | 7.00                 |                        | 6.00 | 8.50                    |       |       |
| T-600     | 7.25                   | 9.25                 |                        | 8.00 | 11.00                   |       |       |
| T-650     | 6.50                   | 8.25                 |                        | 8.00 | 11.00                   |       |       |
| T-750     | 6.00                   | 7.50                 |                        | 6.00 | 8.75                    |       |       |
| T-900     | 6.00                   | 7.50                 |                        | 6.00 | 8.75                    |       |       |
| T-950     | 6.00                   | 7.50                 |                        | 6.00 | 8.75                    |       |       |
| T-1200    | 6.00                   | 7.50                 |                        | 6.00 | 8.75                    |       |       |
| T-1450    | 6.75                   | 7.00                 |                        | 6.75 | 9.50                    |       |       |

### **Factory Settings:**

| Switch Positions: |       |       |       |       |       |       |
|-------------------|-------|-------|-------|-------|-------|-------|
| Depth (in):       | Pos 1 | Pos 2 | Pos 3 | Pos 4 | Pos 5 | Pos 6 |
| 5.00              |       |       |       |       |       |       |
| 5.25              | on    |       |       |       |       |       |
| 5.50              |       | on    |       |       |       |       |
| 5.75              | on    | on    |       |       |       |       |
| 6.00              |       |       | on    |       |       |       |
| 6.25              | on    |       | on    |       |       |       |
| 6.50              |       | on    | on    |       |       |       |
| 6.75              | on    | on    | on    |       |       |       |
| 7.00              |       |       |       | on    |       |       |
| 7.25              | on    |       |       | on    |       |       |
| 7.50              |       | on    |       | on    |       |       |
| 7.75              | on    | on    |       | on    |       |       |
| 8.00              |       |       | on    | on    |       |       |
| 8.25              | on    |       | on    | on    |       |       |
| 8.50              |       | on    | on    | on    |       |       |
| 8.75              | on    | on    | on    | on    |       |       |
| 9.00              |       |       |       |       | on    |       |
| 9.25              | on    |       |       |       | on    |       |
| 9.50              |       | on    |       |       | on    |       |
| 9.75              | on    | on    |       |       | on    |       |
| 10.00             |       |       | on    |       | on    |       |
| 10.25             | on    |       | on    |       | on    |       |
| 10.50             |       | on    | on    |       | on    |       |
| 10.75             | on    | on    | on    |       | on    |       |
| 11.00             |       |       |       | on    | on    |       |
| 11.25             | on    |       |       | on    | on    |       |
| 11.50             |       | on    |       | on    | on    |       |
| 11.75             | on    | on    |       | on    | on    |       |
| 12.00             |       |       | on    | on    | on    |       |
| 12.25             | on    |       | on    | on    | on    |       |
| 12.50             |       | on    | on    | on    | on    |       |
| 12.75             | on    | on    | on    | on    | on    |       |
| 13.00             |       |       |       |       |       | on    |
| 13.25             | on    |       |       |       |       | on    |
| 13.50             |       | on    |       |       |       | on    |
| 13.75             | on    | on    |       |       |       | on    |
| 14.00             |       |       | on    |       |       | on    |
| 14.25             | on    |       | on    |       |       | on    |
| 14.50             |       | on    | on    |       |       | on    |
| 14.75             | on    | on    | on    |       |       | on    |
| 15.00             |       |       |       | on    |       | on    |

### **Data Communication Cable**

Goes between front PCB board and Variable Frequency Drive unit mounted center rear of machine. It has telephone type connectors at each end and is inserted at Controller PCB and the Variable Frequency Drive.

### **Delta Variable Frequency Drive:**

Main power is connected to terminals L1, L2, and L3 on the Delta drive. If the washer is connected to a three phase source, there should be voltage present on all three terminals. If the washer is connected to single phase power, there should be voltage present on terminals.

The voltage should measure 208 Volts to 240 Volts A.C. between phases and connected to if connected to three phase). There is a tolerance of + 10% on the mains voltage (187 Volts to 264 Volts).

### **Delta VFD Motor Leads:**

The wires from the motor are connected to terminals T1, T2, and T3. Since this drive uses pulse width modulation, an accurate current or voltage reading is not possible. Although an accurate current reading is not possible, a balanced current reading should be present while the motor is running.

### **Delta VFD Dynamic Braking Resistors:**

Two, 160 Ohm or 200 Ohm braking resistors (Please check your washer model parts requirements and quantities), are connected in parallel and attached to the drive at terminals B1 and B2. These resistors allow voltage, which is generated by the motor when decelerating, to be dissipated. They will become hot while the motor is slowing down, so care should be taken so as not to come in contact with them. This will prevent an electrical shock and/or a physical burn.

### **Delta VFD Cooling Fan:**

There is a cooling fan attached to the bottom of the Delta drive. This fan will operate when the internal temperature of the drive reaches a predetermined level, the same way the radiator fan in a newer car operates. THE FAN CAN OPERATE ANYTIME POWER IS APPLIED TO THE DRIVE! Remove power to the drive if work is required around the fan.

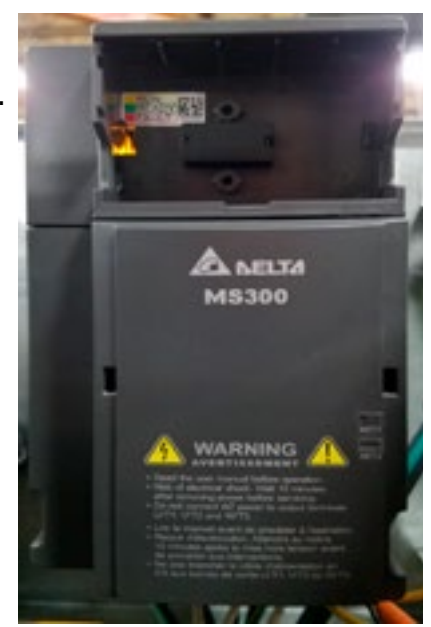

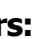

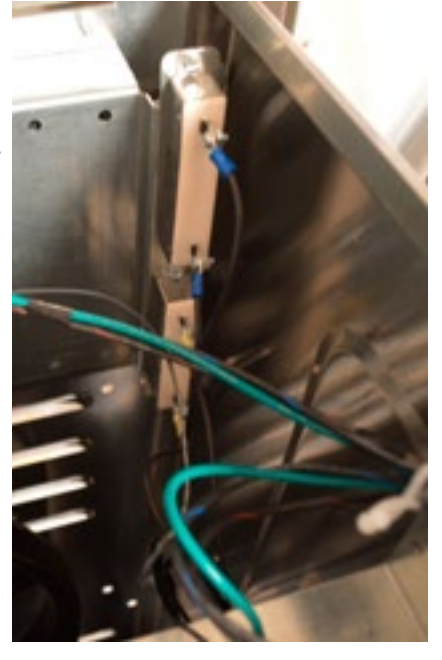

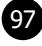

| Notes |  |
|-------|--|
|       |  |
|       |  |
|       |  |
|       |  |
|       |  |
|       |  |
|       |  |
|       |  |
|       |  |
|       |  |
|       |  |
|       |  |
|       |  |
|       |  |
|       |  |
|       |  |
|       |  |
|       |  |
|       |  |
|       |  |
|       |  |
|       |  |
|       |  |
|       |  |
|       |  |
|       |  |
|       |  |
|       |  |
|       |  |
|       |  |
|       |  |
|       |  |
|       |  |
|       |  |

### **Electrical Path Circuit Schematics**

### **Start Circuit**

Power travels into the machine on L1 & L2 & (L3, if 3 phase used). L1 and L2 provide 208- 240VAC to the controls transformer which steps the voltage down to 120VAC for the controls. (The L1 connection at the controls transformer must be checked at start-up to coincide with machine operating voltage) The 120VAC travels out from the transformer on either [X-1 red wire directly to the 1.5 amp fuse] or [X-1 black/red wire to TB-4 and then through the red wire to the 1.5 amp fuse]. The controls transformer also creates a neutral on the X-2 black/blue wire that connects to TB-1. From the fuse holder, 120VAC travels on the red wire to the #6 terminal on the terminal strip and then through the black wire to another step-down transformer. From the terminal strip the blue wire will provide the neutral for gear motor, thermoactuators and all valves. The white wire provides the neutral from the terminal to the step down transformer.

120VAC is stepped down to 24 VAC (blue wires), 24VAC (red wires), and a yellow center tap wire to the P-7 power connection on the main controller PCB . With the main control PCB now powered, 5VDC will be present between the (2) yellow wires and also the (2) brown wires for the coin switches. Both pairs will now be ready to count coins through the P-2 connection at the control PCB. 26.8 VAC goes out on the black wire of the P-4 connection from the main control PCB to the S5 door closed switch which mounted on the hinge side of the front panel. Closing the door will engage the door closed switches, sending the voltage to the red wire on the S1 door latched switch. Turning the door handle to the vertical latched position closes the S1 door latched switch, returning the voltage to the main control PCB on the white/red wire at the P-4 connection. 26.8VAC is now present at the S2 and S3 door locked switches.

26.8VDC is also at the black and white wires between P-21 at the main control PCB and the P-20 of the relay PCB. This voltage signals the relay PCB that the door is closed and latched making 120VAC available to the relays controlling the door lock gear motor assembly, drain valve and water valves. A continuous 5VDC is sent on the red wire from the P-1 connector on the main control PCB, through the (normally closed) emergency stop button switch and returns on the second red wire back to the P-1 connector. After selecting the temperature, payment is added and the display counts down on the main control PCB display until the vend price is satisfied. The display will change to scroll PUSH START and the green light over the start button will flash. Pressing the start button on the front of the main control PCB signals the relay PCB to lock the door and 120VAC will go to the door lock gear motor on the white/red wire from the P17 connector of the relay PCB. The door lock gear motor engages and pulls up on the door locking rod, locking the door and closing the S2 and S3 door locking switches.

The S2 locking switch is a backup to the S1 latching switch so that once the cycle starts the S1 isn't critical. The S3 locking switch provides 26.8VDC on the orange wire back to P4 connector at the main control PCB and the P15 connector at the relay PCB. This signals that the loading door is closed, locked and safe to continue wash operations. This activates the P-13 and P-14 yellow enable wires to the inverter drive to allow motion. If there is no signal on P-15 (orange wire) their will be no motion of the tub. S1, S2, S3 and S5 door switches are now closed . The green "On" LED and the door lock gear motor (discussed in start circuit) will remain on throughout the cycle.

### Fill Circuit-Warm

The relay PCB supplies 120VAC to the brown/yellow wire from P-17 to the drain valve which closes the valve. The lock thermoactuator also receives 120VAC on orange/blue from P17 of the relay PCB. This device prevents the door lock gear motor from dropping out and unlocking during the cycle in the event of a power loss. The 120VAC will cycle on and off keeping the lock thermoactuator engaged until 70 seconds before the end of the cycle. The main control PCB sends data commands to the VFD through the data cable connected at P-6. These commands control the wash basket which will tumble one direction for 12 seconds, pause, and then reverse direction for 12 seconds.

# **Section 7:**

Electrical Wiring Diagrams & Schematics

The prewash or wash LED will illuminate at this time, powered through the white wires from the P-3 connection of the main control PCB to the LED printed circuit board. Using the factory preset cycle as an example: The washer fills the tub through the back of the machine with either one or both the C1 cold and H1 hot water valves. From the P19 connection of main relay PCB, 120VAC is sent out on the white/brown wire to the C1 cold water fill valve and the red/yellow wire to the H1 hot water fill valve depending on the temperature selected. After a 90 second delay from the beginning of the wash cycle bath only, the detergent dispenser flushes the detergent into the tub for 20 seconds. This is accomplished when 120VAC travels through the red/orange wire to the H2 hot water valve solenoid. During the machine fill, a 5VDC signal is sent on the red wire from the P5 connection of the main control PCB to the pressure switch contact and returns on the yellow and orange wires to the P5 connection of the main control PCB. When the water level in the basket reaches the preset level pressure, the switch moves the switch contacts to the full or open position. This causes the main control PCB to signal the relay PCB to shut off the water valve coils.

### Wash Circuit

Once the machine has achieved it's water level, the wash basket will continue to tumble one direction for 12 seconds, pause, and then reverse direction for 12 seconds. The time on the front display will count down as the bath progresses. The time of the bath is programmable up 15 minutes per bath. Note: When programming cycles, the wash bath must be programmed for 3 minutes or more.

### Drain

When the program bath time ends the main control PCB signals the relay PCB to remove 120 VAC power from brown/yellow wire at P17 going to the drain valve. The normally-open, spring-loaded drain valve opens allowing water to exit the machine. This resets the pressure switch back to an empty level and restores the 5VDC connection through the pressure switch from the red wires to the orange and yellow wires.

### Rinse 1 & 2

For Rinse 1 & 2, the rinse LED will illuminate, the drain valve will receive 120VAC and close. The basket will fill and tumble the same as the wash bath for the programmed time. The rinse water temperatures are programmable and factory default is cold.

### **Final Rinse Circuit**

The final rinse LED will illuminate, the drain valve will receive 120VAC and close. The basket will fill and tumble the same as the previous baths for the programmed time. The final rinse water temperatures are programmable. Note: When programming cycles, the final rinse bath must be programmed and cannot be set for less than 3 minutes. Also at the beginning of the final rinse bath, the main control PCB will signal the relay PCB to send 120V to the P-19 connector on the white/blue wire to the C2 cold water valve for 20 seconds to flush the fabric softener dispenser.

### Spin Circuit

The spin LED will illuminate and the main control PCB sends a signal to the variable frequency drive via the data cable at P6 to VFD RJ-11. The rotation as viewed from front during spin will be counter-clockwise. (The 18lb washers will extract in a clockwise direction) The time of the spin cycle can be programmed. Note: The final spin must be programmed into the final rinse bath and must be programmed for 1 minute or more.

### Unlock Thermoactuator and Shake Out Circuit

70 seconds before the end of the cycle the main control PCB signals the relay PCB to remove 120VAC from the orange/blue wire at the P-17 connector on the lock thermoactuator. This allows the lock thermoactuator time to cool and retract by the end of the cycle. To insure that the lock thermoactuator has retracted by the end of the cycle, 1 minute prior the end of the cycle, the unlock thermoactuator is powered with 120VAC through the orange/red wire from the P-17 connector of relay PCB. The unlock thermoactuator moves the complete bracket assembly away from the white door lock actuator allowing it to drop at the end of the cycle, unlocking the door. The basket will come to a stop from spin speed with the assistance of dynamic braking resistors wired to the variable frequency drive. (See wiring diagrams for quantities and resistor ohm values). The washer will then tumble for 45 seconds to let the clothes shake loose from the basket and then stop.

### End of Cycle and Door Open Circuit

Once the machine stopped, 3 things occur: 1. The enunciator will signal for 3 seconds letting the user know that it is the end of the cycle. 2. The Display of the Washer will scroll "CYCLE DONE THANK YOU". 3. The main control PCB signals the relay PCB to remove power from the white/red wire at P-17 which allows the door lock gear motor to unlock. When the loading door is opened, the S1,S2,S3,S5 switches are opened. The machine is now ready to accept coins again.

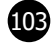

| Notes |  |
|-------|--|
|       |  |
|       |  |
|       |  |
|       |  |
|       |  |
|       |  |
|       |  |
|       |  |
|       |  |
|       |  |
|       |  |

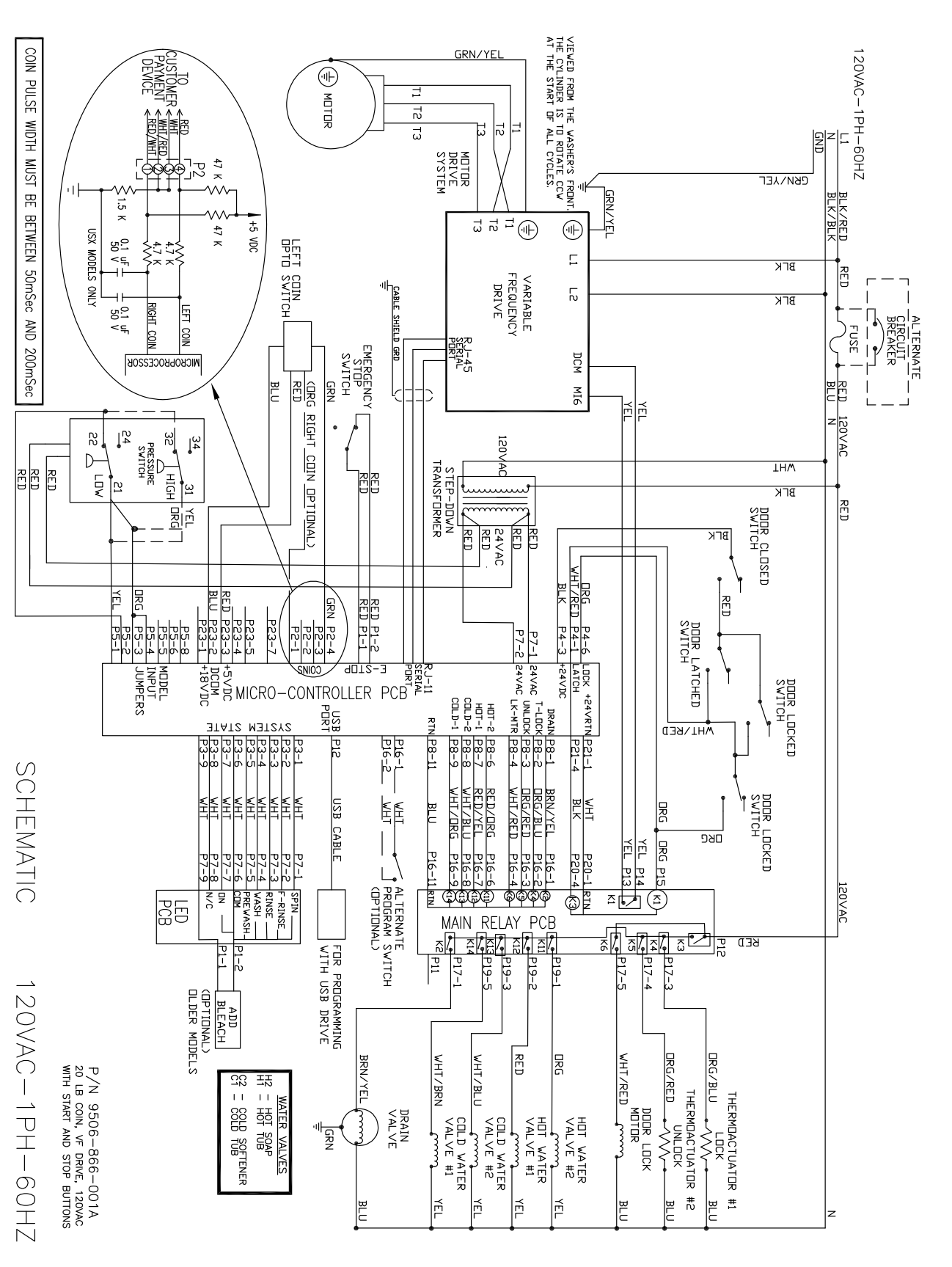

### T-300: Vended 120 Volt Wiring Schematic

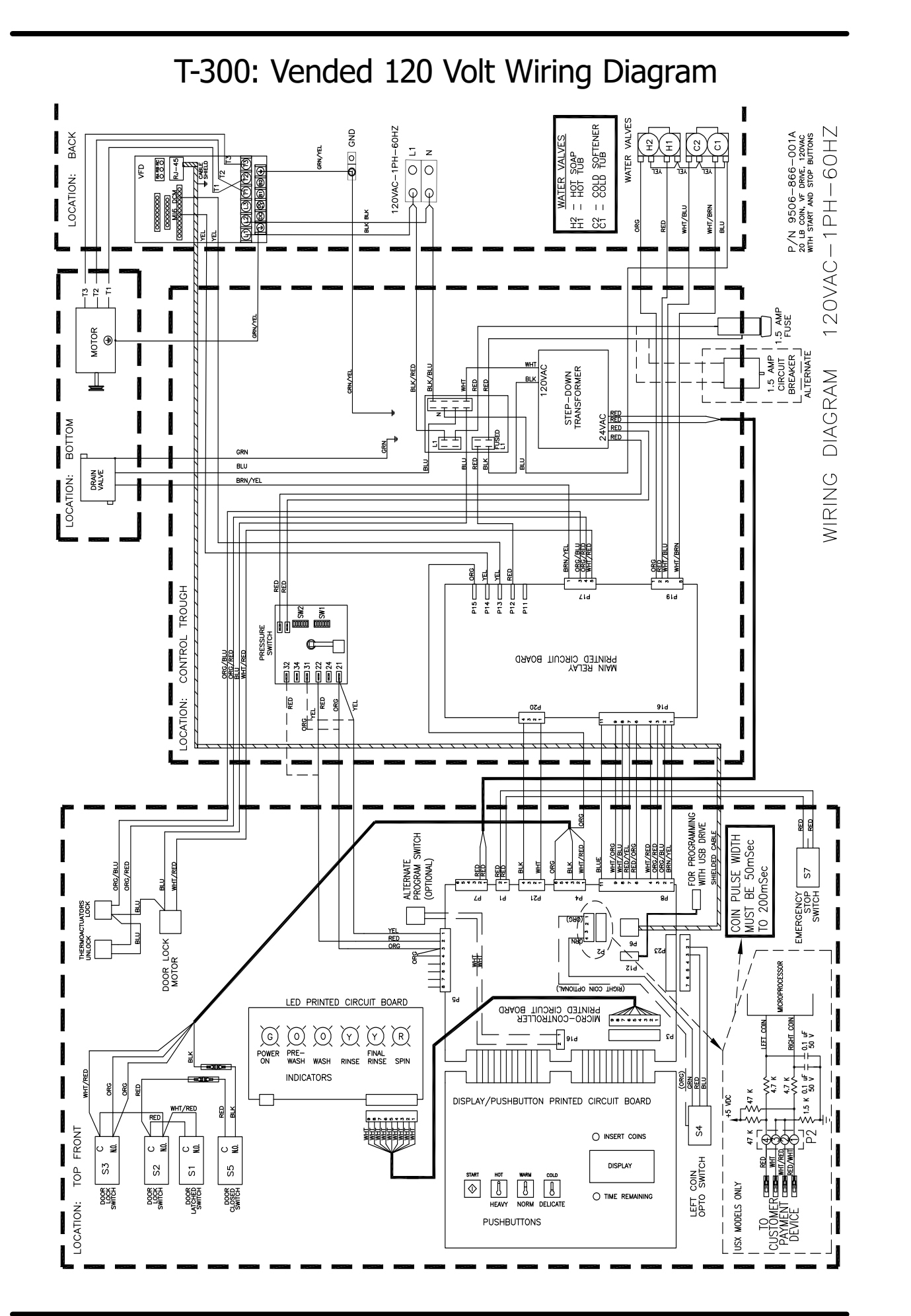

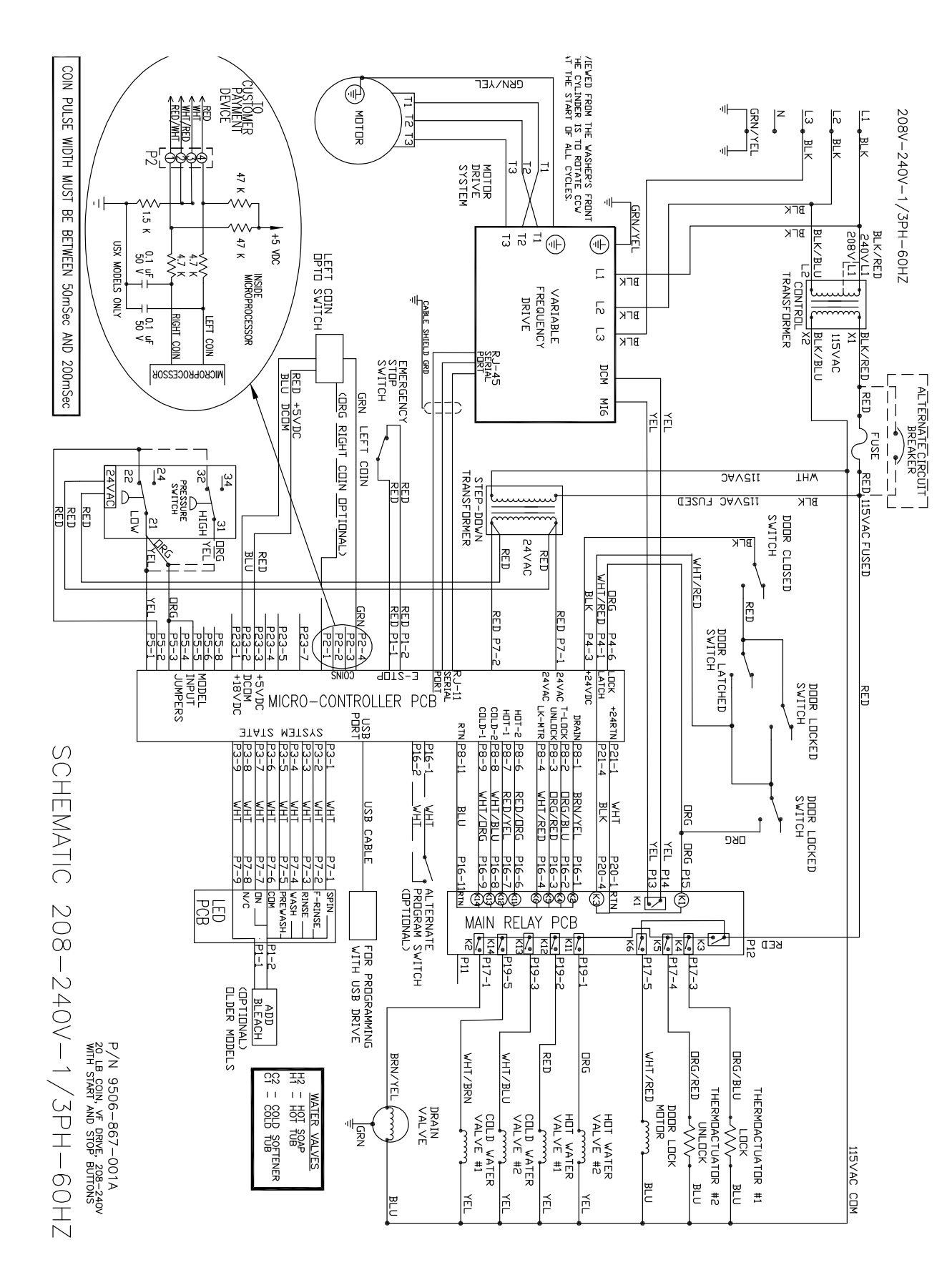

### T-300: 208-240V Schematic

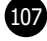

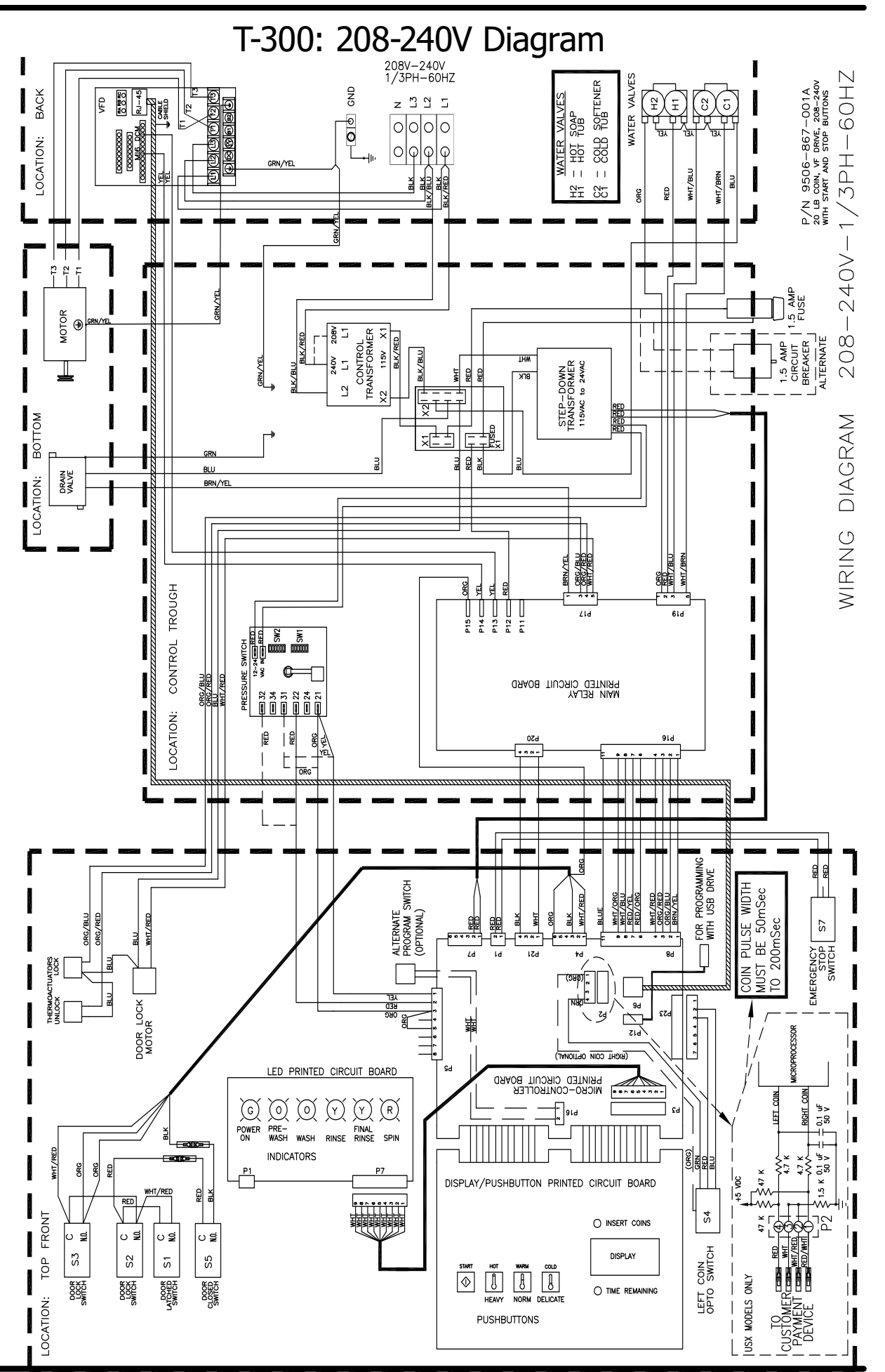

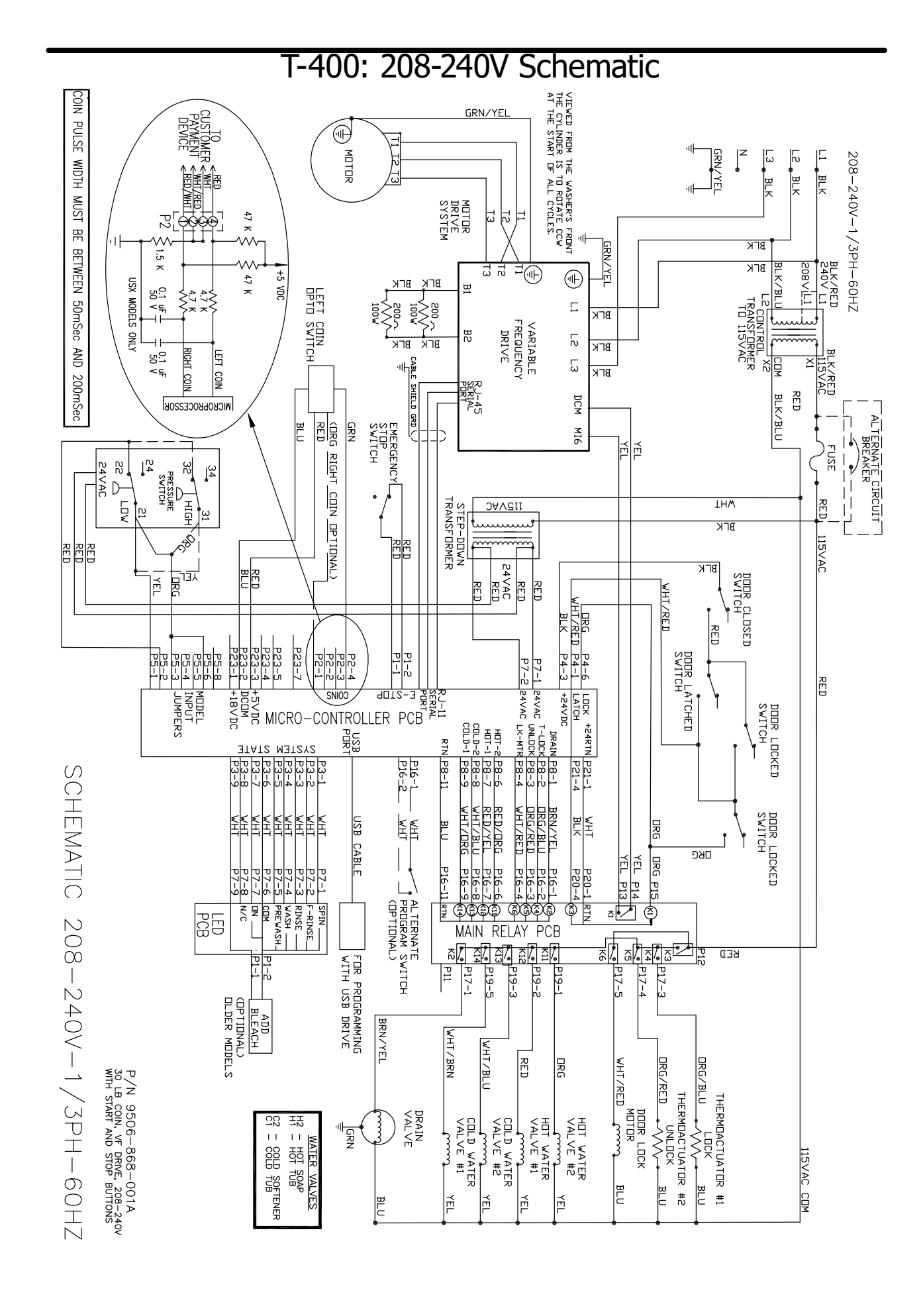

108

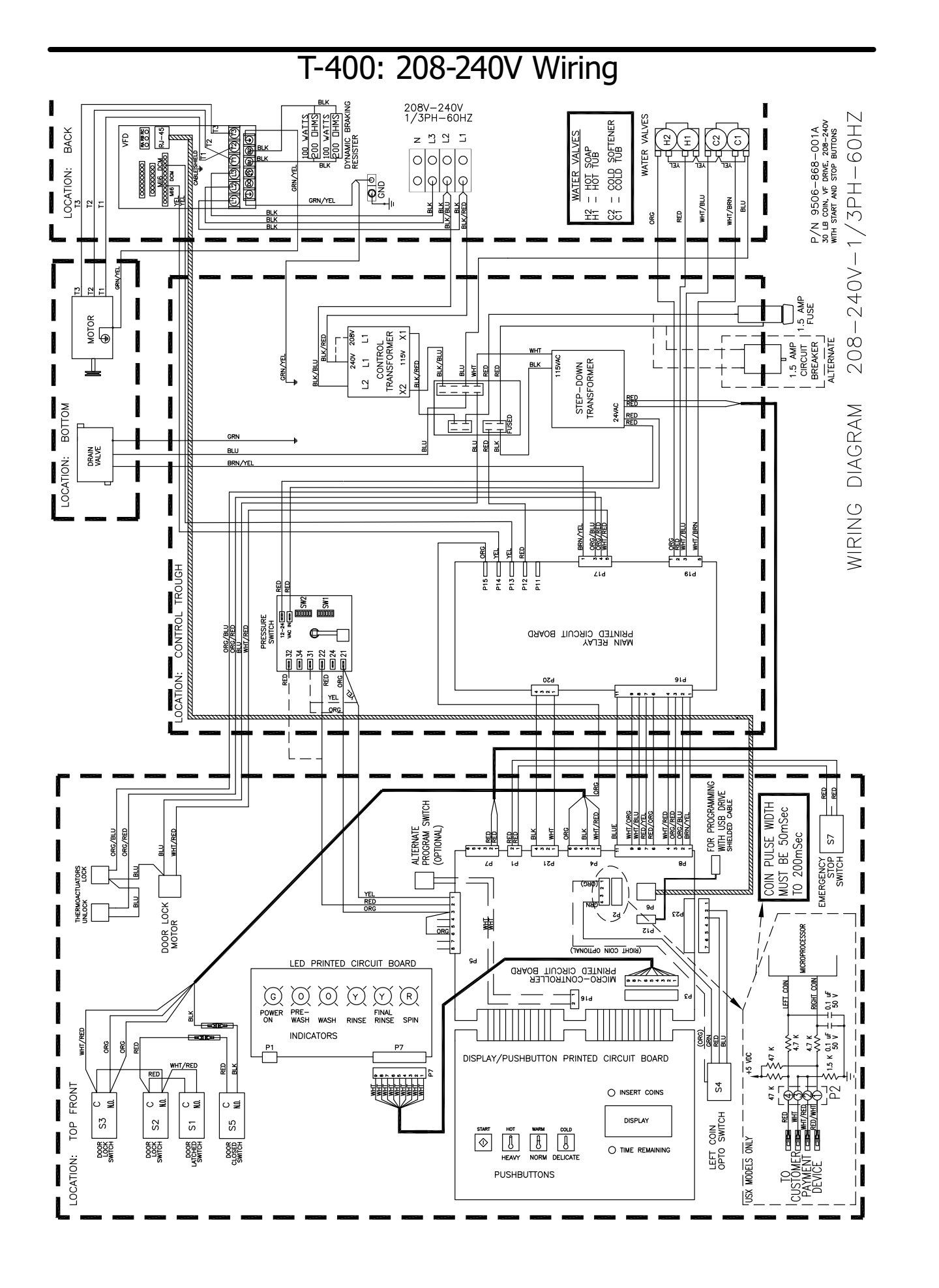

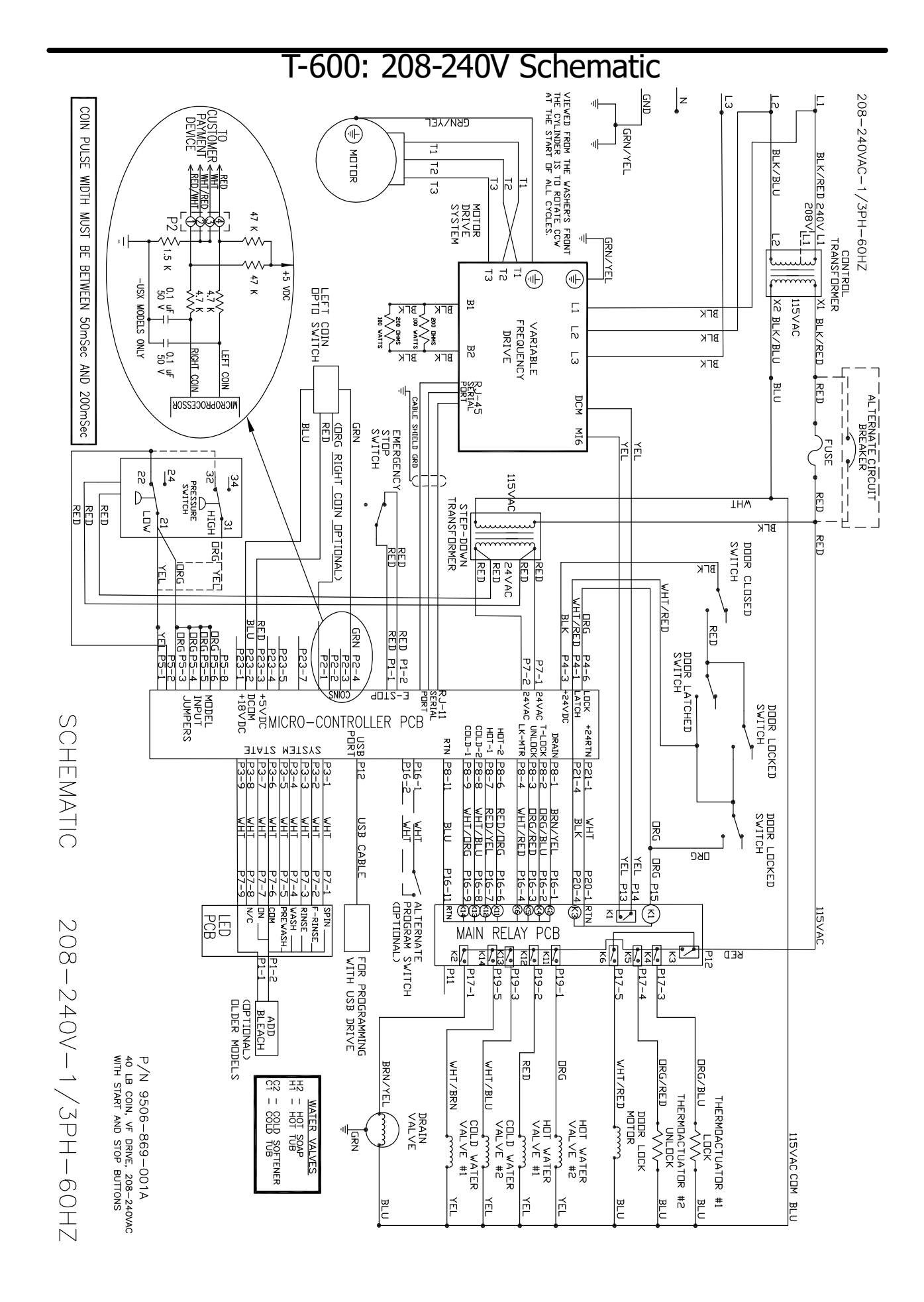

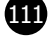

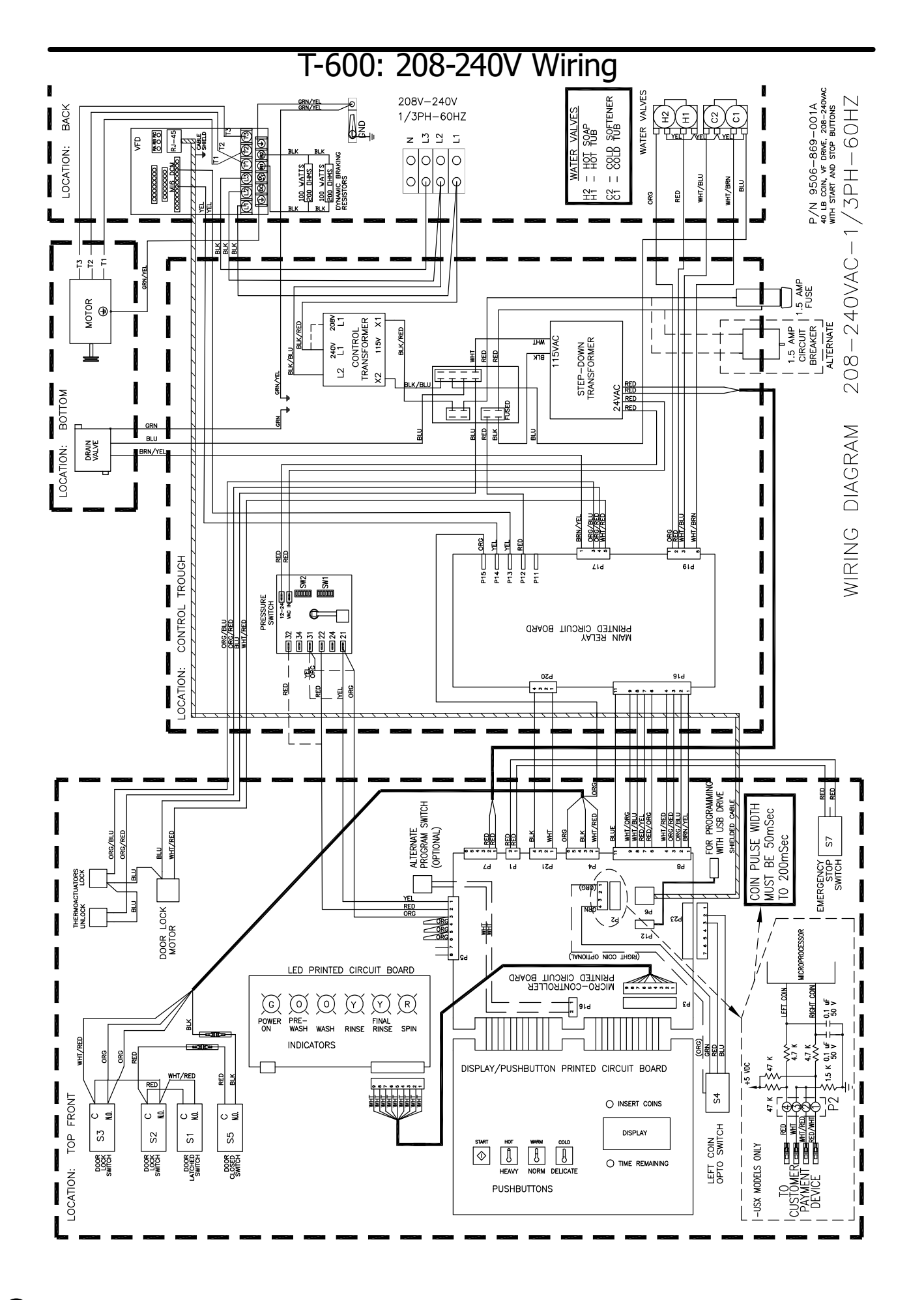

112

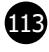

| Notes |  |
|-------|--|
|       |  |
|       |  |
|       |  |
|       |  |
|       |  |
|       |  |
|       |  |
|       |  |
|       |  |
|       |  |
|       |  |
|       |  |
|       |  |
|       |  |
|       |  |
|       |  |
|       |  |
|       |  |
|       |  |
|       |  |
|       |  |
|       |  |
|       |  |
|       |  |
|       |  |
|       |  |
|       |  |
|       |  |
|       |  |

| <br> |
|------|
|      |
|      |
|      |
|      |
|      |
|      |
|      |
|      |
|      |
|      |
|      |
|      |
|      |
|      |
|      |
|      |
|      |
|      |
|      |
| <br> |
|      |
|      |
|      |
|      |
| <br> |
|      |
|      |
|      |
|      |
|      |
|      |
|      |
|      |
|      |
|      |
|      |
|      |
|      |
|      |
|      |
|      |
|      |
|      |
|      |
| <br> |
|      |
|      |
|      |
|      |
|      |
|      |
|      |
|      |
|      |
|      |
|      |
|      |
|      |
|      |
|      |
|      |
|      |
|      |
|      |
|      |
|      |
|      |
|      |
|      |
|      |

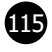

### Kits, Assemblies, & Common Parts

### C-Series Accessories

| WC0300XA-10EC4X            | 120 volts      | 60hz.  | Single Phase                |  |  |  |  |
|----------------------------|----------------|--------|-----------------------------|--|--|--|--|
| After Serial #W1.19213.001 |                |        |                             |  |  |  |  |
| WC0300XA-12EC4X            | 208-240 volts  | 60hz.  | Single Phase or Three Phase |  |  |  |  |
|                            | After Serial # | W1.192 | 11.025                      |  |  |  |  |
| WC0400XA-12EC4X            | 208-240 volts  | 60hz   | Single Phase or Three Phase |  |  |  |  |
| After Serial #W1.19219.027 |                |        |                             |  |  |  |  |
| WC0600XA-12EC4X            | 208-240 volts  | 60hz   | Single Phase or Three Phase |  |  |  |  |
| After Serial #W1.19220.051 |                |        |                             |  |  |  |  |

| Кеу | Description                                                             | Т300         | T400         | Т600         | QTY |
|-----|-------------------------------------------------------------------------|--------------|--------------|--------------|-----|
| *   | Kit, Door Gasket Expander (large)                                       | 9732-139-002 | 9732-139-002 | 9732-139-002 |     |
| *   | Kit, Door Gasket Expander (small)                                       | 9732-139-001 | 9732-139-001 | 9732-139-001 |     |
| *   | Hose, Water Supply 3/8" I.D. x 48"                                      | 9990-027-011 | 9990-027-011 | 9990-027-011 | 2   |
| *   | Washer, Inlet Hose (furnished)                                          | 8641-242-000 | 8641-242-000 | 8641-242-000 | 2   |
| *   | Strainer, Inlet Hose (furnished)                                        | 9565-003-001 | 9565-003-001 | 9565-003-001 | 2   |
| *   | Bevel Washer for 5/8" bolt used in installations using angle iron bases | 8641-586-002 | 8641-586-002 | 8641-586-002 |     |
| *   | Bevel Washer for 3/4" bolt used in installations using angle iron bases | 8641-586-003 | 8641-586-003 | 8641-586-003 |     |
| *   | Sealing compound                                                        | 8538-151-001 | 8538-151-001 | 8538-151-001 |     |
| *   | TORX#20                                                                 | 8545-051-002 | 8545-051-002 | 8545-051-002 |     |
| *   | Flow Restrictors (in dispenser )                                        | 9475-002-002 | 9475-002-002 | 9475-002-002 | 2   |
| *   | Battery (used on Control PCB)                                           | 8612-001-001 | 8612-001-001 | 8612-001-001 |     |
| *   | Coin Bearing & Seal Kit                                                 | 9732-219-001 | 9732-219-002 | 9732-219-004 |     |
| *   | Coin Op CD with OS2 Platform for A Series Washers Only                  | 9504-015-001 | 9504-015-001 | 9504-015-001 |     |
| *   | Coin Box Assy, Blue Large                                               | 9807-099-002 | 9807-099-002 | 9807-099-002 | 1   |
|     | Coin Box Assy, Black Large                                              | 9807-099-004 | 9807-099-004 | 9807-099-004 | 1   |
|     | USB, Thumb Drive (Blank)                                                | 9150-045-001 | 9150-045-001 | 9150-045-001 | 1   |
|     | USB, Thumb Drive, W/File                                                | 9150-045-002 | 9150-045-002 | 9150-045-002 | 1   |
| *   | Mode Light Backing Window                                               | 9635-022-001 | 9635-022-001 | 9635-022-001 | 1   |

| Coin Acceptor Components                                                   | Part Number  |
|----------------------------------------------------------------------------|--------------|
| Optical Coin Acceptor                                                      | 9021-092-002 |
| Optical Coin Switch Replacement                                            | 9801-099-001 |
| Coin Drop Screws                                                           | 9545-053-002 |
| Retainer, Coin Acceptor                                                    | 9486-149-001 |
| Loading Door & Door Lock Components                                        | Part Number  |
| Door Glass Gasket (Standard Door)                                          | 9206-419-001 |
| Door Glass Gasket (Small Door)                                             | 9206-411-002 |
| Door Handle Only (Large)                                                   | 9244-091-001 |
| Door Close Switch                                                          | 9539-492-001 |
| Door Lock Gear Motor Assembly                                              | 9892-015-001 |
| Kit - Door Latching Assy. & Cam (replaces original Door Latching Assembly) | 9732-347-001 |
| Kit - Door Cam Replacement                                                 | 9732-346-002 |
| Kit - Locking Pawl Replacement                                             | 9732-346-001 |
| Kit - Door Gasket Expander Kit (Small)                                     | 9732-139-001 |
| Kit - Door Gasket Expander Kit (Large)                                     | 9732-139-002 |
| Electrical Components                                                      | Part Number  |
| Transformer, Main                                                          | 8711-004-001 |
| Transformer, Control                                                       | 8711-009-004 |
| Main Control Board                                                         | 9473-010-001 |
| Kit-Replacement, Pressure Sensor (Only)                                    | 9732-315-001 |
| VFD & Breaking Resistors Components                                        | Part Number  |
| Breaking Resistor 200 Ohms                                                 | 9483-004-002 |
| Breaking Resistor 160 Ohms                                                 | 9483-004-003 |
| Delta E Drive Display                                                      | 9150-044-001 |
| MS 300 VFD Display                                                         | 9150-058-001 |
| Data Cable (56")                                                           | 9806-015-003 |
| Drain & Water Valve Components                                             | Part Number  |
| Kit - 3" Drain Valve Seal Replacement                                      | 9732-327-001 |
| Drain Valve 3"                                                             | 9379-202-001 |
| Drain Valve 2"                                                             | 9379-199-001 |
| Water Valve (Dual)                                                         | 9379-183-012 |
| Water Valve (Single Mueller)                                               | 9379-194-001 |
| Diaphragm (Dual)                                                           | 9118-049-003 |
| Diaphragm (Single Mueller)                                                 | 9118-055-001 |
| Cabinet Components                                                         | Part Number  |
| Front Panel Screw                                                          | 9545-008-014 |
| Front Panel Finisher Washer                                                | 8641-585-001 |
| Front Panel Spring Nut                                                     | 8640-399-008 |
| Top Soap Box Screw (Regular Chassis Only)                                  | 9545-008-012 |
| Top Soap Box Spring Nut (Regular Chassis Only)                             | 8640-399-007 |
| 5/16 Hex Screw, Common                                                     | 9545-008-026 |
| Top Lock Key #6324                                                         | 9306-025-001 |
| Cylinder Plug (1.5" Plastic)                                               | 9456-041-007 |
|                                                                            |              |

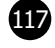

### Wiring Harness Part # by Model

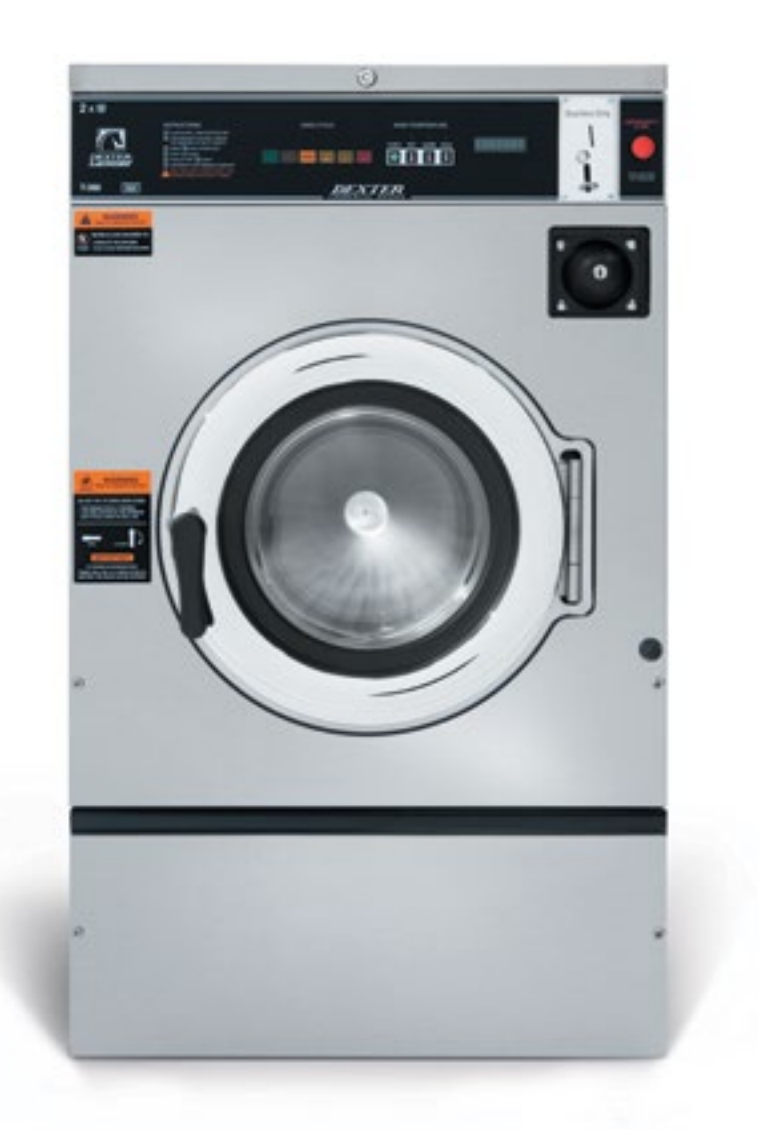

| Key   | Description                                                           | T300         | T400         | T600         | QTY |  |  |
|-------|-----------------------------------------------------------------------|--------------|--------------|--------------|-----|--|--|
| Contr | ol Panel Wiring Harnesses                                             |              |              | ·            |     |  |  |
| *     | Wiring Harness, Door Lock                                             | 9627-791-003 | 9627-791-003 | 9627-791-004 | 1   |  |  |
| *     | Wiring Harness,CoinDrop Mech                                          |              |              |              | 1   |  |  |
| *     | Wiring Harness, Drain/Thermo/DoorSol                                  | 9627-796-001 | 9627-796-001 | 9627-796-002 | 1   |  |  |
| *     | Wiring Harness, LED PCB to Control Board                              | 9627-797-001 | 9627-797-001 | 9627-797-001 | 1   |  |  |
| *     | Wiring Harness, Relay Board to Control Board<br>(P20/P21)             | 9627-793-001 | 9627-793-001 | 9627-793-001 | 1   |  |  |
| Contr | Control Trough Wiring Harnesses                                       |              |              |              |     |  |  |
| *     | Wiring Harness, Control Board to Relay Board (P8/P16)                 | 9627-794-001 | 9627-794-001 | 9627-794-001 | 1   |  |  |
| *     | Wiring Harness, Water Valve to Relay Board<br>(P19)                   | 9627-795-003 | 9627-795-003 | 9627-795-004 | 1   |  |  |
| *     | Harness, Control Board (P5) to Pressure Switch (-10 120VAC)           | 9627-908-001 |              |              |     |  |  |
| *     | Harness, Control Board (P5) to Pressure Switch                        | 9627-908-002 | 9627-908-004 | 9627-908-007 | 1   |  |  |
| *     | Wiring Assembly, Fuse (Red 7")                                        | 9631-381-018 | 9631-381-018 | 9631-381-018 | 3   |  |  |
| *     | Wiring Assembly, Terminal Block to Step-Down<br>Transformer (Blk/Red) | 8220-001-232 | 8220-001-232 | 8220-001-232 | 1   |  |  |
| *     | Wiring Assembly, Terminal Block to Control<br>Transformer (Blk/Blu)   | 8220-001-231 | 8220-001-231 | 8220-001-231 | 1   |  |  |
| *     | Harness, Power Terminal Block                                         | 9627-747-003 | 9627-747-003 | 9627-747-003 | 1   |  |  |
| Rear  | Channel Wiring Harnesses                                              |              |              |              |     |  |  |
| *     | Wiring Assembly, Yel. Jumper (Water Valve)                            | 8220-123-001 | 8220-123-001 | 8220-123-001 | 1   |  |  |
| *     | Data Communication Cable                                              | 9806-025-001 | 9806-025-001 | 9806-025-001 | 1   |  |  |
| *     | Wiring Assembly, Relay Board to VFD (Yel. 32")                        | 8220-064-023 | 8220-064-023 | 8220-064-023 | 2   |  |  |
| *     | Wire Assy, VFD to Braking Resistors<br>(Violet, 24")                  | 8220-118-001 |              |              | 2   |  |  |
| *     | Cord Assembly, Power (-10 120VAC ONLY)                                | 9802-037-009 |              |              | 1   |  |  |

# **Section 8:**

Parts Data

**C-Series Vended** 

**Regular Chassis** 

### Models

WC0300XA-10EC4X WC0300XA-12EC4X WC0400XA-12EC4X WC0600XA-12EC4X After Serial # W1.19213.001 After Serial # W1.19211.025 After Serial # W1.19219.027 After Serial # W1.19220.051

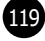

# Cabinet and Front Panel Group Part # by Model

| Key | Description                              | T300         | T400         | Т600         | QTY |
|-----|------------------------------------------|--------------|--------------|--------------|-----|
| 1   | Panel, Side (Left or Right) - stainless  |              | 9732-359-006 | 9732-359-008 | 2   |
| 1   | Panel, Right Side-stainless              | 9989-639-001 |              |              | 1   |
| 1   | Panel, Left Side - stainless             | 9989-639-002 |              |              | 1   |
| 2   | Screw, (Side Panel to Base)              | 9545-018-018 | 9545-018-013 |              | 6   |
| 2   | Screw, (Side Panel to Base)              |              |              | 9545-018-013 | 8   |
| *   | Nut, Hex 1/4-20 UNC                      | 8640-414-006 | 8640-414-006 |              | 6   |
| *   | Nut, Hex 1/4-20 UNC                      |              |              | 8640-414-006 | 8   |
| *   | Pad-Foam, Side Panel                     | 0904-904-001 | 0904-904-001 | 0904-904-001 | 2   |
| 3   | Vault Assembly, Coin                     | 9942-041-002 | 9942-041-002 | 9942-041-002 | 1   |
| 4   | Back-Coin Vault                          | 9050-066-001 | 9050-066-001 | 9050-066-001 | 1   |
| *   | Screw, #10B x 1/2                        | 9545-008-026 | 9545-008-026 | 9545-008-026 | 8   |
| 5   | Chute-Coin                               | 9119-032-001 | 9119-032-001 | 9119-032-001 | 1   |
| *   | Screw, 10B x 1/4                         | 9545-008-001 | 9545-008-001 | 9545-008-001 | 1   |
| *   | Bracket, Side Panel under front panel    | 9029-263-001 | 9029-263-001 | 9029-263-001 | 1   |
| *   | Nut, Hex (to tub front)                  | 8640-413-002 | 8640-413-002 | 8640-413-002 | 2   |
| *   | Screw, #10B x 1/2                        | 9545-008-026 | 9545-008-026 | 9545-008-026 | 2   |
| 6   | Panel, Control (Mounts Nameplate)        | 9989-557-001 | 9989-558-001 | 9989-559-001 | 1   |
| *   | Screw, Control Panel to Sides            | 9545-008-026 | 9545-008-026 | 9545-008-026 | 4   |
| 7   | Nameplate Decal, Control Panel (Blue)    | 9412-208-002 | 9412-210-002 | 9412-212-002 | 1   |
| 7   | Nameplate Decal, Control Panel (Black)   | 9412-208-001 | 9412-210-001 | 9412-212-001 | 1   |
| 8   | Label-Nameplate, RH (Blue)               | 8502-744-002 |              |              | 1   |
| 8   | Label-Nameplate, RH (Black)              | 8502-744-001 |              |              | 1   |
| *   | Stop Button Mounting Plate               | 9452-725-001 | 9452-725-001 | 9452-725-001 | 1   |
| 9   | Kit-Stop button with harness & Switch    | 9732-223-001 | 9732-223-001 | 9732-223-001 | 1   |
| 10  | Accecptor, Coin-Optical switch w/harness | 9021-041-001 | 9021-041-001 | 9021-041-001 | 1   |
| *   | Retainer-Dual coin Accecptor             | 9486-149-001 | 9486-149-001 | 9486-149-001 | 2   |
| *   | Screws, Coin Accecptor                   | 9545-053-002 | 9545-053-002 | 9545-053-002 | 4   |
| 11  | Panel Assy, Front                        | 9454-893-001 | 9454-894-001 | 9454-895-001 | 1   |
| *   | Trim Edge Protector                      | 9578-092-005 | 9578-092-005 | 9578-092-005 | 1   |
| *   | Screw, Hex- To Control Panel             | 9545-008-031 | 9545-008-031 | 9545-008-031 | 2   |
| *   | Nut, Spring- To Control Panel 10/32      | 8640-399-005 | 8640-399-005 | 8640-399-005 | 4   |
| 12  | Screw, Flat Head- Front to Sides         | 9545-008-014 | 9545-008-014 | 9545-008-014 | 2   |
| 13  | Washer, Finish                           | 8641-585-001 | 8641-585-001 | 8641-585-001 | 2   |
| *   | Nut, Spring-To Front Panel               | 8640-442-001 | 8640-442-001 | 8640-442-001 | 2   |
| 14  | Label, Door Opening-Blue                 | 8502-757-002 | 8502-757-002 | 8502-757-002 | 1   |
| 14  | Label, Door Opening-Black                | 8502-757-001 | 8502-757-001 | 8502-757-001 |     |
| 15  | Label, Warning Risk of Injury-Blue       | 8502-759-002 | 8502-759-002 | 8502-759-002 | 1   |
| 15  | Label, Warning Risk of Injury-Black      | 8502-759-001 | 8502-759-001 | 8502-759-001 | 1   |

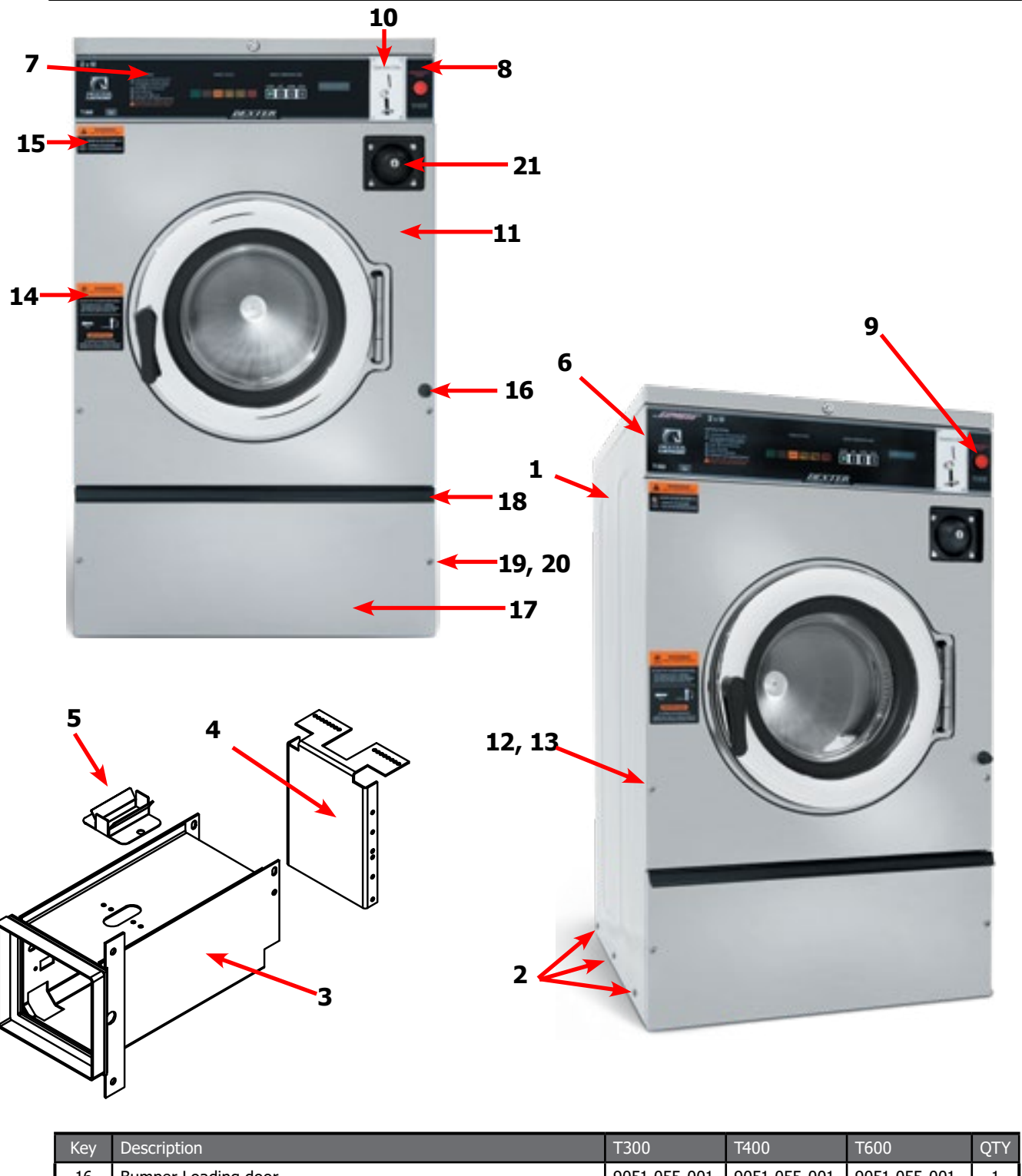

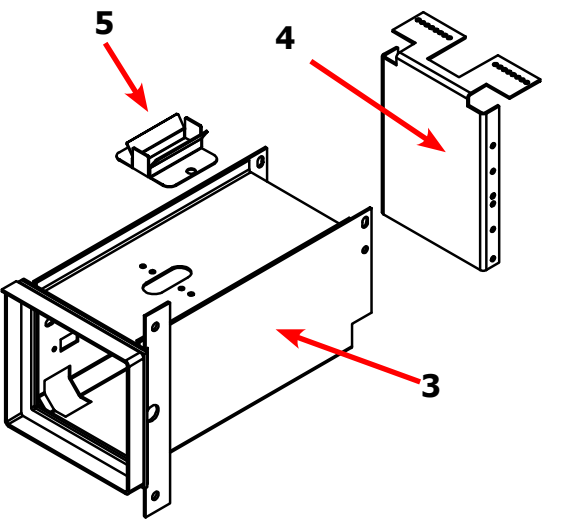

| Key | Description                                    | Т300         | T400         | T600         | QTY |
|-----|------------------------------------------------|--------------|--------------|--------------|-----|
| 16  | Bumper-Loading door                            | 9051-055-001 | 9051-055-001 | 9051-055-001 | 1   |
| *   | Nut, 1/4-20 UNC, 2B                            | 8640-414-006 | 8640-414-006 | 8640-414-006 | 1   |
| 17  | Door, Lower Service (includes handle & Rivits) | 9960-286-001 | 9960-286-002 | 9960-286-002 | 1   |
| 18  | Handle (bumper guard)                          | 9244-086-001 | 9244-086-002 | 9244-086-002 | 1   |
| *   | Rivet                                          | 9491-009-003 | 9491-009-003 | 9491-009-003 | 4   |
| 19  | Screw Mtg., Flat Head                          | 9545-008-014 | 9545-008-014 | 9545-008-014 | 2   |
| 20  | Washer, Finish                                 | 8641-585-001 | 8641-585-001 | 8641-585-001 | 2   |
| *   | Nut, Spring                                    | 8640-442-001 | 8640-442-001 | 8640-442-001 | 2   |
| 21  | Coin Box Assy, Blue                            | 9807-099-002 | 9807-099-002 | 9807-099-002 | 1   |
| 21  | Coin Box Assy, Black                           | 9807-099-004 | 9807-099-004 | 9807-099-004 | 1   |

120

# Cabinet and Front Panel Group Part # by Model Continued

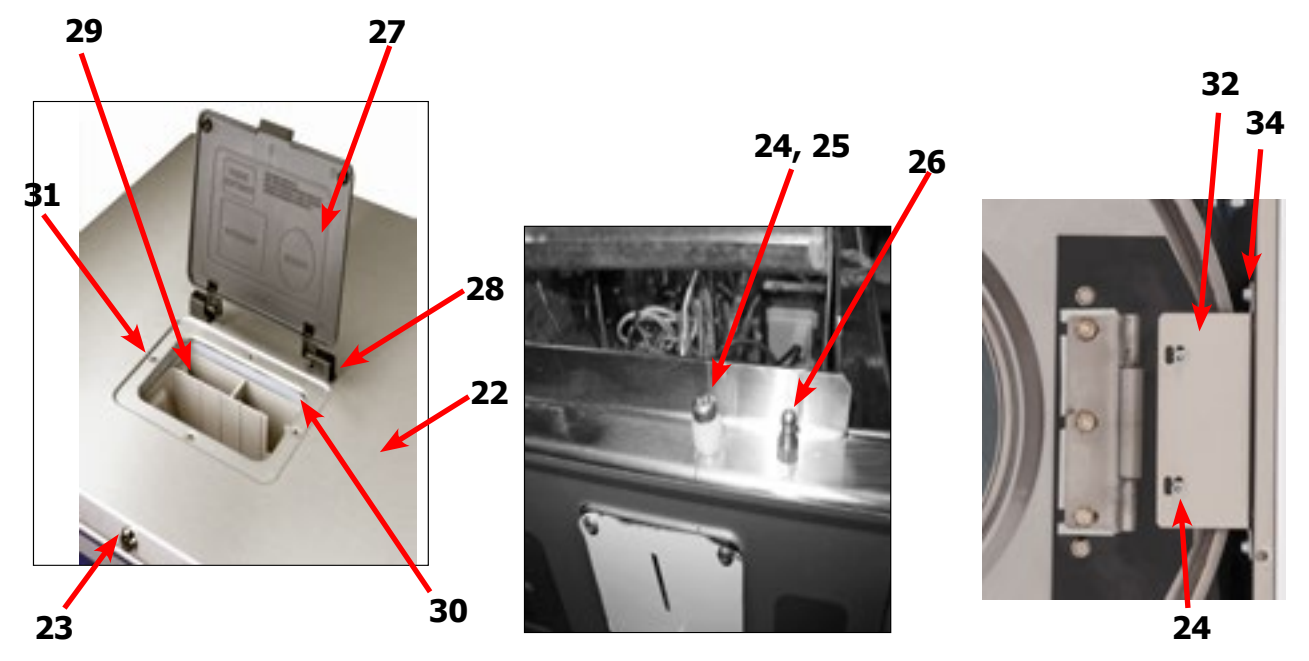

| Key | Description                           | Т300         | T400         | T600         | QTY |
|-----|---------------------------------------|--------------|--------------|--------------|-----|
| 22  | Panel Top, Assembly (includes catch)  | 9989-563-001 | 9989-563-003 | 9989-563-005 | 1   |
| *   | Catch, Top Panel                      | 9086-017-001 | 9086-017-001 | 9086-017-001 | 2   |
| *   | Rivit-Catch, Top Panel                | 8638-190-009 | 8638-190-009 | 8638-190-009 | 4   |
| 23  | Lock, Top (w/Key)                     | 8650-012-003 | 8650-012-003 | 8650-012-003 | 1   |
| *   | Lock Spacer                           | 9538-189-001 | 9538-189-001 | 8538-189-001 | *   |
| *   | Кеу, Тор- # 6324                      | 6292-006-007 | 6292-006-007 | 6292-006-007 | 1   |
| *   | Cam, Lock-Top                         | 9095-049-001 | 9095-049-001 | 9095-049-001 | 1   |
| *   | Nut, 9/32 - 28 Hex                    | 8640-426-001 | 8640-426-001 | 8640-426-001 | 1   |
| *   | Washer Flat 5/16                      | 8641-581-008 | 8641-581-008 | 8641-581-008 | 1   |
| 24  | Screw, Locator                        | 9545-008-023 | 9545-008-023 | 9545-008-023 | 2   |
| 25  | Plastic Sleeve, Locator               | 9355-001-001 | 9355-001-001 | 9355-001-001 | 2   |
| 26  | Locator Post                          | 9467-024-001 | 9467-024-001 | 9467-024-001 | 2   |
| *   | Nut, Locator Post                     | 8640-411-003 | 8640-411-003 | 8640-411-003 | 2   |
| 27  | Door, Dispenser                       | 9108-095-005 | 9108-095-005 | 9108-095-005 | 1   |
| 28  | Post, Door Mounting                   | 9467-025-001 | 9467-025-001 | 9467-025-001 | 2   |
| *   | Pin, Plain-SS                         | 9451-191-001 | 9451-191-001 | 9451-191-001 | 2   |
| *   | Screw, Disp.Post Mtg                  | 9545-045-002 | 9545-045-002 | 9545-045-002 | 4   |
| 29  | Dispenser, Soap                       | 9122-005-004 | 9122-005-004 | 9122-005-004 | 1   |
| 30  | Gasket, Dispenser                     | 9206-416-001 | 9206-416-001 | 9206-416-001 | 1   |
| *   | Nut,Spring-SS                         | 8640-399-007 | 8640-399-007 | 8640-399-007 | 4   |
| 31  | Screw, Disp. Mtg                      | 9545-008-012 | 9545-008-012 | 9545-008-012 | 4   |
| *   | Flow Restrictor                       | 9475-002-002 | 9475-002-002 | 9475-002-002 | 2   |
| *   | Plastic Plug 1 1/2"-(inside cylinder) | 9456-041-007 | 9456-041-007 | 9456-041-007 | 1   |
| *   | Hose-Dispenser outlet                 | 9242-450-002 | 9242-450-002 | 9242-450-002 | 1   |
| *   | Clamp-Hose, #32                       | 8654-117-008 |              |              | 2   |
| 32  | Bracket, Side Panel under front panel | 9029-263-001 | 9029-263-001 | 9029-263-001 | 1   |
| 33  | Nut, Hex (to tub front)               | 8640-413-002 | 8640-413-002 | 8640-413-002 | 2   |
| 34  | Screw, #10B x 1/2                     | 9545-008-026 | 9545-008-026 | 9545-008-026 | 2   |

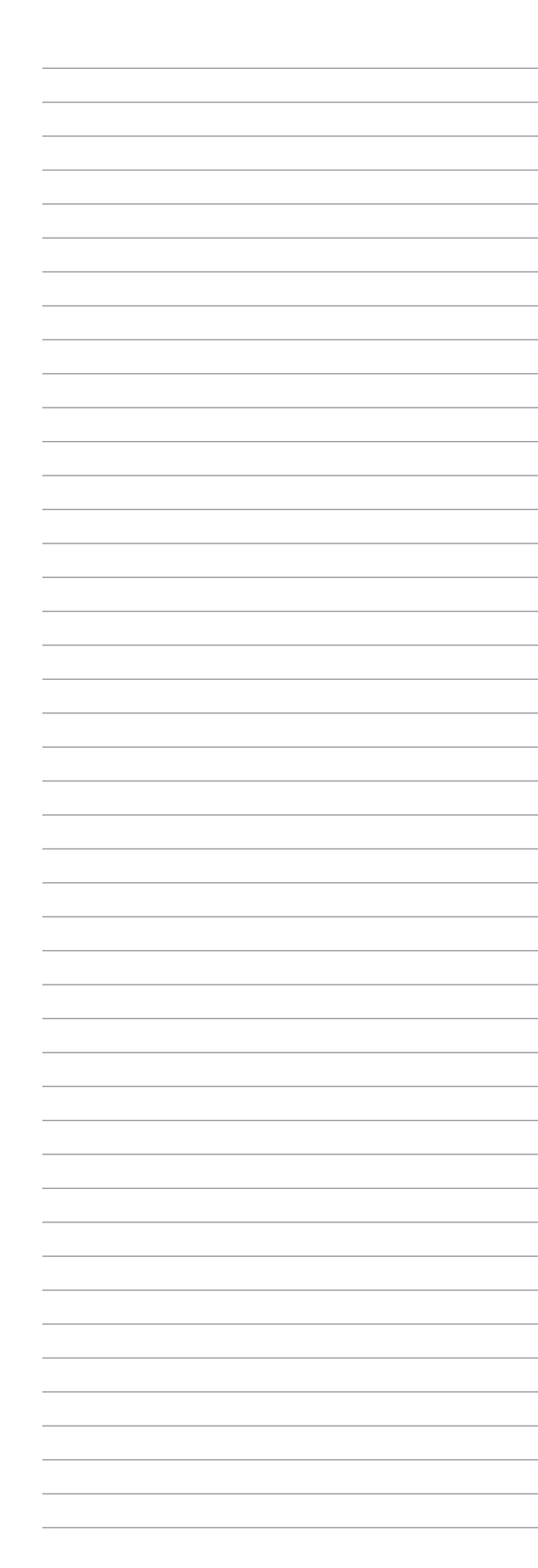

122

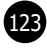

# Rear View Access Part # by Model

| Кеу | Description                                                | T300         | T400         | T600         | QTY |
|-----|------------------------------------------------------------|--------------|--------------|--------------|-----|
| 1   | Drive Motor, 3 Phase (Inverter duty)                       | 9376-307-001 | 9376-319-001 | 9376-319-001 | 1   |
| 2   | Pulley, Motor                                              | 9453-169-012 | 9453-170-003 | 9453-170-003 | 1   |
| *   | Set Screw,Sq.Hd(motor pulley)                              | 9545-028-015 | 9545-028-015 | 9545-028-015 | 2   |
| 3   | Rod, Motor Mtg                                             | 9497-222-002 | 9497-222-002 | 9497-222-004 | 1   |
| 4   | Screw (end of motor rod)                                   | 9545-029-005 | 9545-029-005 | 9545-029-005 | 1   |
| *   | Lockwasher (end of motor rod)                              | 8641-582-014 | 8641-582-014 | 8641-582-014 | 1   |
| 5   | Motor Bushing (Rubber) after Serial # 530726               | 9053-082-001 | 9053-082-001 | 9053-082-001 | 2   |
| 6   | Clamp-Worm, 316SS, 1.5" (for Rubber bushing) Start #530726 | 8654-117-019 | 8654-117-019 | 8654-117-019 | 2   |
| 7   | Strap Bracket, Motor Tension                               | 9029-206-002 | 9029-206-002 | 9029-206-002 | 1   |
| 8   | Nut, Strap to Motor 10/32 UNF                              | 8640-413-002 | 8640-413-002 | 8640-413-002 | 1   |
| *   | Washer #10                                                 | 8641-581-006 | 8641-581-006 | 8641-581-006 | 1   |
| 9   | Spring, Belt Tension                                       | 9534-319-002 | 9534-319-002 | 9534-319-002 | 1   |
| 10  | Pulley, Driven                                             | 9908-041-002 | 9453-168-004 | 9453-168-003 | 1   |
| *   | Tolerance Ring driven pulley                               | 9487-234-002 | 9487-234-001 | 9487-234-003 | 1   |
| 11  | Screw 1/2-13x 11/4"                                        | 9545-017-009 | 9545-017-009 |              | 1   |
| 11  | Screw 5/8-11x1/1/2" Driven pulley                          |              |              | 9545-060-001 | 1   |
| 12  | Lockwasher 1/2"                                            | 8641-582-016 | 8641-582-016 |              | 1   |
| 12  | Lockwasher 5/8"                                            |              |              | 8641-582-018 | 1   |
| 13  | Washer, Flat 1/2"                                          | 8641-581-026 | 8641-581-026 |              | 1   |
| 13  | Washer, Flat 5/8x2 1/4"                                    |              |              | 8641-581-032 | 1   |
| 14  | Drive Belt                                                 | 9040-076-004 |              |              | 1   |
| 14  | Drive Belt                                                 |              | 9040-076-005 | 9040-076-005 | 2   |
| 15  | Channel, Rear                                              | 9947-025-001 | 9947-026-001 | 9947-026-001 | 1   |
| 16  | Screw Mtg rear channel                                     | 9545-008-026 | 9545-008-026 | 9545-008-026 | 4   |
| *   | Nut, Spring Rear Channel MTG                               | 8640-399-008 | 8640-399-008 | 8640-399-008 | 4   |
| 17  | Cover, Power Terminal Block                                | 9074-267-001 | 9074-267-001 | 9074-267-001 | 1   |
| 18  | Screw,                                                     | 9545-008-026 | 9545-008-026 | 9545-008-026 | 1   |
| 19  | Hose, Overflow Vent Top                                    | 9242-463-001 | 9242-463-002 | 9242-463-003 | 1   |
| 20  | Clamp, Hose Vent                                           | 8654-117-008 | 8654-117-008 | 8654-117-008 | 2   |
| 21  | Hose, Overflow to drain                                    | 9242-449-002 | 9242-449-002 | 9242-449-002 | 1   |
| 22  | Clamp, Hose overflow to drain                              | 8654-117-018 | 8654-117-018 | 8654-117-018 | 2   |
| 23  | Hose, Pressure Switch                                      | 9242-175-000 | 9242-175-007 | 9242-175-001 | 1   |
| *   | Clamp, Pressure Switch Hose                                | 8654-117-015 | 8654-117-015 | 8654-117-015 | 1   |
| *   | Vaccuum Breaker Mtg Bracket                                | 9029-266-001 | 9029-077-001 | 9029-077-001 | 1   |
| *   | Vaccum Breaker ALL                                         | 9610-001-001 | 9610-001-001 | 9610-001-001 | 1   |
| *   | Clamp, Hose to Vacuum Breaker                              | 8654-117-014 | 8654-117-014 | 8654-117-014 | 1   |
| 24  | Hose, Vacuum Breaker to tub                                | 9242-458-001 | 9242-458-002 | 9242-458-002 | 1   |
| 25  | Plastic Plug 7/8" Electrical Connection                    | 9456-041-006 | 9456-041-006 | 9456-041-006 | 2   |
| 26  | Bushing, 7/8                                               | 9053-067-002 | 9053-067-002 | 9053-067-002 | 1   |
| *   | Panel Assy., Back                                          | 9454-632-001 | 9989-562-001 | 9989-562-001 | 1   |
| *   | Panel, Back - Top                                          |              |              | 9444-014-001 | 1   |
| *   | Panel, Back - Bottom                                       |              |              | 9444-013-001 | 1   |
| *   | Screw Panel Mtg.#10Bx1/2"                                  | 9545-008-026 | 9545-008-026 | 9545-008-026 | 10  |
| *   | Nut, Spring                                                | 8640-399-004 | 8640-399-004 | 8640-399-004 | 6   |
| *   | Screw, To Base-1/4x3/4                                     | 9545-030-002 | 9545-030-002 | 9545-030-002 | 3   |

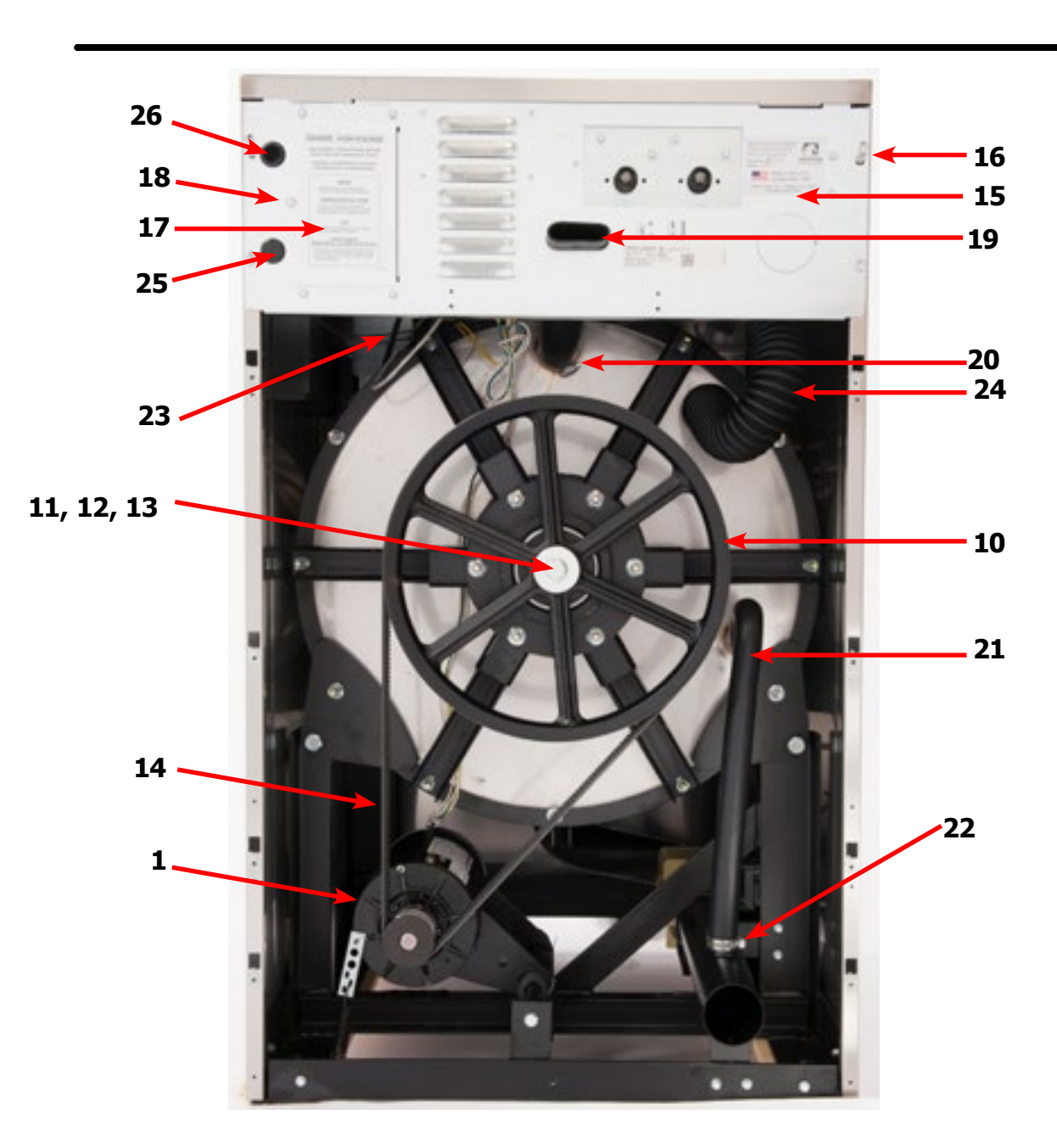

9

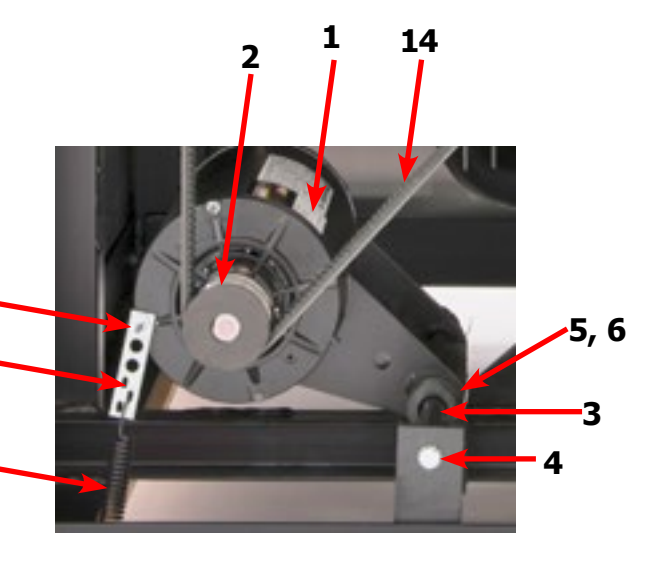

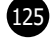

| Key | Description                                        | T300         | T400         | T600         | QTY |
|-----|----------------------------------------------------|--------------|--------------|--------------|-----|
| *   | Bearings and Seal Kit                              | 9732-219-001 | 9732-219-003 | 9732-219-005 | 1   |
| *   | Housing, Bearing- Assembly (items #2-#6)           | 9803-182-001 | 9803-179-002 | 9803-186-001 | 1   |
| 2   | Housing, Bearing                                   | 9241-174-002 | 9241-169-002 | 9241-180-002 | 1   |
| 3   | Bearing, Front (LARGE)                             | 9036-159-001 | 9036-159-002 | 9036-159-005 | 1   |
| 4   | Bearing, Rear (SMALL)                              | 9036-159-003 | 9036-159-001 | 9036-159-004 | 1   |
| 5   | Spacer, Bearing                                    | 9538-161-001 | 9538-158-001 | 9538-167-001 | 1   |
| 6   | Ring, Bearing Retainer                             | 9487-238-002 | 9487-238-001 | 9487-238-003 | 1   |
| 7   | Tub Back Mating Ring                               | 9487-261-001 | 9487-261-002 | 9487-261-003 | 1   |
| 8   | Seal, Large                                        | 9532-140-010 | 9532-140-009 | 9532-140-009 | 1   |
| 9   | Seal, Small                                        | 9532-140-005 | 9532-140-003 | 9532-140-006 | 1   |
| 10  | Ring, Seal Mounting                                | 9950-047-001 | 9950-042-001 | 9950-048-001 | 1   |
| 11  | Back Assy, Tub 2 piece                             | 9962-012-001 | 9962-014-002 | 9962-013-002 | 1   |
| 12  | Bolt, Tub End of Bearing Housing (1/2" x 1 1/4")   | 9545-017-009 | 9545-017-009 |              | 6   |
| 12  | Nut 1/2'                                           | 8640-417-005 | 8640-417-005 |              | 6   |
| 12  | Lockwasher 1/2" (ext. tooth)                       | 8641-581-034 | 8641-582-016 |              | 6   |
| 12  | Bolt 5/8-11x1 1/2" Tub end of bearing housing      |              |              | 9545-060-001 | 6   |
| 12  | Washer-Flat, 5/8″                                  |              |              | 8641-581-040 | 6   |
| 12  | Lockwasher 5/8"                                    |              |              | 8641-582-018 | 6   |
| 12  | Nut 5/8″                                           |              |              | 8640-425-001 | 6   |
| 13  | Support Arm Assy, Bearing Housing                  | 9991-049-002 | 9991-061-002 | 9991-056-002 | 6   |
| *   | Tub Alignment Spacer                               | 9552-038-003 | 9552-038-003 | 9552-038-003 |     |
| 14  | Bolt Pulley End of Bearing Housing (3/8" x 1 1/2") | 9545-029-003 | 9545-029-003 |              | 6   |
| 14  | Nut, Flange Locking 3/8"                           | 8640-415-004 | 8640-415-004 |              | 6   |
| 14  | Bolt Pulley end of bearing housing (7/16-14x2")    |              |              | 9545-059-002 | 6   |
| 14  | Nut, Flange Locking 7/16"                          |              |              | 8640-416-005 | 6   |
| 15  | Pulley, Driven                                     | 9908-041-002 | 9453-168-004 | 9453-168-003 | 1   |
| *   | Ring, Tolerance                                    | 9487-234-002 | 9487-234-001 | 9487-234-003 | 1   |
| 16  | Washer 1/2"                                        | 8641-581-026 | 8641-581-026 |              | 1   |
| 16  | Washer 5/8"                                        |              |              | 8641-581-032 | 1   |
| 17  | Bolt 1/2-13 x 1 1/4"                               | 9545-017-009 | 9545-017-009 |              | 1   |
| 17  | Bolt 5/8-11x11/2"                                  |              |              | 9545-060-001 | 1   |
| 18  | Lockwasher 1/2" Ext. tooth                         | 8641-582-016 | 8641-582-016 |              | 1   |
| 18  | Lockwasher 5/8 Ext. tooth                          |              |              | 8641-582-018 | 1   |
| *   | Cylinder Assy Before Serial # W1.20190.XXX         | 9732-354-001 | 9732-354-003 | 9732-354-006 | 1   |
| *   | Cylinder Assy After Serial # W1.20190.XXX          | 9848-163-001 | 9848-165-001 | 9848-168-001 | 1   |
| *   | Tub and Cylinder Assy.                             | 9869-028-001 | 9869-030-001 | 9869-032-001 | 1   |
| *   | Tub Assembly                                       | 9930-159-001 | 9930-161-001 | 9930-163-001 | 1   |

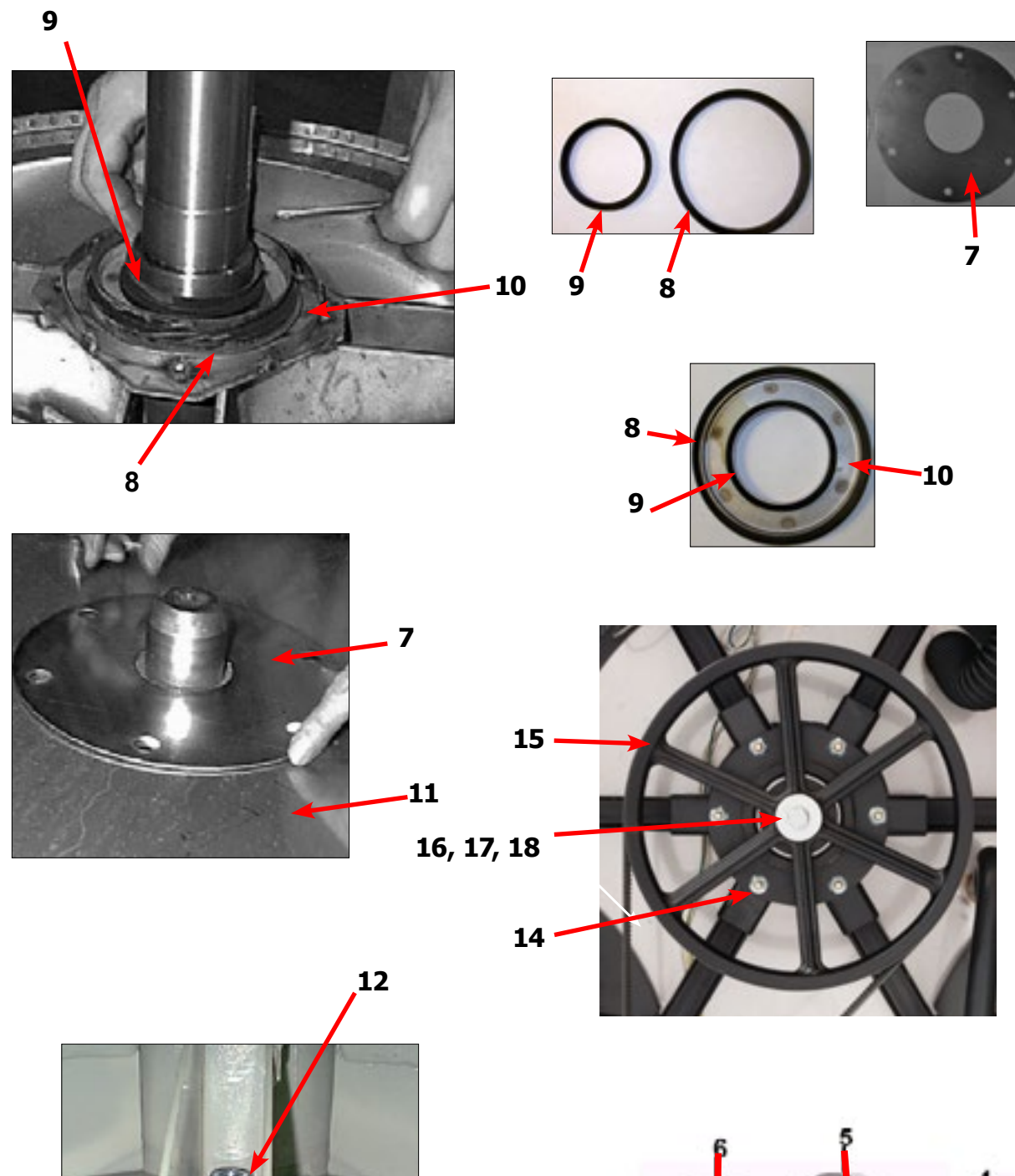

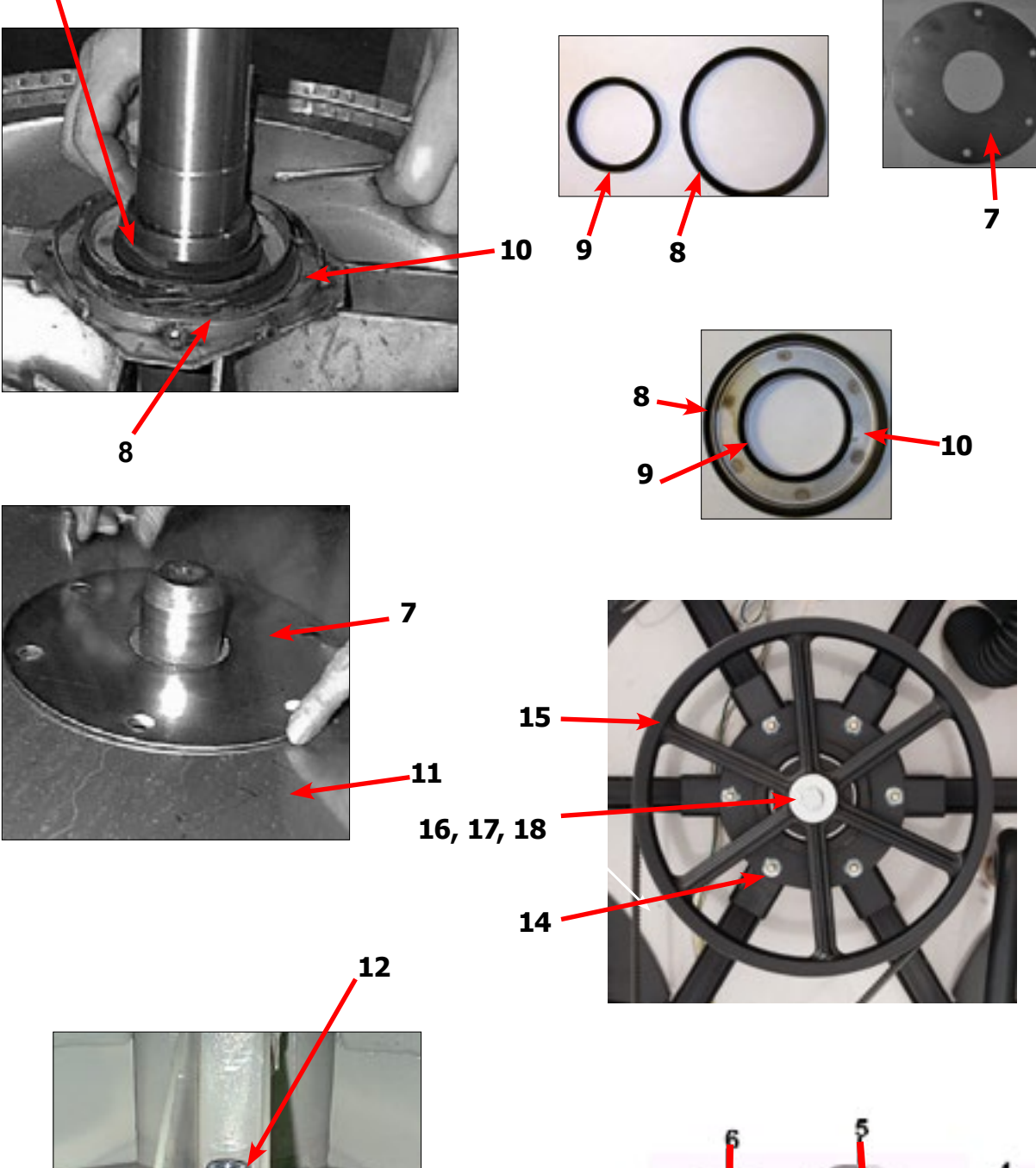

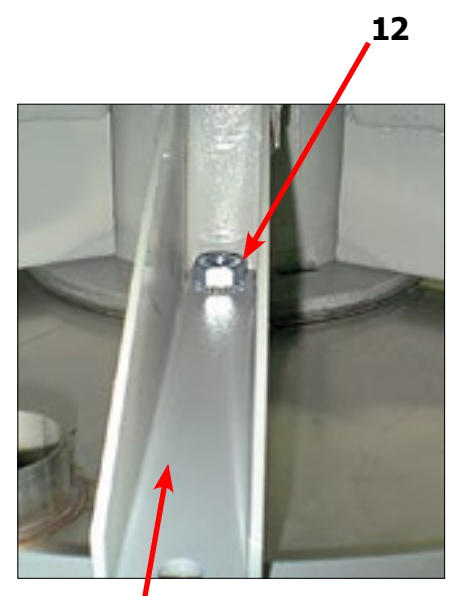

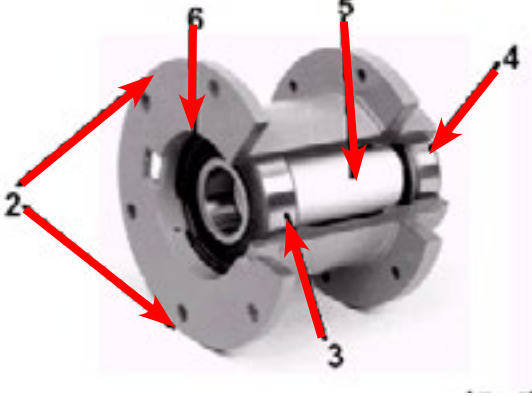

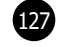

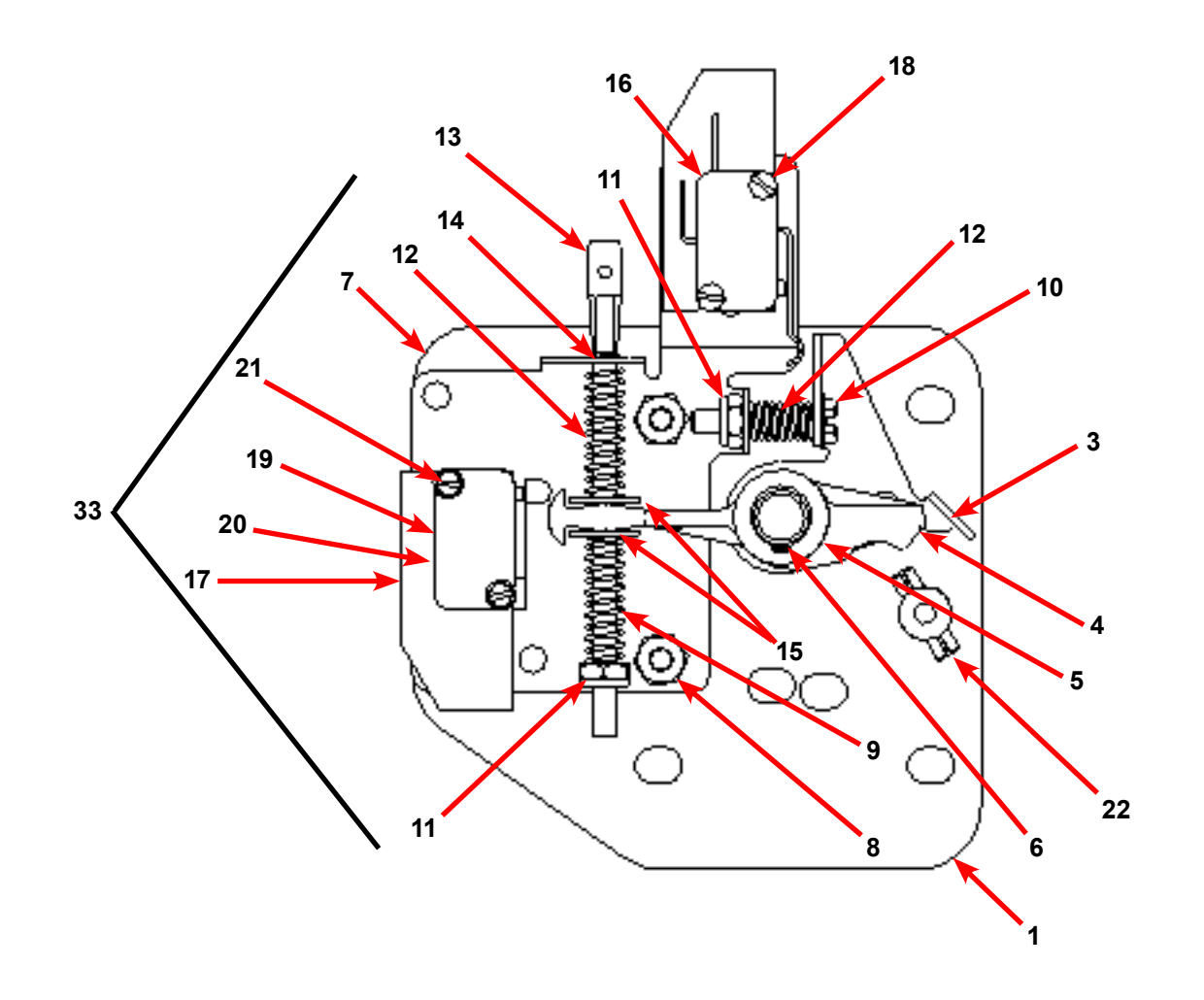

### Door Latching Assembly Part # by Model

| Key | Description                                            | T300         | T400         | T600         | QTY |
|-----|--------------------------------------------------------|--------------|--------------|--------------|-----|
| 33  | Latching Assy, Complete (#1-22) (includes #1 thru #22) | 9885-024-001 | 9885-024-001 | 9885-024-001 | 1   |
| 1   | Plate Assy, Door Lock                                  | 9982-346-001 | 9982-346-001 | 9982-346-001 | 1   |
| 2   | Washer, Flat                                           | 8641-581-030 | 8641-581-030 | 8641-581-030 | 1   |
| 3   | Actuator, Latching Switch                              | 9008-005-001 | 9008-005-001 | 9008-005-001 | 1   |
| 4   | Pawl, Locking                                          | 9732-346-002 | 9732-346-002 | 9732-346-002 | 1   |
| 5   | Washer, Spring                                         | 8641-569-003 | 8641-569-003 | 8641-569-003 | 1   |
| 6   | Ring, Retaining                                        | 9487-200-004 | 9487-200-004 | 9487-200-004 | 1   |
| 7   | Bracket Switch                                         | 9029-163-001 | 9029-163-001 | 9029-163-001 | 1   |
| 8   | Nut, Hex 10-32 UNF                                     | 8640-413-002 | 8640-413-002 | 8640-413-002 | 2   |
| 9   | Spring, Actuating                                      | 9534-364-002 | 9534-364-002 | 9534-364-002 | 1   |
| *   | Door Stud Pin, 3/16" x 3/4"                            | 9451-181-004 | 9451-181-004 | 9451-181-004 | 1   |

### Door Latching Assembly Part # by Model Cont.

| Key | Description                    | T300         | T400         | T600         | QTY |
|-----|--------------------------------|--------------|--------------|--------------|-----|
| 10  | Screw, Hx. 10-32 x 1"          | 9545-012-020 | 9545-012-020 | 9545-012-020 | 1   |
| 11  | Nut, Elastic Stop 10-32        | 8640-413-004 | 8640-413-004 | 8640-413-004 | 2   |
| 12  | Spring, Return                 | 9534-364-001 | 9534-364-001 | 9534-364-001 | 2   |
| 13  | Pin, Guide                     | 9451-193-001 | 9451-193-001 | 9451-193-001 | 1   |
| 14  | Ring, Retaining                | 9487-200-005 | 9487-200-005 | 9487-200-005 | 1   |
| 15  | Washer                         | 8641-581-031 | 8641-581-031 | 8641-581-031 | 1   |
| 16  | Switch, Latching Sensing       | 9539-461-008 | 9539-461-008 | 9539-461-008 | 1   |
| 17  | Shield, Switch                 | 9550-169-003 | 9550-169-003 | 9550-169-003 | 3   |
| 18  | Screw 4-40 x 5/8"              | 9545-020-001 | 9545-020-001 | 9545-020-001 | 2   |
| 18  | Nut, Twin 4-40                 | 8640-401-001 | 8640-401-001 | 8640-401-001 | 1   |
| 19  | Switch, Locking Sensing        | 9539-461-007 | 9539-461-007 | 9539-461-007 | 2   |
| 20  | Actuator, Switch Locking       | 9008-006-003 | 9008-006-003 | 9008-006-003 | 1   |
| 21  | Screw 4-40 x 1 1/8"            | 9545-020-003 | 9545-020-003 | 9545-020-003 | 2   |
| 21  | Nut, Twin 4-40                 | 8640-401-001 | 8640-401-001 | 8640-401-001 | 1   |
| *   | Spacer Sensor                  | 9538-182-001 | 9538-182-001 | 9538-182-001 | *   |
| 22  | Pin, Dowel                     | 9451-181-004 | 9451-181-004 | 9451-181-004 | 1   |
| *   | Shim, Door Lock, Thin          | 9552-037-001 | 9552-037-001 | 9552-037-001 | AR  |
| *   | Screw, Lock mtg 1/4"-20 x 3/4" | 9545-018-004 | 9545-018-004 | 9545-018-004 | 3   |
| *   | Lockwasher 1/4" Ext tooth      | 8641-582-007 | 8641-582-007 | 8641-582-007 | 3   |
| *   | Harness Door-Switches, P4      | 9627-791-003 | 9627-791-003 | 9627-791-004 | 1   |
|     | Switch, Door Hinge             | 9539-492-001 | 9539-492-001 | 9539-492-001 | 1   |
|     | Wire Assy, Red                 | 8220-063-025 | 8220-063-025 | 8220-063-025 | 1   |

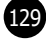

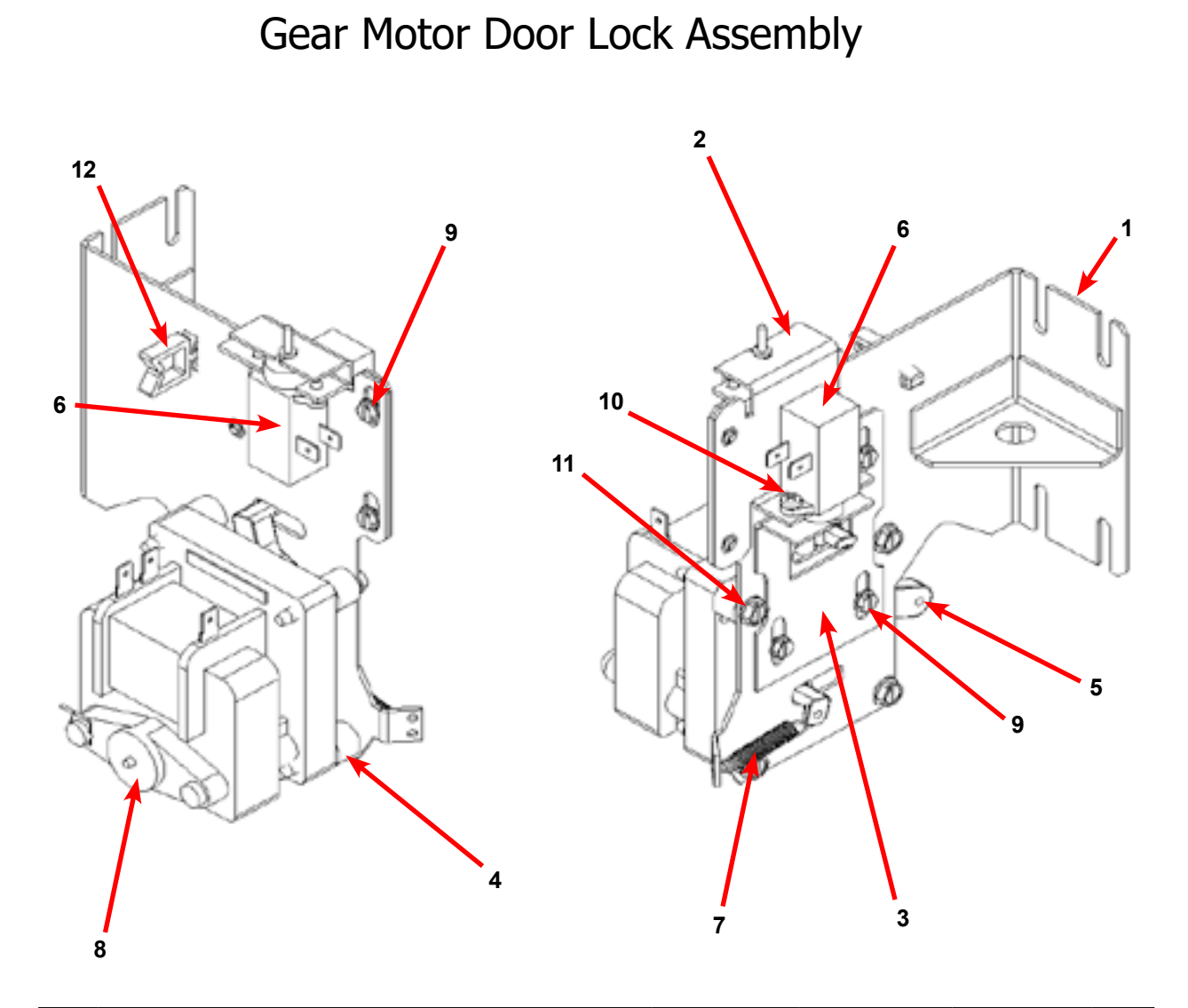

| Key | Description                                         | Т300         | T400         | Т600         | QTY |
|-----|-----------------------------------------------------|--------------|--------------|--------------|-----|
| *   | Actuator Assembly (Includes 1-10, Rod NOT included) | 9892-015-001 | 9892-015-001 | 9892-015-001 | 1   |
| 1   | Bracket Assy, Slide Lock Actuator                   | 9985-190-001 | 9985-190-001 | 9985-190-001 | 1   |
| 2   | Bracket Assy, Slide - Unlock                        | 9985-189-001 | 9985-189-001 | 9985-189-001 | 1   |
| 3   | Bracket Slide Lock                                  | 9029-204-001 | 9029-204-001 | 9029-204-001 | 1   |
| 4   | Spacer, Plastic                                     | 9538-157-021 | 9538-157-021 | 9538-157-021 | 4   |
| 5   | Arm - Door Lock                                     | 9001-063-001 | 9001-063-001 | 9001-063-001 | 1   |
| 6   | Thermoactuator - Door Lock Relay 120v               | 9586-001-001 | 9586-001-001 | 9586-001-001 | 2   |
| 7   | Spring - Extension                                  | 9534-350-001 | 9534-350-001 | 9534-350-001 | 1   |
| 8   | Motor & Gear Assembly 120v                          | 9914-137-015 | 9914-137-015 | 9914-137-015 | 1   |
| 9   | Screw -Hxwshrhdslsems, 6-32 x 3/16                  | 9545-044-003 | 9545-044-003 | 9545-044-003 | 6   |
| 10  | Cross Recessed PAn Hd Tapping screw                 | 9545-031-011 | 9545-031-011 | 9545-031-011 | 4   |
| 11  | Screw hxwshdsl, 10-24 - 1.25f, ctd                  | 9545-046-007 | 9545-046-007 | 9545-046-007 | 4   |
| 12  | Standoff-Wire                                       | 9527-007-001 | 9527-007-001 | 9527-007-001 | 1   |
| *   | Rod, Door Lock                                      | 9497-225-011 | 9497-225-012 | 9497-225-010 | 1   |
| *   | Harness, Door Lock/Drain, P17                       | 9627-796-001 | 9627-796-001 | 9627-796-002 | 1   |

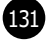

# Loading Door Part # by Model

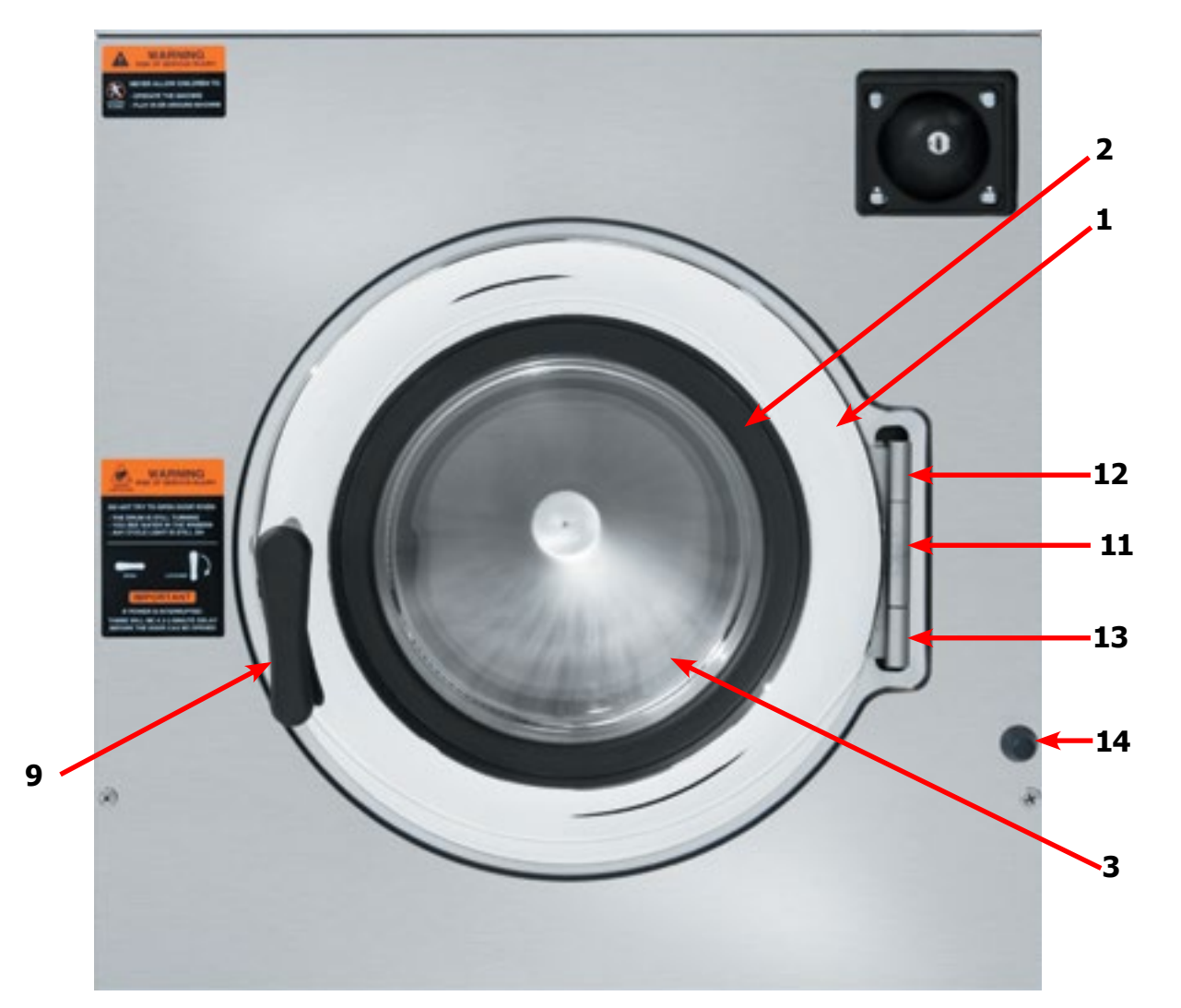

| Key | Description                             | T300         | T400         | T600         | QTY |
|-----|-----------------------------------------|--------------|--------------|--------------|-----|
| *   | Loading Door, Complete #1-10            | 9960-308-001 | 9960-309-001 | 9960-309-001 | 1   |
| 1   | Loading Door, Ring                      | 9487-264-002 | 9487-265-002 | 9487-265-002 | 1   |
| 2   | Gasket, Loading Door                    | 9206-411-002 | 9206-419-001 | 9206-419-001 | 1   |
| 3   | Window, Loading Door                    | 9635-018-001 | 9635-016-001 | 9635-016-001 | 1   |
| *   | Shaft Assy, Locking (includes 4 thru 7) | 9913-136-001 | 9913-136-001 | 9913-136-001 | 1   |
| 4   | Shaft, Door Locking                     | 9537-195-002 | 9537-195-002 | 9537-195-002 | 1   |
| 5   | Cam, Locking                            | 9095-040-002 | 9095-040-002 | 9095-040-002 | 1   |
| 6   | Pin, Groove (1 1/4)                     | 9451-181-005 | 9451-181-005 | 9451-181-005 | 1   |
| 7   | Pin, Groove (3/4)                       | 9451-181-004 | 9451-181-004 | 9451-181-004 | 1   |
| 8   | Spring, Lock Cam                        | 9534-360-002 | 9534-360-002 | 9534-360-002 | 1   |
| 9   | Handle, Door                            | 9244-091-001 | 9244-091-001 | 9244-091-001 | 1   |
| 10  | Pin, Door Handle (groove)               | 9451-181-005 | 9451-181-005 | 9451-181-005 | 1   |
| 11  | Door Hinge Assembly Mounts to Tub Front | 9955-030-001 | 9955-030-001 | 9955-030-001 |     |
| *   | Shim, Loading Door Hinge (Thin)         | 9552-036-001 | 9552-036-001 | 9552-036-001 | 2   |
| *   | Screw, 5/16-18x3/4                      | 9545-014-009 | 9545-014-009 | 9545-014-009 | 3   |
| *   | Lock Washer, 5/16                       | 8641-582-009 | 8641-582-009 | 8641-582-009 | 3   |
| 12  | Leaf Assembly-Hinge, Top                | 9845-008-001 | 9845-008-001 | 9845-008-001 | 1   |
| 13  | Leaf Assembly-Hinge, Bottom             | 9845-005-002 | 9845-005-002 | 9845-005-002 | 1   |
| *   | Screw, 5/16x5/8                         | 9545-056-002 | 9545-056-002 | 9545-056-002 | 3   |
| 14  | Bumper-Loading Door                     | 9051-055-001 | 9051-055-001 | 9051-055-001 | 1   |
| *   | Nut, 1/4, 20UNC, 2B                     | 8640-414-006 | 8640-414-006 | 8640-414-006 | 1   |

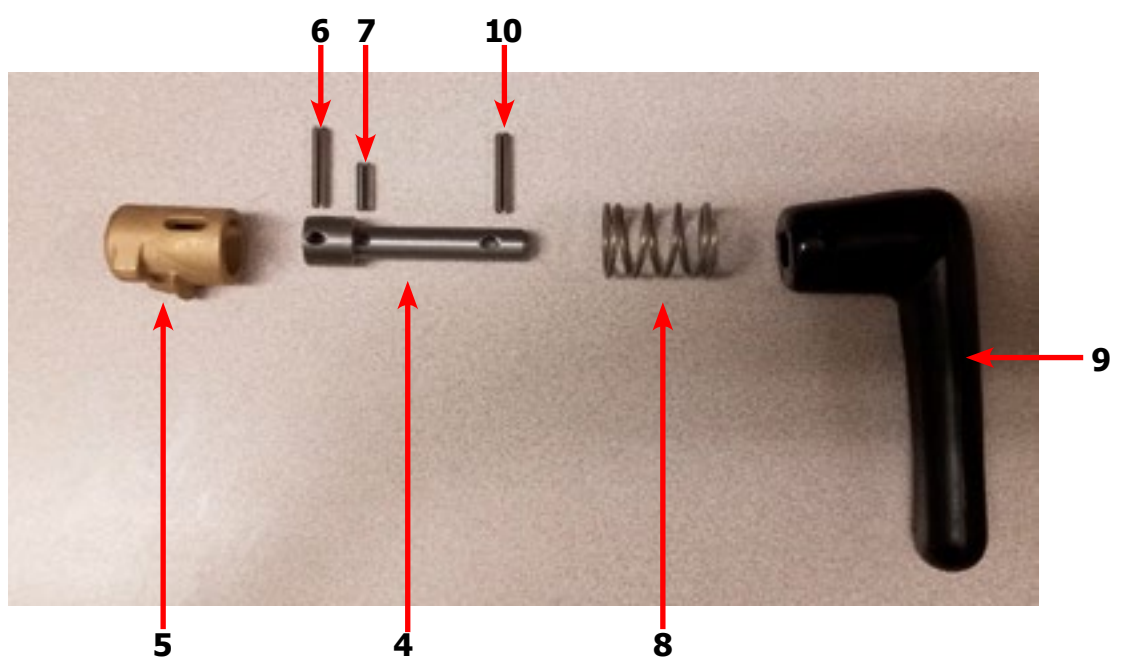

Part # 8533-114-001 2/24

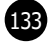

# Loading Door Hinge 180 Degree Opening

| Key | Description                               | Т300         | T400         | Т600         | QTY |
|-----|-------------------------------------------|--------------|--------------|--------------|-----|
| 1   | Door Hinge Assembly (mounts to tub front) | 9955-030-001 | 9955-030-001 | 9955-030-001 | 1   |
| *   | Shim, Loading Door Hinge (Thin)           | 9552-036-001 | 9552-036-001 | 9552-036-001 | 2   |
| *   | Screw, 5/16-18x3/4                        | 9545-014-009 | 9545-014-009 | 9545-014-009 | 3   |
| *   | Lock Washer, 5/16                         | 8641-582-009 | 8641-582-009 | 8641-582-009 | 3   |
| 2   | Leaf Assembly-Hinge, Top                  | 9845-008-001 | 9845-008-001 | 9845-008-001 | 1   |
| 3   | Leaf Assembly-Hinge, Bottom               | 9845-005-002 | 9845-005-002 | 9845-005-002 | 1   |
| 4   | Screw, 5/16x5/8                           | 9545-056-002 | 9545-056-002 | 9545-056-002 | 3   |
| *   | Red Wire (Door Close Switch)              | 8220-063-025 | 8220-063-025 | 8220-063-025 | 1   |
| *   | Black Wire (Door Close Switch)            | 8220-063-026 | 8220-063-026 | 8220-063-026 | 1   |
| 5   | Switch, Door Hinge Close (Plunger)        | 9539-492-001 | 9539-492-001 | 9539-492-001 | 1   |
| 6   | Door Ring                                 | 9487-264-002 | 9487-265-002 | 9487-265-002 | 1   |
| 7   | Gasket, Door Glass                        | 9206-411-002 | 9206-419-001 | 9206-419-001 | 1   |
| 8   | Window, Cloths                            | 9635-018-001 | 9635-016-001 | 9635-016-001 | 1   |
| 9   | Trim Edge Protector                       | 9578-092-004 | 9578-092-005 | 9578-092-005 | 1   |
| *   | Bumper-Loading Door                       | 9051-055-001 | 9051-055-001 | 9051-055-001 | 1   |
| *   | Nut, 1/4, 20UNC, 2B                       | 8640-414-006 | 8640-414-006 | 8640-414-006 | 1   |

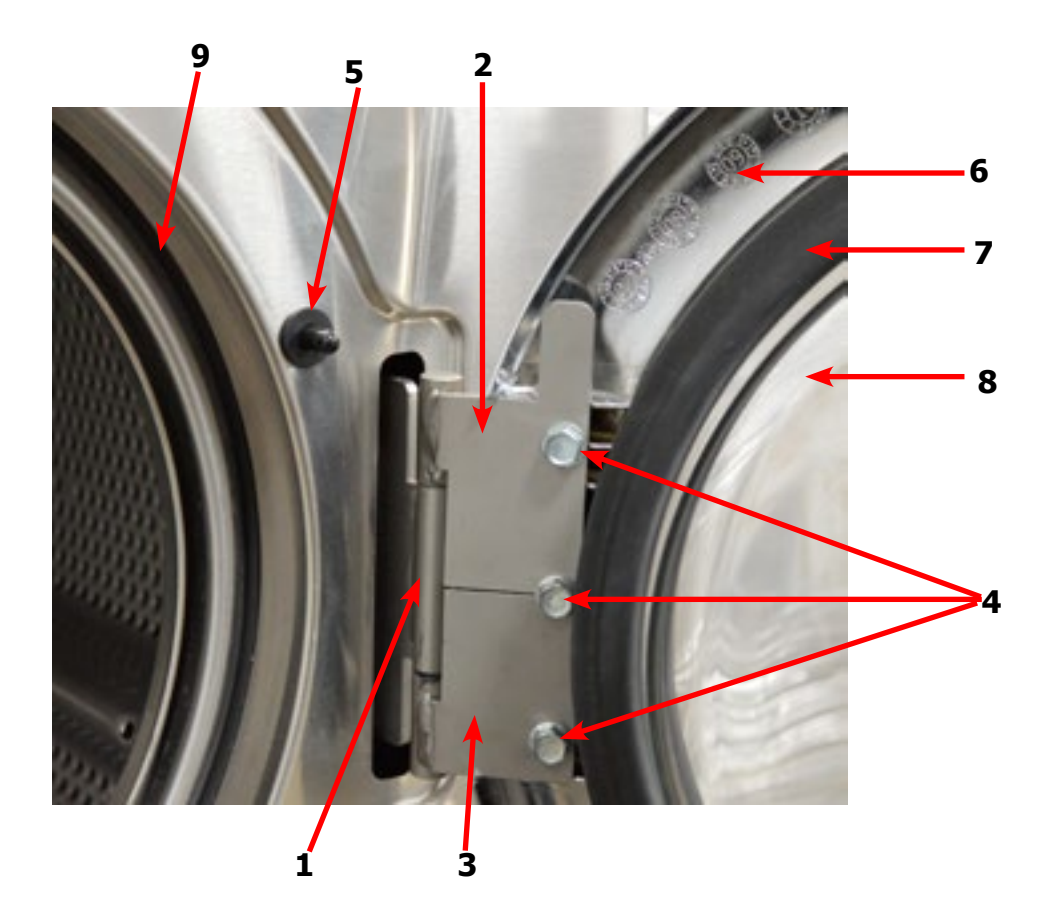

134

| <br> |
|------|
|      |
|      |
|      |
|      |
|      |
|      |
|      |
|      |
|      |
|      |
|      |
|      |
|      |
|      |
| <br> |
|      |
|      |
|      |
|      |
| <br> |
|      |
|      |
|      |
|      |
| <br> |
|      |
|      |
|      |
|      |
|      |
|      |
|      |
|      |
|      |

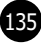

| Key | Description                                             | T300         | T400         | T600         | QTY |
|-----|---------------------------------------------------------|--------------|--------------|--------------|-----|
| 1   | Valve, Drain (includes #2 thru #11)                     | 9379-199-001 | 9379-202-001 | 9379-202-001 | 1   |
| 2   | Body, Valve (w/ball)                                    | 9064-068-002 | 9064-072-001 | 9064-072-001 | 1   |
| 3   | Motor & Gear Train (complete)                           | 9914-137-020 | 9914-137-023 | 9914-137-023 | 1   |
| 4   | Plate, Motor Mtg                                        | 9452-538-001 | 9452-538-001 | 9452-538-001 | 1   |
| 5   | Screw                                                   | 8639-994-001 | 8639-994-001 | 8639-994-001 | 3   |
| 6   | Spring, Drive                                           | 9534-340-001 | 9534-339-001 | 9534-339-001 | 1   |
| 7   | Screw                                                   | 9545-054-001 | 9545-054-001 | 9545-054-001 | 2   |
| 8   | Screw                                                   | 9545-054-002 | 9545-054-002 | 9545-054-002 | 1   |
| 9   | Seal, V Packer                                          | 9532-134-001 | 9532-134-001 | 9532-134-001 | 2   |
| 10  | Washer                                                  | 8641-584-001 | 8641-584-001 | 8641-584-001 | 1   |
| 11  | Pin, Main Drive                                         | 9451-196-001 | 9451-196-001 | 9451-196-001 | 1   |
| *   | Plate (spacers needed for replacement motor mtg. plate) | 9538-149-001 | 9538-149-001 | 9538-149-001 | 4   |
| 12  | Kit - Seal Replacement                                  | 9732-327-001 | 9732-327-001 | 9732-327-001 | 1   |

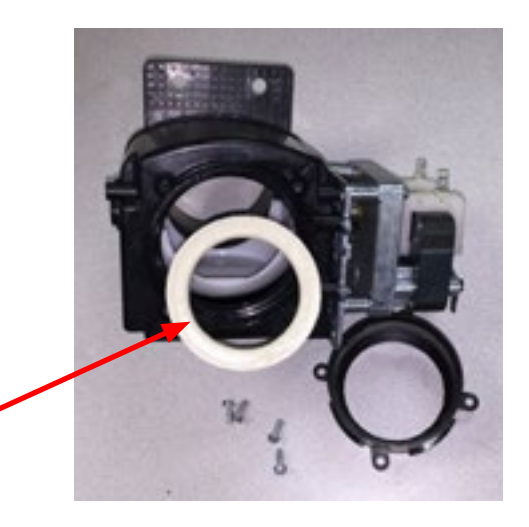

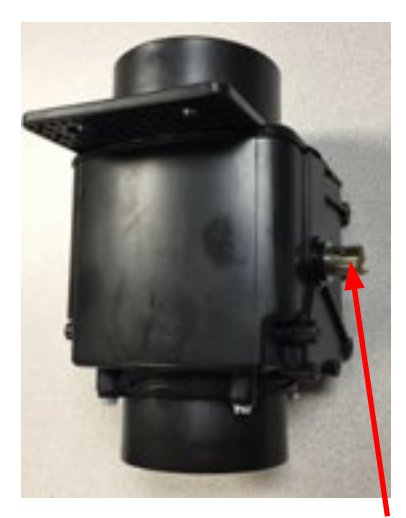

9, 10, 11

Notes

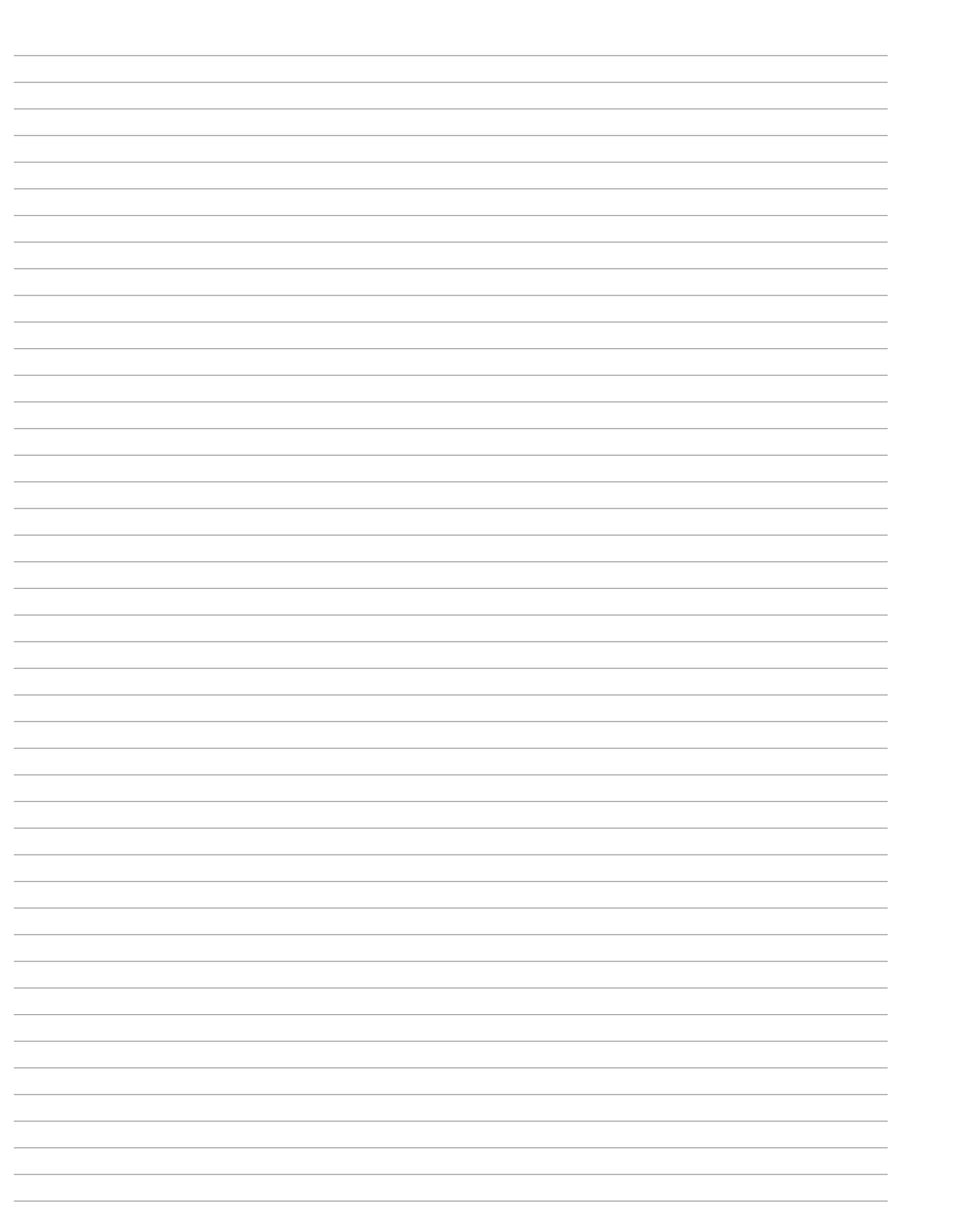

136

-/ -/

### Group Part # by Model

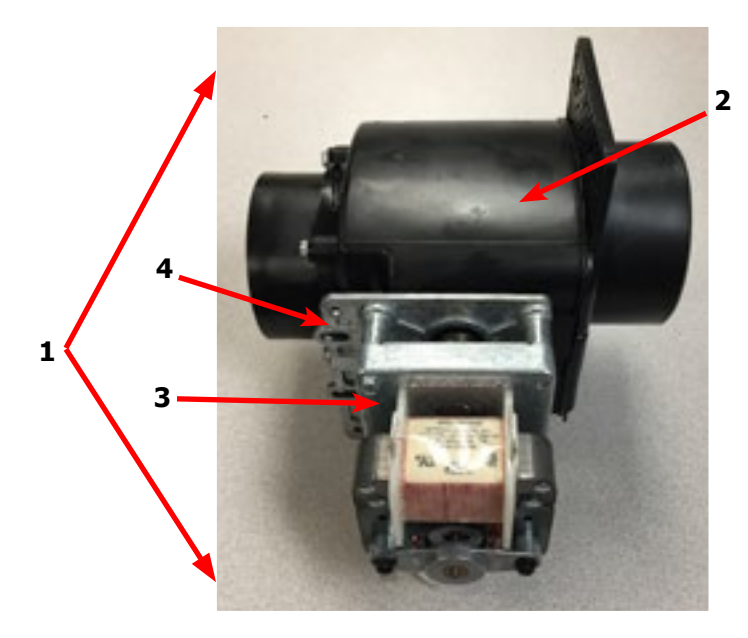

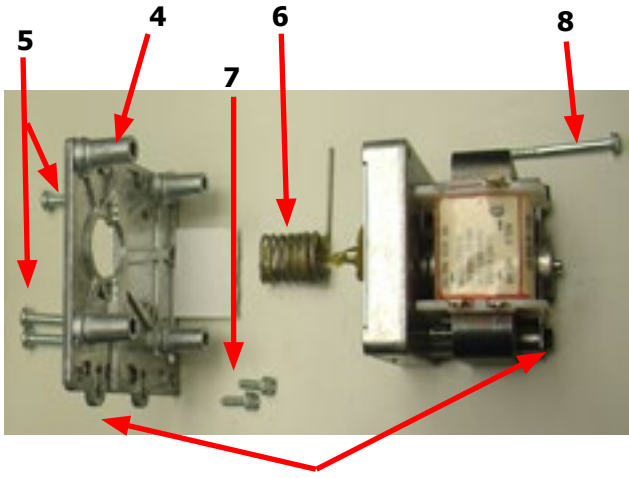

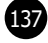

# Chassis and Drain Part # by Model

| Key | Description                          | T300         | T400         | T600         | QTY |
|-----|--------------------------------------|--------------|--------------|--------------|-----|
| 1   | Base Assy, Frame                     | 9945-093-002 | 9945-140-002 | 9945-097-002 | 1   |
| 2   | Outer Tub Assy                       | 9930-174-002 | 9930-161-001 | 9930-163-001 | 1   |
| 3   | Tub & Cylinder Assy                  | 9869-038-001 | 9869-030-001 | 9869-032-001 | 1   |
| 4   | Ring Assy, Tub Mtg-Front             | 9950-045-002 | 9950-051-004 | 9950-051-004 | 1   |
| 5   | Bolt, 1/2-13x1 1/4 (Ring to Base)    | 9545-017-009 |              |              | 4   |
| 5   | Nut, Wizlock, 1/2-13 (Ring to Base)  | 8640-417-005 |              |              | 4   |
| 5   | Bolt, 5/8-11x1 1/2 (Ring to Base)    |              | 9545-060-001 | 9545-060-001 | 4   |
| 5   | Nut, Wizlock, 5/8-11 (Ring to Base)  |              | 8640-425-001 | 8640-425-001 | 4   |
| *   | Ring Assembly, Tub Mounting, Rear    | 9487-247-002 | 9487-232-004 | 9950-049-002 | 1   |
| 6   | Back Ass'y, Tub                      | 9962-012-001 | 9962-014-001 | 9962-013-002 | 1   |
| 7   | Ring Assy.Clamp Tub Mtg Rear         | 9950-046-002 | 9950-056-002 | 9950-056-002 | 1   |
| 8   | Bolt, 3/8-16x1 1/2                   | 9545-029-003 |              |              | 12  |
| 8   | Nut, Wizlock, 3/8-16                 | 8640-415-004 |              |              | 12  |
| 8   | Bolt, 7/16-14 x 2                    |              | 9545-059-002 | 9545-059-002 | 12  |
| 8   | Nut, Wizlock, 7/16-14                |              | 8640-416-005 | 8640-416-005 | 12  |
| 8   | Lockwasher                           |              |              | 8641-582-018 | 4   |
| 8   | Nut, Hex 5/8-11                      |              | 8640-425-001 | 8640-425-001 | 4   |
| *   | Shim, Support Assembly (thin)        | 9552-038-003 | 9552-038-003 | 9552-038-001 | AR  |
| 9   | Hose, Tub to Drain Valve             | 9242-468-001 | 9242-456-001 | 9242-456-001 | 1   |
| 10  | Clamp, Hose (Tub to Drain Valve)     | 8654-117-014 | 8654-117-014 | 8654-117-014 | 2   |
| 11  | Valve, Drain                         | 9379-199-001 | 9379-202-001 | 9379-202-001 | 1   |
| 12  | Hose, Drain Valve to Tube            | 9242-451-002 | 9242-457-001 | 9242-457-001 | 1   |
| 13  | Clamp, Hose (Drain Valve to Tube)    | 8654-117-014 | 8654-117-014 | 8654-117-014 | 2   |
| 14  | Bracket, Drain Valve                 | 9029-005-001 | 9029-056-001 | 9029-030-002 | 1   |
| *   | Screw, Valve to Bracket 12ABx1/2     | 9545-008-026 | 9545-031-010 | 9545-030-002 | 2   |
| 15  | Tube Assy, Drain                     | 9915-116-004 | 9915-119-002 | 9915-118-002 | 1   |
| 16  | Screw Tube (Bracket to Base 1/4Bx3/4 | 9545-030-002 | 9545-030-002 | 9545-030-002 | 2   |
| 17  | Hose, Overflow to drain              | 9242-449-002 | 9242-449-002 | 9242-449-002 | 1   |
| 18  | Clamp, Overflow Hose                 | 8654-117-015 | 8654-117-015 | 8654-117-015 | 1   |
| 19  | Fill Hose, Vacuum Brkr. to Tub       | 9242-458-001 | 9242-458-002 | 9242-458-002 | 1   |
| *   | Dispenser Soap                       | 9122-005-004 | 9122-005-004 | 9122-005-004 | 1   |
| *   | Gasket, Dispenser                    | 9206-416-001 | 9206-416-001 | 9206-416-001 | 1   |
| *   | Nut Spring SS                        | 8640-399-007 | 8640-399-007 | 8640-399-007 | 4   |
| 20  | Hose, Dispenser to Tub               | 9242-450-002 | 9242-450-002 | 9242-450-001 | 1   |
| *   | Clamp, Dispenser Hose                | 8654-117-008 | 8654-117-008 | 8654-117-008 | 2   |
| 21  | Hose, Pressure Switch                | 9242-175-000 | 9242-175-007 | 9242-175-001 | 1   |
| *   | Clamp, Pressure Switch Hose          | 8654-117-015 | 8654-117-015 | 8654-117-015 | 1   |

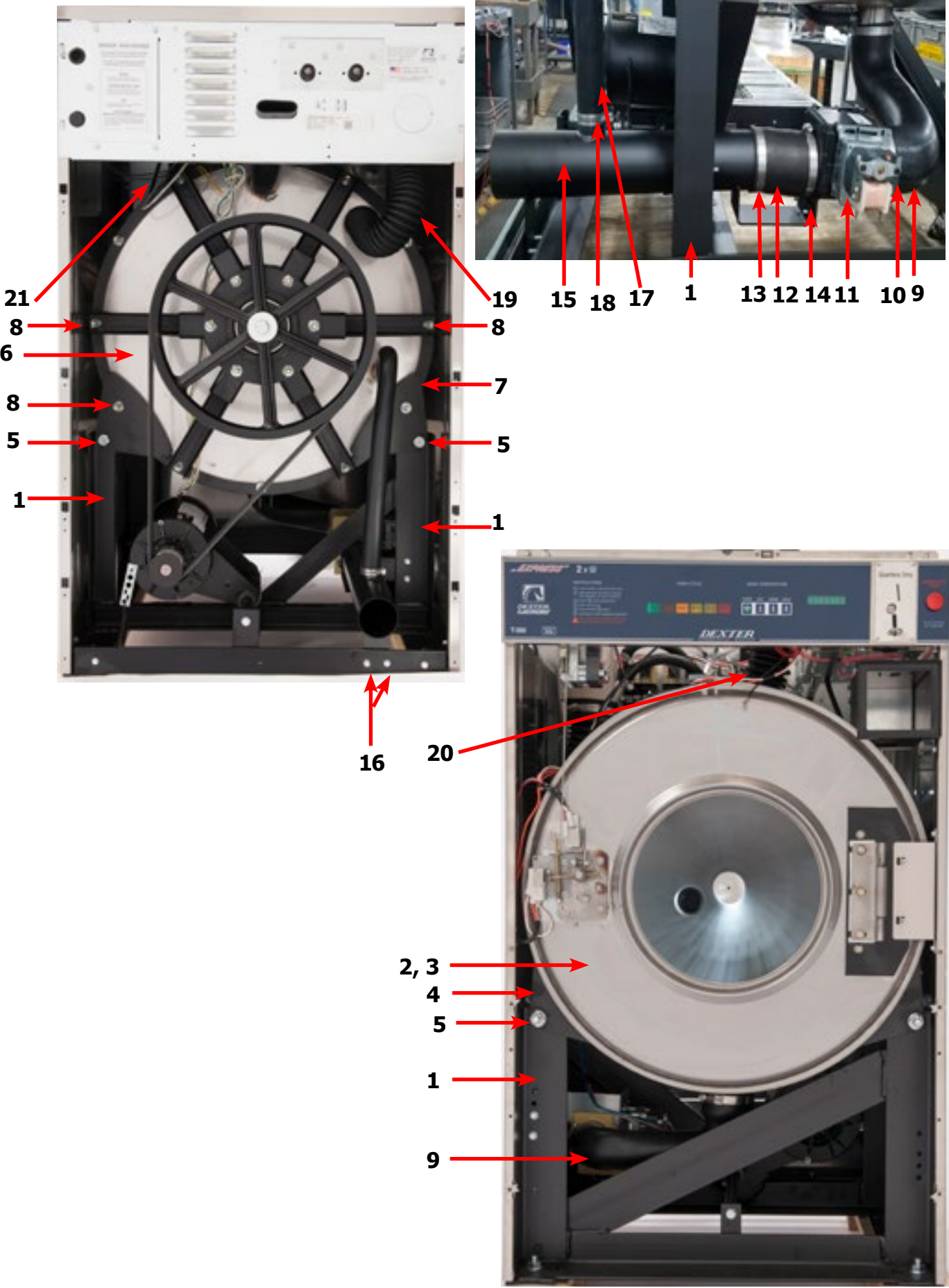

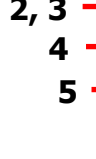

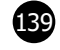

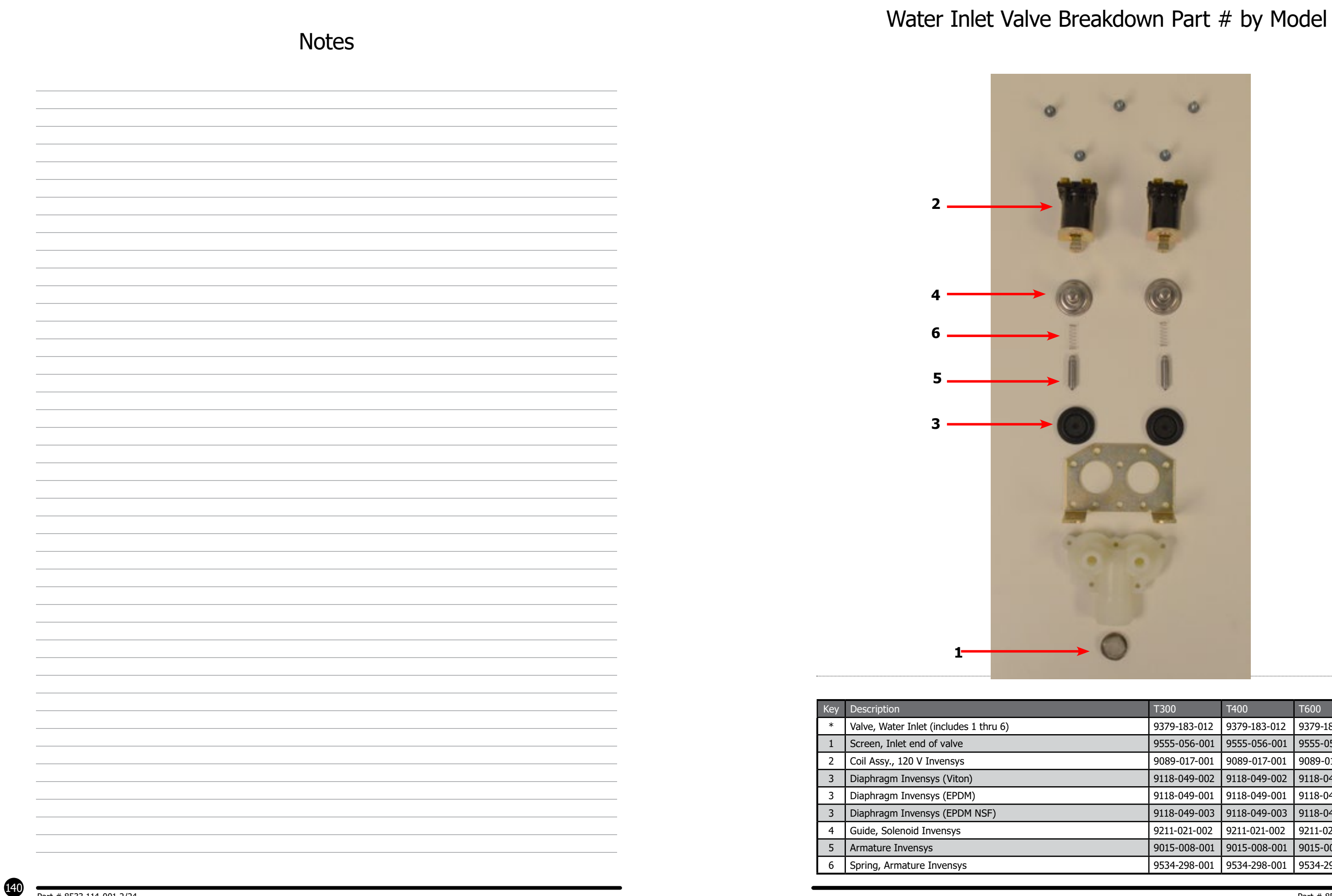

| T300         | T400         | T600         | QTY |
|--------------|--------------|--------------|-----|
| 9379-183-012 | 9379-183-012 | 9379-183-012 | 2   |
| 9555-056-001 | 9555-056-001 | 9555-056-001 | 2   |
| 9089-017-001 | 9089-017-001 | 9089-017-001 | 2   |
| 9118-049-002 | 9118-049-002 | 9118-049-002 | 2   |
| 9118-049-001 | 9118-049-001 | 9118-049-001 | 2   |
| 9118-049-003 | 9118-049-003 | 9118-049-003 | 2   |
| 9211-021-002 | 9211-021-002 | 9211-021-002 | 2   |
| 9015-008-001 | 9015-008-001 | 9015-008-001 | 2   |
| 9534-298-001 | 9534-298-001 | 9534-298-001 | 2   |

### Water Inlet & Rear Channel

| 1   Channel Assembly, Rear   9947-025-001   9947-026-001   9947-026-001     2   Screw, #10B x 1/2   9545-008-026   9545-008-026   9545-008-026     *   Nut, Spring   8640-399-007   8640-399-007   8640-399-007   8640-399-007     3   Mounting Plate Water Valves   9452-813-001   9452-813-001   9452-813-001   9452-813-001     4   Nut-Elastic stop, #10-32   8640-413-004   8640-413-004   8640-413-004   8640-413-004     5   Valve, Water Inlet (dual outlet) (see Water Inlet Valve Breakdown for individual parts)   9379-183-012   9537-195-002   9537-195-002     6   Screw, Valve Mtg   9545-008-026   9545-008-026   9545-008-026   9545-008-026     7   Wire-Assy, Jumper, Yellow   8220-123-001   8220-123-001   8220-123-001   8220-123-001     8   Shield over Water Valves Plastic   9550-194-001   9550-194-001   9550-194-001   9550-194-001     9   Push Clip   9083-121-001   9083-121-001   9083-121-001   9083-121-001   9083-121-001     10   Vacuum Breaker   Yacuum Breaker Cap (Red)   9035-135-002   9935-135-002   9935-135-002                                                                                                    | 1<br>4<br>4<br>2<br>2<br>2<br>4<br>2<br>2<br>4<br>1<br>1<br>2<br>1<br>1<br>1<br>* |
|----------------------------------------------------------------------------------------------------|-----------------------------------------------------------------------------------|
| 2   Screw, #10B x 1/2   9545-008-026   9545-008-026   9545-008-026     *   Nut, Spring   8640-399-007   8640-399-007   8640-399-007     3   Mounting Plate Water Valves   9452-813-001   9452-813-001   9452-813-001     4   Nut-Elastic stop, #10-32   8640-413-004   8640-413-004   8640-413-004   8640-413-004     5   Valve, Water Inlet (dual outlet) (see Water Inlet Valve Breakdown<br>for individual parts)   9379-183-012   9537-195-002   9537-195-002     6   Screw, Valve Mtg   9545-008-026   9545-008-026   9545-008-026   9545-008-026     7   Wire-Assy, Jumper, Yellow   8220-123-001   8220-123-001   8220-123-001   8220-123-001     8   Shield over Water Valves Plastic   9550-194-001   9550-194-001   9550-194-001   9550-194-001     9   Push Clip   9083-121-001   9083-121-001   9610-001-001   9610-001-001     *   Bracket, Vacuum Breaker   9029-266-001   9029-077-001   9029-077-001     *   Vacuum Breaker Cap (Red)   0935-135-002   0935-135-002   0935-135-002     11   Screw, #10B x 1/2   9545-008-026   9545-                                                                                                    | 6 4   7 4   1 2   2 2   6 4   1 1   2 1   1 1   2 1   1 1   2 1   1 1             |
| *   Nut, Spring   8640-399-007   8640-399-007   8640-399-007     3   Mounting Plate Water Valves   9452-813-001   9452-813-001   9452-813-001     4   Nut-Elastic stop, #10-32   8640-413-004   8640-413-004   8640-413-004     5   Valve, Water Inlet (dual outlet) (see Water Inlet Valve Breakdown<br>for individual parts)   9379-183-012   9537-195-002   9537-195-002     6   Screw, Valve Mtg   9545-008-026   9545-008-026   9545-008-026   9545-008-026     7   Wire-Assy, Jumper, Yellow   8220-123-001   8220-123-001   8220-123-001   8220-123-001     8   Shield over Water Valves Plastic   9550-194-001   9550-194-001   9550-194-001   9550-194-001     9   Push Clip   9083-121-001   9083-121-001   9083-121-001   9083-121-001     10   Vacuum Breaker   9010-001-001   9010-001-001   9010-001-001   9010-001-001     *   Bracket, Vacuum Breaker   9029-266-001   9029-077-001   9029-077-001     *   Vacuum Breaker Cap (Red)   0935-135-002   0935-135-002   0935-135-002     11   Screw, #10B x 1/2   9545-008-026   9545-00                                                                                                    | 7 4<br>1<br>2<br>2<br>3<br>4<br>1<br>1<br>1<br>2<br>1<br>1<br>1<br>1<br>*         |
| 3   Mounting Plate Water Valves   9452-813-001   9452-813-001   9452-813-001     4   Nut-Elastic stop, #10-32   8640-413-004   8640-413-004   8640-413-004     5   Valve, Water Inlet (dual outlet) (see Water Inlet Valve Breakdown<br>for individual parts)   9379-183-012   9537-195-002   9537-195-002     6   Screw, Valve Mtg   9545-008-026   9545-008-026   9545-008-026   9545-008-026     7   Wire-Assy, Jumper, Yellow   8220-123-001   8220-123-001   8220-123-001   8220-123-001     8   Shield over Water Valves Plastic   9550-194-001   9550-194-001   9550-194-001     9   Push Clip   9083-121-001   9083-121-001   9083-121-001     10   Vacuum Breaker   9010-001-001   9610-001-001   9610-001-001     *   Bracket, Vacuum Breaker   9029-266-001   9029-077-001   9029-077-001     *   Vacuum Breaker Cap (Red)   0935-135-002   0935-135-002   0935-135-002   0935-135-002     11   Screw, #10B x 1/2   9545-008-026   9545-008-026   9545-008-026   9545-008-026                                                                                                    | 1<br>2<br>2<br>4<br>1<br>1<br>2<br>1<br>2<br>1<br>1<br>2<br>1<br>1<br>*           |
| 4   Nut-Elastic stop, #10-32   8640-413-004   8640-413-004   8640-413-004     5   Valve, Water Inlet (dual outlet) (see Water Inlet Valve Breakdown<br>for individual parts)   9379-183-012   9537-195-002   9537-195-002     6   Screw, Valve Mtg   9545-008-026   9545-008-026   9545-008-026   9545-008-026     7   Wire-Assy, Jumper, Yellow   8220-123-001   8220-123-001   8220-123-001   8220-123-001     8   Shield over Water Valves Plastic   9550-194-001   9550-194-001   9550-194-001   9083-121-001     9   Push Clip   9083-121-001   9083-121-001   9083-121-001   9083-121-001     10   Vacuum Breaker   910-001-001   9610-001-001   9610-001-001   9610-001-001     *   Bracket, Vacuum Breaker   9029-266-001   9029-077-001   9029-077-001     *   Vacuum Breaker Cap (Red)   0935-135-002   0935-135-002   0935-135-002     11   Screw, #10B x 1/2   9545-008-026   9545-008-026   9545-008-026                                                                                                    | 2<br>2<br>4<br>1<br>1<br>2<br>1<br>1<br>1<br>*                                    |
| 5   Valve, Water Inlet (dual outlet) (see Water Inlet Valve Breakdown for individual parts)   9379-183-012   9537-195-002   9537-195-002     6   Screw, Valve Mtg   9545-008-026   9545-008-026   9545-008-026   9545-008-026     7   Wire-Assy, Jumper, Yellow   8220-123-001   8220-123-001   8220-123-001   8220-123-001     8   Shield over Water Valves Plastic   9550-194-001   9550-194-001   9550-194-001     9   Push Clip   9083-121-001   9083-121-001   9083-121-001   9083-121-001     10   Vacuum Breaker   9610-001-001   9610-001-001   9610-001-001   9610-001-001     *   Bracket, Vacuum Breaker Cap (Red)   0935-135-002   0935-135-002   0935-135-002   0935-135-002     11   Screw, #10B x 1/2   9545-008-026   9545-008-026   9545-008-026   9545-008-026                                                                                                    | 2<br>4<br>1<br>2<br>1<br>2<br>1<br>1<br>*                                         |
| 6   Screw, Valve Mtg   9545-008-026   9545-008-026   9545-008-026     7   Wire-Assy, Jumper, Yellow   8220-123-001   8220-123-001   8220-123-001     8   Shield over Water Valves Plastic   9550-194-001   9550-194-001   9550-194-001     9   Push Clip   9083-121-001   9083-121-001   9083-121-001     10   Vacuum Breaker   9610-001-001   9610-001-001   9610-001-001     *   Bracket, Vacuum Breaker   9029-266-001   9029-077-001   9029-077-001     *   Vacuum Breaker Cap (Red)   0935-135-002   935-135-002   935-135-002     11   Screw, #10B x 1/2   9545-008-026   9545-008-026   9545-008-026                                                                                                    | 0 4   1 1   2 1   1 *                                                             |
| 7   Wire-Assy, Jumper, Yellow   8220-123-001   8220-123-001   8220-123-001     8   Shield over Water Valves Plastic   9550-194-001   9550-194-001   9550-194-001     9   Push Clip   9083-121-001   9083-121-001   9083-121-001   9083-121-001     10   Vacuum Breaker   9610-001-001   9610-001-001   9610-001-001   9010-001-001     *   Bracket, Vacuum Breaker   9029-266-001   9029-077-001   9029-077-001     *   Vacuum Breaker Cap (Red)   0935-135-002   935-135-002   935-135-002     11   Screw, #10B x 1/2   9545-008-026   9545-008-026   9545-008-026                                                                                                    | 1<br>1<br>2<br>1<br>1<br>*                                                        |
| 8     Shield over Water Valves Plastic     9550-194-001     9550-194-001     9550-194-001     9550-194-001     9550-194-001     9083-121-001     9083-121-001     9083-121-001     9083-121-001     9083-121-001     9083-121-001     9083-121-001     9083-121-001     9010-001-001     9610-001-001     9610-001-001     9610-001-001     9610-001-001     9610-001-001     9610-001-001     9029-077-001     9029-077-001     9029-077-001     9029-077-001     9029-077-001     9029-077-001     9029-077-001     9029-077-001     9029-077-001     9029-077-001     9029-077-001     9029-077-001     9029-077-001     9029-077-001     9029-077-001     9029-077-001     9029-077-001     9029-077-001     9029-077-001     9029-077-001     9029-077-001     9029-077-001     9029-077-001     9029-077-001     9029-077-001     9029-077-001     9029-077-001     9029-077-001     9029-077-001     9029-077-001     9029-077-001     9029-077-001     9029-077-001     9029-077-001     9029-077-001     9029-077-001     9029-077-001     9029-077-001     9029-077-001     9029-077-001     9029-077-001     9029-077-001     9029-077-001     9029-077-001     9029-077-001     9029 | 1<br>2<br>1<br>1<br>*                                                             |
| 9     Push Clip     9083-121-001     9083-121-001     9083-121-001       10     Vacuum Breaker     9610-001-001     9610-001-001     9610-001-001       *     Bracket, Vacuum Breaker     9029-266-001     9029-077-001     9029-077-001       *     Vacuum Breaker Cap (Red)     0935-135-002     9035-135-002     9035-135-002       11     Screw, #10B x 1/2     9545-008-026     9545-008-026     9545-008-026                                                                                                    | 2<br>1<br>1<br>*                                                                  |
| 10   Vacuum Breaker   9610-001-001   9610-001-001   9610-001-001     *   Bracket, Vacuum Breaker Cap (Red)   9029-266-001   9029-077-001   9029-077-001     *   Vacuum Breaker Cap (Red)   0935-135-002   0935-135-002   0935-135-002     11   Screw, #10B x 1/2   9545-008-026   9545-008-026   9545-008-026                                                                                                    | 1<br>1<br>*                                                                       |
| **     Bracket, Vacuum Breaker     9029-266-001     9029-077-001     9029-077-001       **     Vacuum Breaker Cap (Red)     0935-135-002     0935-135-002     0935-135-002     0935-135-002       11     Screw, #10B x 1/2     9545-008-026     9545-008-026     9545-008-026                                                                                                    | 1 *                                                                               |
| *     Vacuum Breaker Cap (Red)     0935-135-002     0935-135-002     0935-135-002       11     Screw, #10B x 1/2     9545-008-026     9545-008-026     9545-008-026                                                                                                    | *                                                                                 |
| 11     Screw, #10B x 1/2     9545-008-026     9545-008-026     9545-008-026                                                                                                    |                                                                                   |
|                                                                                                    | 4                                                                                 |
| * Clamp, Hose to Vacume Braker 8654-117-015 8654-117-015 8654-117-015                                                                                                    | 1                                                                                 |
| * Hose, Vacuum Breaker to Tub 9242-458-001 9242-458-002 9242-458-002                                                                                                    | 1                                                                                 |
| * Clamp, Tub End 8654-117-009 8654-117-009 8654-117-009                                                                                                    | 1                                                                                 |
| 12 Hose, Valve to Vac. Braker 9242-453-020 9242-453-020 9242-453-020                                                                                                    | 4                                                                                 |
| * Hose, Cold, Vac. Brkr. dispenser 9242-453-013 9242-453-016 9242-453-009                                                                                                    | 1                                                                                 |
| * Hose, Hot, Vac. Brkr. dispenser 9242-453-007 9242-453-017 9242-453-008                                                                                                    | 1                                                                                 |
| 13 Clamp, Hose-Worm 8654-117-015 8654-117-015 8654-117-015                                                                                                    | 12                                                                                |
| 14 Hose, overflow Suds 9242-463-003 9242-463-003 9242-463-003                                                                                                    | 4                                                                                 |
| * Clamp, Hose-Spring (overflow to tub back) 8654-117-018 8654-117-018 8654-117-018                                                                                                    | 2                                                                                 |
| 15 Plate Assembly, Drive Mounting 9452-847-001 9452-847-001 9452-847-001                                                                                                    | 1                                                                                 |
| 16 Nut-#10-32UNF, 2B 8640-413-002 8640-413-002 8640-413-002                                                                                                    | 4                                                                                 |
| 17 VFD Delta "MS300" drive 120 volt 9375-033-002                                                                                                    | 1                                                                                 |
| * VFD Cooling Fan 9189-016-001                                                                                                    | 1                                                                                 |
| 17 VFD Delta "MS300" drive 208-240 volt 9375-034-002 9375-035-002 9375-035-002                                                                                                    | 1                                                                                 |
| * VFD Cooling Fan 9189-015-001 9189-016-001 9189-016-001                                                                                                    | 1                                                                                 |
| * Key Pad-Display Delta "MS300" Drive 9150-058-001 9150-058-001 9150-058-001                                                                                                    | 1                                                                                 |
| 18     Cable-Data, Communication     9806-025-001     9806-025-001     9806-025-001                                                                                                    | 1                                                                                 |
| 19 Bushing, 7/8 9053-067-002 9053-067-002 9053-067-002                                                                                                    | 1                                                                                 |
| * Cord assembly (-10 model only) 9802-037-009 N/A N/A                                                                                                    | 1                                                                                 |
| 20 Clip Strain Relif 8618-037-001 N/A N/A                                                                                                    | 1                                                                                 |
| 21 Plug. 7/8 9545-041-006 9545-041-006 9545-041-006                                                                                                    | 1                                                                                 |
| 22 Bracket, Terminal-Mounting 9029-265-001 9029-265-001 9029-265-001                                                                                                    | 1                                                                                 |
| 23 Screw, #10B x 1/2 9545-008-026 9545-008-026 9545-008-026                                                                                                    | 4                                                                                 |
| 24 Label-Warning 8502-639-001 8502-639-001 8502-639-001                                                                                                    | 1                                                                                 |
| 25 Strip-Terminal Marker 9558-025-001 9558-025-001 9558-025-001                                                                                                    | 1                                                                                 |
| 26 Terminal Block 9897-033-002 9897-033-002 9897-033-002                                                                                                    | 1                                                                                 |
| 27 Screw-Phillips, 6ABx3/4 9545-031-010 9545-031-010 9545-031-010                                                                                                    | 2                                                                                 |
| 28 Harness-Power, Terminal Block 9627-747-003 9627-747-003 9627-747-003                                                                                                    | 1                                                                                 |
| 29 Bushing, 1" 9053-067-004 9053-067-004 9053-067-004                                                                                                    | 1                                                                                 |
| 30 Terminal Lug, Solderless 8652-134-001 8652-134-001 8652-134-001                                                                                                    | 1                                                                                 |
| 31 Lock-Washer Extooth #10 8641-582-006 8641-582-006 8641-582-006                                                                                                    | 1                                                                                 |
| 31 Screw, #10-32 TTX 1/2 GRN 9545-008-027 9545-008-027 9545-008-027                                                                                                    | / 1                                                                               |
| 32 Bushing, 3/4 9053-067-002 9053-067-002 9053-067-002                                                                                                    | 1                                                                                 |

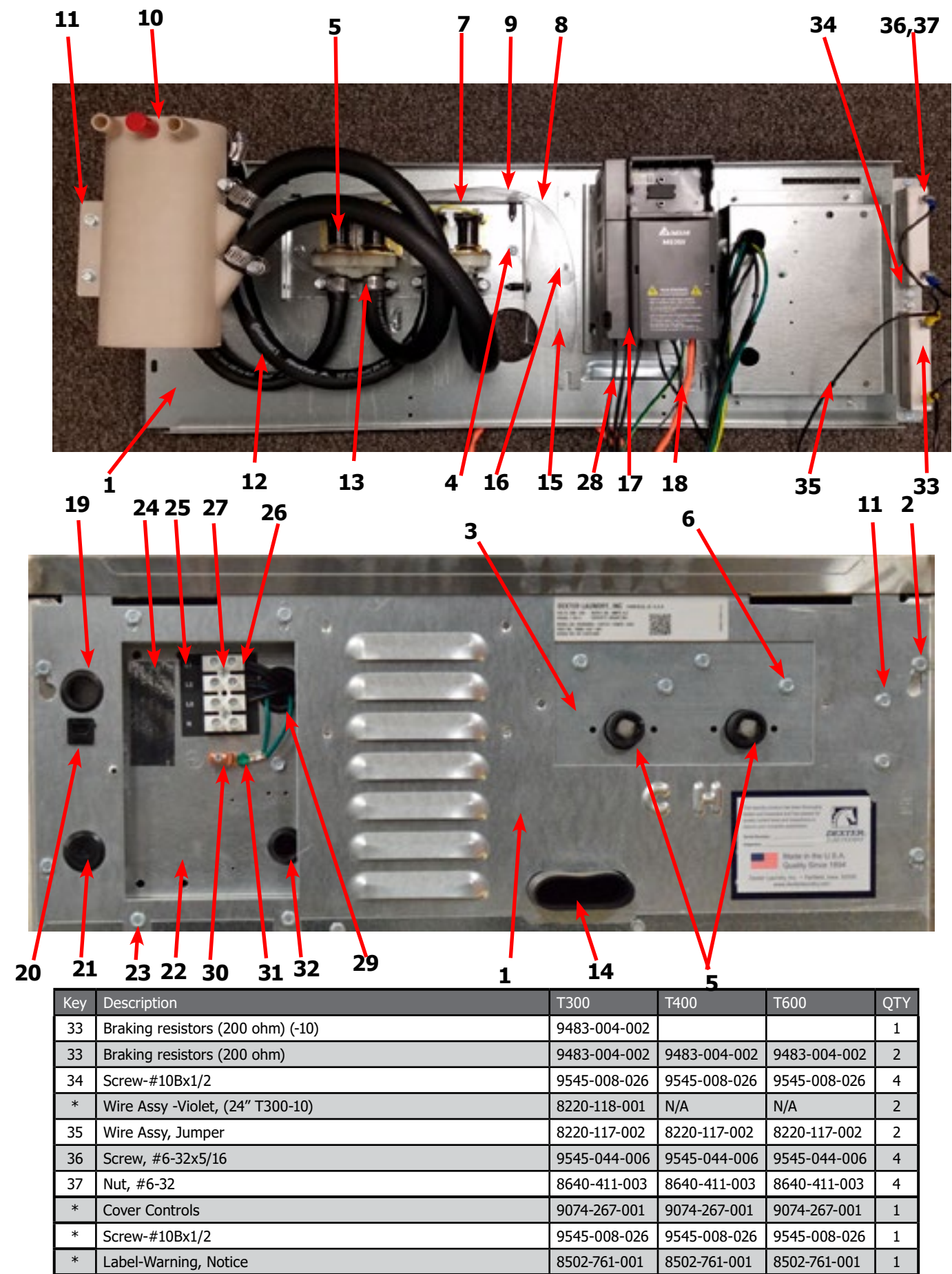

| 1 | 14           | 5            |              |     |
|---|--------------|--------------|--------------|-----|
|   | T300         | T400         | T600         | QTY |
|   | 9483-004-002 |              |              | 1   |
|   | 9483-004-002 | 9483-004-002 | 9483-004-002 | 2   |
|   | 9545-008-026 | 9545-008-026 | 9545-008-026 | 4   |
|   | 8220-118-001 | N/A          | N/A          | 2   |
|   | 8220-117-002 | 8220-117-002 | 8220-117-002 | 2   |
|   | 9545-044-006 | 9545-044-006 | 9545-044-006 | 4   |
|   | 8640-411-003 | 8640-411-003 | 8640-411-003 | 4   |
|   | 9074-267-001 | 9074-267-001 | 9074-267-001 | 1   |
|   | 9545-008-026 | 9545-008-026 | 9545-008-026 | 1   |
|   | 8502-761-001 | 8502-761-001 | 8502-761-001 | 1   |
|   |              |              |              |     |

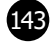
| Key | Description                                                      | T300         | T400         | T600         | QTY |
|-----|------------------------------------------------------------------|--------------|--------------|--------------|-----|
| 1   | Trough Assy,Controls 120 Volt (all parts below 7-28 & trough)    | 9857-200-001 |              |              | 1   |
| 1   | Trough Assy,Control 208-240 volt (all parts below 7-28 & trough) | 9857-254-001 | 9587-256-001 | 9857-258-001 | 1   |
| *   | Trough only                                                      | 9839-018-001 | 9839-018-001 | 9839-018-001 | 1   |
| *   | Screw, Trough Sides                                              | 9545-008-026 | 9545-008-026 | 9545-008-026 | 4   |
| *   | Lockwasher #10                                                   | 8641-582-006 | 8641-582-006 | 8641-582-006 | 4   |
| 2   | Angle Support Trough                                             | 9003-337-001 | 9003-337-001 | 9003-271-001 | 1   |
| *   | Screw, Trough Bracket                                            | 9545-008-026 | 9545-008-026 | 9545-008-026 | 3   |
| 3   | Screw GRN. #10-32x 1/2"                                          | 9545-008-027 | 9545-008-027 | 9545-008-027 | 1   |
| *   | Lockwasher #10                                                   | 8641-582-006 | 8641-582-006 | 8641-582-006 | 1   |
| 4   | Transformer, Control 208/240 (Secondary Voltage to 115 volts)    | 8711-004-001 | 8711-004-001 | 8711-004-001 | 1   |
| 5   | Screw, Mtg #10Bx1/2"                                             | 9545-008-026 | 9545-008-026 | 9545-008-026 | 4   |
| *   | Lockwasher #10                                                   | 8641-582-006 | 8641-582-006 | 8641-582-006 | 4   |
| 6   | Wire Assy-BLK/RED, 8 1/2"                                        | 8220-001-230 | 8220-001-230 | 8220-001-230 | 1   |
| 7   | Wire Assy-BLK/BLUE, 8 1/2"                                       | 8220-001-231 | 8220-001-231 | 8220-001-231 | 1   |
| 8   | Terminal Block Assy, POWER                                       | 9897-026-004 | 9897-026-004 | 9897-026-004 | 1   |
| *   | Screw, Mtg 8Bx3/8"                                               | 9545-045-012 | 9545-045-012 | 9545-045-012 | 2   |
| 9   | Wire Assy, RED, #36, 7"                                          | 9631-381-018 | 9631-381-018 | 9631-381-018 | 3   |
| 10  | Fuse Holder                                                      | 9200-001-002 | 9200-001-002 | 9200-001-002 | 1   |
| *   | Fuse 1.5 amp                                                     | 8636-018-001 | 8636-018-001 | 8636-018-001 | 1   |
| *   | Label Fuse 1.5 amp                                               | 8502-716-001 | 8502-716-001 | 8502-716-001 | 1   |
| 11  | PCB assembly Relay Main                                          | 9473-006-001 | 9473-006-001 | 9473-006-001 | 1   |
| *   | Support-PCB, 3/8 Edge Holding                                    | 9548-285-001 | 9548-285-001 | 9548-285-001 | 6   |
| 12  | Harness Drain/Therm/Sol, P17                                     | 9627-796-001 | 9627-796-001 | 9627-796-002 | 1   |
| 13  | Screw GRN. #10-32x 1/2"                                          | 9545-008-027 | 9545-008-027 | 9545-008-027 | 1   |
| *   | Lockwasher #10                                                   | 8641-582-006 | 8641-582-006 | 8641-582-006 | 1   |
| *   | Lug, Grounding                                                   | 8652-130-037 | 8652-130-037 | 8652-130-037 | 1   |
| 14  | Harness P19/Water Valve                                          | 9627-795-003 | 9627-795-003 | 9627-795-004 | 1   |
| 15  | Harness P8/P16                                                   | 9627-794-001 | 9627-794-001 | 9627-794-001 | 1   |
| 16  | Harness P20/P21                                                  | 9627-793-001 | 9627-793-001 | 9627-793-001 | 1   |
| 17  | Bushing , Wire 7/8                                               | 9053-067-002 | 9053-067-002 | 9053-067-002 | 2   |
| 18  | Standoff Twistlock                                               | 9527-002-002 | 9527-002-002 | 9527-002-002 | 4   |
| 19  | Harness P5/Pressure -10                                          | 9627-908-001 |              |              |     |
| 20  | Harness P5/Pressure                                              | 9627-908-002 | 9627-908-004 | 9627-908-007 | 1   |
| *   | Harness Doorlock, Switch P4/P15                                  | 9627-791-003 | 9627-791-003 | 9627-791-004 | 1   |
| 21  | Transformer, (Step Down)120VAC / 24 VAC 50/60hz                  | 8711-009-004 | 8711-009-004 | 8711-009-004 | 1   |
| 22  | Screw, Transformer #8Bx1/4"                                      | 9545-045-001 | 9545-045-001 | 9545-045-001 | 2   |
| *   | Lockwasher #6 exttooth                                           | 8641-582-005 | 8641-582-005 | 8641-582-005 | 2   |
| 23  | PCB assembly Control /Display                                    | 9473-010-001 | 9473-010-001 | 9473-010-001 | 1   |
| *   | Kit-Pressure Sensor, Electronic                                  | 9732-314-001 | 9732-314-001 | 9732-314-001 | 1   |
| 24  | Kit-Repacement, Pressure Sensor (only)                           | 9732-315-001 | 9732-315-001 | 9732-315-001 | 1   |
| *   | Support-PCB, 3/8", Edge Holding                                  | 9548-285-001 | 9548-285-001 | 9548-285-001 | 1   |
| 25  | Screw, #8B x 1/4"                                                | 9545-045-001 | 9545-045-001 | 9545-045-001 | 1   |
| *   | Wire Assy BLK/BLU                                                | 8220-001-233 | 8220-001-233 | 8220-001-233 | 1   |
| *   | Wire Assy RED/BLU                                                | 8220-001-232 | 8220-001-232 | 8220-001-232 | 1   |

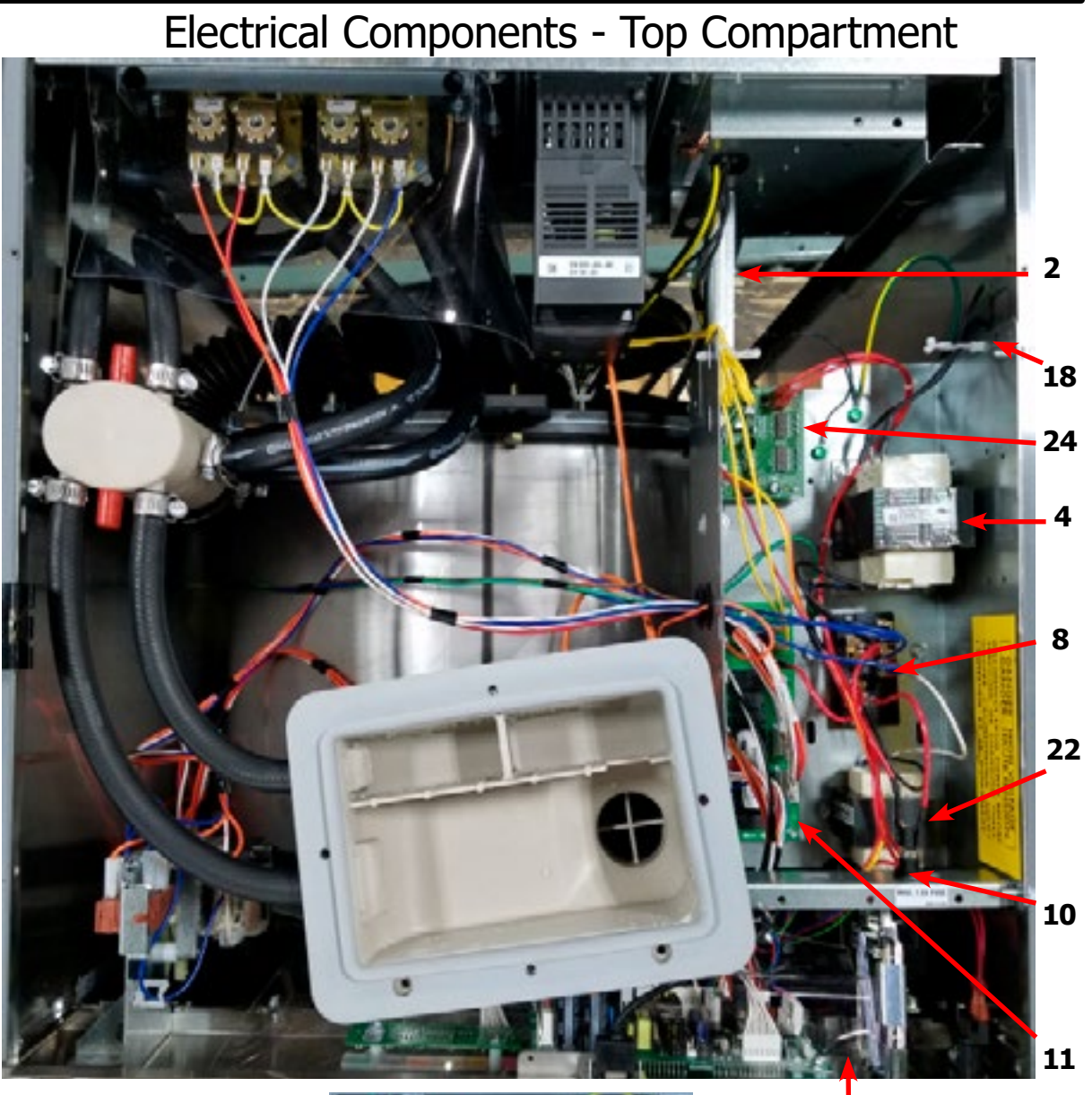

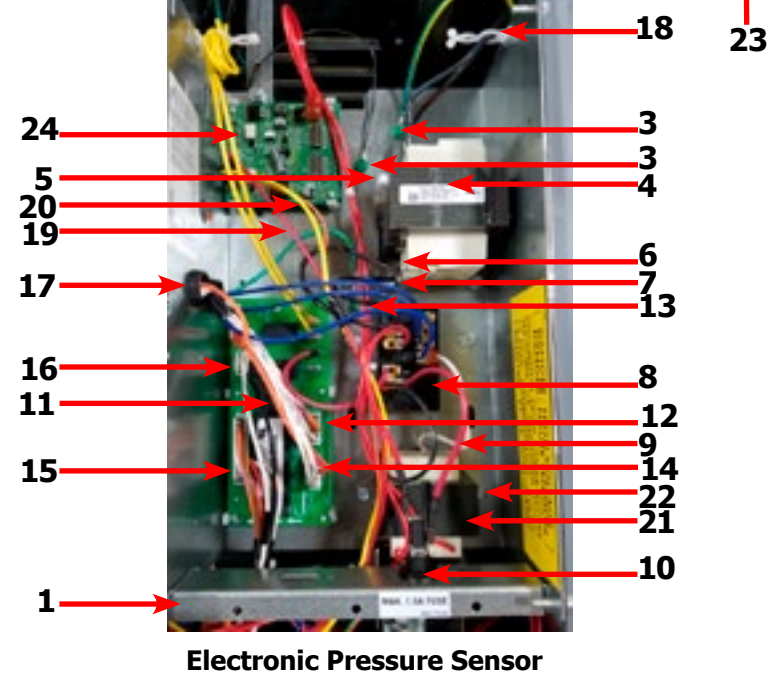

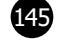

## Control Panel Part # by Model

| Key | Description                                                              | Т300         | T400         | T600         | QTY |
|-----|--------------------------------------------------------------------------|--------------|--------------|--------------|-----|
| 1   | Panel Control Assembly(panel only)                                       | 9989-557-001 | 9989-558-001 | 9989-559-001 | 1   |
| *   | Screw, to Side Panels 5/16, Hxwshrhdundct #10Bx 1/2"                     | 9545-008-026 | 9545-008-026 | 9545-008-026 | 4   |
| 2   | Plate-Latch, Top                                                         | 9452-625-001 | 9452-625-001 | 9452-625-001 | 1   |
| 3   | Nut, #8-32                                                               | 8640-412-005 | 8640-412-005 | 8640-412-005 | 2   |
| 4   | Post Locator Top                                                         | 9467-024-001 | 9467-024-001 | 9467-024-001 | 2   |
| 5   | Nut Hexkeps #6-32                                                        | 8640-411-003 | 8640-411-003 | 8640-411-003 | 2   |
| 6   | Locator Panel                                                            | 9355-001-001 | 9355-001-001 | 9355-001-001 | 2   |
| 7   | Screw FillHDCR 10Bx1/2" Guide                                            | 9545-008-023 | 9545-008-023 | 9545-008-023 | 2   |
| 8   | Spacer Pushbutton (Micro)                                                | 9538-192-001 | 9538-192-001 | 9538-192-001 | 1   |
| 9   | Pushbutton Control (coin)[Blue]                                          | 9035-062-001 | 9035-062-001 | 9035-062-001 | 1   |
| 9   | Pushbutton Control (coin)[Black]                                         | 9035-062-002 | 9035-062-002 | 9035-062-002 | 1   |
| 10  | Retainer Pushbutton (Micro)                                              | 9486-160-001 | 9486-160-001 | 9486-160-001 | 1   |
| 11  | Nut Hexelasticstop #4-40                                                 | 8640-424-002 | 8640-424-002 | 8640-424-002 | 2   |
| 12  | Spacer Plastic #6x9/16                                                   | 9538-157-018 | 9538-157-018 | 9538-157-018 | 5   |
| 13  | PCB assembly Control /Display STOP                                       | 9473-010-001 | 9473-010-001 | 9473-010-001 | 1   |
| 14  | Nut Elasticstop #6-32                                                    | 8640-411-002 | 8640-411-002 | 8640-411-002 | 5   |
| 15  | Nut-Hexkeps, #6-32                                                       | 8640-411-003 | 8640-411-003 | 8640-411-003 | 1   |
| 16  | Harness LEDPCB                                                           | 9627-797-001 | 9627-797-001 | 9627-797-001 | 1   |
| *   | Harness Doorlock, Switches P4/P15                                        | 9627-791-003 | 9627-791-003 | 9627-791-004 | 1   |
| 17  | Spacer Plastic #6x9/16                                                   | 9538-157-018 | 9538-157-018 | 9538-157-018 | 2   |
| 18  | PCB assembly Mode lights                                                 | 9473-005-001 | 9473-005-001 | 9473-005-001 | 1   |
| 19  | Nut Hexkeps #6-32                                                        | 8640-411-003 | 8640-411-003 | 8640-411-003 | 2   |
| *   | Mode Light Backing Window                                                | 9635-022-001 | 9635-022-001 | 9635-022-001 | 1   |
| 20  | Accecptor-Coin, Optical                                                  | 9021-092-002 | 9021-092-002 | 9021-092-002 | 1   |
| 21  | Retainer, Coin Accecptor                                                 | 9486-149-001 | 9486-149-001 | 9486-149-001 | 1   |
| 22  | Screws, Torx, T-10, 4Bx3/8ss                                             | 9545-053-002 | 9545-053-002 | 9545-053-002 | 2   |
| 23  | Switch Assembly Emergency Stop (includes wire harness)                   | 9732-223-001 | 9732-223-001 | 9732-223-001 | 1   |
| 24  | Spacer Plastic #8x5/16 E-Stop                                            | 9538-157-020 | 9538-157-020 | 9538-157-020 | 2   |
| 25  | Plate to mount e-stop button                                             | 9452-725-001 | 9452-725-001 | 9452-725-001 | 1   |
| 26  | Nuts-Hexkeps, #8-32                                                      | 8640-412-005 | 8640-412-005 | 8640-412-005 | 3   |
| 27  | Plastic Shield over main PCB                                             | 9550-184-001 | 9550-184-001 | 9550-184-001 | 1   |
| 28  | Nuts-Hexkeps, #8-32                                                      | 8640-412-005 | 8640-412-005 | 8640-412-005 | 3   |
| 29  | Nameplate,Control Panel (Blue)                                           | 9412-208-002 | 9412-210-002 | 9412-212-002 | 1   |
| 29  | Nameplate,Control Panel (Black)                                          | 9412-208-001 | 9412-210-001 | 9412-212-001 | 1   |
| *   | Label Name Plate RH (Blue)                                               | 8502-744-001 | N.A.         | N.A.         | 1   |
| *   | Label Name Plate RH (Black)                                              | 8502-744-001 | N.A.         | N.A.         | 1   |
| 30  | Motor Ass'y, Door Locking (see Door Lock Group for parts break-<br>down) | 9892-015-001 | 9892-015-001 | 9892-015-001 | 1   |
| 31  | Nuts-Hexkeps, #8-32                                                      | 8640-412-005 | 8640-412-005 | 8640-412-005 | 3   |
| *   | Battery                                                                  | 8612-001-001 | 8612-001-001 | 8612-001-001 | 1   |
| 32  | Cable, USB                                                               | 9806-022-001 | 9806-022-001 | 9806-022-001 | 1   |
| *   | USB Retainer                                                             | 9486-159-001 | 9486-159-001 | 9486-159-001 | *   |
| 33  | Screw-Torx T10, #4-40x3/8ss                                              | 9545-053-002 | 9545-053-002 | 9545-053-002 | 2   |
| 34  | Nut, Spring                                                              | 8640-399-008 | 8640-399-008 | 8640-399-008 | 2   |

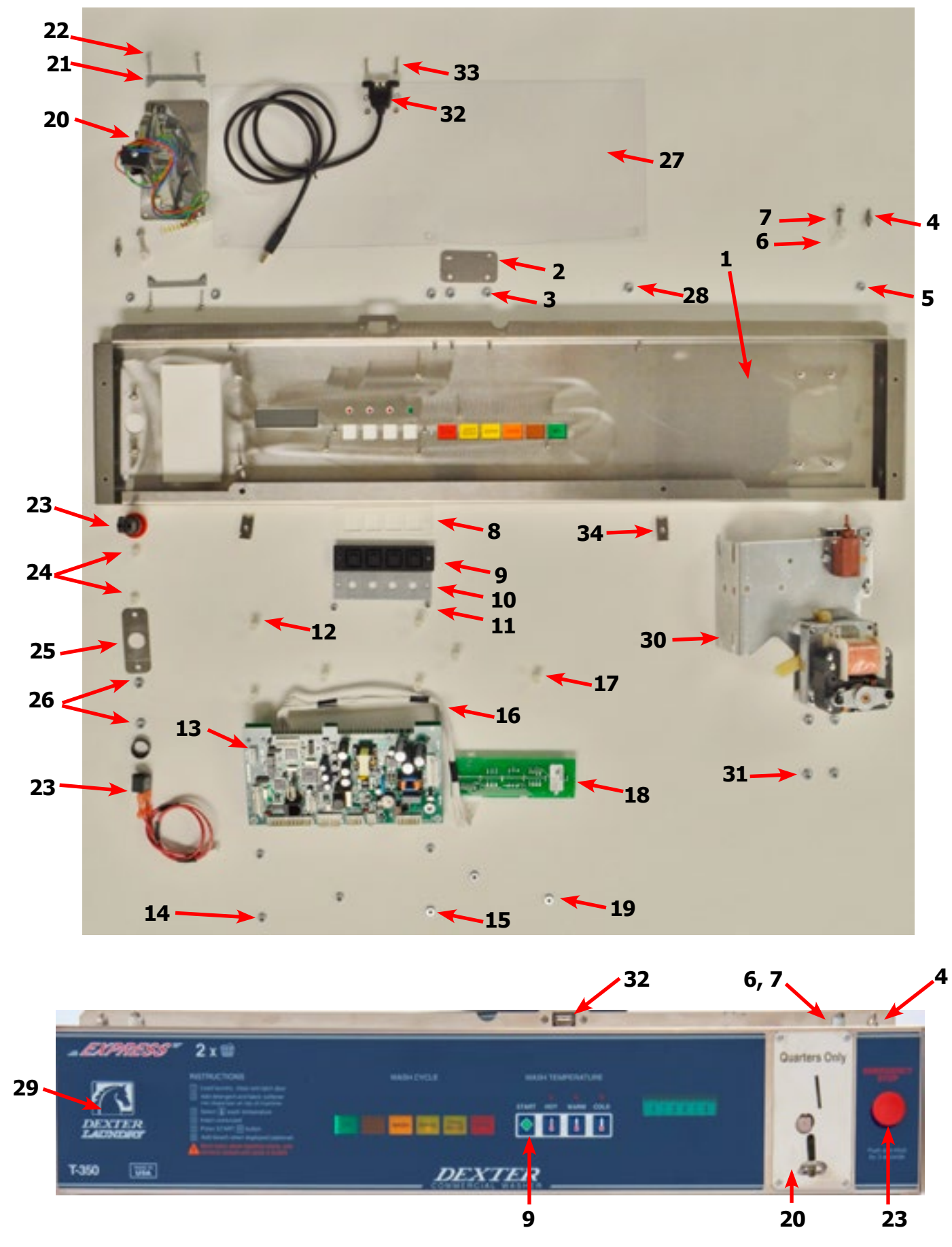

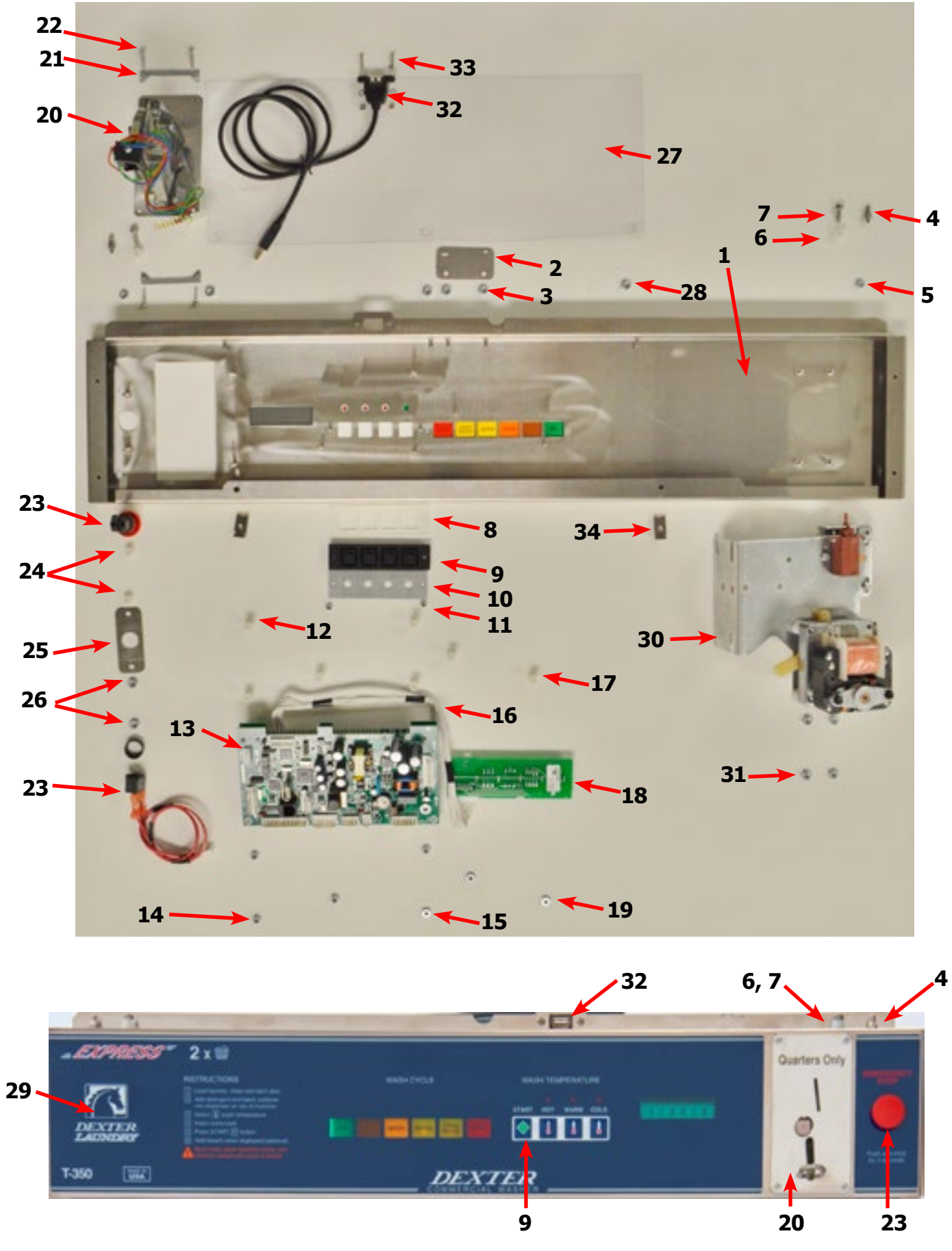

Part # 8533-114-001 2/24

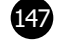

## Labels and Diagrams WC0 Models

| Key | Description                                     | T300         | T400         | T600         | QTY |
|-----|-------------------------------------------------|--------------|--------------|--------------|-----|
| *   | Transient Voltage Surge Suppressor Infomational | 8507-330-001 | 8507-330-001 | 8507-330-001 | 1   |
| *   | Label High Voltage Warning                      | 8502-614-004 | 8502-614-004 | 8502-614-004 | 1   |
| *   | Label Fusing & Installation                     | 8502-619-004 | 8502-619-004 | 8502-619-004 | 1   |
| *   | Label Quality                                   | 8511-001-002 | 8511-001-002 | 8511-001-002 | 1   |
| 1   | Label, Door Opening-Blue                        | 8502-757-002 | 8502-757-002 | 8502-757-002 | 1   |
| 1   | Label, Door Opening-Black                       | 8502-757-001 | 8502-757-001 | 8502-757-001 | 1   |
| 2   | Label, Warning Risk of Injury-Blue              | 8502-759-002 | 8502-759-002 | 8502-759-002 | 1   |
| 2   | Label, Warning Risk of Injury-Black             | 8502-759-001 | 8502-759-001 | 8502-759-001 | 1   |
| 1   | Manual-Operators                                | 8514-296-001 | 8514-296-001 | 8514-296-001 | 1   |

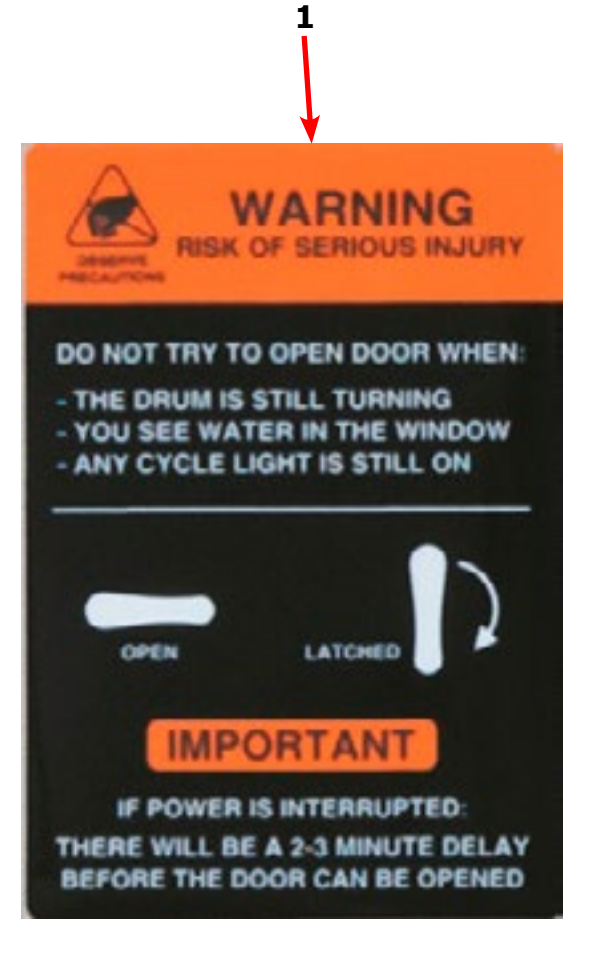

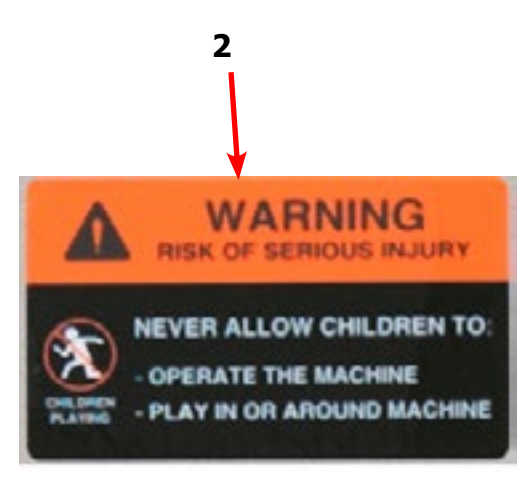

148

### Notes

| <br> |
|------|
|      |
|      |
|      |
|      |
|      |
|      |
|      |
|      |
| <br> |
|      |
|      |
|      |
|      |
|      |
|      |
|      |
|      |
|      |
|      |
|      |
|      |
|      |
|      |
|      |
|      |
|      |
|      |
|      |
|      |
|      |
|      |
|      |
|      |
|      |
|      |
|      |
|      |
|      |
|      |
| <br> |
|      |
|      |
|      |
|      |
|      |
|      |
|      |
|      |
|      |
|      |
|      |
|      |
| <br> |
|      |
|      |

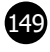

| Notes |
|-------|
|       |
|       |
|       |
|       |
|       |
|       |
|       |
|       |
|       |
|       |
|       |
|       |
|       |
|       |
|       |
|       |
|       |
|       |
|       |
|       |
|       |
|       |
|       |

# **Section 9:**

## Coin Handling

Parts: Wiring Diagrams & Schematics & maintenance Procedures

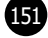

# Optical Coin Acceptor Starting after serial# 515483

| Кеу | Description                | T300         | T400         | T600         | QTY |
|-----|----------------------------|--------------|--------------|--------------|-----|
| 1   | Optical Coin Acceptor      | 9021-092-002 | 9021-092-002 | 9021-092-002 | 1   |
| 2   | Replacement Optical Sensor | 9801-099-001 | 9801-099-001 | 9801-099-001 | 1   |
| *   | Screw, Highth Bar, 3mm     | 9545-039-002 | 9545-039-002 | 9545-039-002 | 2   |

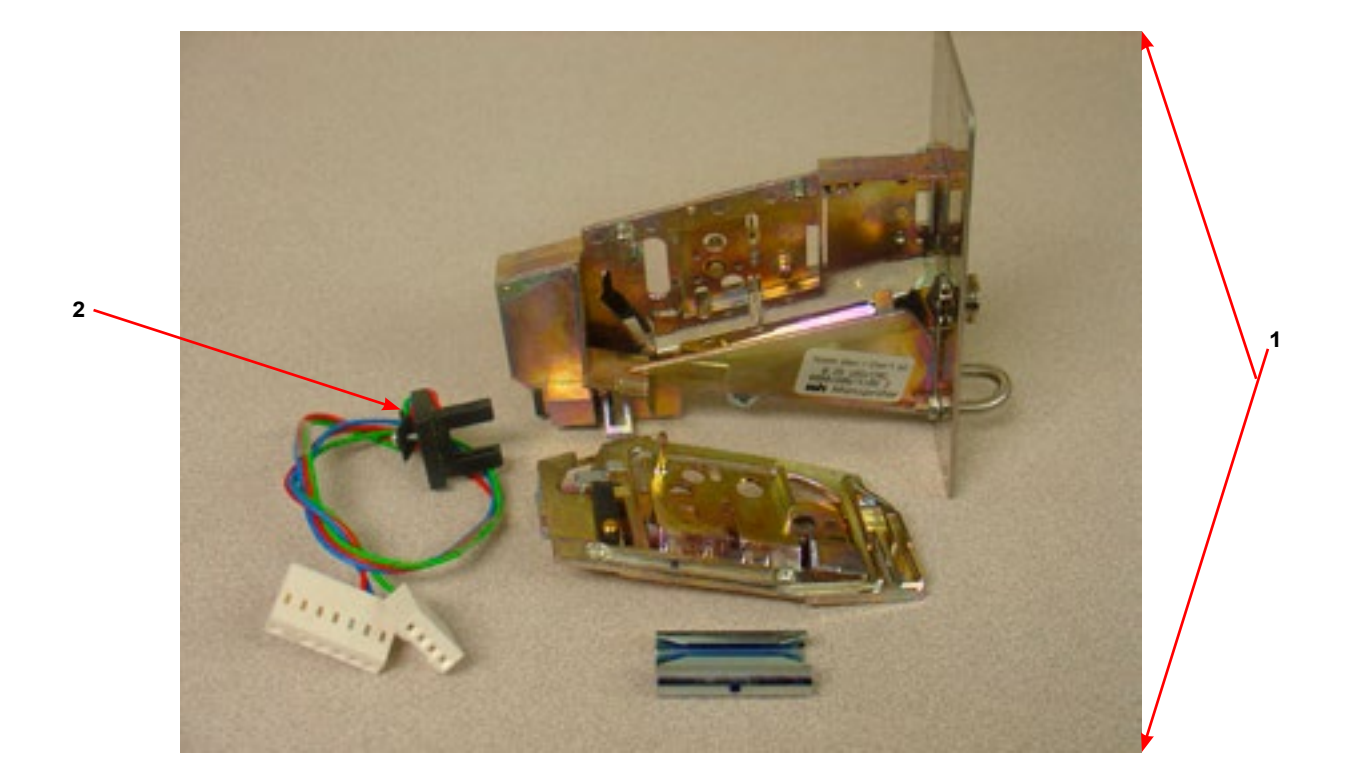

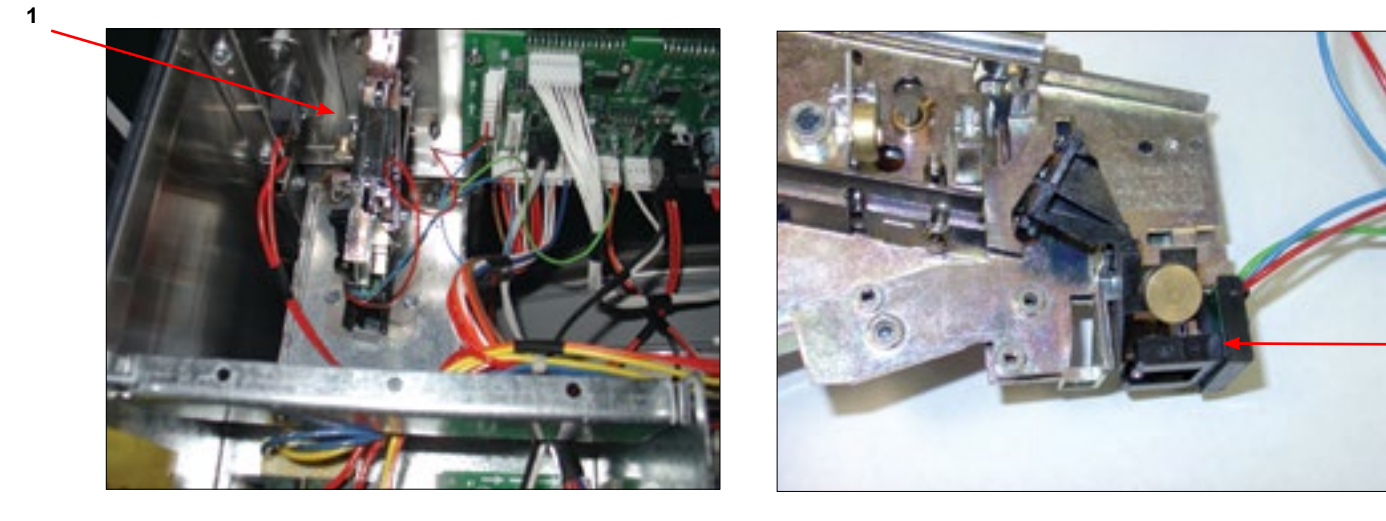

2

| Кеу | Description                                                                                                    | T350         | T450         | QTY |
|-----|----------------------------------------------------------------------------------------------------|--------------|--------------|-----|
|     | KIT - Electronic Acceptor Conversion for C-Series (USA and Canada)<br>Contact the Dexter Factory for Other Countries | 9732-301-004 | 9732-301-004 | 1   |
| 1   | Electronic Coin Acceptor (USA and Canada)                                                                            | 9021-077-001 | 9021-077-001 | 1   |
| 2   | Harness for Electronic Coin Acceptor                                                                                 | 9627-909-001 | 9627-909-001 | 1   |
| 3   | Transformer 120/18VAC                                                                                                | 8711-015-001 | 8711-015-001 | 1   |
| *   | Wire Assembly - Blue                                                                                                 | 8220-001-338 | 8220-001-338 | 1   |
| *   | Wire Assembly - Orange/White                                                                                         | 8220-001-235 | 8220-001-235 | 1   |
| 4   | Coin Chute for Electronic Drop                                                                                       | 9119-028-001 | 9119-028-001 | 1   |
| *   | Nut - Hex Elastic Stop                                                                                               | 8640-424-002 | 8640-424-002 | 1   |
| *   | Screw, Torx                                                                                                    | 9545-020-004 | 9545-020-004 | 4   |
| *   | Screw, Hex                                                                                                    | 9545-045-001 | 9545-045-001 | 4   |
| *   | Label, Informative                                                                                                   | 6102-017-001 | 6102-017-001 | 2   |
| *   | Label, Warning                                                                                                    | 8502-730-001 | 8502-730-001 | 1   |
| *   | Instructions, Installation                                                                                           | 8507-466-004 | 8507-466-004 | 1   |
| 5   | Coin Chute for Electronic Drop                                                                                       | 9119-030-001 | 9119-030-001 | 1   |

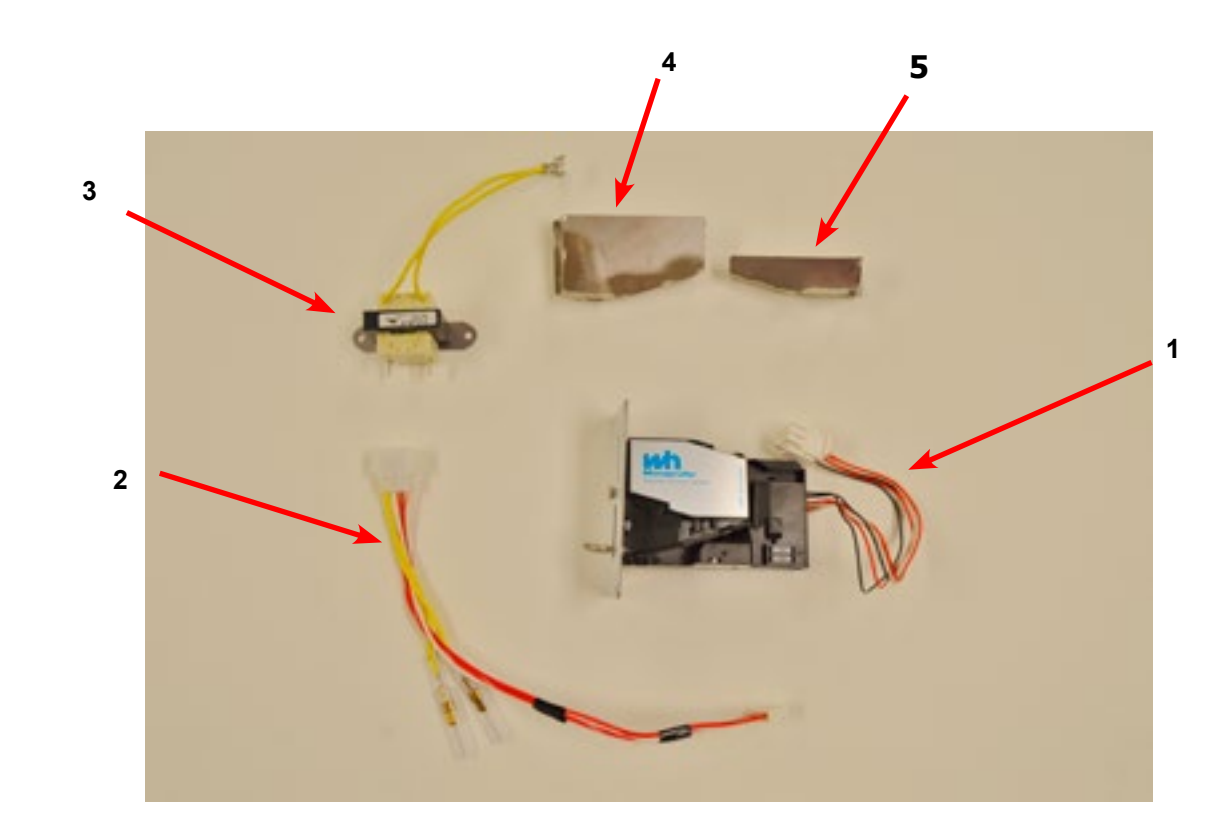

Part # 8533-114-001 2/24

152

## Kit - Electronic Acceptor (USA and Canada)

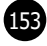

## Electronic Acceptor Coin Drop Setting the electronic coin acceptor switches

Some washer models come equipped with an electronic coin acceptor. Follow the instructions below for setting the switches for the desired country and currencies.

1. The electronic coin acceptor has switch settings depending on the coins and country. See the table below for available values of the left and right coin inputs for the available countries.

WARNING: turn power off before and leave power off when changing the switches of the electronic coin acceptor.

2. Turn power back on and test coins to ensure proper operation.

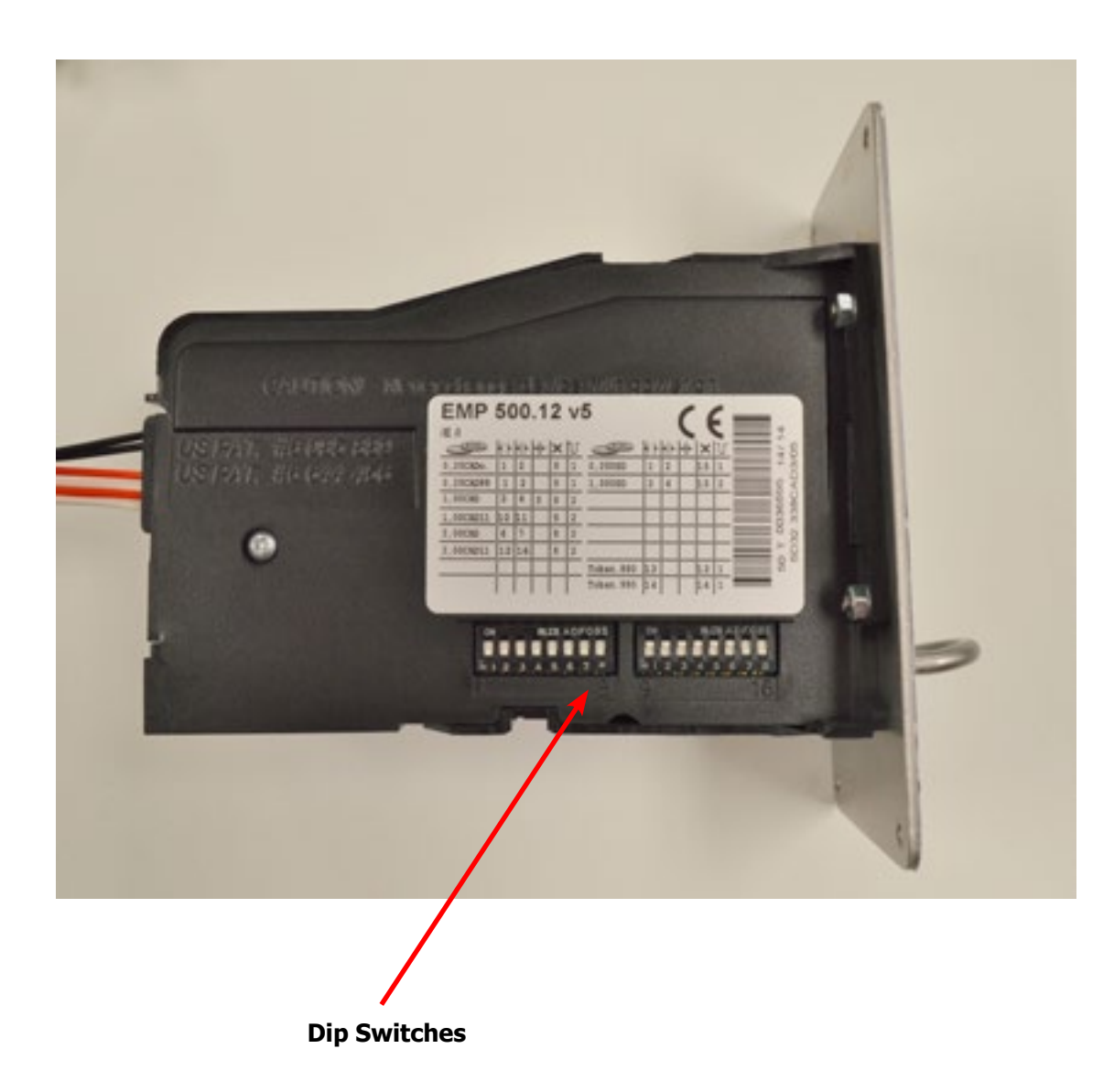

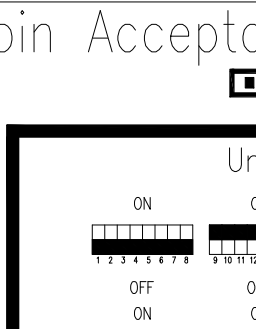

OFF ON 9 10 11 OFF

25 pm = 0 one pulse on left washer/dryer input \$1 - one pulse on right washer/dryer input .880 TOKEN - one pulse on left washer/dryer input .990 TOKEN - one pulse on right washer/dryer input

154

### Coin Acceptor Switch Settings INDICATES SWITCH POSITION

|                 | United                 | States                                        |
|-----------------|------------------------|-----------------------------------------------|
| ON              | ON                     |                                               |
| 1 2 3 4 5 6 7 8 | 9 10 11 12 13 14 15 16 | 25¢ AND \$1 (NO TOKENS)<br>NORMAL SENSITIVITY |
| OFF             | OFF                    |                                               |
| ON              | ON                     |                                               |
| 1 2 3 4 5 6 7 8 | 9 10 11 12 13 14 15 16 | 25¢ (NO TOKENS)<br>NORMAL SENSITIVITY         |
| OFF             | OFF                    |                                               |
| ON              | ON                     | \$1 (NO TOKENS)                               |
| 1 2 3 4 5 6 7 8 | 9 10 11 12 13 14 15 16 | NORMAL SENSITIVITY                            |
| OFF             | OFF                    |                                               |
|                 | ON                     | 25¢ \$1 AND 880 TOKEN                         |
| 12345678        | 9 10 11 12 13 14 15 16 | NORMAL SENSITIVITY                            |
| OFF             | OFF                    |                                               |
| ON              | ON                     |                                               |
| 1 2 3 4 5 6 7 8 | 9 10 11 12 13 14 15 16 | 25¢ AND .880 TOKEN<br>NORMAL SENSITIVITY      |
| OFF             | OFF                    |                                               |
| ON              | ON                     |                                               |
| 1 2 3 4 5 6 7 8 | 9 10 11 12 13 14 15 16 | \$1 AND .880 TOKEN<br>NORMAL SENSITIVITY      |
| OFF             | OFF                    |                                               |
| ON              | ON                     |                                               |
| 1 2 3 4 5 6 7 8 | 9 10 11 12 13 14 15 16 | NORMAL SENSITIVITY                            |
| OFF             | OFF                    |                                               |
| ON              | ON                     |                                               |
| 1 2 3 4 5 6 7 8 | 9 10 11 12 13 14 15 16 | NORMAL SENSITIVITY                            |
| OFF             | OFF                    |                                               |
| ON              | ON                     |                                               |
| 1 2 3 4 5 6 7 8 | 9 10 11 12 13 14 15 16 | NORMAL SENSITIVITY                            |
| OFF             | OFF                    |                                               |
| ON              | ON                     | \$1 AND 990 TOKEN                             |
| 1 2 3 4 5 6 7 8 | 9 10 11 12 13 14 15 16 | NORMAL SENSITIVITY                            |
| OFF             | OFF                    |                                               |
| ON              | ON                     |                                               |
|                 | 9 10 11 12 13 14 15 18 | .990 TOKEN<br>NORMAL SENSITIVITY              |
| OFF             | OFF                    |                                               |

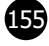

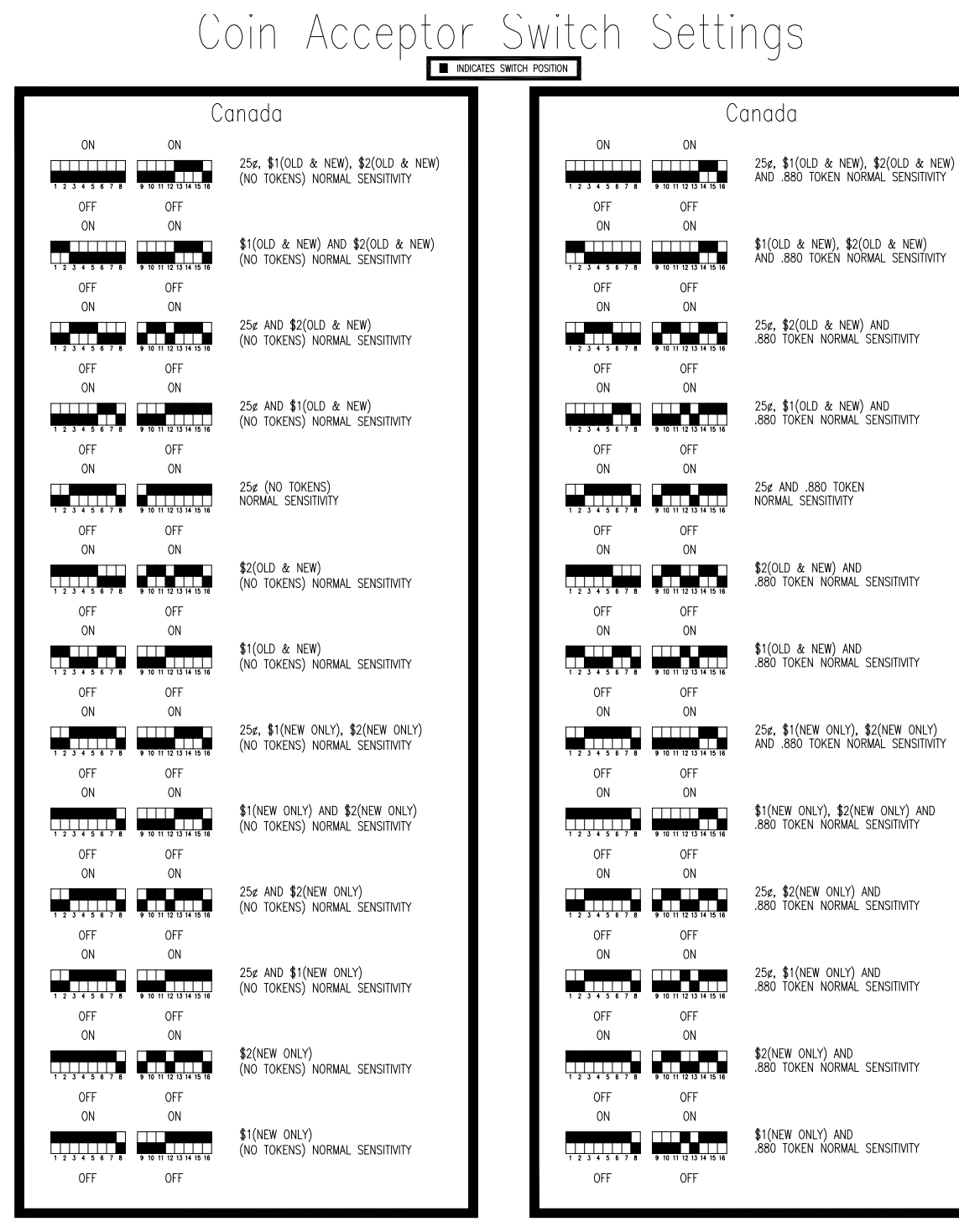

25¢ - one pulse on left washer/dryer input
\$1 - one pulse on right washer/dryer input
\$2 - two pulses on right washer/dryer input
.880 TOKEN - one pulse on right washer/dryer input
.990 TOKEN - one pulse on right washer/dryer input

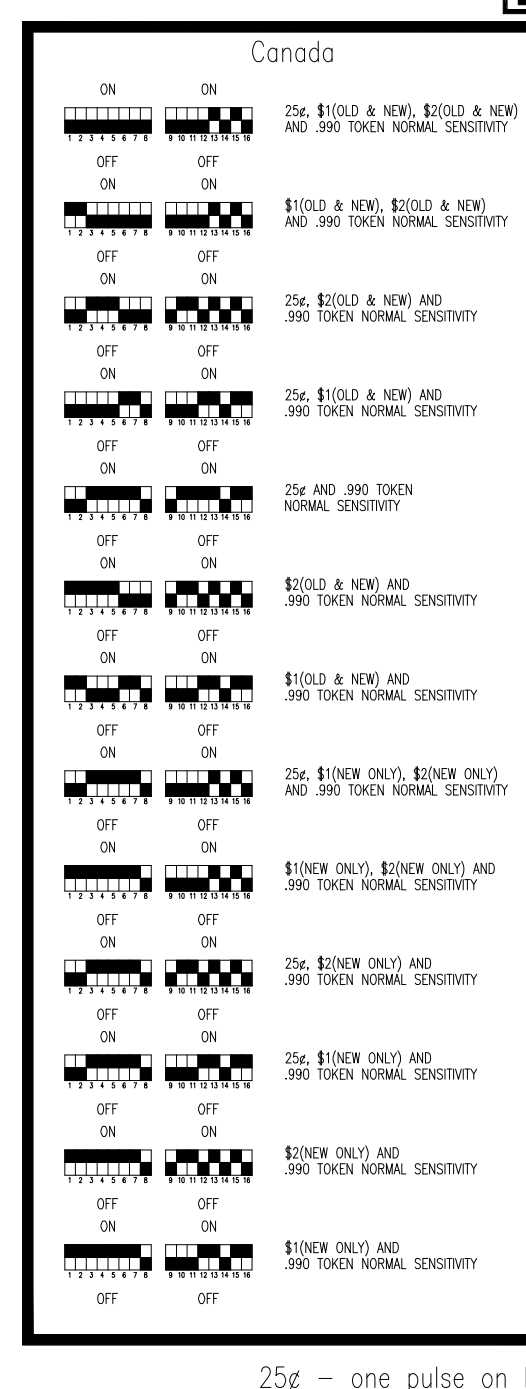

Part # 8533-114-001 2/24

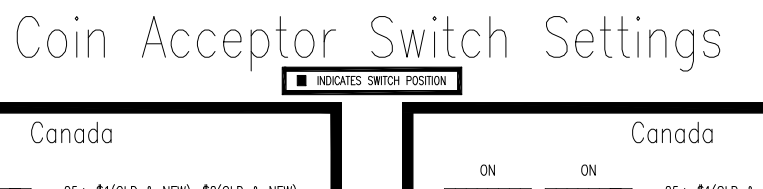

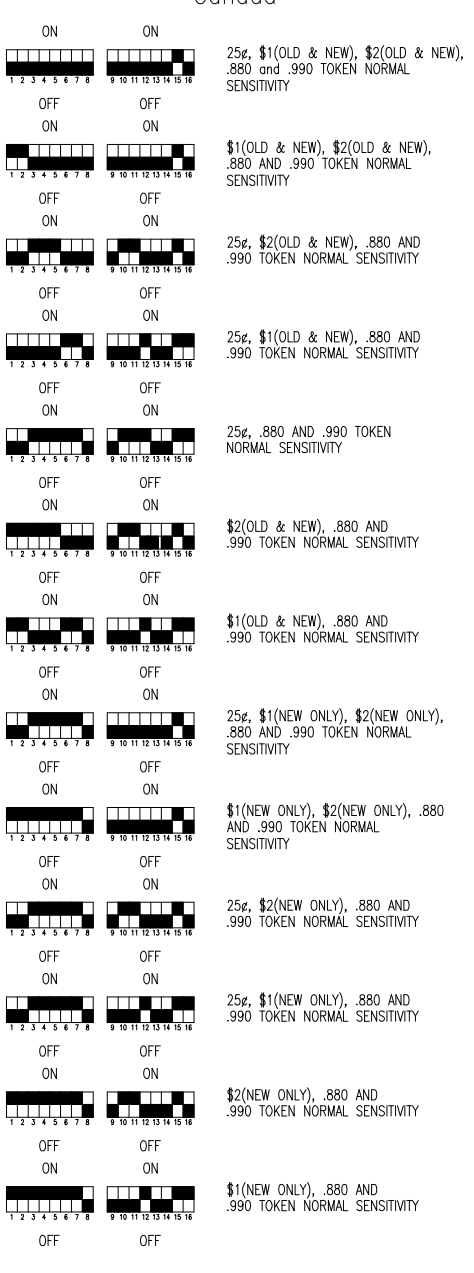

25¢ - one pulse on left washer/dryer input
\$1 - one pulse on right washer/dryer input
\$2 - two pulses on right washer/dryer input
.880 TOKEN - one pulse on right washer/dryer input
.990 TOKEN - one pulse on right washer/dryer input

### Maintenance Instructions Electronic Acceptor

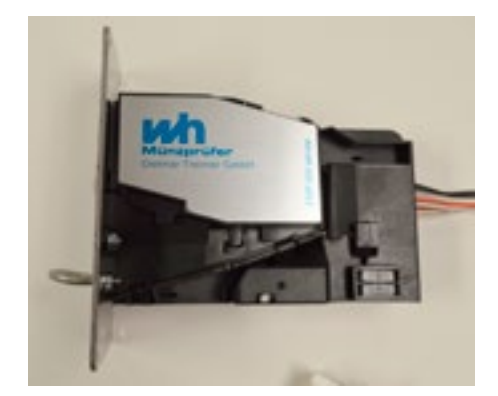

**Cleaning the electronic coin selector** The EMP 500 v5 is an extraordinarily robust coin selector and operates relatively maintenance free. However, it should be cleaned at regular intervals (minimum once a year) especially if it is operating in an environment with high levels of dust, smoke or nicotine. The cleaning intervals are of course dependent on the level of air borne contaminants.

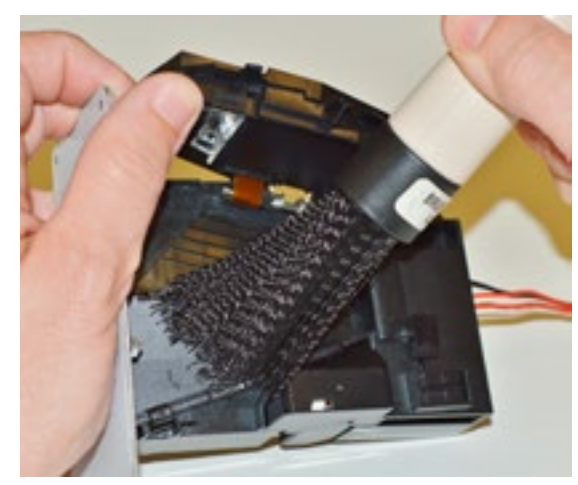

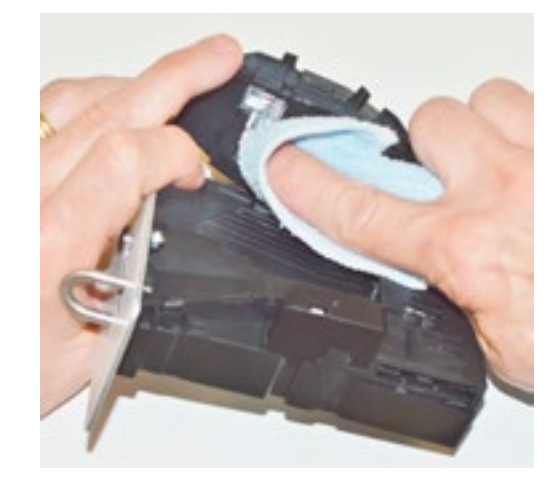

Clean the coin path with soft brush and wipe the exposed surfaces. Use an alcohol moistened cloth. If you find solid residues stuck to the coin rail remove it with an alcohol moistened cloth.

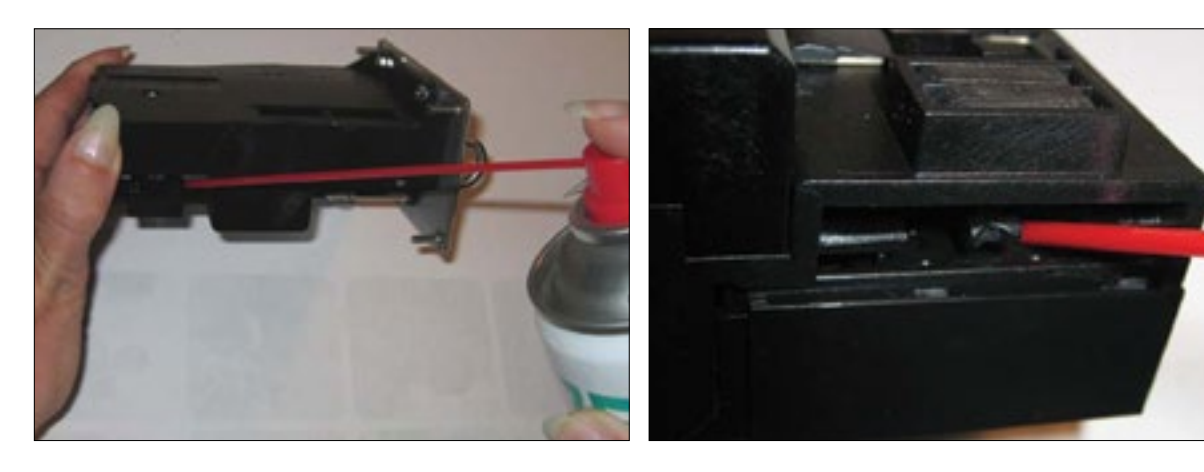

Optical sensors may be cleaned with a soft brush very carefully with an air spray duster.

Location of the optical sensor within coin outlet.

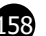

### Notes

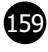

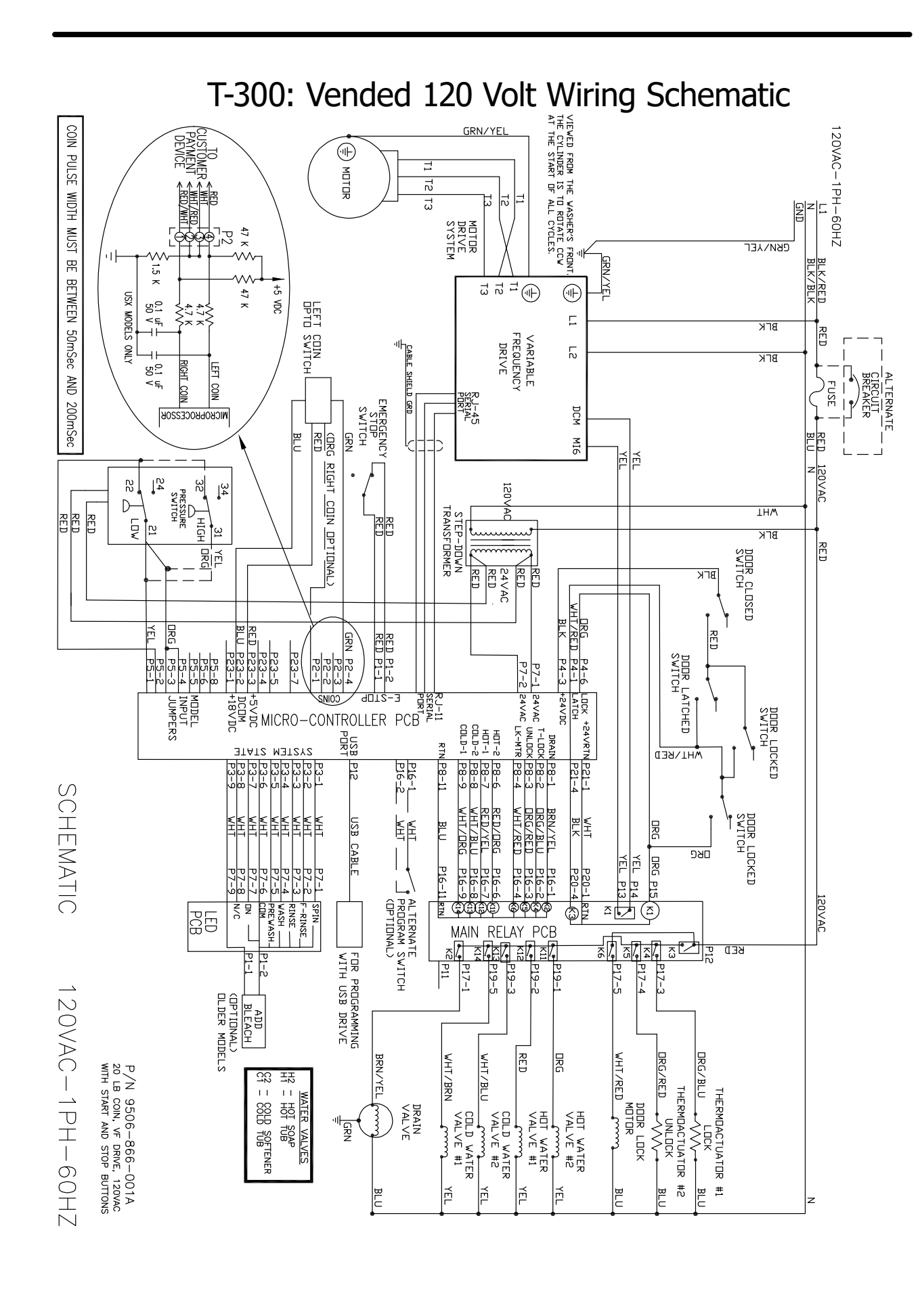

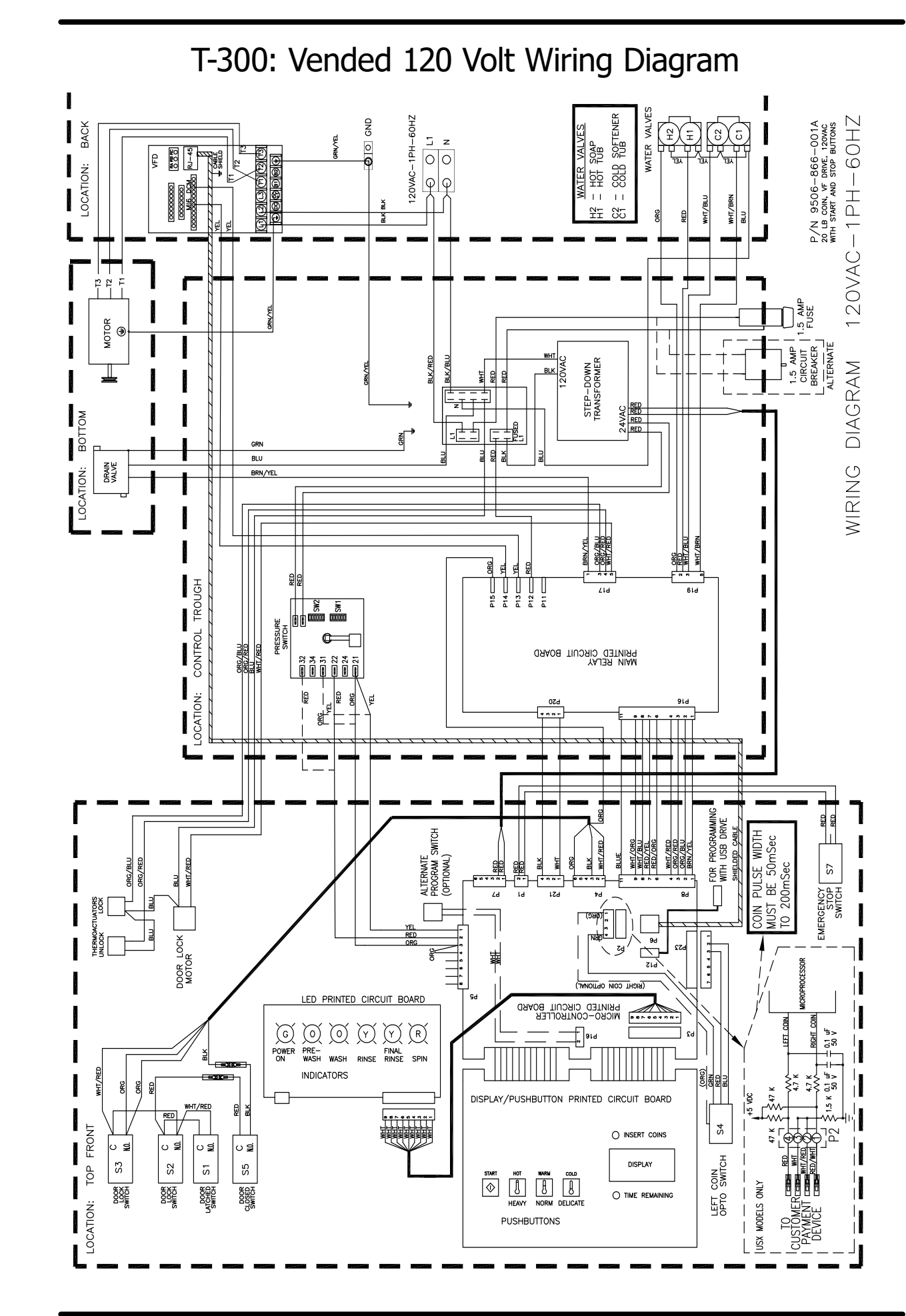

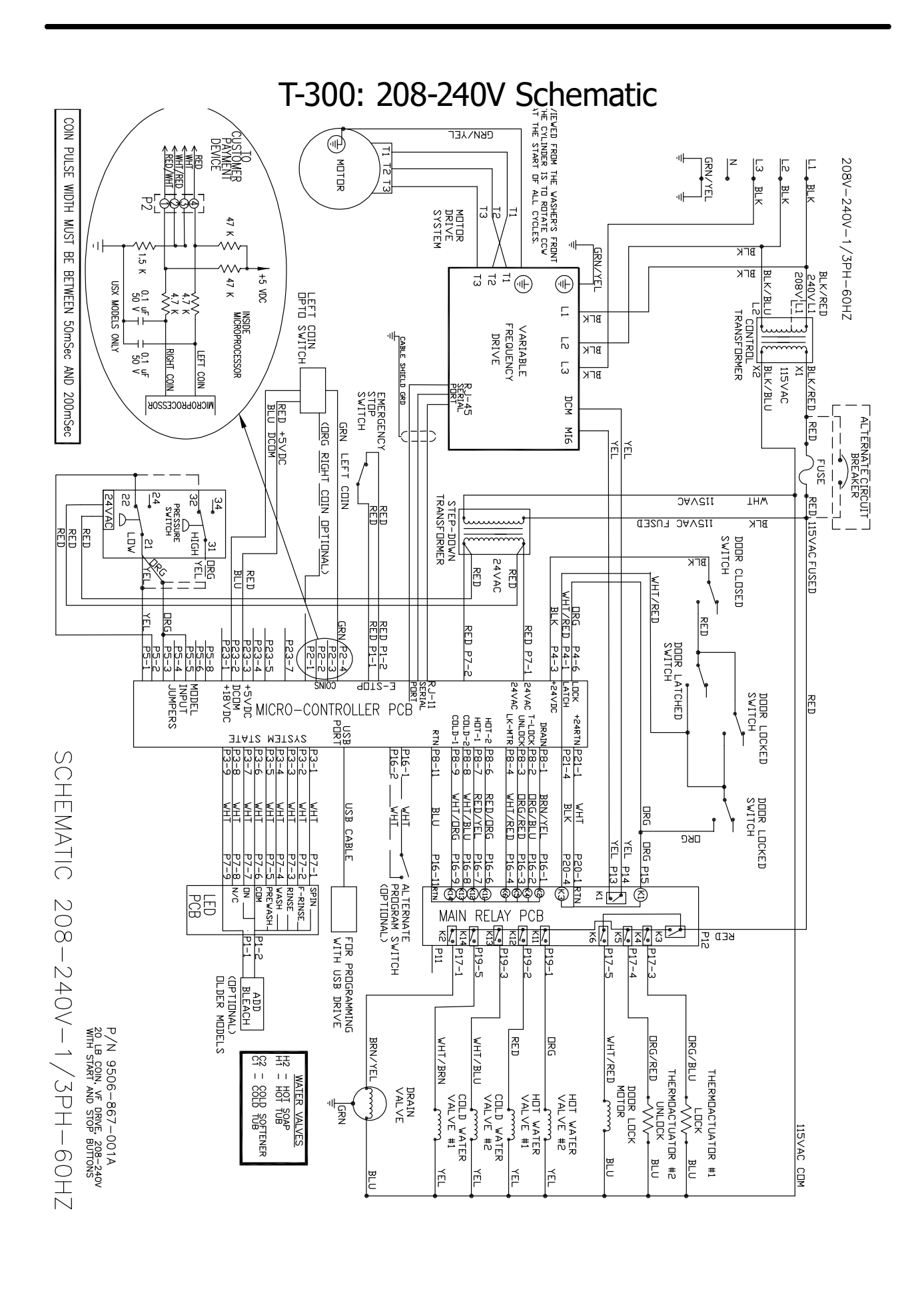

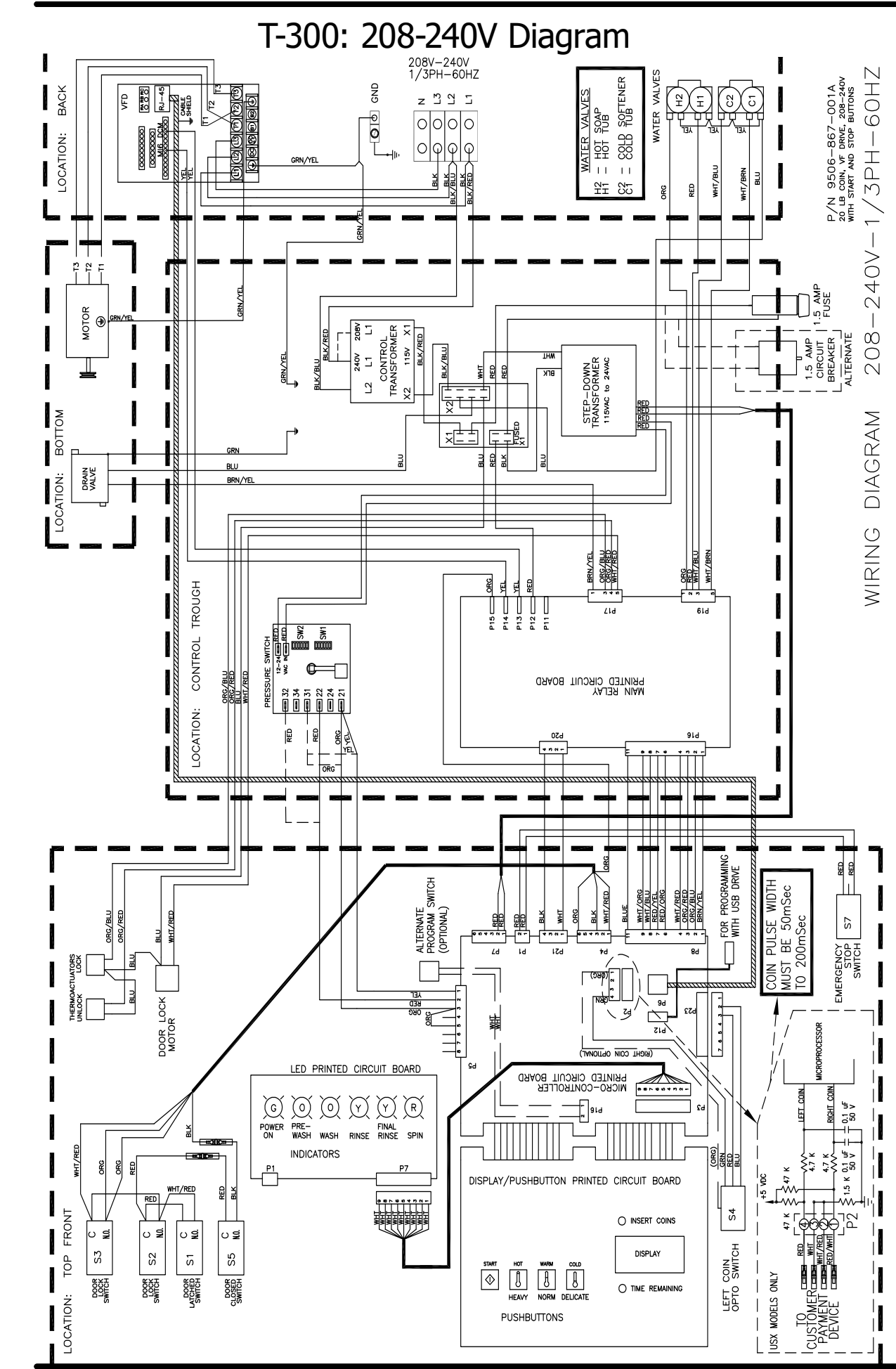

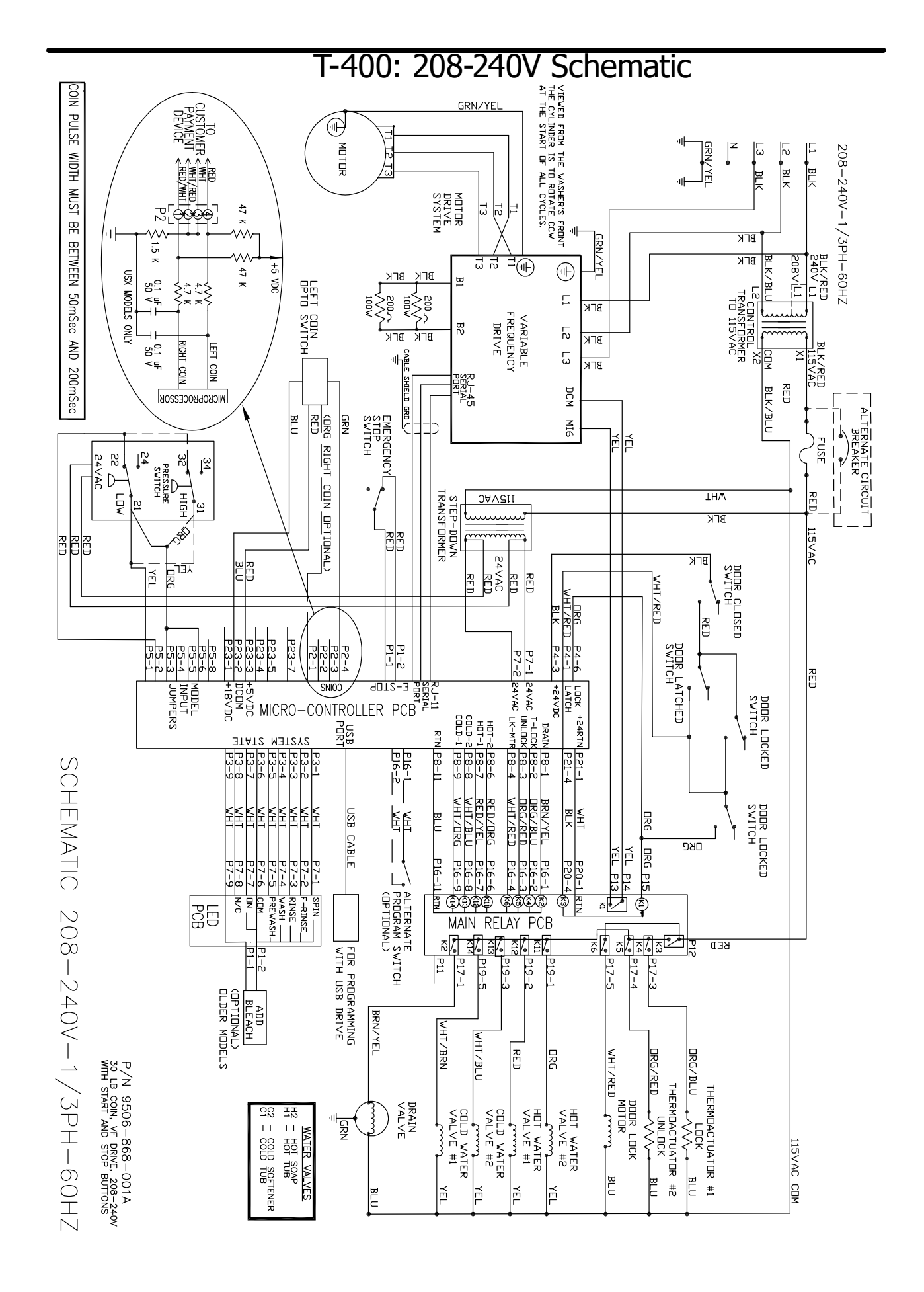

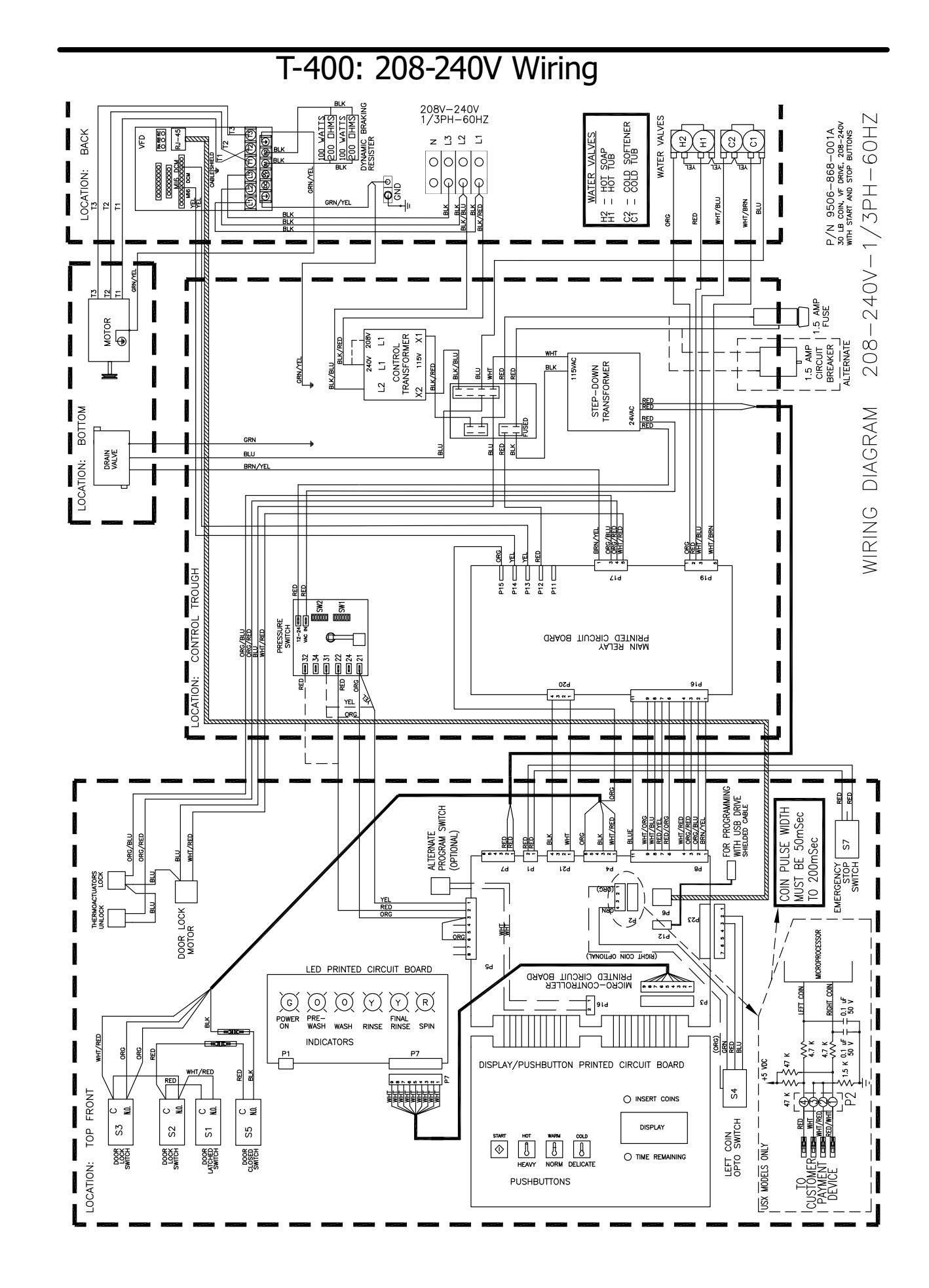

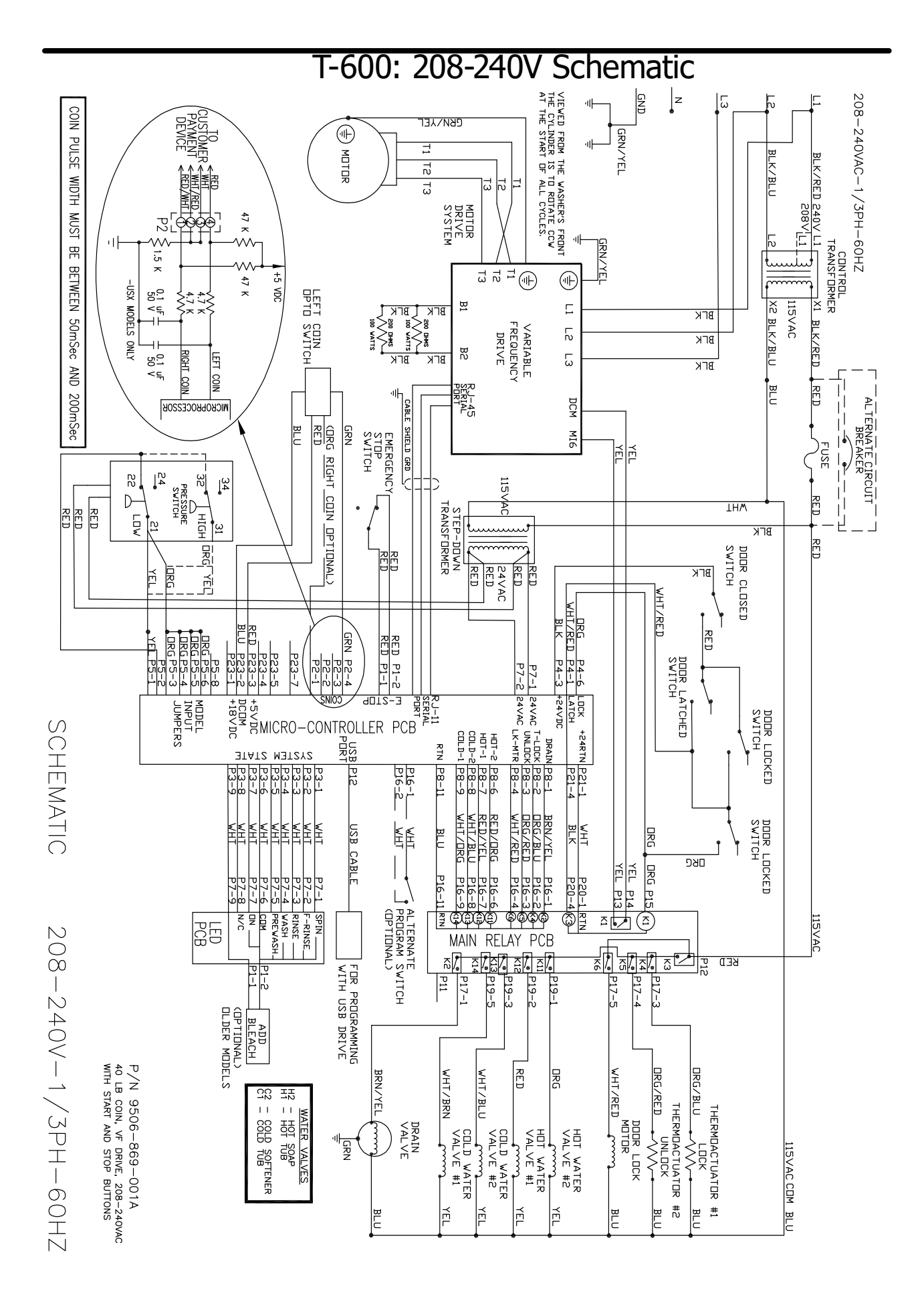

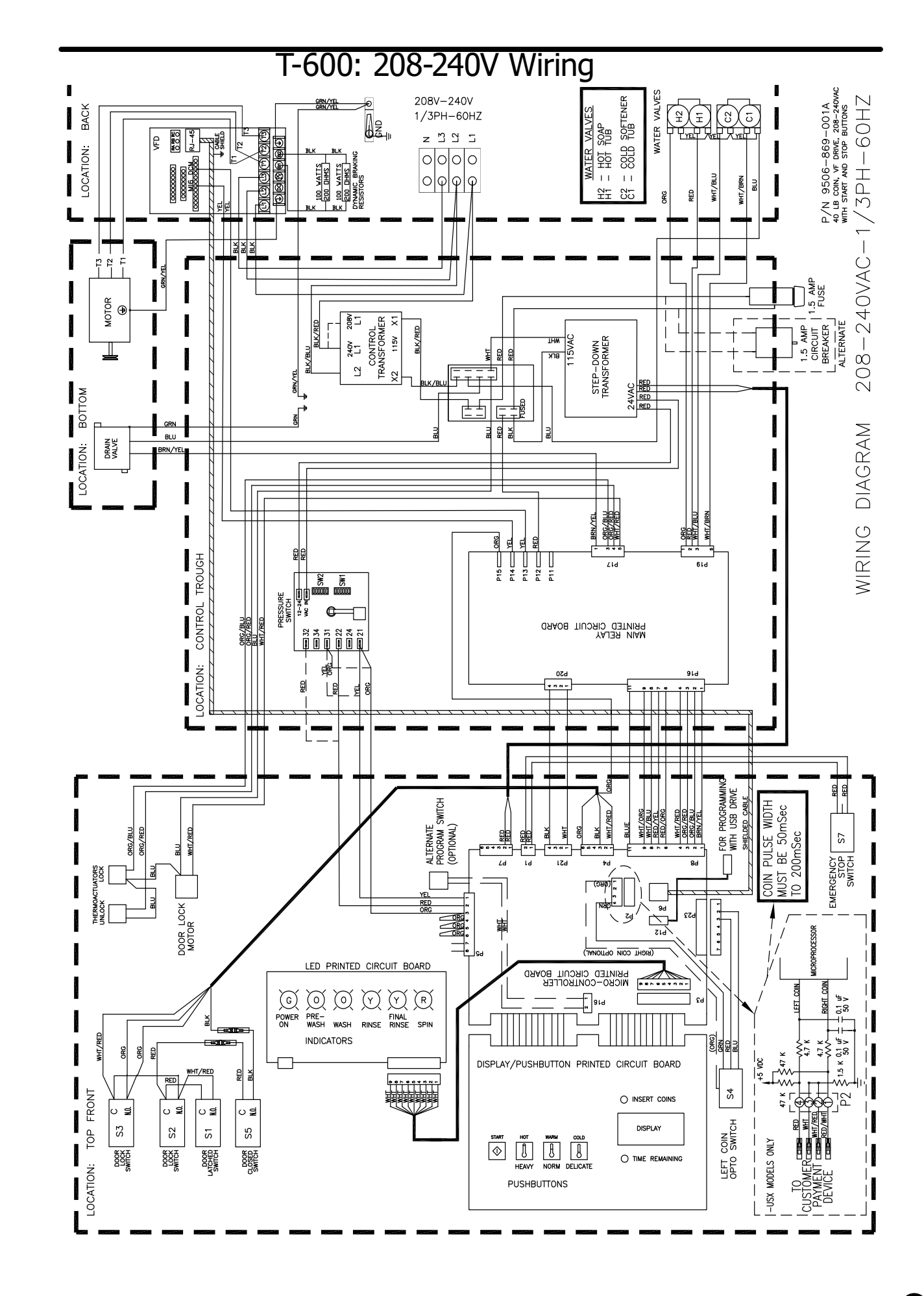

| Notes |
|-------|
|       |
|       |
|       |
|       |
|       |
|       |
|       |
|       |
|       |
|       |
|       |
|       |
|       |
|       |
|       |
|       |
|       |
|       |
|       |
|       |
|       |
|       |
|       |

# Section 10:

## Parts 50Hz

## Models:

Parts in this section used only in these models. All other parts are same as standard 60 Hz pages. Wiring Diagrams & Schematics

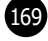

## Water Valve Assy # by Model 50Hz.

| Key | Description                                          | Т300         | T400         | Т600         | QTY |
|-----|------------------------------------------------------|--------------|--------------|--------------|-----|
| 1   | Circuit Breaker                                      | 5198-211-002 | 5198-211-002 | 5198-211-002 | 1   |
| 2   | Transformer 200/250V-24V                             | 8711-004-004 | 8711-004-004 | 8711-004-004 | 1   |
| *   | Hose Inlit                                           | 9990-027-015 | 9990-027-015 | 9990-027-015 | 2   |
| *   | Harness, Power Terminal Block                        | 9627-747-006 | 9627-747-006 | 9627-747-006 | 1   |
| *   | Harness Main, V1.5                                   | 9627-914-001 | 9627-914-001 | 9627-914-001 | 1   |
| *   | Harness, Coin Accecptorless                          | 9627-895-001 | 9627-895-001 | 9627-895-001 | 1   |
| *   | EMI Filter (CE -59)                                  | 9183-053-001 | 9183-053-001 | 9183-053-001 | 1   |
| *   | Line Reactor (CE -59)                                | 9477-006-001 | 9477-006-001 | 9477-006-001 | 1   |
| *   | Wiring Label , Schematic & Diagram (Before Serial #) | 9506-882-001 | 9506-882-001 | 9506-882-001 | 1   |
| *   | Owners Booklet (Before Serial #)                     | 8514-296-001 | 8514-296-001 | 8514-296-001 | 1   |
| *   | Wiring Schematic/Diagram Label (After Serial #)      | 9506-938-001 | 9506-938-001 | 9506-938-001 | 1   |
| *   | Operators Manual (After serial #)                    | 8514-300-001 | 8514-300-001 | 8514-300-001 | 1   |

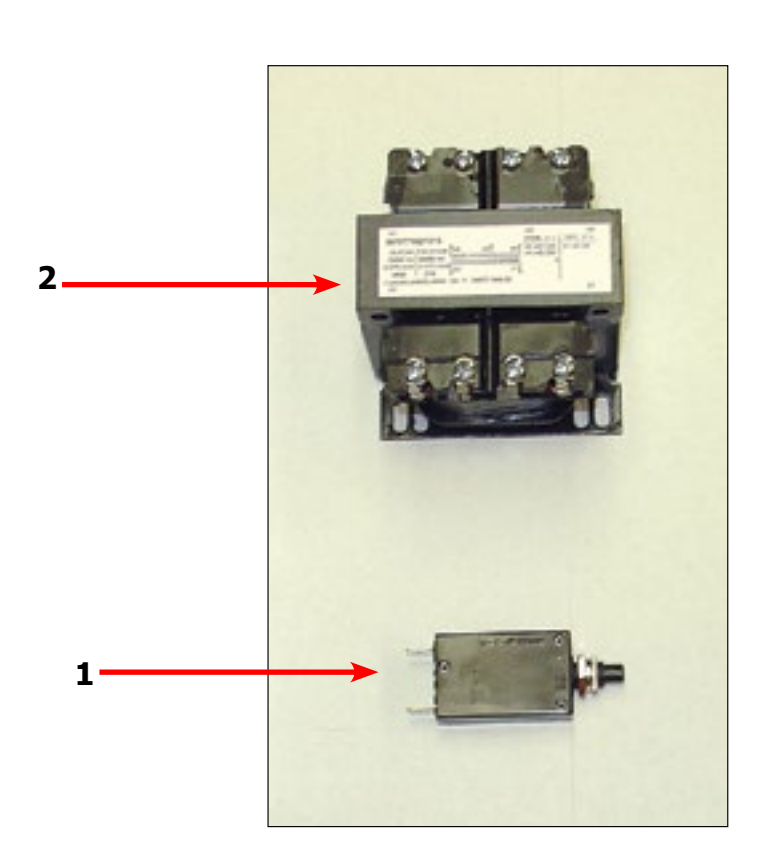

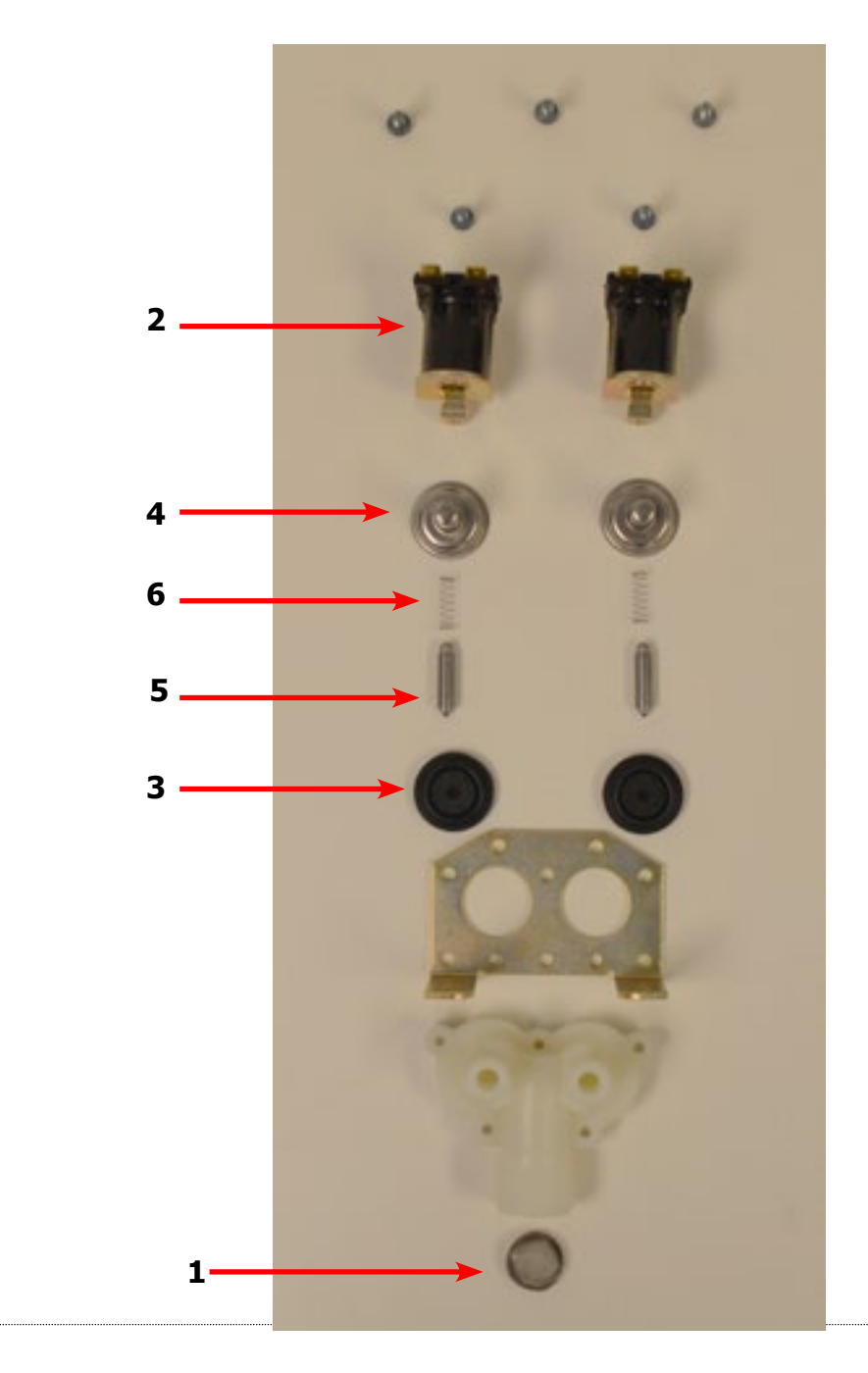

| Key | Description                            | T300         | T400         | T600         | QTY |
|-----|----------------------------------------|--------------|--------------|--------------|-----|
| *   | Valve, Water Inlet (includes 1 thru 6) | 9379-183-013 | 9379-183-013 | 9379-183-013 | 2   |
| 1   | Screen, Inlet end of valve             | 9555-056-001 | 9555-056-001 | 9555-056-001 | 2   |
| 2   | Coil Assy., 24V Invensys               | 9089-017-004 | 9089-017-004 | 9089-017-004 | 2   |
| 3   | Diaphragm Invensys (Viton)             | 9118-049-002 | 9118-049-002 | 9118-049-002 | 2   |
| 3   | Diaphragm Invensys (EPDM)              | 9118-049-001 | 9118-049-001 | 9118-049-001 | 2   |
| 4   | Guide, Solenoid Invensys               | 9211-021-002 | 9211-021-002 | 9211-021-002 | 2   |
| 5   | Armature Invensys                      | 9015-008-001 | 9015-008-001 | 9015-008-001 | 2   |
| 6   | Spring, Armature Invensys              | 9534-298-001 | 9534-298-001 | 9534-298-001 | 2   |

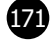

## Drain Valve Group Part # by Model 50Hz.

|     |                                                         | -            |              |              |     |
|-----|---------------------------------------------------------|--------------|--------------|--------------|-----|
| Кеу | Description                                             | Т300         | T400         | Т600         | QTY |
| 1   | Valve, Drain (includes #2 thru #11)                     | 9379-199-002 | 9379-202-002 | 9379-202-002 | 1   |
| 2   | Body, Valve (w/ball)                                    | 9064-068-002 | 9064-072-001 | 9064-072-001 | 1   |
| 3   | Motor & Gear Train (complete)                           | 9914-137-020 | 9914-137-023 | 9914-137-023 | 1   |
| 4   | Plate, Motor Mtg                                        | 9452-538-001 | 9452-538-001 | 9452-538-001 | 1   |
| 5   | Screw                                                   | 8639-994-001 | 8639-994-001 | 8639-994-001 | 3   |
| 6   | Spring, Drive                                           | 9534-340-001 | 9534-339-001 | 9534-339-001 | 1   |
| 7   | Screw                                                   | 9545-054-001 | 9545-054-001 | 9545-054-001 | 2   |
| 8   | Screw                                                   | 9545-054-002 | 9545-054-002 | 9545-054-002 | 1   |
| 9   | Seal, V Packer                                          | 9532-134-001 | 9532-134-001 | 9532-134-001 | 2   |
| 10  | Washer                                                  | 8641-584-001 | 8641-584-001 | 8641-584-001 | 1   |
| 11  | Pin, Main Drive                                         | 9451-196-001 | 9451-196-001 | 9451-196-001 | 1   |
| *   | Plate (spacers needed for replacement motor mtg. plate) | 9538-149-001 | 9538-149-001 | 9538-149-001 | 4   |
| 12  | Kit - Seal Replacement                                  | 9732-327-001 | 9732-327-001 | 9732-327-001 | 1   |

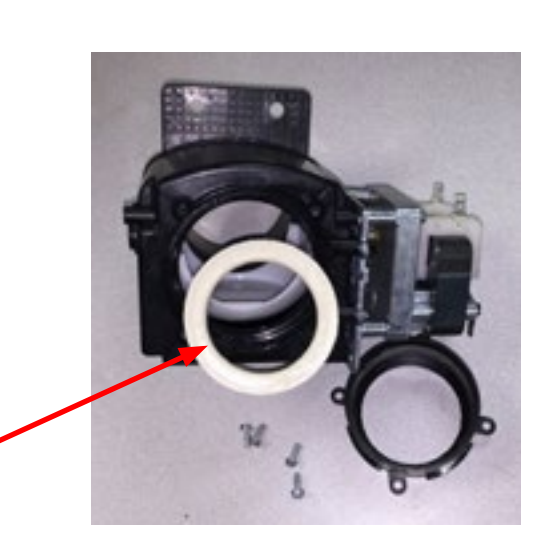

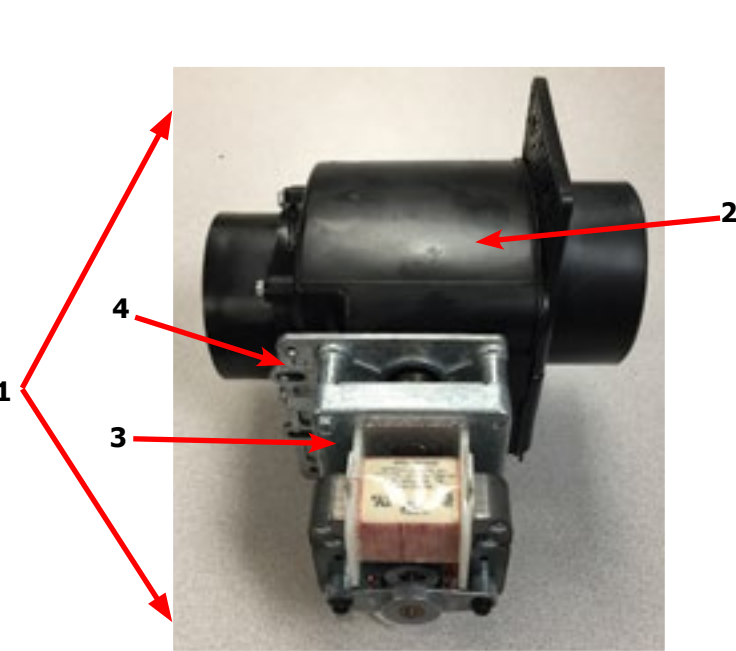

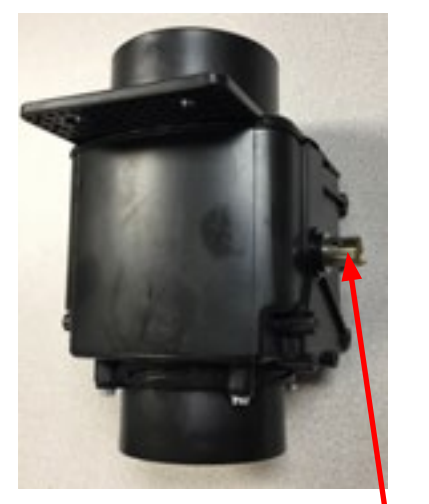

9, 10, 11

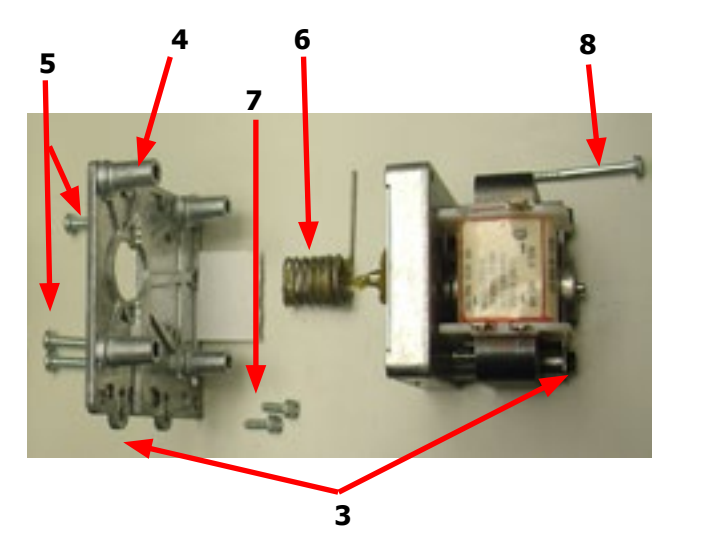

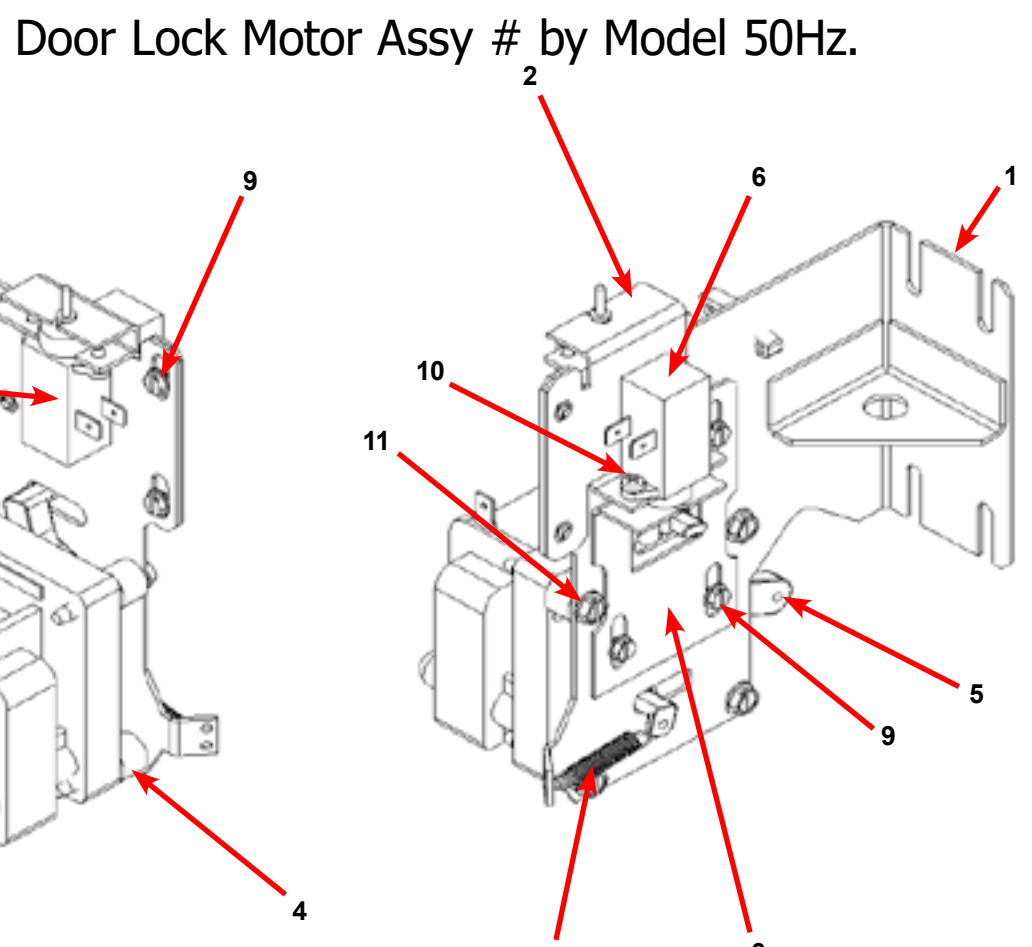

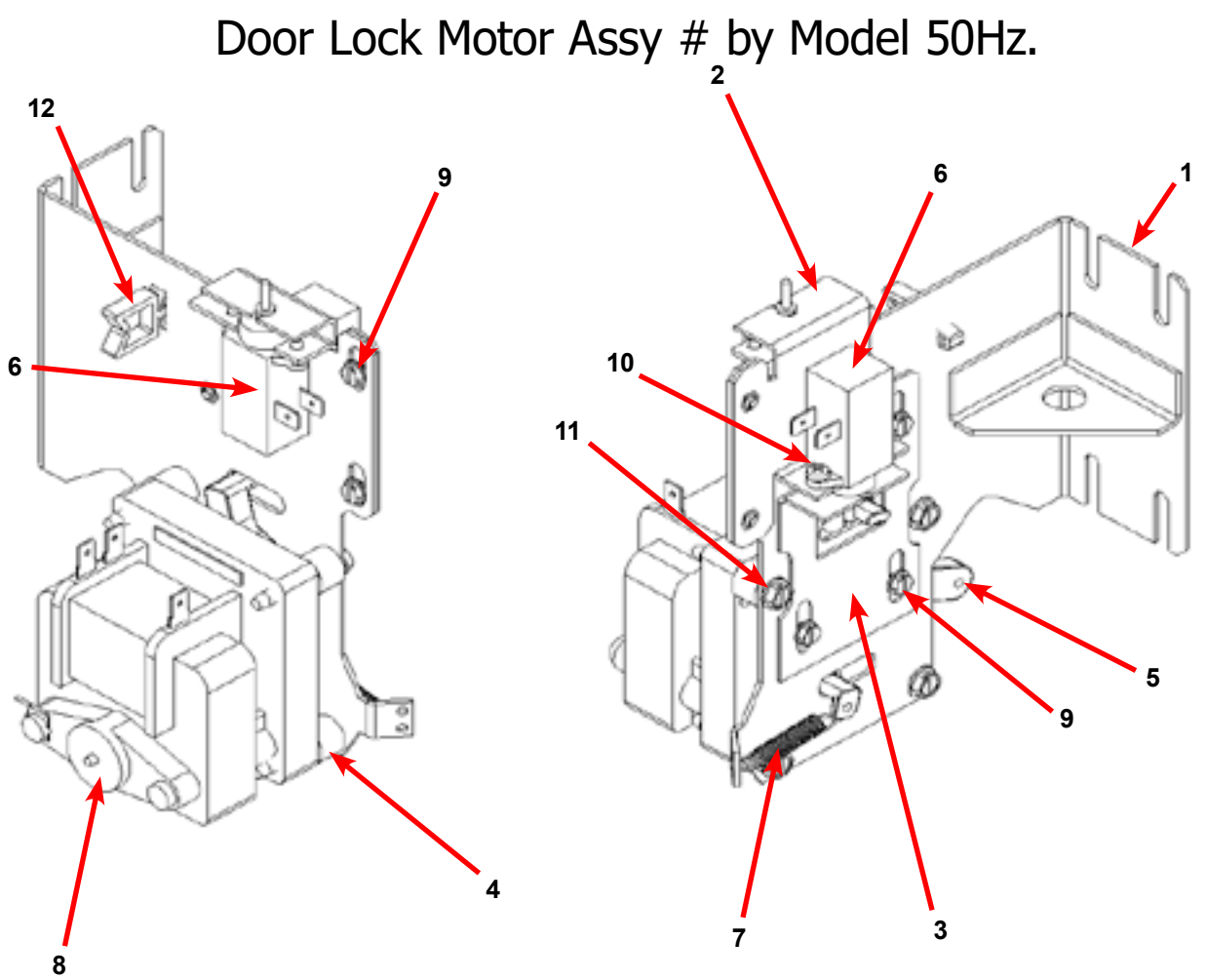

| Кеу | Description                                         | Т300         | T400         | T600         | QTY |
|-----|-----------------------------------------------------|--------------|--------------|--------------|-----|
| *   | Actuator Assembly (Includes 1-10, Rod NOT included) | 9892-015-002 | 9892-015-002 | 9892-015-002 | 1   |
| 1   | Bracket Assy, Slide Lock Actuator                   | 9985-190-001 | 9985-190-001 | 9985-190-001 | 1   |
| 2   | Bracket Assy, Slide - Unlock                        | 9985-189-001 | 9985-189-001 | 9985-189-001 | 1   |
| 3   | Bracket Slide Lock                                  | 9029-204-001 | 9029-204-001 | 9029-204-001 | 1   |
| 4   | Spacer, Plastic                                     | 9538-157-021 | 9538-157-021 | 9538-157-021 | 4   |
| 5   | Arm - Door Lock                                     | 9001-063-001 | 9001-063-001 | 9001-063-001 | 1   |
| 6   | Thermoactuator - Door Lock Relay 24V                | 9586-001-003 | 9586-001-003 | 9586-001-003 | 2   |
| 7   | Spring - Extension                                  | 9534-350-001 | 9534-350-001 | 9534-350-001 | 1   |
| 8   | Motor & Gear Assembly 24V                           | 9914-137-014 | 9914-137-014 | 9914-137-014 | 1   |
| 9   | Screw -Hxwshrhdslsems, 6-32 x 3/16                  | 9545-044-003 | 9545-044-003 | 9545-044-003 | 6   |
| 10  | Cross Recessed PAn Hd Tapping screw                 | 9545-031-011 | 9545-031-011 | 9545-031-011 | 4   |
| 11  | Screw Pnhdcr, 10-32 UNFx0 .75                       | 9545-012-029 | 9545-012-029 | 9545-012-029 | 4   |
| 12  | Standoff-Wire Saddle                                | 9527-007-001 | 9527-007-001 | 9527-007-001 | 1   |
| *   | Rod, Door Lock                                      | 9497-225-011 | 9497-225-012 | 9497-225-010 | 1   |
| *   | Harness, Door Lock/Drain, P17                       | 9627-796-001 | 9627-796-001 | 9627-796-001 | 1   |

Part # 8533-114-001 2/24

172

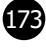

CE Labels and Diagrams (-59) After Serial #

| Key | Description                               | Т300         | T400         | T600         | QTY |
|-----|-------------------------------------------|--------------|--------------|--------------|-----|
| *   | Do Not Enter/Confined Space Warning Label | 8502-748-001 | 8502-748-001 | 8502-748-001 | 1   |
| *   | Do Not Operate w/ Gear Label              | 8502-748-003 | 8502-748-003 | 8502-748-003 | 2   |
| *   | Do Not Operate w/out Gear Label           | 8502-748-004 | 8502-748-004 | 8502-748-004 | 2   |
| *   | Elec. Shock Warning Label                 | 8502-748-005 | 8502-748-005 | 8502-748-005 | 2   |
| *   | Explosive Material Warning Label          | 8502-748-006 | 8502-748-006 | 8502-748-006 | 1   |
| *   | Flammable Material Warning Label          | 8502-748-007 | 8502-748-007 | 8502-748-007 | 1   |
| *   | Lockout Warning Label                     | 8502-748-008 | 8502-748-008 | 8502-748-008 | 1   |
| *   | Read Manual Warning Label                 | 8502-748-009 | 8502-748-009 | 8502-748-009 | 2   |
| *   | Emergency Stop Label                      | 8502-765-001 | 8502-765-001 | 8502-765-001 |     |
| *   | Wiring Schematic/Diagram Label            | 9506-938-001 | 9506-940-001 | 9506-942-001 | 1   |
| *   | Operators Manual                          | 8514-300-001 | 8514-300-001 | 8514-300-001 | 1   |

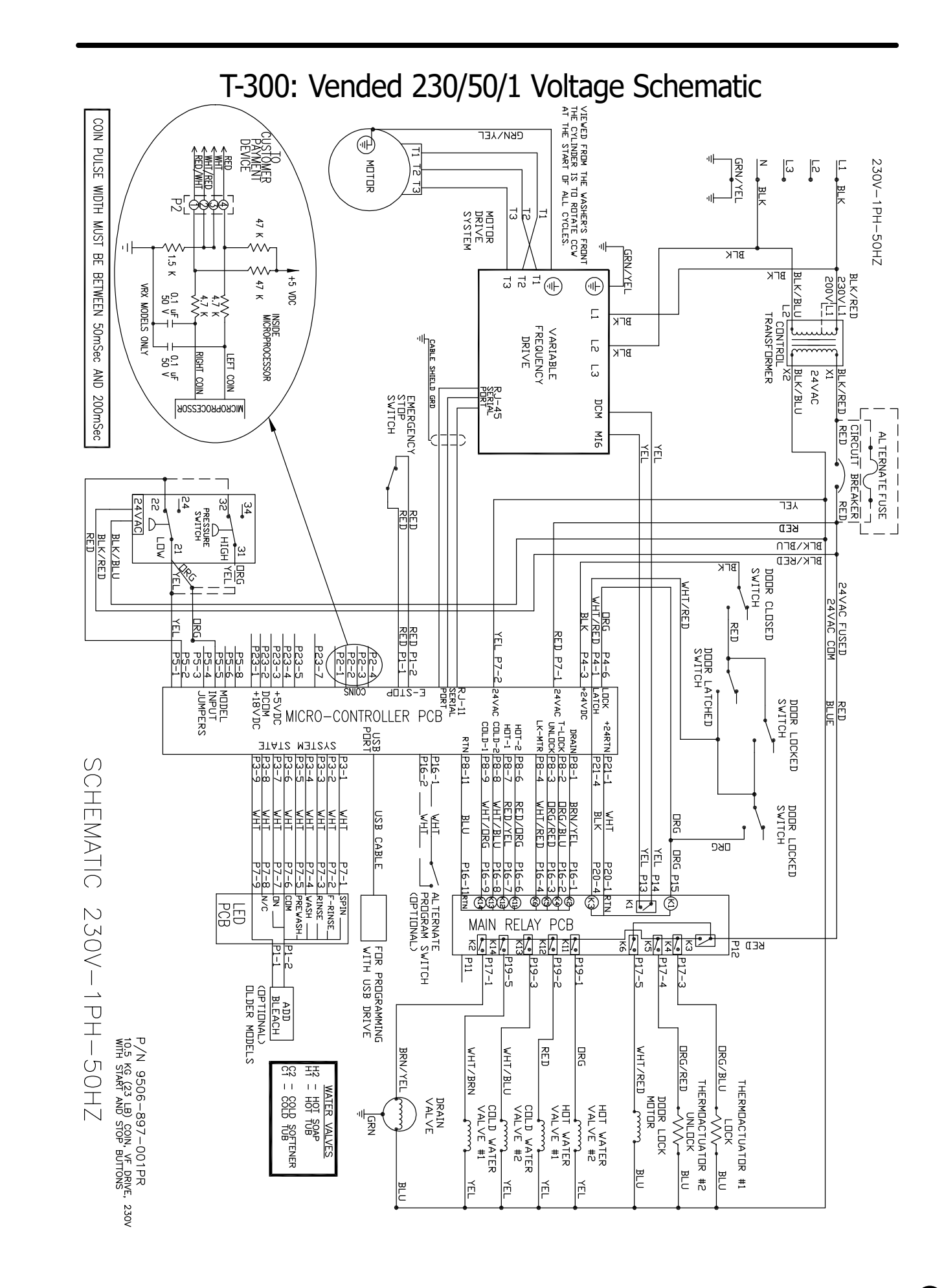

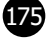

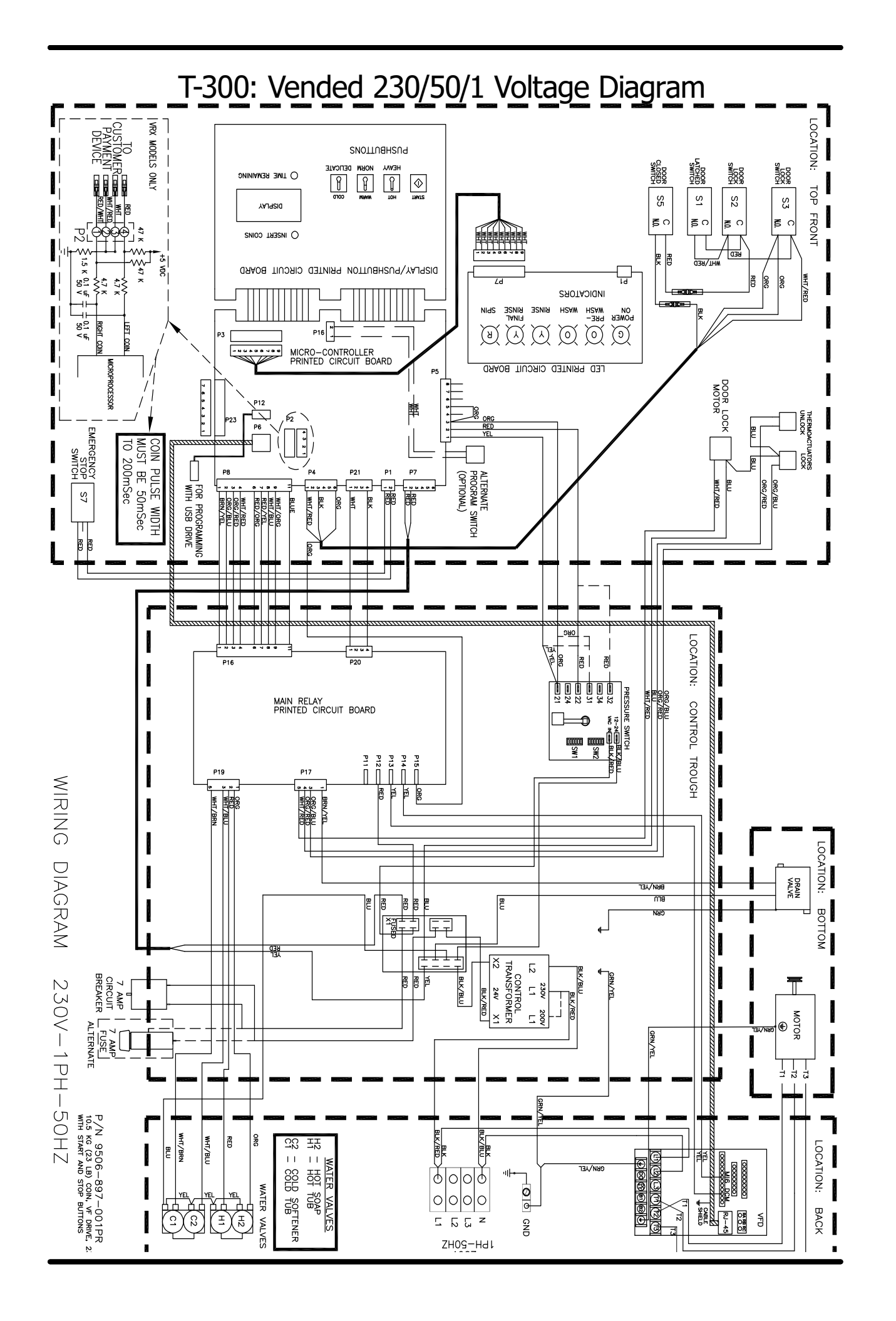

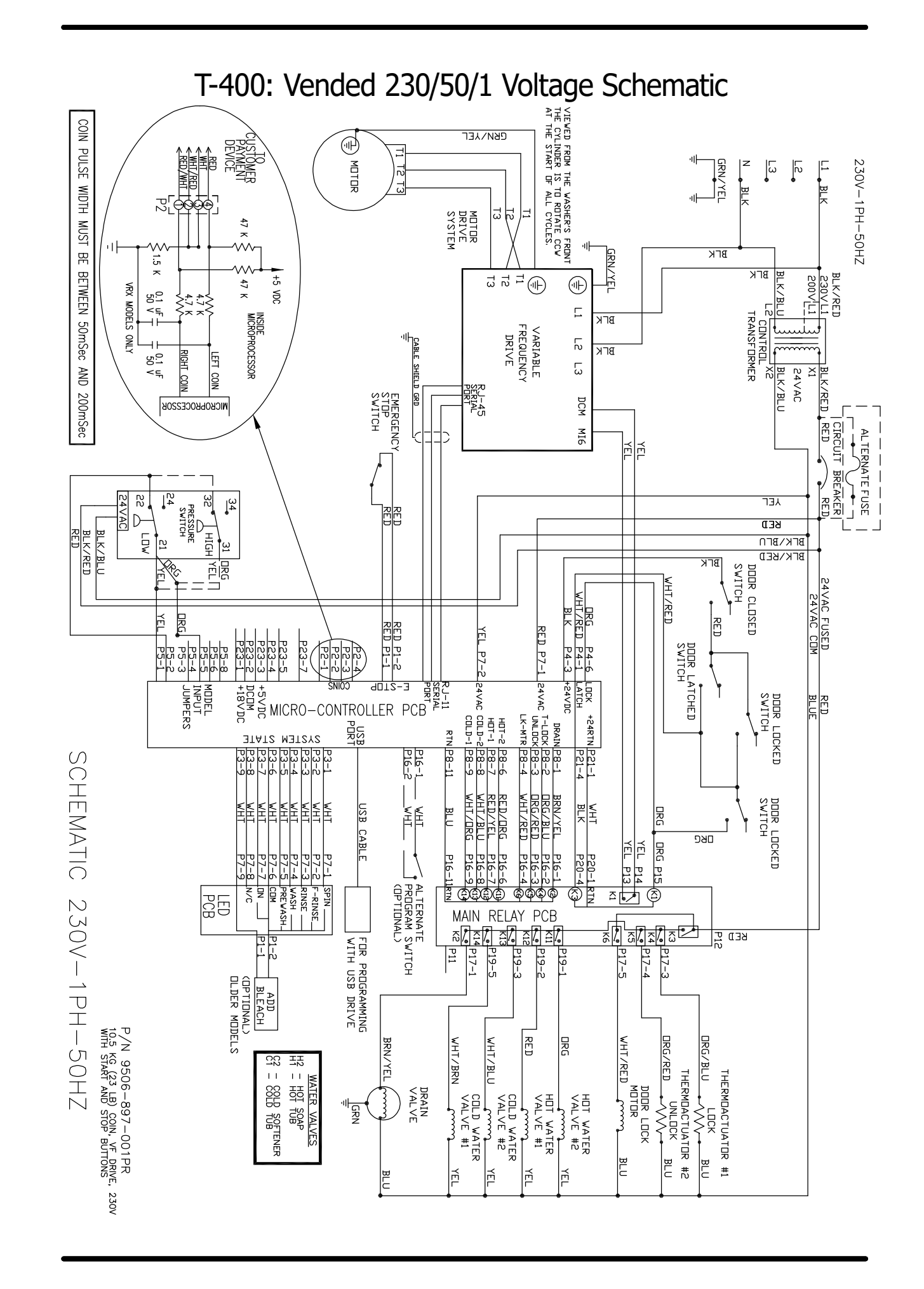

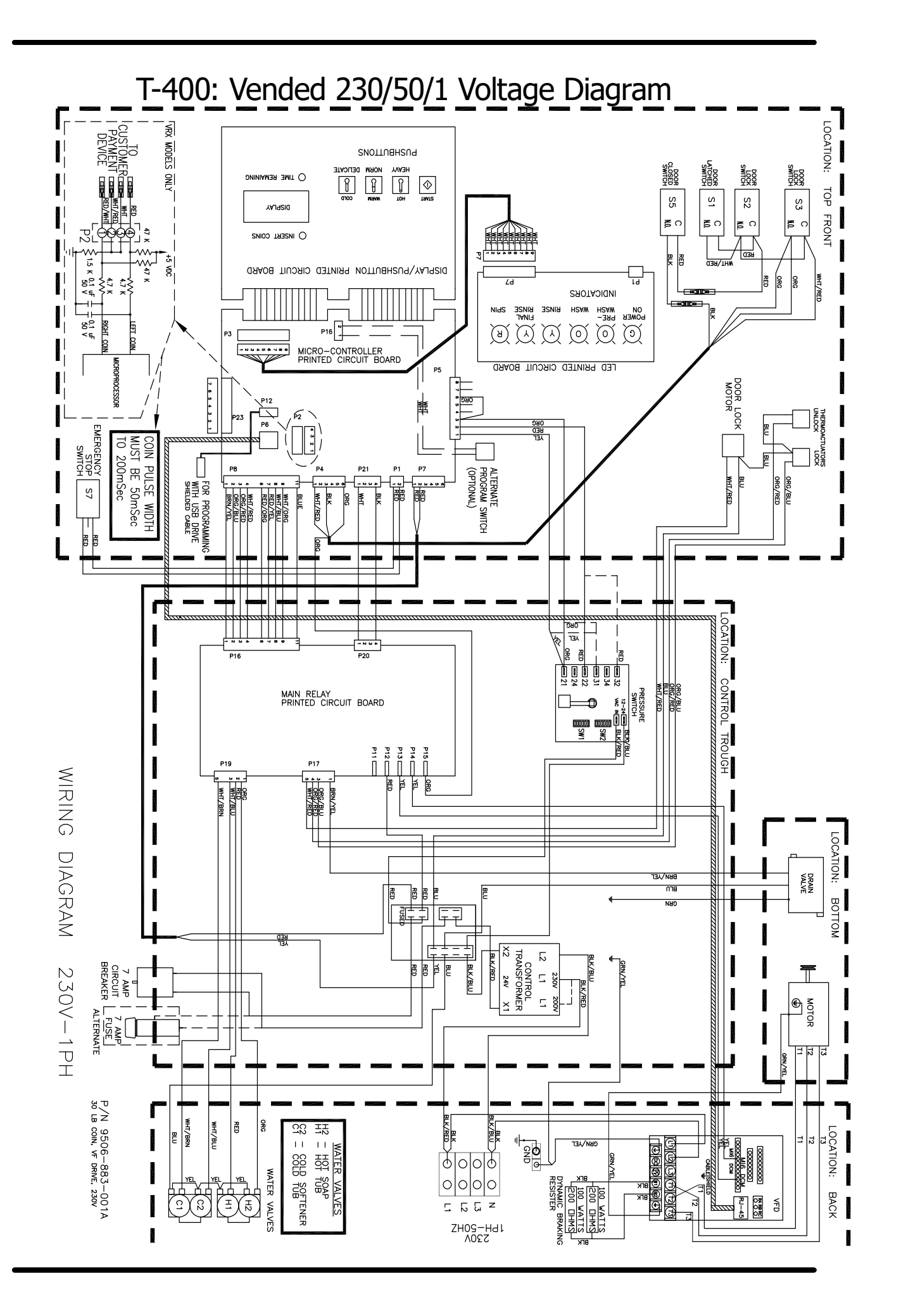

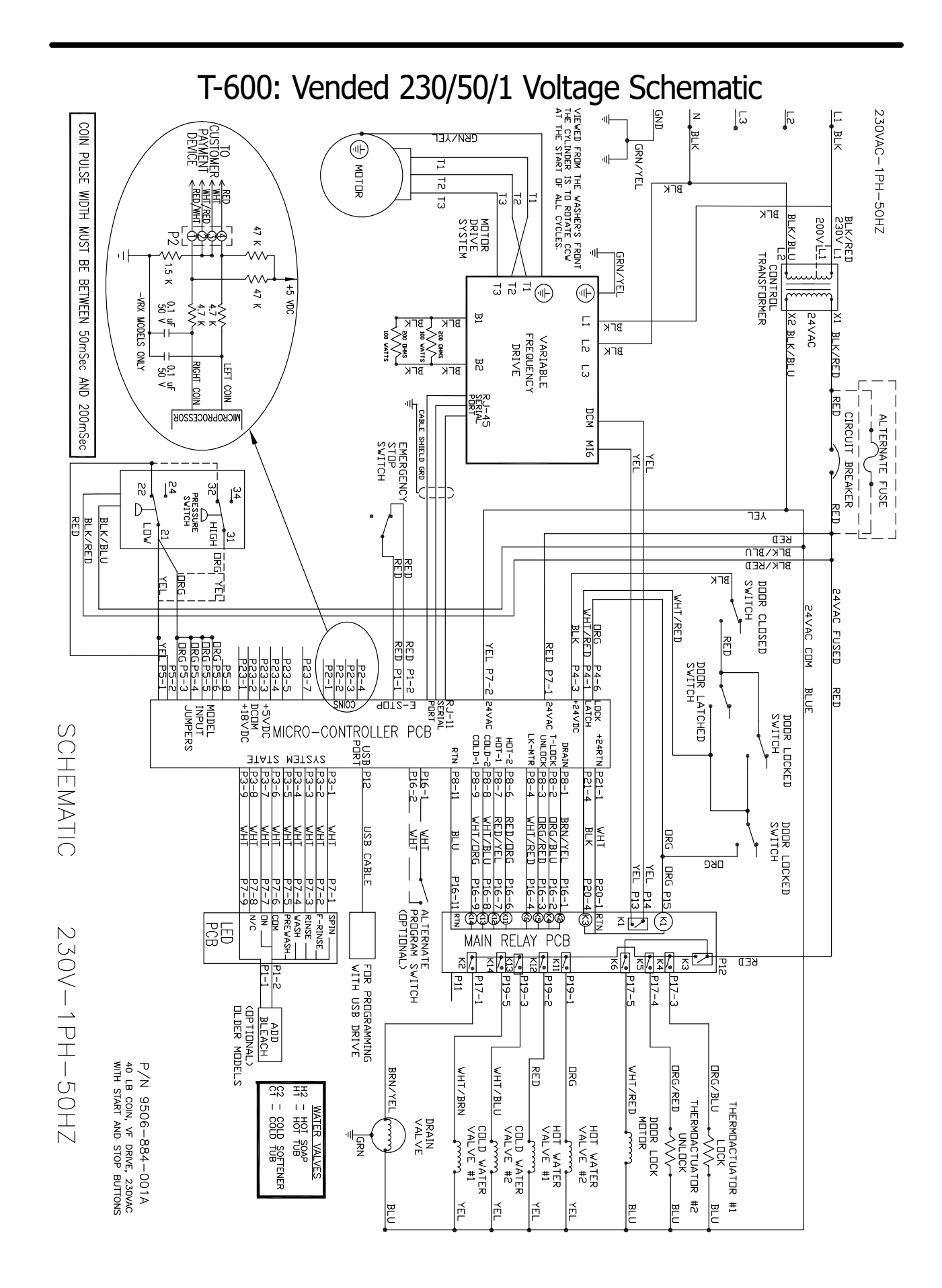

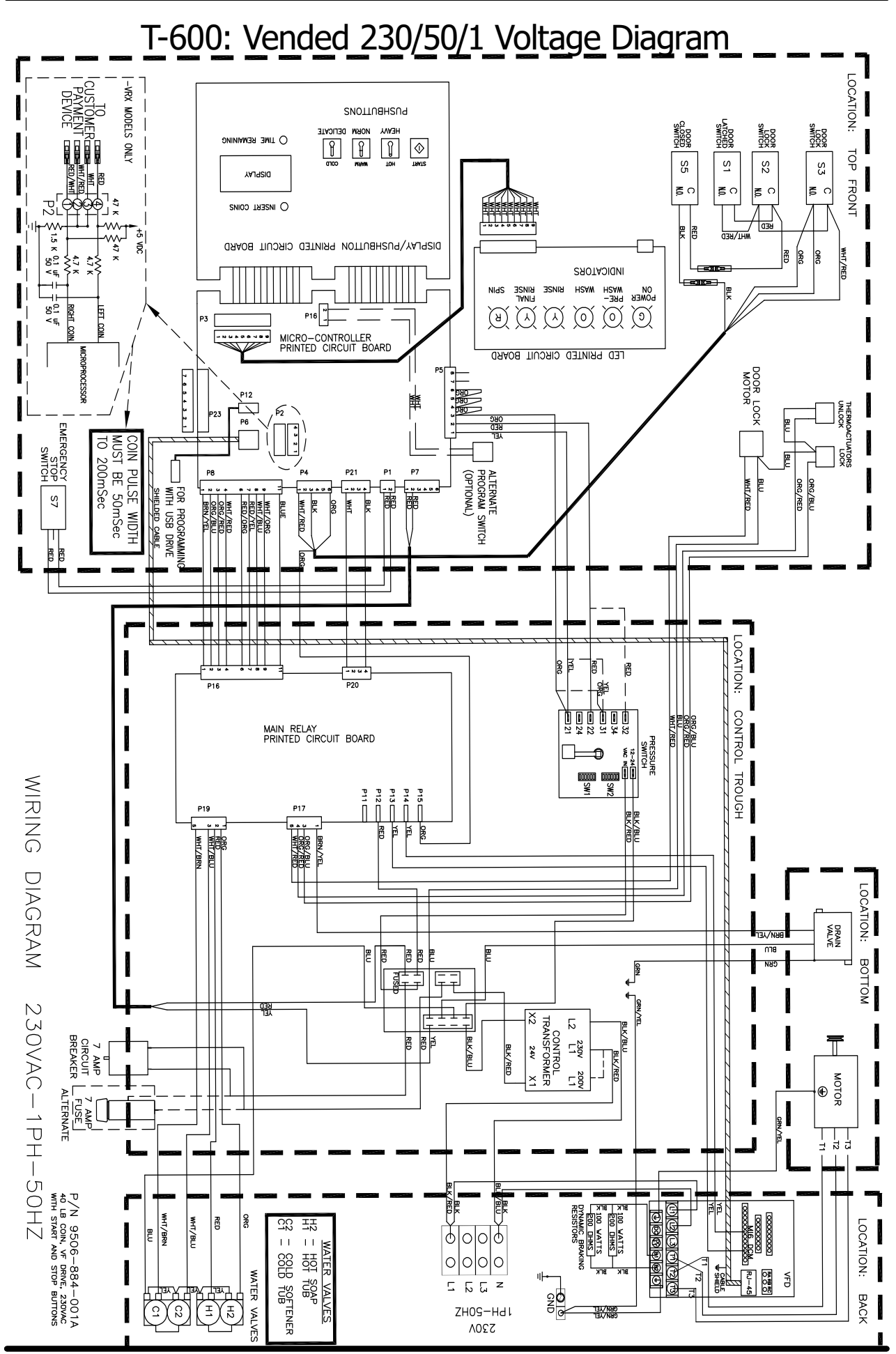

Part # 8533-114-001 2/24

# Section 12: Maintenance

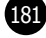

### Preventative Maintenance

### Daily

- **Step 1:** Check that the loading door remains securely locked and cannot be opened during an entire cycle.
- **Step 2:** Clean the top, front, and sides of the cabinet to remove residue.
- **Step 3:** Clean the soap dispenser and lid and check that all dispenser mounting screws are in-place and tight.
- **Step 4:** Check the loading door for leaks. Clean the door seal of all foreign matter.
- **Step 5:** Leave the loading door open to aerate the washer when not in use.

### Quarterly

- **Step 1:** Make sure the washer is inoperative by switching off the main power supply.
- **Step 2:** Check the V-belts for wear and proper tension.
- **Step 3:** Clean lint and other foreign matter from around motor.
- **Step 4:** Check all water connections for leaks.
- **Step 5:** Check the drain valve for leaking and that it opens properly.
- **Step 6:** Wipe and clean the inside of the washer and check that all electrical components are free of moisture and dust.
- Step 7: Remove and clean water inlet hose filters. Replace if necessary.
- **Step 8:** Check anchor bolts. Retighten if necessary.

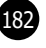